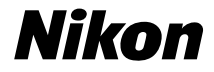

# <sup>کاميرا رفمية</sup> COOLPIX S2700 دليل مرجعي

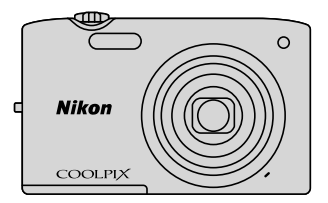

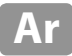

#### معلومات العلامة التجارية

- Microsoft وWindows Vista هي علامات تجارية مسجلة أو علامات تجارية عائدة لشركة Microsoft Corporation في الولايات المتحدة و/أو دول أخرى.
- Macintosh وQuickTime وApple Inc. هي علامات تجارية تابعة لشركة Apple Inc. ومسجلة في الولايات المتحدة ودول أخرى.
  - Adobe وAcrobat عبارة عن علامتين تجاريتين مسجلتين تعودان لشركة. Adobe Systems Inc.
    - الشعارات SDXC وSDHC وSD هي علامات تجارية لشركة SD-3C وLLC.
      - PictBridge هى علامة تجارية.
- كافة العلامات التجارية الأخرى المذكورة في هذا الدليل والوثائق الأخرى المقدمة مع منتج نيكون هي عبارة عن علامات تجارية أو علامات تجارية مسجلة تعود لمالكيها.

مقدمة

أجزاء الكاميرا وعمليات التشغيل الأساسية

الخطوات الأساسية للتصوير والعرض

ميزات التصوير

ميزات العرض

تسجيل أفلام وعرضها

إعداد الكاميرا العام

قسم المرجع

ملاحظات فنية والفهرس

## مقدمة اقرأ هذه المعلوما<u>ت أولاً</u>

نشكرك لشراء الكاميرا الرقمية COOLPIX S2700 من نيكون. قبل استخدام الكاميرا. يرجى قراءة المعلومات الواردة في "من أجل سلامتك" (لبانانا) والاطلاع جيدًا على المعلومات التي يوفرها هذا الدليل. وبعد قراءتها. احتفظ بهذا الدليل في متناولك. وارجع إليه لمزيد من الاستمتاع بالكاميرا الجديدة. مقدم

حول هذا الدليل إذا كنت تريد بدء استخدام الكاميرا مباشرة، فانظر "الخطوات الأساسية للتصوير والعرض" (13). للتعرف على أجزاء الكاميرا والعمليات الأساسية، انظر "أجزاء الكاميرا وعمليات التشغيل الأساسية" (11).

## معلومات أخرى

الرموز والاصطلاحات
 للعثور على المعلومات التي تحتاج إليها بسهولة، تم استخدام الرموز والاصطلاحات
 التالية في هذا الدليل:

| -                  |                                                                                                    |
|--------------------|----------------------------------------------------------------------------------------------------|
| الرمز              | الوصف                                                                                                    |
| V                  | تشير هذه الأيقونة إلى التنبيهات وهي المعلومات التي يجب قراءتها قبل<br>الاستخدام لتفادي إلحاق التلف بالكاميرا.                 |
| I                  | تشير هذه الأيقونة إلى الملاحظات وهي المعلومات التي يجب فراءتها قبل<br>استخدام الكاميرا.                                       |
| / <b>€</b> /Щ<br>Ž | تشير هذه الأيقونات إلى صفحات أخرى تحتوي على معلومات ذات صلة؛ حيث تشير<br>ألى: "قسم المرجع" و:لام إلى: "ملاحظات فنية والفهرس". |
| . tt L÷            | Lite this is "a state where " - Ite and SDYC, SDHC, SD what                                                                   |

- يشار إلى بطاقات SD وSDHC بمصطلح "بطاقات الذاكرة" في هذا الدليل.
   يشير مصطلح "إعداد التهيئة المبدئية" إلى الإعداد الذي تم ضبطه فى وقت الشراء.
- أسماء عناصر القائمة التي تظهر على شأشة الكاميرا وأسماء الأزرار أو الرسائل التي تظهر على شاشة الحاسوب يُشار إليها بالخط العريض.
- في هذا الدليل، يتم أحيانًا حذف بعض الصور من عينات شاشة العرض حتى يتم عرض مؤشرات الشاشة بشكل أوضح.
  - قد تختلف الرسوم التوضيحية وشاشات النصوص المبينة في هذا الدليل عن الشاشة الفعلية.

## المعلومات والاحتياطات

#### التعلم المستمر

كجزء من "التزام التعلم المستمر" الذي تتعهد نبكون من خلاله بتوفير الدعم والتعليم لمنتجاتها بشكلِ متواصل. تتوافر المعلومات التي يتم تحديثها باستمرار على الإنترنت على المواقع التالية: • للمستخدمين في أوروبا وإفريقيا: /http://www.nikonusa.com • للمستخدمين في أسيا وأوقيانوسيا والشرق الأوسط: /http://www.europe-nikon.com والمستخدمين في آسيا وأوقيانوسيا والشرق الأوسط: /http://www.nikon-asia.com احرص على زيارة هذه المواقع للتعرف على أحدث معلومات المنتجات وأحدث التلميحات وإجابات الأسئلة المتكررة والنتائج العامة التي تتعلق بالتصوير الرقمي والتصوير الفوتوغرافي. قد تتوافر معلومات إضافية

http://imaging.nikon.com/

#### لا تستخدم إلا الملحقات الإلكترونية الخاصة بالعلامة التجارية نيكون

صُممت كاميرات COOLPIX من نيكون وفضًا لأعلى المعايبر وتضم دوائر إلكترونية معقدة. الملحقات الإلكترونية الخاصة بالعلامة التجارية نيكون (بما في ذلك، شواحن البطارية والبطاريات ومحول التيار المتردد الخاص بالشحن ومحولات التيار المتردد) المعتمدة من نيكون للاستخدام تحديدًا مع كاميرا نيكون الرقمية هذه. هي وحدها التي خضعت للهندسة وثبت عملها طبقًا لمتطلبات الأمان والتشغيل لهذه الدوائر الإلكترونية.

إن استخدام ملحقات إلكترونية بخلاف ملحقات نيكون قد يؤدي إلى إلحاق التلف بالكاميرا وإبطال ضمان نيكون الخاص بك.

> قد يتداخل استخدام بطاريات أيون ليئيوم قابلة لإعادة الشحن من جهة خارجية ولا تحمل الختم الأصلي لشركة نيكون مع التشعيل العادي للكاميرا أو قد ينتج عنه زيادة درجة حرارة البطاريات أو اشتعالها أو انفجارها أو تسربها. للمزيد من المعلومات حول الملحقات الخاصة بالعلامة التجارية نيكون. اتصل بوكيل نيكون المحلى المعتمد.

kon Nikon Nik by<u>iN</u> uoyiN uo byiN uoyiN uoyiN

**الختم الأصلي**: يعرِّف هذا الختم الجهاز باعتباره أحد منتجات نيكون المعتمدة.

#### قبل التقاط الصور الهامة

قبل التقاط صور في المناسبات الهامة (كما هو الحال في حفلات الزفاف أو قبل اصطحاب الكاميرا في رحلة ما). قم بتصوير لقطة اختبار للتأكد من عمل الكاميرا بصورة طبيعية. لا تتحمل نيكون مسئولية أي تلفياًت أو خسارة لأرباح قد تنتج عن وجود خلل بالمنتج.

### الأدلة

- لا يجوز إعادة إنتاج أي جزء من الوثائق المرفقة مع هذا المنتج أو نقله أو كتابته أو تخزينه في نظام استعادة أو ترجمته إلى أي لغة بأي شكل من الأشكال وبأي وسيلة من الوسائل دون الحصول على إذن كتابي مسبق من نيكون.
- تحتفظ نيكون بحق تغيير مواصفات المكونات والبرامج الموضحة في الوثائق في أي وقت وبدون إشعار مسبق.
  - لا تتحمل نيكون مسؤولية حدوث أي ضرر ناتج عن استعمال هذا المنتج.
  - بالرغم من أننا قد بذلنا كل الجهود اللازمة لضمان دقة واكتمال المعلومات الواردة في هذه الوثائق. إلا أننا سنقدر لك إخطارك لممثل نيكون في منطقتك (يقدم العنوان بشكل منفصل) بأي أوجه خلل أو محذوفات قد تجدها بهذه الوثائق.

## إشعار حول حظر النسخ أو إعادة الإنتاج

لاحظ أن مجرد حيازتك لمواد خضعت للنسخ أو إعادة الإنتاج رفميًا باستخدام ماسح ضوئي أو كاميرا رقمية أو أي جهاز آخر قد يكون أمرًا يُعاقب عليه القانون.

العناصر التي يحظر القانون نسخها أو إعادة إنتاجها

لا تقم بنسخ أو إعادة إنتاج العملات الورقبة أو المعدنية أو السندات المالية أو سندات الحكومة أو سندات الحكومة المحلية حتى إذا كان مطبوعًا على هذه النسخ أو صور الإنتاج المعادة كلمة "عينة". ويُمنع نسخ أو إعادة إنتاج العملات النقدية الورقية والمعدنية والسندات المالية التي يتم تداولها في دولة أخرى. ويُعد نسخ أو إعادة إنتاج طوابع البريد غير المستخدمة أو البطافات البريدية التي تصدرها الحكومة. أمرًا ممنوعًا إلا بموجب تصريح مسبق من الحكومة. ويُحظر نسخ أو إعادة إنتاج الطوابع التي تصدرها الحكومة. أمرًا والمستندات المعتمدة التي ينص عليها القانون.

#### تنبيهات حول بعض النسخ وصور الإنتاج المعادة

لقد أصدرت الحكومة تنبيهات حول النُسخ أو صور الإنتاج المعادة الخاصة بالسندات المالية التي تصدرها الشُركات الخاصة (الأسهم والفواتير والشبكات وشهادات الهدايا وما إلى ذلك) وتذاكر السفر من وإلى العمل وتذاكر الكوبونات. إلا في حالة الحاجة إلى توفير حد أدنى من النسخ الضرورية للاستخدام التجاري من قبل إحدى الشركات. كما يُحظر نسخ أو إعادة إنتاج جوازات السفر التي تصدرها الحكومة والتصاريح التي تصدرها الوكالات العامة والجماعات الخاصة. وكذلك بطافات الهوية والتذاكر مثل تذاكر السفر ويونات الوجبات.

#### الالتزام بإشعارات حقوق النشر

إن نسخ أو إعادة إنتاج الأعمال الإبداعية المحمية بحقوق نشر مثل الكتب والموسيقى والرسومات الفنية والمطبوعات على الألواح الخشبية والخرائط والرسومات والأفلام والصور الفوتوغرافية محكومة بقوانين حقوق النشر المحلية والدولية. لا تستخدم هذا المنتج في إنشاء نُسخ غير قانونية أو مخالفة قوانين حقوق النشر.

#### التخلص من أجهزة تخزين البيانات

الرجاء ملاحظة أن حذف الصور أو تهيئة أجهزة تخزين البيانات مثل بطاقات الذاكرة أو ذاكرة الكاميرا المدمجة لا يعملان على مسح بيانات الصور الأصلية بالكامل. يمكن أحيانًا استعادة الملفات المحذوفة من أجهزة التخزين التي تم التخلص منها باستخدام أحد البرامج المتوفرة بالأسواق. مما قد يؤدي إلى احتمال استغلال بيانات الصور الشخصية استغلالاً سيئًا. ويُعد ضمان خصوصية هذه البيانات مسئولية المستخدم.

قبل التخلص من جهاز تخرين البيانات أو نقل الملكية إلى شخص أخر. امسح جميع البيانات باستعمال برنامج حذف تجاري. أو قم بتهيئة الجهاز ومن ثم إعادة تعبئته بشكل كامل بصور لا تحتوي على معلومات شخصية (على سبيل المثال. صور لسماء فارغة). تأكد أيضًا من استبدال أية صور محددة للخيار **اختيار صورة** من إعداد **شاشة الترحيب** (ﷺ8. يجب توخي الحذر لتجنب الإصابة أو إتلاف الممتلكات عند إتلاف أجهزة تخزين البيانات.

# من أجل سلامتك

لمنع إتلاف منتج نيكون الخاص بك أو تعريض نفسك أو الآخرين للإصابة. اقرأ احتياطات السلامة التالية بالكامل قبل استخدام هذا الجهاز. احتفظ باحتياطات السلامة هذه في مكان يتيح لجميع من يستخدم المنتج قراءته. تتم الإشارة إلى العواقب الناتجة عن الإخفاق في الالتزام بالتنبيهات الاحتياطية المدرجة

فى هذا القسم بالرمز التالي: م تشير هذه الأيقونة إلى التحذيرات والمعلومات التى ينبغى قراءتها قبل استخدام منتج

تسير هذه الايمونة إلى التحديرات والمعلومات التي ينبعي فراءتها قبل استخ - نيكون وذلك لمنع حدوث إصابة محتملة.

## تحذيرات

## ႔ الإيقاف في حالة الخلل

إذا لاحظت تصاعد دخان أو رائحة غير عادية من الكاميرا أو محول التيار المتردد الخاص بالشحن، فقم بفصل محول التيار علم الفور مع توخي الحذر لتجنب الإصابة بالحروة. قد يؤدي التشغيل المستمر إلى الإصابة. بعد إزالة مصدر الطاقة أو فصله. اصطحب المنتج إلى ممثل خدمة نيكون معتمد كي يخضع للفحص.

## 🔬 لا تقم بفك المنتج

قد يؤدي لمس أجزاء الكاميرا الداخلية أو محول التيار المتردد الخاص بالشحن إلى حدوث إصابة. يجب أن يقوم فني مؤهل فقط بعمليات الإصلاح. إذا انكسرت الكاميرا أو محول التيار المتردد الخاص بالشحن نتيجة السقوط أو أي حادث آخر. فاصطحب المنتج إلى ممثل خدمة نيكون معتمد كي يتم فحصه. بعد فصل الطاقة عن المنتج و/أو إزالة البطارية.

لا تستخدم الكاميرا أو محول  $\Lambda$ التيار المتردد الخاص بالشحن بالقرب من غازات قابلة للاشتعال لا تستخدم أجهزة كهربائية بالقرب من الغازات القابلة للاشتعال حيث قد يؤدى ذلك إلى حدوث انفجار أو نشوب حريق. \Lambda تعامل بحرص مع حزام الكاميرا إياك أن تضع حزام الرقبة حول عنق رضيع أه طفل. \Lambda احتفظ به بعيدًا عن متناول الأطفال يجب توخى الحذر بشكل خاص لمنع الرضع من وضع البطارية أو غيرها من الأجزاء الصغيرة في أفواههم. لا تمسك الكاميرا أو شاحن البطارية أو محول التيار المتردد لفترات طويلة أثناء عمل الأجهزة أو الاستخدام.

ترتفع درجة حرارة أجزاء الأجهزة. قد يؤدي لمس الأجهزة للبشرة مباشرة لفترات طويلة إلى التعرض لحروق بدرجات حرارة منخفضة. مقدما

# لتوخُّ الحذر أثناء التعامل مع البطارية

قد تتعرض البطارية للتسرب أو الانفجار إذا لم يتم التعامل معها بالشكل الصحيح. التزم بالاحتياطات التالية عند التعامل مع البطارية المستخدمة في هذا المنتج:

- أوقف تشغيل المنتج قبل استبدال البطارية. إذا كنت تستخدم محول التيار المتردد الخاص بالشحن/محول التيار المترد. فتأكد من فصل محول التيار المتردد من مأخذ التيار الكهربي.
- استخدم فقط بطارية أيون الليثيوم القابلة لإعادة الشحن طراز EN-EL19 (مرفقة). اشحن البطارية عن طريق استخدام كاميرا تدعم ميزة شحن البطاريات. ولإجراء هذه العملية.
   استخدم إما محول التيار المتردد الخاص بالشحن EH-70P (مرفق) أو وظيفة **الشحن بالكمبيوتر**. يتوفر شاحن البطارية HH-66 (متوفر بشكل منفصل) أيضًا لشحن البطارية دون استخدام كاميرا.
- لا تحاول إدخال البطارية بشكل مقلوب أو عكسي.
- لا تقم بتقصير أو فك البطارية أو تحاول إزالة أو كسر العازل أو العلبة الخاصة بالبطارية.
  - لا تعرض البطارية لألسنة اللهب أو الحرارة المفرطة.
  - لا تغمر البطارية في الماء أو تعرضها له.
- ضع البطارية في حقيبة البطارية قبل نقلها. فلا تنقلها أو تخزنها مع أشياء معدنية مثل القلادات أو دبابيس الشعر.

- تميل البطارية إلى التسريب عندما تكون مشحونة تمامًا. لتجنب إتلاف المنتج. تأكد من إزالة البطارية عندما ينفد شحنها.
  - أوقف الاستخدام فورًا إذا لاحظت أي تغيير في البطارية، مثل تغير لونها أو شكلها.
    - إذا لامس السائل المنساب من البطارية التالفة الملابس أو الجلد. فاغسلهما على الفور بماء غزير.
- التزم بالاحتياطات التالية عند التعامل مع محول التيار المتردد الخاص بالشحن
- احتفظ به جافًا. قد يؤدي عدم الالتزام بهذا الاحتياط إلى نشوب حريق أو صدمة كهربائية.
- يجب استخدام قطعة قماش جافة لإزالة الغبار الموجود على أجزاء القابس المعدنية أو بالقرب منه. قد يؤدي الاستخدام المتواصل إلى نشوب حريق.
- لا تتعامل مع قابس التيار الكهربائي أو تقترب من محول التيار المتردد الخاص بالشحن أثناء العواصف البرقية. قد يؤدي عدم الالتزام بهذا الاحتياط إلى حدوث صدمة كهربائية.
- لا تقم بإتلاف كابل USB أو تعديله أو سحبه أو ثنيه بالقوة أو وضعه تحت أشياء ثقيلة أو تعريضه للحرارة أو ألسنة اللهب. إذا تعرض العازل للتلف وانكشفت الأسلاك، فاصطحبه إلى ممثل خدمة نيكون معتمد كي يخضع للفحص. قد يؤدي عدم الالتزام بهذه الاحتياطات إلى نشوب حريق أو صدمة كهربائية.

- لا تمسك القابس أو محول التيار المتردد الخاص بالشحن ويداك مبللتان. قد يؤدي عدم الالتزام بهذا الاحتياط إلى حدوث صدمة كهربائية.
- لا تستخدم مع محولات السفر أو محولات التردد المصممة للتحويل من فولت لأخر أو أجهزة عكس التيار المباشر إلى التيار المتردد. قد يؤدي عدم الالتزام بهذه الاحتياطات إلى إنلاف المنتج أو إلى زيادة الحرارة أو نشوب حريق.

۸ استخدم الكابلات المناسبة عند توصيل الكابلات بمقابس الإدخال والإخراج، استخدم الكابلات التي توفرها نيكون أو تبيعها خصيصًا لهذا الغرض كي تتم المحافظة على التوافق مع ضوابط المنتج.

۲عامل بعناية مع الأجزاء المتحركة توخ الحذركي لا تنحشر أصابعك أو الأجسام الأخرى في غطاء العدسة أو الأجزاء المتحركة الأخرى.

الأقراص المضغوطة
 يجب ألا يتم تشغيل الأفراص المضغوطة
 المرفقة مع هذا الجهاز على جهاز تشغيل
 أفراص مضغوطة صوتية. قد يؤدي
 تشغيل الأفراص المضغوطة على مشغل
 الأفراص المضغوطة الصوتية إلى فقدان
 الأمراص المضغوطة الصوتية إلى فقدان
 توخ الحذر عند استخدام
 الفلاش قريباً من عيني
 توغي إعاقة بصرية مؤقتة. ينبغي
 توغي الحذر بصورة خاصة في حالة تصوير
 الرضع فوتوغرافياً. حيث لا يجب أن تقل
 مسافة الفلاش عن ما يدفي
 مسافة الفلاش عن ما يحفي مسافة الفلاش عن ما يحفي مسافة الفلاش عن ما يحفي مسافة الفلاش عن مينا المحدوم محاومة على مشافة الفلاش عن مينا المحدوم منا المحدوم من المحدوم محمد من المحدوم من من واحد عن الهدف.

لا تقم بتشغيل الفلاش أثناء ملامسة نافذة الفلاش لشخص أو شيء ما قد يؤدي عدم الالتزام بهذا الاحتياط إلى الإصابة بالحروق أو نشوب حريق.

#### ۲۰۰۲ تجنب ملامسة الكريستال السائل

إذا انكسرت الشاشة. فيجب توخي الحذر لتجنب الإصابة بسبب الزجاج المكسور ولمنع الكريستال السائل الذي ينساب من الشاشة من ملامسة البشرة أو الدخول إلى العينين أو الفم.

أوقف الطاقة عند الاستخدام داخل طائرة أو مستشفى

أوقف الطاقة عند الأستخدام داخًل طائرة أثناء إقلاعها أو هبوطها. اتبع داخل مستشفى عند الاستخدام الكهرومغناطيسية المنبعثة من هذه الكاميرا على الأنظمة الإلكترونية للخاصة بالطائرات أو الأدوات الموجودة في المستشفى. قم بإزالة بطاقة Eye-Fi. التي يمكن أن تكون سبب حدوث العطل. مسبقًا إذا كانت مركبة بالكاميرا. مقدما

# قائمة المحتويات

| ii  | مقدمة                                        |
|-----|----------------------------------------------|
| ii  | اقرأ هذه المعلومات أولاً                     |
| iii | حول هذا الدليل                               |
| iv  | المعلومات والاحتباطات                        |
| vi  | من أحل سلامتك                                |
| vi  | تحذيرات                                      |
|     | 5-                                           |
| 1   | أجزاء الكاميرا وعمليات التشغيل الأساسية      |
| 2   | أجزاء الكاميرا                               |
| 2   | حسم الكاميرا                                 |
| 4   | عناصر التحكم في الكاميرا المستخدمة في وضع ال |
| 5   | عناصر التحكم في الكاميرا المستخدمة في وضع ال |
| 6   | الشاشة                                       |
| 8   | عمليات التشغيل الأساسية                      |
| 8   | التبديل بين وضع التصوير ووضع العرض           |
| 9   | استخدام زر الاختيار المتعدد                  |
| 10  | استخدام الَّقوائح (الزر MENU)                |
| 11  | توصيل حزام الكاميرا                          |
| 13  | الخطوات الأساسية للتصوير والعرض              |
| 14  | التجهيز 1 إدخال البطارية                     |
| 16  | التجهيز 2 شحن البطارية                       |
| 18  | التجهيز 3 إدخال بطاقة ذاكرة                  |
| 19  | الذاكرة الداخلية وبطاقات الذاكرة             |
| 19  | بطاقات الذاكرة المعتمدة                      |
| 20  | الخطوة 1 تشغيل الكاميرا                      |
| 21  | تشغيل الكاميرا وإيقاف تشغيلها                |
| 22  | إعداد لغة العرض والتاريخ والوقت              |
| 24  | الخطوة 2 تحديد وضع تصوير                     |
| 25  | أوضاع التصوير المتاحة                        |
| 26  | الخطوةً 3 تَأْطير الصورة                     |
| 27  | استخدام الزوم                                |

| 28 | الخطوة 4 التركيز البؤري والتصوير                     |
|----|------------------------------------------------------|
| 30 | الخطوة 5 عرض الصور                                   |
| 31 | تغيير طريقة عرض الصور                                |
| 32 | الخطوة 6 حذف الصور غير المرغوب فيها                  |
| 35 | زات التصوير                                          |
| 36 | الوضع 🗖 (تلقائی)                                     |
| 36 | تغيير إعدادات الوضع 🖸 (تلقائي)                       |
| 37 | خياراتُ قائمة التصوير في الوضعُ 🖸 (تلقائي)           |
| 39 | وضع المشهد (التصوير المناسب للمشاهد)                 |
| 39 | تغيير إعدادات وضع المشهد                             |
| 40 | وضع المشهد والميزات                                  |
| 47 | وضع المؤثرات الخاصة (تطبيق المؤثرات عند التصوير)     |
| 48 | تغيير إعدادات وضع المؤثرات الخاصة                    |
| 49 | وضع صورة شخصية أنيقة (تصوير الوجوه المبتسمة)         |
| 51 | تغيير إعدادات وضع صورة شخصية أنيقة                   |
| 51 | خياراتُ قائمة وضع صورة شخصية أنيقة                   |
| 52 | الميزات التي يمكن ضبطها باستخدام زر الاختيار المتعدد |
| 52 | الوظأئف المتاحة لكل وضع تصوير                        |
| 53 | استخدام الفلاش (أوضاع الَّفلاش)                      |
| 55 | استخدام المؤقت الذاتي                                |
| 56 | استخدام وضع التكبير                                  |
| 57 | ضبط السطوع (تعويض التعريض الضوئي)                    |
| 58 | إعدادات التهيئة المبدئية                             |
| 60 | تغيير حجم الصورة (وضع الصورة)                        |
| 60 | إعدادات وضع الصورة (حجم الصورة وجودة الصورة)         |
| 62 | الميزات التي لا يمكّن استخدامها في آن واحد           |
| 64 | اكتشاف الوجه                                         |
| 66 | تلطيف البشرة                                         |
| 67 | قفل التركيز البؤري                                   |

و، وی هو: میز

| 69          | ميزات العرض                                |
|-------------|--------------------------------------------|
| 70          | اختبار أنواع صور معينة لعرضها              |
| 70          | أوضاع العرض المتاحة                        |
| 70          | الْتبديل بينُ أوضاع العرض                  |
| 71          | الوظائف المتاحة في وضع العرض (قائمة العرض) |
| 72          | توصيل الكاميرا بتلفاز أو كمبيوتر أو طابعة  |
| 73          | استخدام ViewNX 2                           |
| 73          | تثبيت ViewNX 2                             |
| 75          | نقل الصور الى الكمبيوتر                    |
| 76          | عرض الصور                                  |
|             |                                            |
| 77          | تسجيل أفلام وعرضها                         |
| 78          | تسحيا أفلاه                                |
| 81          | تغيير اعدادات تسحيل الفيلج (قائمة في       |
| 82          | عرض الفيلم                                 |
| 82          | العمليات أثناء عرض الفيلج                  |
| 83          | حذف ملف فيلم                               |
|             | , -                                        |
| 85          | إعداد الكاميرا العام                       |
| 86          | قائمة الإعداد                              |
|             |                                            |
| 10          | قسم المرجع                                 |
| 200         | استخدام مساعد بانوراما                     |
| 40-0        | وضع الصور المفضلة                          |
| 400         | إضافة صور إلى ألبومات                      |
| 500         | عُرض الصورُ في ألبوم                       |
| 500         | إزالَة الصور من الألبومات                  |
| 6 <b>60</b> | تُغيير الأيقونات المخصصة للألبومات         |
| 70          | وضع الفرز التلقائي                         |
| 90          | وضع ترتيب حسب التاريخ                      |
|             |                                            |

| 1000.         | تحرير الصور (للصور الثابتة)                                     |
|---------------|-----------------------------------------------------------------|
| 1000          | وظائف التحرير                                                   |
| 1200          | 岱 تنقيح سريع: تحسين التباين وصفاء اللون 🖾 تنقيح سريع: تحسين     |
| 1200          | D-Lighting 📴: تحسين السطوع والتباين                             |
| 1300          | 🐼 تنقيح الرونق: تلطيف البشرة وأنشاء وجوه تبدو أصغر مع عيون أكبر |
| 1400          | 🌡 مؤثرات المرشح: تطبيق مؤثرات ألمرشح الرقمية                    |
| 1500          | 급 صورة صغيرة: تصغير حجم الصورة                                  |
| 16 <b>00</b>  | 🐰 قص: إنشاء نسخة مقصوصة                                         |
| 1700          | توصيل الكاميراً بشاشة تلفاز (عرض على شاشة تلفاز)                |
| 1800          | توصيل الكاميرا بطابعة (طباعة مباشرة)                            |
| 19 <b>00</b>  | توصيل الكاميرا بطابعة                                           |
| 2000          | طُباعةُ الصور الُواحدة تلو الأخرى                               |
| 2100          | طباعة صور متعددة                                                |
| 2400          | قائمة التصوير (الوضع 🖸 (تلقائي))                                |
| 2400          | توازن البياض (صبط تدرج اللون)                                   |
| 2600          | مستمر                                                           |
| 2800          | حساسية SOا                                                      |
| 2900          | خيارات اللون                                                    |
| 3000          | وضع منطقة AF                                                    |
| 33 🗝          | وضع AF                                                          |
| 3400          | قائمة صورة شخصية أنيقة                                          |
| 3400          | تلطيف البشرة                                                    |
| 3400          | مؤقت ابتسامة                                                    |
| 3500          | مقاومة الرمش                                                    |
| 36 🗝          | قائمة العرض                                                     |
| 3600          | 🗗 أمر الطباعة (إنشاء أمر طباعة DPOF)                            |
| 4000          | 실 عرض شرائح                                                     |
| 41 00         | مابة                                                            |
| 43 <b>0-0</b> | 🗗 تدوير ُصورة                                                   |
| 44 <b>0-0</b> | 🎍 مذكّرة صوّت                                                   |
| 46 <b>00</b>  | 🖽 نسخُ (النّسخ بين الذاكرة الداخلية وبطاقة الذاكرة) 🖽           |

| 47            | قائمة فيلم                     |
|---------------|--------------------------------|
| 47 -          | خيارات الفيلم                  |
| 48 🖚          | وضع AF                         |
| 48 🖚          | تُقليل ضوضاء الرياح            |
| 49            | قائمة الإعداد                  |
| 49 -          | شاشة الترحيب                   |
| 50 -          | منطقة التوقيت والتاريخ         |
| 53 🖚          | إعدادات الشاشة                 |
| ﺖ ﻭﺍﻟﺘﺎﺭﯾﺦ)   | تًاريخ الطباعة (طباعة الوق     |
| 56 - 56       | اكتشاف حركة                    |
| 57 🖚          | مساعدة AF                      |
| 58 6 - 6      | زوم رقـمـى                     |
| 5900          | إعدادات آلصوت                  |
| 5900          | إيقاف تلقائى                   |
| قة            | تُهيئة الذاكرَّة/تهيئة البط    |
| 61 🖚          | اللغة/Language                 |
| 61 🖚          | وضع الفيديو                    |
| 6200          | شـحـن بالكمبيوتر               |
| 6400          | تحذير رمشة العين               |
| 66 0-0        | تحميل Eye-Fi                   |
| 67 67         | إعادة ضبط الكل                 |
| 69 <b>6-0</b> | نسىخىة Firmware                |
| وت            | أسماء ملفات ومجلدات الصورة/الص |
| 71 🖚          | ملحقات اختيارية                |
| 72 -          | رسائل الخلل                    |
|               |                                |

| 1Ø           | فنية والفهرس                     | ملاحظات |
|--------------|----------------------------------|---------|
| 2.Ô          | عمر وأداء الكامدا                | ; بادة  |
| 2 <b>ö</b>   | الكاميرا                         | 2       |
| 4 <b>ö</b> - | البطارية                         |         |
| 5 Ö          | محول التيار المتردد الخاص بالشحن |         |
| 5 Ö          | بطافات الذاكرة                   |         |
| 6 <b>0</b> - | التنظيف                          |         |
| 6 <b>Ö</b> - | التخزين                          |         |
| 7 Ö          | , الخلل وإصلاحه                  | تحرى    |
| 14           | صفات                             | المواه  |
| 17 🕻         | المعايير المدعومة                |         |
| 18           | رسکر                             | الفه    |

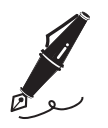

أجزاء الكاميرا وعمليات التشغيل الأساسية

يتناول هذا الفصل أجزاء الكاميرا كما يوضح كيفية استخدام ميزات الكاميرا الأساسية.

| 2  | أحزاء الكامدا                                                    |
|----|------------------------------------------------------------------|
| 2  | حسم الكاميا                                                      |
| 4  | عناص التحكم في الكاميا المستخدمة في وضع التصوير                  |
| 5  | عناصر التحكم في الكاميرا المستخدمة في وضع العرض                  |
| 6  | الشاشة                                                           |
| 8  | عمليات التشغيل الأساسية                                          |
| 8  | التبديل بين مضع التصوير ومضع العرض                               |
| 9  | ربين بين وضع «مصرير ووضع «صرين ».<br>استخدام زر الاختبار المتعدد |
| 10 | استخدام القوائم (الن MENU)                                       |
| 11 |                                                                  |

إذا كنت تريد بدء استخدام الكاميرا مباشرة، فانظر "الخطوات الأساسية للتصوير والعرض" (13(1).

أجزاء الكاميرا

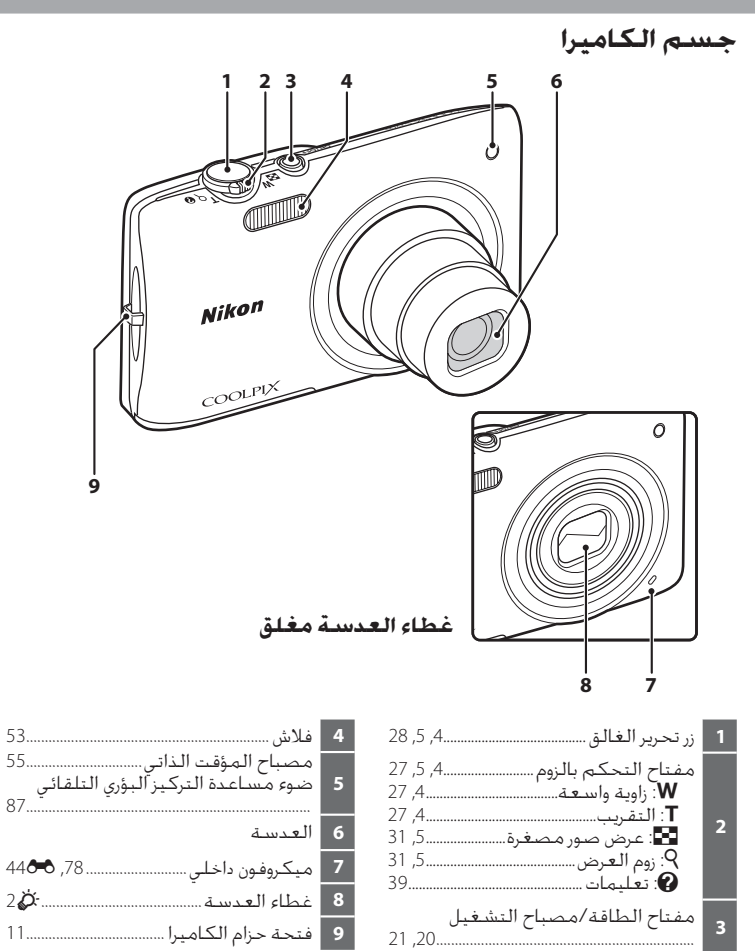

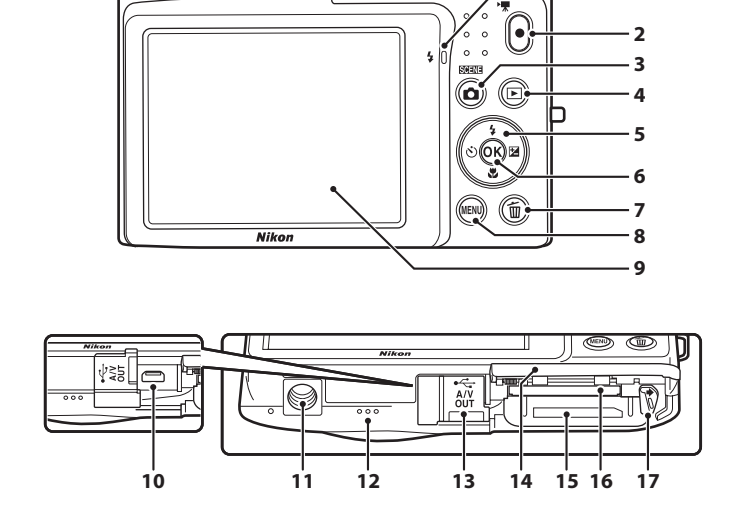

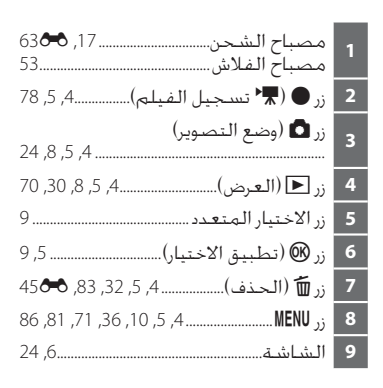

- 1

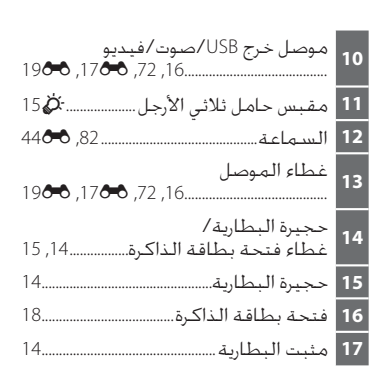

أجزاء الكاميرا

# عناصر التحكم في الكاميرا المستخدمة في وضع التصوير

|                   | الوظيفة الأساسية                                                                                                    | الاسلم                 | عنصر التحكم |
|-------------------|----------------------------------------------------------------------------------------------------|------------------------|-------------|
| 24                | لتغيير وضع التصوير (عرض شاشة تحديد<br>وضع التصوير).                                                                                                    | زر وضع التصوير         |             |
| 27                | التكبير والتصغير: أدر إلى (Q) T للتكبير.<br>وأدر إلى (🕄 W للتصغير.                                                                                                | مفتاح التحكم<br>بالزوم | W C P       |
| 10 ,9             | للحصول على مزيد من المعلومات. انظر<br>"استخدام زر الاختيار المتعدد".                                                                                              | زر الاختيار المتعدد    |             |
| ,37 ,10<br>86 ,81 | لعرض القائمة أو إخفائها.                                                                                                    | زر الْقَائمة           | MENU        |
| 28                | عند الضغط عليه حتى منتصفه (أي. إذا<br>توقفت عن الضغط عند شعورك بمقاومة<br>خفيفة): لضبط التركيز البؤري والتعريض<br>الضوئي.<br>عند الضغط بالكامل: يتم تحرير الغالق. | زر تحرير الغالق        |             |
| 78                | لبدء تسجيل فيلم أو إيقافه.                                                                                                    | زر تسجيل فيلم          | $\bullet$   |
| ,70 ,30<br>82     | لعرض الصور.                                                                                                    | زر ا <b>لـعـ</b> رض    |             |
| 32                | لحذف آخر صورة تم حفظها.                                                                                                    | زر الحذف               |             |

## عناصر التحكم في الكاميرا المستخدمة في وضع العرض

|                                           | الوظيفة الأساسية                                                                                                    | الاسـم                 | عنصر التحكم |
|-------------------------------------------|----------------------------------------------------------------------------------------------------|------------------------|-------------|
| 70<br>21                                  | <ul> <li>لتغيير وضع العرض (عرض شاشة تحديد<br/>وضع العرض).</li> <li>في حالة إيفاف تشغيل الكاميرا. اضغط<br/>مع الاستمرار على هذا الزر لتشغيل</li> <li>الكاميرا في وضع العرض.</li> </ul> | زر العرض               |             |
| 31<br>82                                  | <ul> <li>عند عرض الصور، قم بالتدوير إلى (Q) T</li> <li>لتكبير الصورة والتدوير إلى () W لعرض</li> <li>الصور المصغرة أو التقويم.</li> <li>لضبط مستوى الصوت.</li> </ul>                  | مفتاح التحكم<br>بالزوم | W T Q Q     |
| 10 ,9                                     | للحصول على مزيد من المعلومات. انظر<br>"استخدام زر الاختيار المتعدد".                                                                                                    | زر الاختيار المتعدد    |             |
| 31<br>,4 <b>0</b> 0<br>5 <b>0</b> 0<br>82 | <ul> <li>للتبديل من الصورة المصغرة أو عرض<br/>الصورة المكبرة/المصغرة إلى عرض<br/>الإطار الكامل.</li> <li>لإضافة الصور المفضلة أو إزالتها.</li> <li>لتشغيل الأفلام.</li> </ul>         | زر تطبيق الاختيار      |             |
| ,71 ,10<br>86                             | لعرض القائمة أو إخفائها.                                                                                                    | زر القائمة             | MENU        |
| 32                                        | لحذف الصور.                                                                                                    | زر الحذف               |             |
| -                                         |                                                                                                    | زر وضع التصوير         |             |
| -                                         | للتبديل إلى وضع التصوير.                                                                                                    | زر تحرير الغالق        |             |
| -                                         |                                                                                                    | زر تسجيل فيلم          | O           |

#### الشاشة

تتغبر المعلومات المعروضة على الشاشة أثناء التصوير والعرض وفقًا لإعدادات الكاميرا وحالة الاستخدام. في إعداد التهيئة المبدئية، يتم عرض المؤشرات التالية عندما يتم تشغيل الكاميرا أو عندما تكون في وضع التشغيل. وتختفي عد انقضاء ثوان قليلة (عندما تكون **معلومات الصورة** مضبوطة على **معلومات تلقائية** في **إعدادات الشاشة ([**[86])).

### وضع التصوير

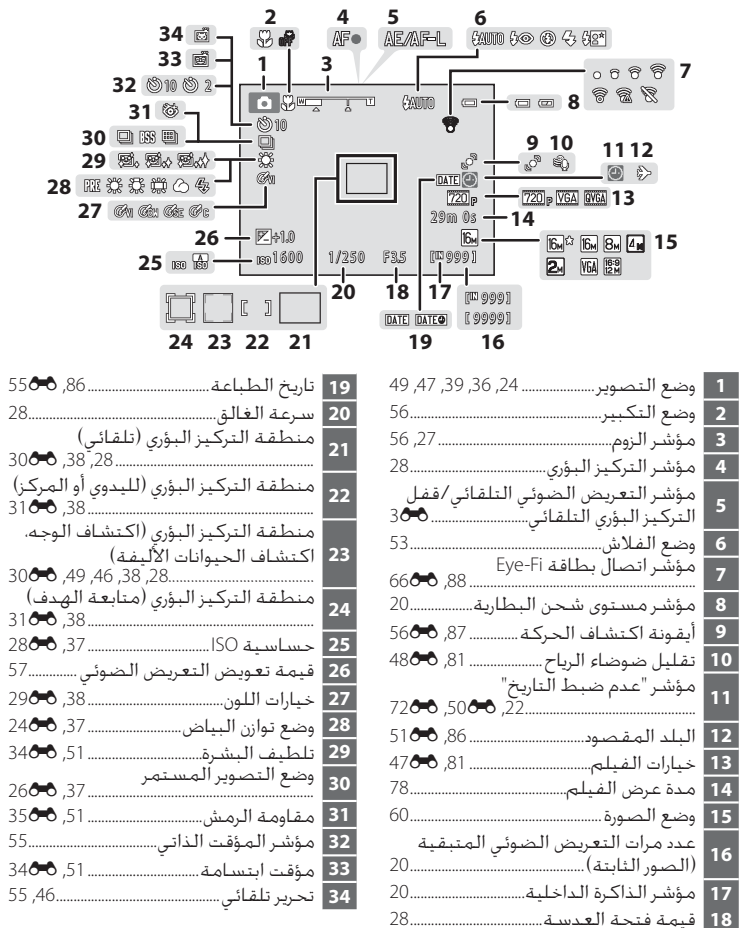

جزاء الكاميرا وعمليات التشغيل الأساسية

وضع العرض

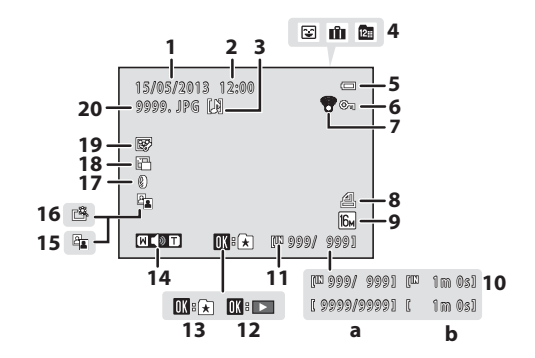

- تاريخ التسجيل..... 1 وقت التسحيل...... 3 4 أَبِقُونَةِ التَرْتِيبِ حِسَّبِ التَارِيخِ......70, 🗢9 5 6 أيقونة الحماية...... بالماية الحماية..... مؤشر اتصال بطاقة Eve-Fi 7 66 🖚 ,88 ..... 8 وضع الصورة..... 9 خيارات الفيلم...... 81, 47
- a رقم الإطار الحالي/ 10 b مُدة عرض الفيلم ...... 11 دليل عرض الفيلم..... 82 12 دليل الإضافة إلى الألبوم ..... 13 14 أيقونة D-Lighting...... 15

## عمليات التشغيل الأساسية

التبديل بين وضع التصوير ووضع العرض تعمل الكاميرا في وضعين هما: وضع التصوير المستخدّم لتتبع صور، ووضع العرض المستخدّم لعرض الصور. عند استخدام وضع التصوير، اضغط على الزر ◙ (وضع التصوير) للتحويل إلى وضع العرض: وعند استخدام وضع العرض، اضغط على الزر ◙ (وضع التصوير) للتحويل إلى وضع التصوير. • عند استخدام وضع العرض. يمكنك أيضًا التحويل إلى وضع التصوير بالضغط على زر تحرير الغالق أو الزر ● (₹ تسجيل الفيلم).

قائمة اختيار وضع العرض

- قائمة اختيار وضع التصوير
- في حالة الضغط على الزر ً (وضع التصوير) أثناء عرض شاشة التصوير، يتم عرض قائمة اختيار وضع التصوير، التي يمكنك من خلالها اختيار أحد أوضاع التصوير المتاحة (2400).
  - وفي حالة الضغط على زر ◙ (العرض) أثناء عرض شاشة العرض. يتم عرض قائمة اختيار وضع العرض. التي يمكنك من خلالها اختيار أحد أوضاع العرض المتاحة (◘70).

استخدام زر الاختيار المتعدد التشغيل بواسطة الضغط على زر الاختيار المتعدد لأعلى (▲). لأسفل (▼). يسارًا (◄). أو يمينًا (◄). أو الضغط على الزر @.

وضع التصوير

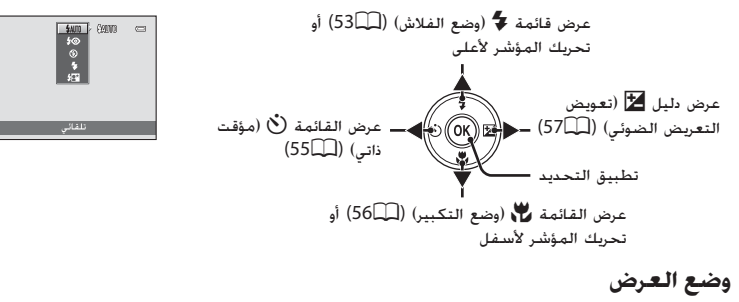

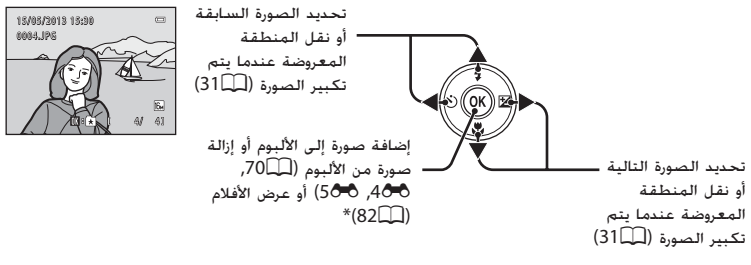

\* عندما بتم عرض الصور المصغرة أو عندما بتم تكبير الصورة، يقوم هذا الزر بتحويل الكاميرا إلى عرض الإطار الكامل.

#### شاشة القائمة

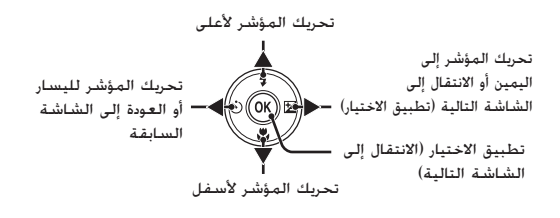

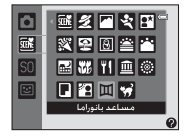

|   | ئمة التصوير  | ور نا        |
|---|--------------|--------------|
| û | وضع الصورة   | 16м          |
|   | توازن البياض | AUTO •       |
|   |              | 8            |
|   | حساسية ISO   |              |
|   | خيارات اللون | 8            |
|   | وضع منطقة AF | ( <u>@</u> ) |
|   | وضع AF       |              |
|   |              |              |

## استخدام القوائم (الزر MENU)

عرض القائمة MENU أثناء عرض شاشة التصوير أو العرض، يتم عرض القائمة الخاصة بالوضع الحالي. وبمجرد عرض القائمة، يمكنك تغيير إعدادات متنوعة.

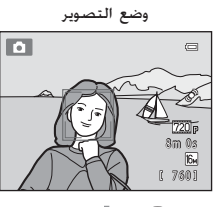

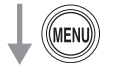

|          |     | ■ فائمة التصوير |              |  |
|----------|-----|-----------------|--------------|--|
| – علامات | 0   | وضع الصورة      | 16 M         |  |
| 11       |     | توازن البياض    |              |  |
| , سبويب  |     | مستمر           | S            |  |
|          | 1 Y | حساسية ISO      | AUTO         |  |
|          |     | خيارات اللون    | 8            |  |
|          |     | وضع منطقة AF    | ( <u>e</u> ) |  |
|          |     | وضع AF          | AF-S         |  |

🗖 علامة تبويب:

لعرض الإعدادات التي يمكن تغييرها لوضع التصوير الحالي (٢٤٤). ستختلف أيقونة علامة التبويب المعروضة وفقًا لوضع التصوير الحالي علامة تبويب: لعرض الإعدادات التي تتعامل مع تسجيل الفيلم.

> علامة تبويب: لعرض فائمة الإعداد. حيث يمكنك تغيير الإعدادات العامة للكاميرا.

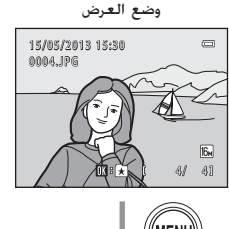

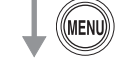

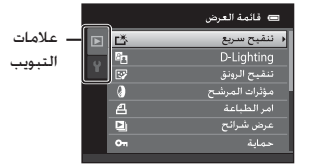

困 علامة تبويب:

لعرض الإعدادات التي يمكن تغييرها لوضع العرض الحالي (٢٥٦٣). ستختلف أيقونة علامة التبويب المعروضة وفقًا لوضع العرض الحالي.

🖞 علامة تبويب:

لعرض قائمة الإعداد، حيث يمكنك تغيير الإعدادات العامة للكاميرا.

## 🖉 في حالة عدم عرض علامات تبويب

إذا ضغطت على الزر MENU وتم عرض الشاشة التي تتبح لك تغيير وضع الصورة، فاضغط على زر الاختيار المتعدد ◄ لعرض علامات التبويب.

|     | 😑 وضع الصورة         |
|-----|----------------------|
| 16h | 4608×3456★           |
| 16м | 4608×3456            |
| 8м  | 3264×2448            |
| 4×  | 2272×1704            |
| 2x  | 1600×1200            |
| NGA | 640×480              |
| 關   | 4608×2592            |
|     | 640×480<br>4608×2592 |

## الانتقال بين علامات التبويب

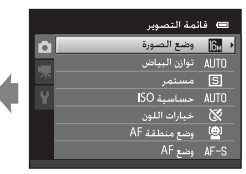

اضغط على زر الاختيار المتعدد 본 لتظليل علامة التبويب.

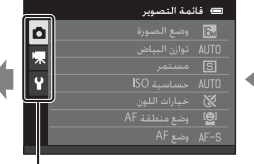

اضغط على زر الاختيار المتعدد ▲ أو ▼ لتحديد علامة تبويب، ثم اضغط إما على الزر 🜔 أو 🔍

|   | يئة                    | 📼 تھ  |
|---|------------------------|-------|
| ۵ | شاشة الترحيب           | >     |
|   | منطقة التوقيت والتاريخ |       |
| 不 | إعدادات الشباشية       |       |
| Ŷ | تاريخ الطباعة          | OFF   |
|   | اكتشاف حركة            | 100 C |
|   | مساعدة AF              | AUTO  |
|   | زوم رقمي               | ON    |
|   |                        |       |

تظهر القائمة المحددة.

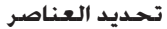

S

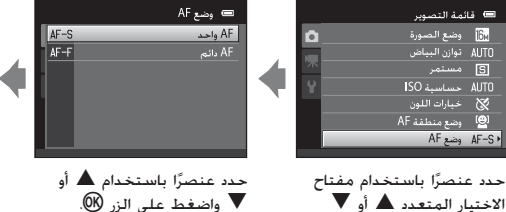

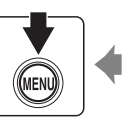

عندما تنتهي من تغيير الإعدادات. اضغط على الزر MENU للخروج من القائمة.

🖉 في حالة احتواء القائمة على صفحتين أو أكثر

يتم عرضٌ شريط التمرير عندما لا تتناسب كل عناصر القائمة على شاشة واحدة.

|   | يئة                    | ے نھ |    |
|---|------------------------|------|----|
| Ô | شاشة الترحيب           |      | ·T |
|   | منطفة التوقيت والتاريخ |      |    |
| 不 | إعدادات الشباشية       |      | l. |
| Y | تاريخ الطباعة          | OFF  |    |
|   | اكتشاف حركة            | u.   |    |
|   | مساعدة AF              | AUTO | 1  |
|   | زوم رقمي               | ON   |    |
|   |                        |      | ۳  |

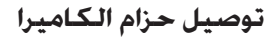

واضغط إما على 🖊 أو الزر 🛞.

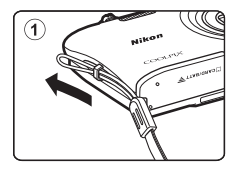

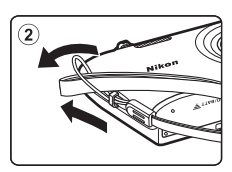

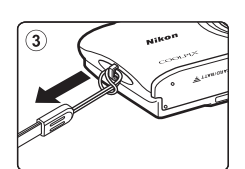

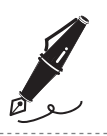

الخطوات الأساسية للتصوير والعرض

## التجهيز

| 14  | البطارية | 1 إدخـال | التجهيز |
|-----|----------|----------|---------|
| 16  | البطارية | 2 شـحـن  | التجهيز |
| كرة | بطاقة ذأ | 3 إدخـال | التجهيز |

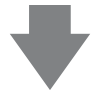

## التصوير

| 20 | 1 تشغبل الكاميرا                                | الخطوة |
|----|-------------------------------------------------|--------|
| 22 | لغة العرض والتاريخ والوقت (للاستخدام الأول فقط) | إعداد  |
| 24 | 2 تحديد وضع تصوير                               | الخطوة |
| 26 | 3 تأطير الصورة                                  | الخطوة |
| 28 | 4 التركيز البؤري والتصوير                       | الخطوة |

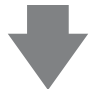

#### العرض

| 30 |      |         |     | الصور | عرض | 5 | الخطوة |
|----|------|---------|-----|-------|-----|---|--------|
| 32 | فيها | المرغوب | غير | الصور | حذف | 6 | الخطوة |

## التجهيز 1 إدخال البطارية

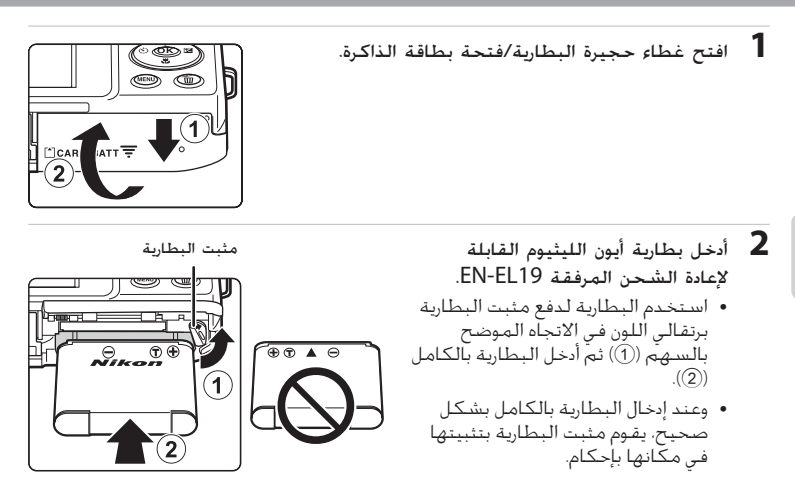

لاخال البطارية بشكل صحيح قد يؤدي إدخال البطارية بشكل مقلوب أو عكسي إلى تلف الكاميرا. تأكد من إدخال البطارية في الانجاه الصحيح.

- **3** أغلق غطاء حجيرة البطارية/فتحة بطاقة الذاكرة.
- اشحن البطارية قبل أول استخدام أو عند انخفاض مستواها.
   انظر صفحة 16 لمزيد من المعلومات.

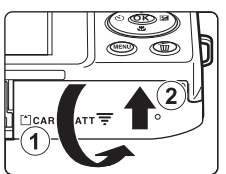

**إخراج البطارية** قم بإيقاف تشغيل الكاميرا وتأكد من انطفاء مصباح التشغيل والشاشة وافتح غطاء حجيرة البطارية/فتحة بطاقة الذاكرة. ادفع مثبت البطارية برتقالي اللون في الاتجاه المشار إليه بالسهم (①) لإخراج البطارية جزئيًا. اسحب البطارية بشكل مستقيم خارج الكاميرا (②)؛ ولا تسحبها بزاوية مائلة.

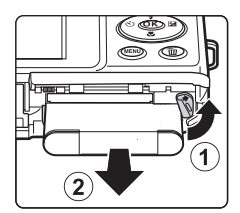

## لتنبيه ارتفاع درجة الحرارة

قد تشعر بسخونة الكاميرا والبطارية وبطافة الذاكرة فور استخدام الكاميرا. توخّ الحذر عند إزالة البطارية. أو بطاقة الذاكرة.

## 🔽 ملاحظة حول البطارية

تأكد من قراءة واتباع التحذيرات الخاصة بالبطارية الواردة بالصفحة vii وبقسم "البطارية" (كَنْهُ). قبل الاستخدام.

## التجهيز 2 شحن البطارية

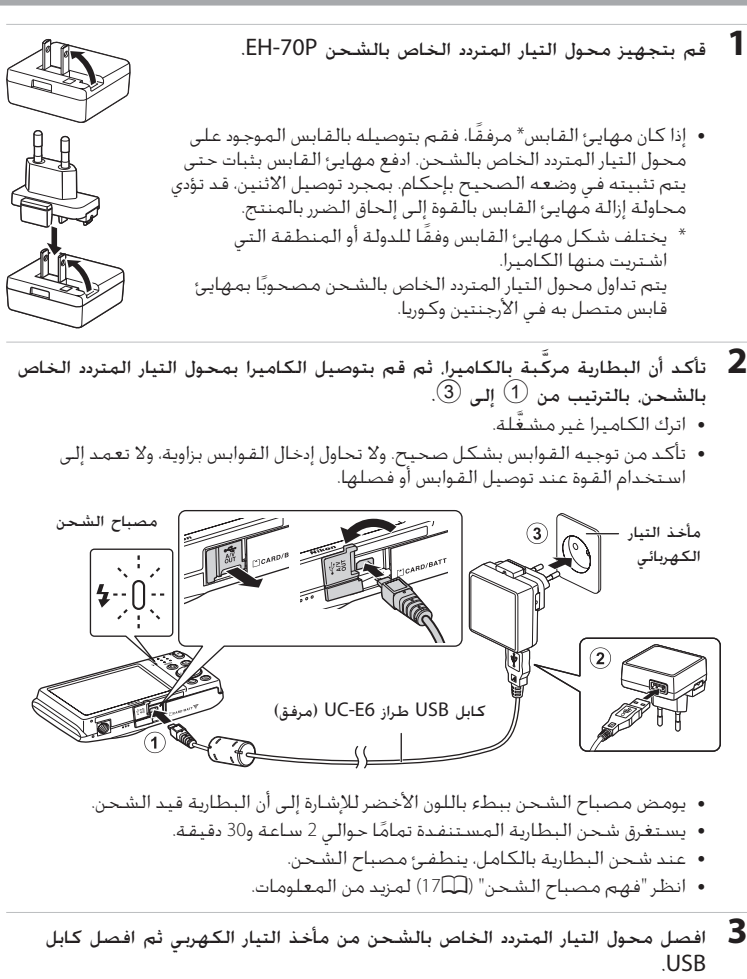

• عند توصيل الكاميرا بمأخذ تيار كهربي باستخدام EH-70P، لا يمكن تشغيل الكاميرا.

## فهم مصباح الشحن

| مصباح الشحن                   | الوصف                                                                                                    |
|-------------------------------|----------------------------------------------------------------------------------------------------|
| يومض ببطء<br>(باللون الأخضر)  | البطارية قيد الشحن.                                                                                                    |
| إيقاف                         | لا يتم شحن البطارية. عند اكتمال الشحن. سيتوقف مصباح الشحن عن<br>الوميض باللون الأخضر ويتوقف عن التشغيل.                                                                                                    |
| يومض بسرعة<br>(باللون الأخضر) | <ul> <li>درجة الحرارة المحيطة غير مناسبة للشحن. اشحن البطارية داخل المنزل<br/>حيث تكون درجة الحرارة المحيطة من 5 إلى 35 درجة مئوية.</li> <li>كابل USB أو محول التيار المتردد الخاص بالشحن غير موصًّل جيدًا. أو<br/>توجد مشكلة في البطارية. افصل كابل USB أو محول النيار المتردد<br/>الخاص بالشحن. ثم وصله جيدًا بعد ذلك. أو قم بتغيير البطارية.</li> </ul> |

## 🚺 ملاحظة حول محول التيار المتردد الخاص بالشحن

تأكد من قراءة واتباع التحذيرات الخاصة بمحول التبار المتردد الخاص بالشحن الواردة بصفحة vii وبقسم. "محول التبار المتردد الخاص بالشحن" (علي 2). قبل الاستخدام.

## 🖉 الشحن باستخدام الكمبيوتر أو شاحن البطارية

- يؤدي توصيل COOLPIX S2700 بالكمبيوتر أيضًا إلى شحن بطارية أيون الليثيوم القابلة لإعادة الشحن. EN-EL19 / 72[] EN-EL19.
- يمكن كذلك شحن بطارية أيون اللبثيوم القابلة لإعادة الشحن EN-EL19 باستخدام شاحن البطارية. 666 (متوفر بشكل منفصل: 10€).

## 🖉 مزود طاقة التيار المتردد

- إذا تم استخدام محول التيار المتردد EH-62G (متوفر بشكل منفصل: 71 ه). فيمكن تشغيل الطراز COOLPIX 52700 من مأخذ تيار كهربي وتشغيله للتصوير أو العرض.
- تجنب تمامًا، تحت أية ظروف، استعمال محول تبار متردد خاص بالشحن من نوع أو طراز بخلاف EH-62G.
   فقد يؤدي عدم اتباع هذا التحذير إلى زيادة سخونة الكاميرا أو تلفها.

## التجهيز 3 إدخال بطاقة ذاكرة

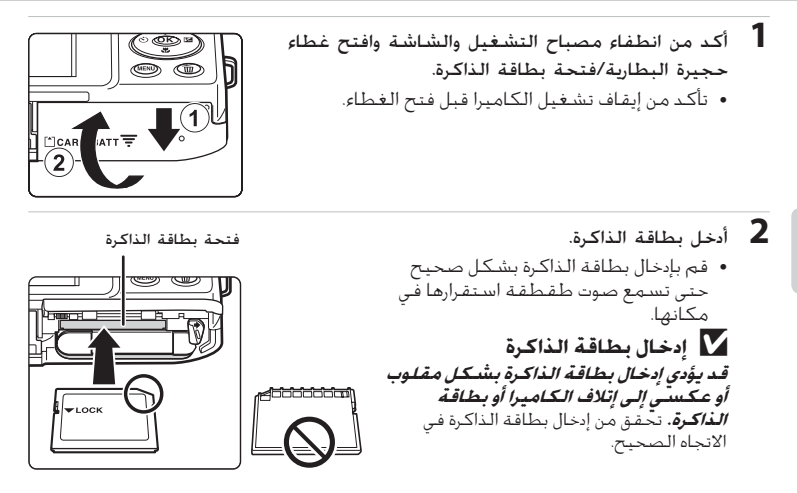

**3** أغلق غطاء حجيرة البطارية/فتحة بطاقة الذاكرة.

## 🚺 تهيئة بطاقة ذاكرة

- عند إدخال بطاقة ذاكرة تم استخدامها في جهاز آخر في هذه الكاميرا لأول مرة. تأكد من تهيئتها باستخدام هذه الكاميرا.
- تحذف جميع البيانات التي تحتوي عليها بطاقة الذاكرة بشكل دائم عند تهيئة البطاقة. تأكد من نفل الصور المهمة إلى جهاز كمبيوتر وحفظها قبل التهيئة.
  - لتهيئة بطاقة ذاكرة. أدخل بطاقة الذاكرة في الكاميرا. واضغط على الزر MENU واختر **تهيئة البطاقة** (1408) من فائمة الإعداد (1480).

## 🚺 ملحوظة حول بطاقات الذاكرة

يرجى الرجوع إلى الوثائق المرفقة ببطاقة الذاكرة. بالإضافة إلى "بطاقات الذاكرة" (٤، عن الله عمر وأداء الكاميرا".

## إزالة بطاقات الذاكرة

قم بإيقاف تشغيل الكاميرا ونأكد من انطفاء مصباح التشغيل والشاشة وافتح غطاء حجيرة البطارية/فتحة بطاقة الذاكرة برفق في الكاميرا (①) لإخراج البطاقة جزئيًا. اسحب بطاقة الذاكرة بشكل مستقيم خارج الكاميرا (②)؛ ولا تسحبها بزاوية مائلة.

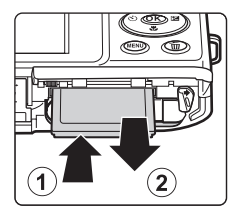

## لتنبيه ارتفاع درجة الحرارة 🚺

قد تشعر بسخونه الكاميرا والبطارية وبطافة الذاكرة فور استخدام الكاميرا. توخّ الحذر عند إزالة البطارية أو بطافة الذاكرة.

## الذاكرة الداخلية وبطاقات الذاكرة

يمكن حفظ بيانات الكاميرا. بما في ذلك الصور الثابتة والأفلام، إما في ذاكرة الكاميرا الداخلية (وسعتها 42 ميجابايت تقريبًا) أو على بطاقة ذاكرة. لاستخدام الذاكرة الداخلية للكاميرا للتصوير أو العرض، أخرج بطاقة الذاكرة أولاً.

## بطاقات الذاكرة المعتمدة

تم اختبار بطاقات الذاكرة (SD) Secure Digita) التالية واعتمادها للاستخدام في هذه الكاميرا.

 يوصى باستخدام بطاقات الذاكرة ذات تصنيف فئة سرعة SD رقم 6 أو الأسرع لتسجيل الأفلام. يمكن أن يتوقف تسجيل الأفلام بشكل غير متوقع عند استخدام بطاقات ذاكرة ذات تقدير أقل خاص بفئة السرعة.

| ]         | بطاقات الذاكرة SD       | بطاقة الذاكرة <sup>2</sup> SDHC                     | بطاقة الذاكرة <sup>3</sup> SDXC |
|-----------|-------------------------|-----------------------------------------------------|---------------------------------|
| SanDisk   | <sup>1</sup> جيجابايت   | 4 جيجابايت، 8 جيجابايت.<br>16 جيجابايت، 32 جيجابايت | 64 جيجابايت،<br>128 جيجابايت    |
| TOSHIBA   | <sup>1</sup> جيجابايت   | 4 جيجابايت، 8 جيجابايت،<br>16 جيجابايت، 32 جيجابايت | 64 جيجابايت                     |
| Panasonic | 2 جيجابايت <sup>1</sup> | 4 جيجابايت، 8 جيجابايت،<br>16 جيجابايت، 32 جيجابايت | 64 جيجابايت                     |
| Lexar     | -                       | 4 جيجابايت، 8 جيجابايت،<br>16 جيجابايت، 32 جيجابايت | 64 جيجابايت،<br>128 جيجابايت    |

ً عند استخدام بطاقة الذاكرة مع قارئ البطاقة أو الجهاز المشابه. تأكد أن الجهاز يدعم بطاقة الذاكرة 2 جيجابايت أو أكثر.

- متوافقة مع SDHC. في حالة استخدام بطاقة الذاكرة مع قارئ بطاقة أو جهاز مشابه. متاكد من أن الجهاز متوافق مع المعيار SDHC.
- أً متوافقة مع SDXC. في حالة استخدام بطاقة الذاكرة مع قارئ بطاقات أو جهاز مشابه. تأكد من أن الجهاز متوافق مع المعيار SDXC.
- اتصل بالجهة المصنعة للحصول على تفاصيل حول البطاقات المذكورة أعلاه. لا يمكننا ضمان أداء الكاميرا في حال استخدام بطاقة ذاكرة تم تصنيعها بواسطة جهات مصنعة أخرى.

الخطوة 1 تشغيل الكاميرا

اضغط على مفتاح الطاقة لتشغيل الكاميرا.
 في حالة تشغيل الكاميرا للمرة الأولى بعد الشراء.
 انظر "إعداد لغة العرض والتاريخ والوقت" (22).
 تمند العدسة ويتم نشغيل الكاميرا.

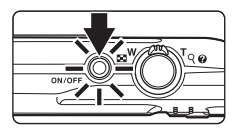

2 افحص مؤشر مستوى شحن البطارية وعدد مرات التعريض الضوئي المتبقية.

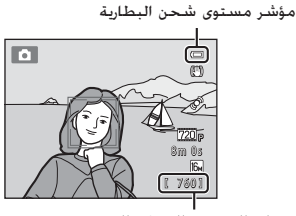

عدد مرات التعريض الضوئى المتبقية

| الوصف                                                          | مؤشر مستوى شحن<br>البطارية      |
|----------------------------------------------------------------|---------------------------------|
| مستوى شحن البطارية عالٍ.                                       |                                 |
| مستوى شحن البطارية منخفض. استعد لشحن البطارية أو<br>استبدالها. |                                 |
| لا تستطيع الكاميرا التقاط صور. قم بشحن البطارية أو استبدالها.  | <b>0</b><br>نفدت شحنة البطارية. |

#### عدد مرات التعريض الضوئى المتبقية

يتم عرض عدد الصور التي يمكن التقاطها.

- إذا لم يتم إدخال بطاقة ذاكرة، فسيتم عرض III للإشارة إلى أن الصور سيتم حفظها في ذاكرة الكاميرا الداخلية (42 ميجابايت تقريبًا).
- يتوقف عدد مرات التعريض الضوئي المتبقية على السعة المتبقية بالذاكرة الداخلية أو بطاقة الذاكرة وجودة الصورة وحجمها (وضع الصورة) ((111)).
  - فد يختلف عدد مرات التعريض الضوئي المتبقية المعروض فعليًا عما هو موضح على الرسم التوضيحي.
## تشغيل الكاميرا وإيقاف تشغيلها

- عند تشغيل الكاميرا، سيضيء مصباح التشغيل (الأخضر)، ثم تضيء الشاشة بعد ذلك (ينطفئ مصباح التشغيل عند تشغيل الشاشة).
  - لإيقاف تشغيل الكاميرا، اضغط على مفتاح الطاقة. عند إيقاف تشغيل الكاميرا، سيتم إيقاف مصباح التشغيل والشاشة.

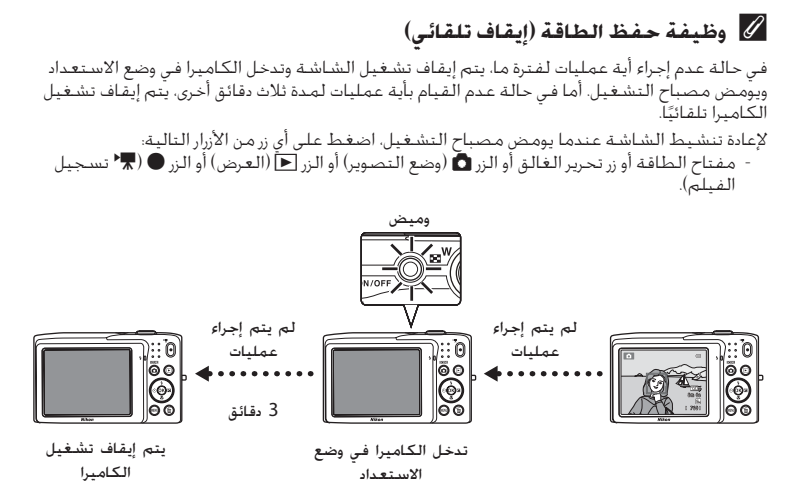

- يمكن تغيير الوقت المسموح قبل دخول الكاميرا في وضع الاستعداد من الخيار **إيقاف تلقائي** (٣٥٣ـ) في قائمة الإعداد (٣٥٤ه).
- افتراضيًا. تدخل الكاميرا في وضع الاستعداد في غضون دقيقة واحدة تقريبًا عندما تستخدم وضع التصوير أو وضع العرض.
  - في حالة استخدام محول التيار المتردد طراز EH-62G (متوفر بشكل منفصل). تدخل الكاميرا وضع الاستعداد بعد 30 دقيقة (ثابت).

الخطوة 1 تشغيل الكاميرا

.(0K)

**إعداد لغة العرض والتاريخ والوقت** يتم عرض مربع حوار اختيار اللغة عند تشغيل الكاميرا لأول مرة.

> ا اضغط على زر الاختيار المتعدد ▲ أو ▼ لاختيار اللغة المطلوبة ثم اضغط على الزر ®.

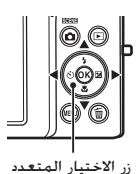

| اللغة/Language | 0 |
|----------------|---|
|                |   |
| Tiếng Việt     |   |
| Türkçe         |   |
| Українська     |   |
| عربي           |   |
|                |   |
|                |   |

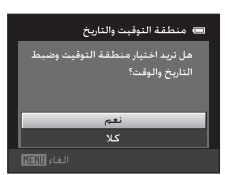

2 اضغط على ▲ أو ▼ لاختيار نعم ثم اضغط على الزر

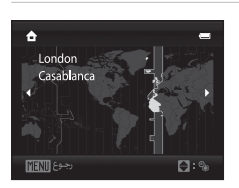

4 اضغط على ▲ أو ▼ لاختيار الترتيب الذي سيتم به عرض اليوم والشهر والتاريخ والسنة ثم اضغط على الزر ® أو ◄.

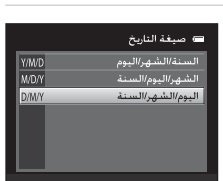

- 5 اضغط على ▲ أو ▼ أو ◄ لتحرير التاريخ والوقت ثم اضغط على الزر ().
- حدد حقلاً: اضغط على ◄ أو ◄ (ينتقل التظليل بين ي وش وس. وساعة ودقيقة).
  - تحرير القيمة: اضغط على ▲ أو ▼.
  - تأكيد الإعدادات: حدد حقل الدقيقة واضغط على الزر ()
     أو

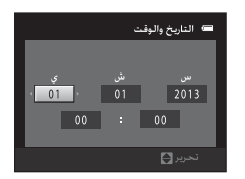

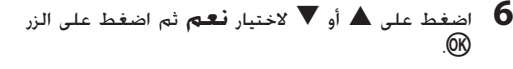

 عندما تطبق الإعدادات، تمتد العدسة وتخرج شاشة العرض إلى وضع التصوير.

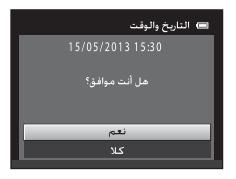

التوقيت الصيفي إذا تم العمل بالتوقيت الصيفي. فاضغط على ▲ لتمكين وظيفة التوقيت الصيفي أثناء ضبط المنطقة في الخطوة 3. • عند تمكين وظيفة التوقيت الصيفي. يتم عرض ا أعلى الشاشة. لإيقاف وظيفة التوقيت الصيفي. اضغط على ▼.

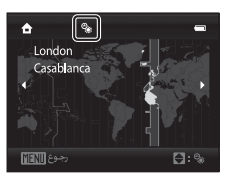

## 🖉 تغيير إعداد اللغة أو التاريخ والوقت

- بمكنك تغيير هذين الإعدادين باستخدام إعدادات اللغة/Language ومنطقة التوقيت والتاريخ من قائمة الإعداد (Ш86).
- عند تمكين وظيفة التوقيت الصيفي في منطقة التوقيت في منطقة التوقيت والتاريخ في فائمة الإعداد، تنقدم ساعة الكاميرا ساعة واحدة، في حين تتأخر ساعة واحدة عند تعطيلها. عند تحديد البلد المقصود (أ)، تحسب الكاميرا تلقائيًا فرق التوقيت بين البلد المقصود والتوقيت المحلي (أ)، كما تحفظ صورًا باستخدام وقت وتاريخ البلد المقصود.
  - في حالة الخروج دون ضبط التاريخ والوقت، سيومض @ عند عرض شاشة التصوير. استخدم إعداد منطقة التوقيت والتاريخ من قائمة الإعداد لضبط الوقت والتاريخ (86QL).

## 🖉 بطارية الساعة

- يتم شحن بطارية ساعة الكاميرا من بطارية احتياطية منفصلة عن البطارية الرئيسية للكاميرا.
- ويتم شحن البطارية الاحتياطية عند تركيب البطارية الرئيسية بالكاميرا أو عند توصيل الكاميرا بمحول تبار متردد اختباري، كما يمكن أن تؤمن طاقة احتياطية لعدة أيام بعد عشر ساعات من الشحن تفريبًا.
- وفي حالة استنفاد البطارية الاحتباطية. يتم عرض شاشة إعداد التاريخ والوقت عند تشغيل الكاميرا. أعد ضبط التاريخ والوقت. انظر "إعداد لغة العرض والتاريخ والوقت" (الخطوة 2, 220) لمزيد من المعلومات.

## 🖉 طباعة تاريخ التصوير على الصور المطبوعة

- اضبط التاريخ والوقت قبل التصوير.
- يمكنك طباعة تاريخ التصوير بشكل دائم على الصور أثناء التقاطها من خلال إعداد **تاريخ الطباعة** في قائمة الإعداد (@86).
  - بمكنك استخدام برنامج ViewNX 2 (□73□) لطباعة تاريخ التصوير على الصور التي تم التقاطها دون استخدام خيار تاريخ الطباعة.

# الخطوة 2 تحديد وضع تصوير

- 1 اضغط على الزر 🗖.
- يتم عرض قائمة اختيار وضع التصوير. التي تسمح لك باختيار وضع التصوير المطلوب.

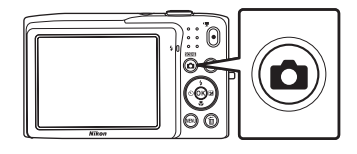

2 اضغط على زر الاختيار المتعدد
 ▲ أو ▼ لتحديد وضع تصوير.
 • يستخدم هذا المثال الوضع
 (تلقائي). حدد **© وضع تلقائي**.

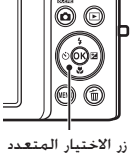

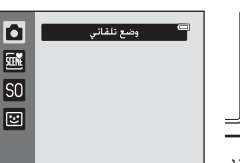

- **3** اضغط على الزر ®.
- تدخل الكاميرا في الوضع 🗖 (تلقائي).
- انظر "الشاشة" (印) لمزيد من المعلومات حول شاشة التصوير.
  - يتم حفظ إعداد وضع التصوير حتى بعد إيقاف تشغيل الكاميرا.

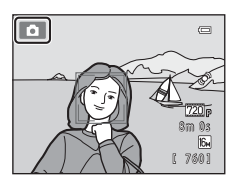

## أوضاع التصوير المتاحة

| Ó     | وضع تلقائي 6                                                                                                    |               |
|-------|----------------------------------------------------------------------------------------------------|---------------|
|       | يُستخدم للتصوير العام. يمكن ضبط الإعدادات في قائمة التصوير (囗37) لتلائم<br>أحوال التصوير ونوع اللقطة التي تريد تصويرها.                                                                                                    |               |
| STENE | مشهد 9                                                                                                    |               |
|       | يتم تحسين إعدادات الكاميرا تلفائيًّا للمشهد المحدد. عند استخدام ميزة اختيار<br>المشهد التلقائي. تحدد الكاميرا تلفائيًّا وضع المشهد المثالي عند قيامك بتحدي<br>إطار الصورة، الأمر الذي يضفي مزيدًا من السهولة على التقاط الصور باستخدام<br>الإعدادات الملائمة للمشهد.<br>• لتحديد مشهد، قم أولا بعرض قائمة اختيار وضع التصوير ثم اضغط على زر الاخ<br>المتعدد ◄ حدد المشهد المطلوب من خلال الضغط على ▲ أو ▼ أو ◄ أو<br>اضغط على الزر (0). | ار<br>۱       |
| SO    | المؤثرات الخاصة 7                                                                                                    |               |
|       | يمكن تطبيق المؤثرات على الصور أثناء التصوير. حيث تتوفر ستة مؤثرات مختلفة.<br>• لتحديد مؤثر. قم أولاً بعرض قائمة وضع التصوير ثم اضغط على زر الاختبار المتع<br>▲. حدد المؤثر المطلوب من خلال الضغط على ▲ أو ▼ أو ◄. ثم اضغط ء<br>الزر @.                                                                                                    | <u>.</u><br>ی |
| 3     | صورة شخصية أنيفة 🛛 💭 9                                                                                                    |               |
|       | عندما تكتشف وجهًا مبتسمًا. يمكنك التقاط صورة تلقائيًا دون الضغط على زر ته<br>الغالق (مؤقت ابتسامة). كما يمكن استخدام خيار تلطيف البشرة لإظهار بشرة و<br>الإنسان أكثر نضارة.                                                                                                    | ،             |

## 🖉 الميزات المتوفرة في كل وضع تصوير

- يمكن استخدام زر الاختيار المتعدد ▲ (♦) و▼ (♥) و♦ (◙) و♦ (◙) لضبط المزايا المناظرة. انظر "الميزات التي يمكّن ضبطُها باستخدام زر الاختيار المتعدد" (٢٠٢٢) لمزيد من المعلومات.
- عند استخدام وضع التصوير. اضغط على الزر MENU لعرض القائمة الخاصة بالوضع المحدد. انظر "ميزات التصوير" (()35) للحصول على معلومات حول الإعدادات المتاحة في قائمة وضع التصوير الحالي.

# الخطوة 3 تأطير الصورة

أمسك الكاميرا بإحكام بكلتا يديك.

ءات الأساسية للتصوير والعرض

2

1

- أبعد أصابعك وأية أشياء أخرى عن العدسة، والفلاش، وضوء مساعدة التركيز البؤرى التلقائي والميكروفون والسماعة.
  - عند التقاط صور بالاتجاه الخاص بوضع صورة شخصية ("الطولي") أدر الكاميرا بحيث يكون الفَّلاش الداخلي فوق العدسة.

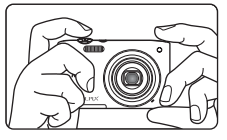

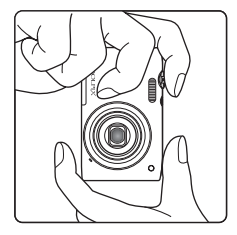

7201 8m 02

أيقونة وضع التصوير

**D** 

- وضع إطار حول الصورة. عندما تكتشف الكاميرا وجهًا، سيتم تأطير ذلك الوجه بحد مزدوج أصفر (منطقة التركيز البؤرى) (إعداد التهيئة المبدئية). يمكن اكتشاف ما يصل إلى 12 وجهًا. إذا تم اكتشاف أكثر
- من وجه واحد، فسيتم وضع إطار مزدوج الحافة حول أقرب وجه للكاميرا وإحاطة الأوجه الأخرى بحافة واحدة.
- 16н 7601 عند التقاط صور لأهداف غير بشرية أو وضع إطار لهدف لم تكتشف الكاميرا وجهًّا به، لن يتم عرض منطقة التركيز البؤري. ضع إطارًا حول الصورة بحيث يكون الهدف المرغوب فيه في وسط الإطار أو بالقرب

🖉 استخدام حامل ثلاثي الأرجل يوصى باستخدام حامل ثلاثي الأرجل لتثبيت الكاميرا عند التصوير في المواقف التالية:

- عند التصوير في إضاءة خافّتة أو عند ضبط وضع الفلاش (💭 54) علّى 🕲 (**إيقاف**).
  - عند استخدام إعداد التقريب.

26

التصغير

تكبير بصرى

استخدام الزوم استخدم مفتاح التحكم بالزوم لتنشيط التكبير البصري. • قم بتدوير مفتاح التحكم بالزوم إلى T لتكبير الهدف يحيث يملأ منطقة أكبر من الإطار.

- قم بتدوير مفتاح التحكم بالزوم إلى W للتصغير. بحيث تؤدي لزيادة المساحة المرئية في الإطار.
  - يتم ضبط موضع الزوم على أقصى زاوية واسعة عند تشغيل الكاميرا.
  - يظهر مؤشر الزوم في الجزء العلوي من الشاشة عند تدوير مفتاح التحكم بالزوم.

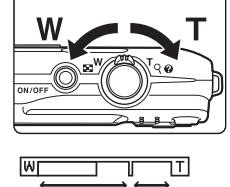

زوم رقمى

التكبير

**زوم رقمي** عندما تقوم الكاميرا بالتكبير إلى أقصى موضع للزوم البصري. يؤدي تدوير مفتاح التحكم في الزوم وتثبيته على **T** إلى تشغيل الزوم الرقمي. يتم تكبير الهدف إلى ×4 عن نسبة أقصى تكبير للزوم البصري.

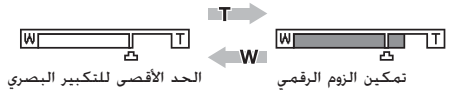

 تركز الكاميرا على مركز الإطار ولا يتم عرض منطقة التركيز البؤري عندما يكون الزوم الرقمي قيد التشغيل.

## 🖉 الزوم الرقمي والتداخل

بخلاف التكبير البصري. يستعمل الزوم الرقمي عملية تصوير رقمي تُعرف بالتداخل لتكبير الصور، مما يؤدي إلى تدهور خفيف في جودة الصورة وذلك حسب وضع الصورة (٢٥٥٩) وتكبير الزوم الرقمي. ينطبق التداخل على مواضع الزوم التي تتعدى ٢٩ عند التقاط الصور الثابتة. عند زيادة الزوم خارج الموضع ٢٩. يبدأ التداخل وسيتحول لون مؤشر الزوم إلى اللون الأصفر ليشير إلى تطبيق التداخل. يتحرك وضع ٢٩ إلى اليمين عندما يقل حجم الصورة. بحيث يسمح بالتأكيد على أوضاع التورم التي يمكن التوم خارج الموضع. لتصوير الصور الثابتة بدون انخفاض جودة الصورة قبل التصوير في إعداد حجم الصورة في عن

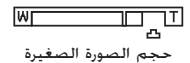

• يمكن تعطيل الزوم الرقمي من الخيار **زوم رقمي** (10<sup>8</sup>8) الموجود في قائمة الإعداد (186).

# الخطوة 4 التركيز البؤري والتصوير

- اضغط على زر تحرير الغالق حتى المنتصف. أي برفق حتى تشعر بمقاومة بسيطة. • عند الضغط على زر تحرير الغالق حتى المنتصف. تضبط الكاميرا التركيز البؤري والتعريض الضوئي (سرعة الغالق وقيمة فتحة العدسة). بطل التركيز البؤري والتعريض الضوئي فيد القفل أثناء الضغط على زر تحرير الغالق حتى المنتصف.
- عند اكتشاف وجه. يتم وضع إطار حوله بحد مزدوج مما يشير إلى منطقة التركيز النشطة. وعندما يكون الهدف في بؤرة التركيز. يتحول لون الحد المزدوج إلى الأخضر.

 عند عدم اكتشاف أي وجه، تختار الكاميرا تلقائيًا منطقة التركيز البؤري (حتى تسع مناطق) التي تضم أقرب هدف من الكاميرا. وعندما يكون الهدف في نطاق التركيز البؤري. تتوهج منطقة التركيز البؤري المحددة باللون الأخضر.

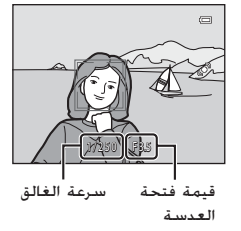

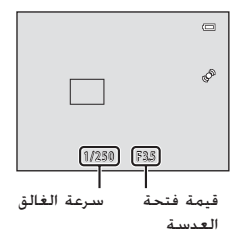

- عند استخدام الزوم الرقمي، لا يتم عرض منطقة التركيز البؤري وتركز الكاميرا على منتصف الإطار، وبمجرد ضبط التركيز البؤري، يتوهج مؤشر التركيز البؤري (GD)، باللون الأخضر.
- في حالة وميض منطقة التركيز البؤري أو مؤشر التركيز البؤري باللون الأحمر عند الضغط على زر تحرير الغالق حتى المنتصف، تكون الكاميرا غير قادرة على التركيز البؤري. قم بتعديل التركيب واضغط على زر تحرير الغالق حتى المنتصف مرة أخرى.
  - 2 اضغط على زر تحرير الغالق بالكامل. أي لأسفل حتى نهايته.
     بتم تحرير الغالق وتسجيل الصورة على بطافة الذاكرة أو الذاكرة الداخلية.
  - في حالة الضغط على زر تحرير الغالق بعنف مفرط، قد تهتز الكاميرا.
     وتجعل الصور غير واضحة. لذا اضغط الزر برفق.

1

### 🚺 ملاحظة حول تسجيل الصور وحفظ الأفلام

يومض المؤشر الذي يوضح عدد مرات التعريض الضوئي المتبقية أو المؤشر الذي يوضح الحد الأفصى لطول الفيلم أثناء تسجيل الصور أو أثناء حفظ الفيلم، **لا تفتح غطاء حجيرة البطا***رية (فتحة بطاقة الذاكرة أو تقم بإخراج البطارية أو بطاقة الذاكرة* **أثناء وميض المؤشر. قد يؤدي القيام بذلك إلى فقدان البيانات أو إتلاف الكاميرا أو بطاقة الذاكرة.** 

## 🚺 الأهداف غير المناسبة للتركيز البؤري التلقائي

قد لا يعمل التركيز البؤري التلقائي كما هو متوقع في المواقف الُتالية. في بعض الحالات النادرة، قد لا يكون الهدف في بؤرة التركيز بالرغم من إضاءة منطقة التركيز البؤري أو مؤشر التركيز البؤري باللون الأخضر: • الهدف معتم حدًا

- بتم تضمين أهداف ذات مستويات سطوع شديدة التباين في المشهد (على سبيل المثال، ظهور الشمس خلف الهدف تجعله يبدو معتمًا للغاية)
  - لا يوجد تباين بين الهدف والأشياء المحيطة (على سبيل المثال. هدف صورة شخصية يرتدي قميصًا أبيض ويقف أمام حائط أبيض)
    - وجود العديد من الأهداف على مسافات مختلفة من الكاميرا (كأن يكون الهدف داخل قفص ما)
    - النماذج الهندسية المنتظمة (على سبيل المثال، ستارات النوافذ أو النوافذ في ناطحة سحًاب).
      - تحرّك الهدف بسرعة

في الحالات المذكورة أعلاه، حاول الضغط جزئيًّا على زر تحرير الغالق لإعادة التركيز البؤري عدة مرات، أو التركيز البؤري على هدف آخر في وضع تلقائي واستخدم قفل التركيز البؤري ((ධि-6). عند استخدام قفل التركيز البؤري، تأكد من أن المسافة التي تفصل بين الكاميرا والهدف الذي تم قفل التركيز معه هي نفسها المسافة الخاصة بالهدف الفعلي.

## ✔ ملاحظة حول اكتشاف الوجه

🖉 عندما يكون الهدف قريبًا من الكاميرا

إذا تعذر على الكاميرا التركيز البؤري. فجرب التصوير باستخدام وضع التكبير (ص56) أو وضع المشهد. **مقرب** (ط43).

## 🖉 ضوء مساعدة التركيز البؤري التلقائى والفلاش

عندما يكون الهدف مضيئًا بشكل ضعيف. قد ينطلق ضوء مساعدة التركيز البؤري التلقائي (@87) عند الضغط على زر تحرير الغالق حتى المنتصف أو قد ينبعث الفلاش (©53) عند الضغط على زر تحرير الغالق بالكامل.

## 🖉 للتأكد من أن لقطة لم تفُتك

إذا كنت تخشي من أن تكون قد فاتتك لقطة. فاضغط على زر تحرير الغالق بالكامل دون الضغط عليه حتى. المنتصف أولاً.

## الخطوة 5 عرض الصور

- 1 اضغط على زر ◀ (العرض).
- تدخل الكاميرا في وضع العرض، ويتم عرض آخر صورة ملتقطة في وضع عرض إطار كامل.

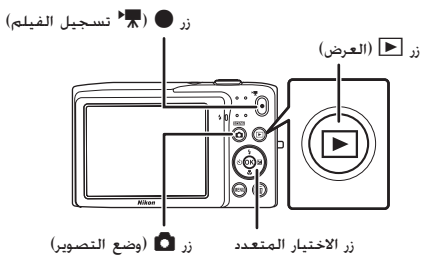

- استخدم زر الاختيار المتعدد لتحديد الصورة المطلوب عرضها.
  - اضغط على ▲ أو ◄ لعرض الصورة السابقة.
    - اضغط على ▼ أو ◀ لعرض الصورة التالية.
- للتمرير سريعًا خلال الصور، اضغط مع الاستمرار على زر الاختيار المتعدد ▲ أو ◄ أو ◄ أو ◄.
- لعرض صور تم حفظها بالذاكرة الداخلية. أخرج بطاقة الذاكرة. يتم عرض ₪ في منطقة رقم الإطار الحالي/العدد الإجمالي للإطارات.
- للعودة إلّى وضع التصوير. اضغط على زر 🖸 أو زر تحرير الغالق أو زر 🗨 تسجيل فيلم).

a

4/ 41

رقم الإطار الحالي/

إجمالى عدد الإطارات

15/05/2013 15:30

0004.JPG

## 🖉 عرض الصور

- قد بتم عرض الصور بنسبة وضوح منخفضة لفترة وجيزة عقب الانتقال إلى الصفحة التالية أو السابقة مباشرةً.
- إذا كنت تعرض صورة تم التقاطها باستخدام اكتشاف الأوجه ([40]) أو اكتشاف حيوان ألبف ([40]).
   فسيتم تدوير هذه الصورة وعرضها تلقائباً في وضع عرض الإطار الكامل. وفقًا لائجاه الأوجه التي تم
   اكتشافها. باستثناء الصور التي تم التقاطها بالإعداد مستمر أو BSS أو 16 لقطة متعددة ([37]) أو متابعة الهدف ([38]).

## 🖉 مزيد من المعلومات

- انظر "الوظائف المتاحة في وضع العرض (قائمة العرض)" ((71) لمزيد من المعلومات.
  - انظر "اختيار أنواع صور معينة لعرضها" (<sup>((((())</sup> لمزيد من المعلومات.

يمكن تغيير اتجاه الصور باستخدام تدوير صورة ((111)) في قائمة العرض.

تغيير طريقة عرض الصور عند استخدام وضع العرض. يمكنك تغيير طريقة عرض الصور من خلال إدارة مفناح التحكم بالزوم على (علي العلي (ع) W (عله).

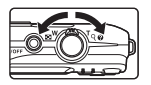

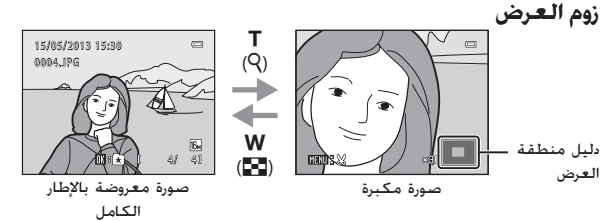

- بمكنك ضبط نسبة الزوم من خلال تدوير مفتاح التحكم بالزوم على ( ( ( ) W/W ( ) ) .
   بمكن تكبير الصور حتى ×10.
- لعرض منطقة مختلفة من الصورة. اضغط على زر الاختيار المتعدد ▲ أو ▼ أو ♦ أو ◀.
- إذا كنت تعرض صورة تم التقاطها باستخدام اكتشاف الأوجه (□64) أو اكتشاف حيوان أليف (□64). فستقوم الكاميرا بتكبير الوجه الذي تم اكتشافه في وقت حيوان أليف (□64). فستقوم الكاميرا بتكبير الوجه الذي تم اكتشافه في وقت التصوير. باستثناء الصور التي تم التقاطها بالإعداد **مستمر** أو 85 أو 16 لقطة متعددة (□73) أو متابعة الهدف (□38). إذا اكتشفت الكاميرا عدة أوجه عند التقاط الصورة. فاضغط على أو ♥ أو ♥ أو ♦ لعرض وجه مختلف. لتكبير منطقة بالصورة لا يوجد بها وجه الذي تم اكتشافه في وقت متعددة (□73).
  - كما يمكنك قص الصورة وحفظ المنطقة المعروضة من الصورة كملف مستقل بالضغط على الزر MENU (١٤٥٠).

## عرض الصور المصغرة/عرض التقويم

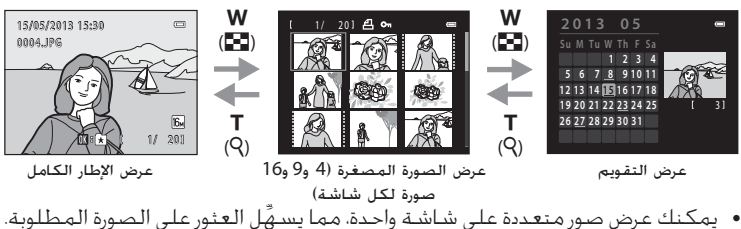

- اضغط على زر الاختيار المتعدد ▲ أو ▼ أو ◄ أو ◄ لاختيار صورة، ثم اضغط على الزر
   العرضها بإطار كامل.
- عندما يتم عرض 16 صورة مصغرة، قم بتدوير مفتاح التحكم بالزوم على ( الله عنه)
   للتبديل إلى عرض التقويم (باستثناء وضع الترتيب حسب التاريخ).
- عند استخدام وضع عرض التقويم، اضغط على زر الاختيار المتعدد ▲ أو ▼ أو ◄ أو 
   لتحديد تاريخ ثم اضغط على الزر () لعرض أول صورة تم التقاطها في هذا اليوم.

# الخطوة 6 حذف الصور غير المرغوب فيها

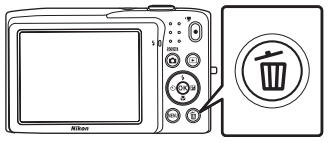

\_\_\_\_\_\_ الاختيار الاختيار المنتقلا بن الم المغنيار **2** 

اضغط على الزر 🗑 لحذف الصورة المعروضة

حاليًا على الشاشة.

- اضغط على زر الاختيار المتعدد ▲ أو ♥ لاختيار طريقة الحذف المطلوبة ثم اضغط على الزر .
  - صورة حالية: احذف الصورة المعروضة حاليًا.
- مسح الصور المختارة: حدد عدة صور واحذفها. انظر "تشغيل شاشة مسح الصور المختارة" (33, لمزيد من المعلومات.
  - جميع الصور: احذف جميع الصور.
  - للخروج دون حذف الصورة، اضغط على الزر MENU.
- - لا يمكن استعادة الصور المحذوفة.
  - للخروج بدون حذف الصورة. اضغط على ▲ أو ▼ لتحديد
     كلا ثم اضغط على الزر ().

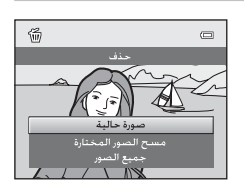

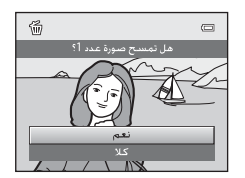

الا ملاحظات حول حذف الصور
 • لا يمكن استعادة الصور بمجرد حذفها. انقل الصور المهمة إلى الكمبيوتر أو أي وسائط أخرى قبل حذفها.
 • لا يمكن حذف الصور المحمية ([10]).

حذف آخر صورة تم التقاطها في وضع التصوير فى وضع النصوبر. اضغط على الزر ش لحذف آخر صورة تم حفظها.

1

تشغيل شاشة مسح الصور المختارة

1 اضغط على زر الاختيار المتعدد ◄ أو ◄ لاختيار صورة ليتم حذفها. ثم اضغط على ▲ لعرض ♥.

للرجوع عن التحديد. اضغط على ▼ لإزالة ♥.
أدر مفتاح التحكم بالزوم (□2) إلى (٩) T للانتقال إلى عرض إطار كامل أو (◘) ♥ عرض الصورة المصغرة.

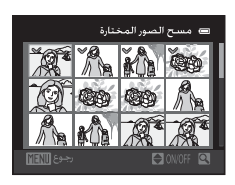

أضف ♥ لجميع الصور لبتم حذفها واضغط على الزر ⑧ لتطبيق الاختيار.
 • يظهر مربع حوار التأكيد. اتبع الإرشادات المعروضة على الشاشة لمزيد من العمليات.

## 🖉 اختيار أنواع صور معينة لحذفها

عند استخدام وضع صور مفضلة أو وضع فرز تلقائي أو وضع ترتيب حسب التاريخ. يمكنك تحديد صور لحذفها من ألبوم. أو فئة. أو حسب تاريخ التصوير (٢٥٦٣).

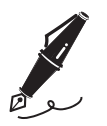

ميزات التصوير

يتناول هذا الفصل كل وضع وميزة من أوضاع وميزات التصوير المتاحة بالكاميرا عند استخدام كل وضع تصوير. وبالرجوع إلى هذه المعلومات. ستتعرف على كيفية اختيار أوضاع التصوير المختلفة. وضبط الإعدادات وفقًا لأحوال التصوير. ونوع الصور التي تريد التقاطها.

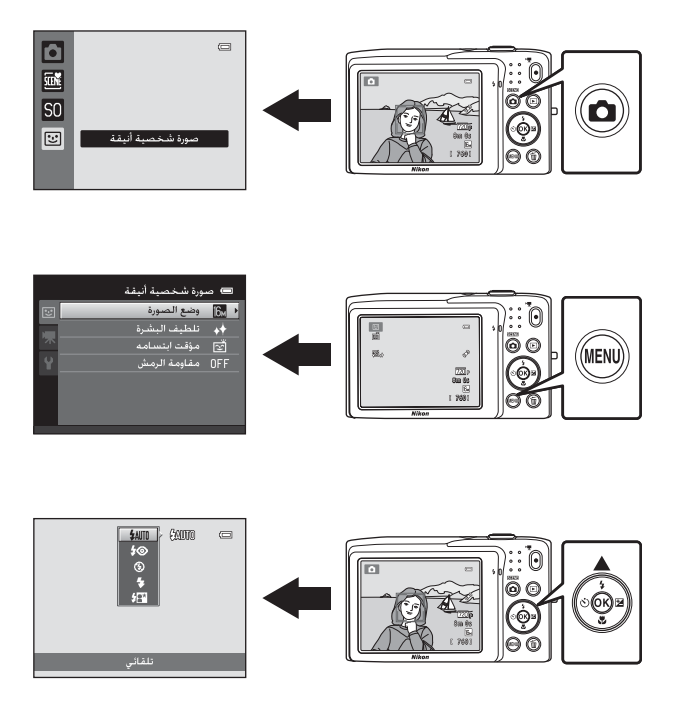

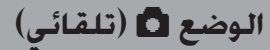

يكون الوضع **أ** (تلقائي) مفيدًا للتصوير الفوتوغرافي بشكل عام. كما يسمح لك بتخصيص مجموعة من الإعدادات لملاءمة أحوال التصوير ونوع الصورة التي تريد التقاطها (27).

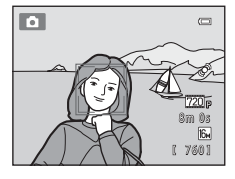

على شاشة التصوير 🗲 زر 🤷 (وضع التصوير) 🗲 وضع 🗖 (تلقائي) (24-25).

- بمكنك تغيير طريقة تحديد الكاميرا لمنطقة الإطار التي سيتم التركيز عليها بالضغط على الزر MENU وتحديد علامة التبويب ٥ وضبط وضع منطقة AF. إعداد التهيئة المبدئية هو الأولوية للوجه.
- عند ضبط وضع منطقة AF في قائمة التصوير على الأولوية للوجه (إعداد التهيئة المبدئية) وتركز الكاميرا على الهدف بالطريقة التالية:
  - في حالة اكتشاف الكاميرا لوجه بشري، فإنها تركز عليه تلقائيًا (انظر "اكتشاف الوجه" (44) لمزيد من المعلومات).
- في حالة عدم اكتشاف أية أوجه، تختار الكاميرا تلقائيًا منطقة أو أكثر من مناطق التركيز البؤري التسع التي تحتوي على أقرب هدف إلى الكاميرا. عند ضبط التركيز على الهدف، تضيء منطقة التركيز البؤري (منطقة التركيز البؤري النشطة) باللون الأخضر (تسع مناطق بحد أقصى).

## تغيير إعدادات الوضع 🗖 (تلقائى)

- الميزات التي يمكن ضبطها باستخدام زر الاختيار المتعدد (22)، وضع الفلاش (2001)، والمؤقت الذاتي (250)، ووضع التكبير (260)، وقيمة درجة الإضاءة (270).
- الميزات التي يمكن ضبطها بالضغط على الزر MENU: خيارات قائمة التصوير في الوضع
   (تلقائی) ([]30.).

خيارات قائمة التصوير في الوضع 🗖 (تلقائي) في الوضع 🗅 (نلقائي). بمكن نغيبر الخيارات التالية.

|   | نمة التصوير  | ے نا         |
|---|--------------|--------------|
| ۵ | وضع الصورة   | 16m 🕨        |
|   | توازن البياض | AUTO         |
|   | مستمر        | S            |
|   | حساسية SO    | AUTO         |
|   | خيارات اللون | 8            |
|   | وضع منطقة AF | ( <u>O</u> ) |
|   | وضع AF       | AF-S         |
|   |              |              |

| الخيار       | الوصف                                                                                                    |               |
|--------------|----------------------------------------------------------------------------------------------------|---------------|
| وضع الصورة   | يسمح لك باختيار مجموعة حجم الصورة وجودتها<br>المستخدمة عند حفظ الصور.<br>إعداد النهيئة المبدئية هو 🕼 4608×4608.<br>ينطبق هذا الإعداد على أوضاع التصوير الأخرى.                                                                                                    | 60            |
| توازن البياض | يسمح لك بضبط ألوان الصورة لملاءمة مصدر الإضاءة. مما<br>يُظهر الألوان بمظهرها الذي تشاهده بالعين. على الرغم<br>من إمكانية استخدام <b>تلقائي</b> (إعداد التهيئة الميدئية)<br>تحت معظم أنواع الإضاءة. إلا أن توازن البياض يمكن ضبطه<br>لملاءمة ظروف السماء أو مصدر الإضاءة. وتحقيق درجات لون<br>طبيعية أكثر في الصورة.<br>• اضبط الفلاش على <b>(إيقاف</b> ) عند ضبط توازن البياض<br>على أي إعداد بخلاف <b>تلقائي وفلاش</b> .                                                                                                    | 24 <b>8-6</b> |
| مستمر        | يسمح بالتحديد من الإعدادات المتواصلة <b>واحد أو مستمر أو</b><br>BSS ([_44]) أو 1 <b>1 لقطة متعددة</b> . إعداد التهيئة المبدئية<br>هو <b>واحد</b> (أي يتم التقاط صورة واحدة فقط في المرة).<br>في الوضع <b>مستمر.</b> أثناء الاستمرار في الضغط على زر تحرير<br>الغالق. يتم التقاط ما يصل إلى 6 صور بمعدل يبلغ 1.3 إطار/<br>ثانية تقريبًا عند ضبط وضع الصورة على <b>(() 3458×4608</b> .                                                                                                    | 26 <b>0-0</b> |
| حساسية ISO   | نسمح لك حساسية ISO المرتفعة بالتصوير في ظروف إضاءة<br>منخفضة: وبالتالي التقاط صور لأهداف معتمة. بالإضافة<br>إلى ذلك. حتى مع الأهداف ذات الإضاءة المشابهة. يمكن<br>التفاط صور على سرعات غالق أكبر، ويمكن تقليل عدم وضوح<br>الصور الناتج عن اهتزاز الكاميرا وتحرك الهدف. عند ضبط<br>حساسية ISO على <b>تلقائي</b> (عداد التهيئة المبدئية). تضبط<br>في حالة اختيار <b>تلقائي</b> ترتفع حساسية ISO تلفائيًا. ويتم<br>في حالة افتار <b>تلقائي</b> ترتفع حساسية ISO تلفائيًا. ويتم<br>عرض الأيفونة <b>(30)</b> في شاشة التصوير ([1]6). | 28            |

على شاشة تصوير الوضع 🖸 (تلقائي) 🗲 الزر MENU

|      | الوصف                                                                                                    | الخيار       |
|------|----------------------------------------------------------------------------------------------------|--------------|
| 29   | يسمح لك بتغيير درجات ألوان الصور في وقت التصوير.<br>الإعدادات المتاحة هي <b>لون قياسي</b> (إعدادات التهيئة المبدئية)<br>و <b>لون مشرق وأسود وأبيض وبني داكن وأزرق فاتح</b> .                                                                                   | خيارات اللون |
| 30   | يتيح لك اختبار الطريقة التي تحدد بها الكاميرا منطقة<br>التركيز للتركيز البؤري التلقائي. من <b>الاولوية للوجه</b> (إعداد<br>التهيئة المبدئية) أو <b>تلقائي</b> أو <b>يدوي</b> أو <b>وسط</b> أو <b>متابعة</b><br><b>الهدف</b> .                                  | وضع منطقة AF |
| 33 🖚 | عند تحديد <b>AF واحد</b> (إعداد التهيئة المبدئية). لا تركز<br>الكاميرا إلا في حالة الضغط على زر تحرير الغالق حتى<br>المنتصف. عند تحديد <b>AF دائم</b> ، تركز الكاميرا حتى في حالة<br>عدم الضغط على زر تحرير الغالق حتى المنتصف. قد تسمع<br>صوت تركيز الكاميرا. | وضع AF       |

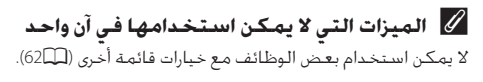

# وضع المشهد (التصوير المناسب للمشاهد)

يتم تحسين إعدادات الكاميرا تلقائيًا لنوع الهدف المحدد. تتوفر أوضاع المشهد الموضحة أدناه.

على شاشة التصوير ← الزر ◘ (وضع التصوير) ← (ثاني أيقونة من أعلى\*) ← ♦ ← حدد مشهدًا (□25-24)

\* يتم عرض أيقونة آخر وضع مشهد تم اختياره، إعداد التهيئة المبدئية هو 🐱 (اختيار مشهد تلقائي).

| لالعاب رياضية    | 🖬 منظرطبيعي                        | 发 صورة شخصية            | 🌌 اختيار مشهد        |
|------------------|------------------------------------|-------------------------|----------------------|
| (41              | (40)                               | (40)                    | تلقائي (🛄40)         |
| ئلج              | شاطئ 😫                             | 🗱 حفلة/داخل             | ▲ صورة ليلية         |
| (42)             | (41                                | المبنى (🛄41)            | (41) (41)            |
| مقرب <b>لللہ</b> | 🖬 منظرطبيعي                        | 齝 الغسق/الفجر           | غروب                 |
| (43              | ليلي (ط21)                         | (42🋄)                   | (42ل)                |
| نسخ بالاسود      | العاب نارية 🔅 عرض العاب نارية      | متحف 🏛                  | <b>۲۱</b> أطعمة      |
| والابيض (44))    | (44                                | (44                     | (43                  |
|                  | صورة شخصية<br>لحيوان أليف<br>(46_) | مساعد بانوراما<br>(45ڝ) | 📽 اضاءة خلفية<br>(44 |

## 🖉 عرض وصف كل وضع مشهد (شاشة تعليمات)

اختر نوع المشهد المطلوب من شاشة تحديد المشهد وأدر مفتاح التحكم بالزوم (2口) إلى (�� لعرض وصف لهذا المشهد. للرجوع إلى الشاشة الأصلية، أدر مفتاح التحكم بالزوم إلى (�� T مرة أخرى.

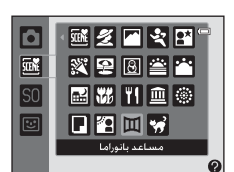

تغيير إعدادات وضع المشهد

- حسب المشهد. يمكن استخدام زر الاختيار المتعدد ▲ (♣) و♥ (♥) و◄ (◊)
   و
   (♥) لضبط المزايا المناظرة. انظر "إعدادات التهيئة المبدئية" (₩) لمزيد من المعلومات.
  - الميزات التي يمكن ضبطها باستخدام الزر IENU: وضع الصورة (مجموعة حجم الصورة وجودتها) (ش60).

## وضع المشهد والميزات

脈 اختيار مشهد تلقائي

تقوم الكاميرا بتبسيط عملية التصوير من خلال التحديد التلقائي لأفضل وضع مشهد كما هو موضح أدناه عند تحديد إطار اللقطة. [2]: صورة شخصية. [2]: منظر طبيعي، [2]: صورة ليلية. [2]: منظر طبيعي ليلي. [3]: مقرب. [2]: اضاءة خلفية. [2]: مشاهد أخرى • عندما تحدد الكاميرا وضع مشهد. تتغير أيقونة وضع التصوير المعروضة على شاشة التصوير لتعبر عن وضع المشهد الذي تم تمكينه حالياً. • تعتمد منطقة الإطار التي تفوم الكاميرا بالتركيز عليها (منطقة AA) على تركيب الصورة. • وفقاً لأحوال التصوير قد لا تكتشف الكاميرا وضع المشهد المطلوب. في حالة حدوث ذلك. قم بالتبديل إلى الوضع أن (للقائي) ((24) أو حدد وضع المشهد المطلوب يدويًا ((29). • الزوم الرقمي غير متاح.

#### 羞 صورة شخصية

استخدم هذا الوضع للصور الشخصية. • تكتشف الكاميرا وجهًا بشريًّا وتركز عليه (إله6). • اناطف الكاميرا بشرة الجلد بتطبيق وظيفة تلطيف البشرة (إله66). • اذا لم يتم التعرف على أي وجه. فستقوم الكاميرا بالتركيز البؤري على الهدف الموجود في مركز الإطار. • الزوم الرقمي غير متاح.

#### لاعاب رياضية استخدم هذا الوضع للحصول على صور حركة حيوية تجمد الحدث في لقطة واحدة وتسجل الحركة في مجموعة من الصور الثابتة. • تركز يؤرة الكاميرا على منتصف الإطار. • لالتقاط الصور باستمرار، اضغط مع الاستمرار على زر تحرير الغالق. يتم التقاط ما يصل إلى 6 صور معدل يبلغ 1.3 إطار/ثانية تقريبًا (fps) عند ضبط وضع الصورة على 1855×4608. • تقوم الكاميرا بضبط التركيز البؤري باستمرار حتى في حالة عدم الضغط على زر تحرير الغالق - عنى المنتصف. قد تسمع صوت تركيز الكاميرا. • عند النصوير المستمر، يتم تثبيت التركيز والتعريض الضوئي وتدرج اللون على القيم المحددة في أول صورة ي كل مجموعة.

 قد يتفاوت معدل تسُجيل الصور الإطار مع التصوير المستمر وفقًا لإعداد وضع الصورة الحالي أو بطاقة الذاكرة المستخدمة أو أحوال التصوير.

- تركز بؤرة الكاميرا على منتصف الإطار.
- أمسك الكاميرا بثبات لسهولة تأثر الصور باهتزازها. في البيئات المعتمة، يوصى باستخدام حامل ثلاثي الأرجل.

#### 🙅 شاطئ

يلتقط سطوع بعض الأهداف مثل الشواطئ أو مساحات من المياه تعكس ضوء الشمس. • تركز بؤرة الكاميرا على منتصف الإطار.

# الله علي الملح تحت ضوء الشمس. • تركز بؤرة الكاميرا على منتصف الإطار. \* غروب \* غروب \* منكز بؤرة الكاميرا على منتصف الإطار. \* يحافظ على التدرجات العميفة للألوان التي تظهر في حالات الغروب والشروق. \* تركز بؤرة الكاميرا على منتصف الإطار. • تركز بؤرة الكاميرا على منتصف الإطار. \* تركز بؤرة الكاميرا على منتصف الإطار. \* تركز بؤرة الكاميرا على منتصف الإطار. \* تركز بؤرة الكاميرا على منتصف الإطار. \* تركز بؤرة الكاميرا على منتصف الإطار. \* تركز بؤرة الكاميرا على منتصف الإطار. \* عند الضغط على الألوان التي تظهر في الضعوء الطبيعي الضعيف قبل الشروق أو بعد الغروب. \* عند الضغط على زر تحرير الغالق حتى المنتصف. فستضيء مناطق التركيز البؤري أو مؤشر التركيز البؤري أو مؤشر سرعات العارة البطبية لإنشاء مناظر طبيعية ليلية رائعة. \* منظر طبيعي ليلي

اًً: يوصى باستخدام حامل ثلاثي الأرجل في أوضاع المشهد المشار إليها بالرمز (᠕ً.

#### 🖧 مقرب

تصوير الزهور والحشرات والأشياء الأخرى الصغيرة فوتوغرافيًا من مدى قريب. • يتم تمكين وضع التكبير (□65) وتكبر الكاميرا تلقائيًا لأفرب موضع يمكن التركيز البؤري عليه. • يمكن تحريك منطقة التركيز البؤري النشطة من خلال الضغط على الزر (® ثم الضغط على زر الاختيار المتعدد ▲ أو ♥ أو ♦ أو أ قبل إجراء أي من الإعدادات أدناه. اضغط على الزر (® لإلغاء - وضع الفلاش - مؤقت ذاتي - قيمة درجة الإضاءة • تقوم الكاميرا بضبط التركيز البؤري باستمرار حتى عندما لا يتم الضغط باستمرار على زر تحرير الغالق حتى المنتصف. قد تسمع صوت تركيز الكاميرا.

#### || أطعمة

| ي عليه.<br>له اللون | کیز البؤرو<br>عدیل درج | ع يمكن التر<br>يتم تخزين ت | يُستخدم عند التقاط صور أطعمة.<br>• يتم تمكين وضع التكبير (◘66) وتكبر الكاميرا تلقائيًا لأفرب موضع<br>• يمكنك ضبط تدرج اللون بالضغط على زر الاختيار المتعدد ▲ و♥. ً<br>المحدد فذلك مالكلمي الحتي يعد ابقاف تشغيل الكلميا |
|---------------------|------------------------|----------------------------|----------------------------------------------------------------------------------------------------|
| ¥1 &                |                        | •                          | • بمكن تحريك منطقة التركيز البؤري ألنشطة من خلال الضغط<br>على الزر ® ثم الضغط على زر الاختيار المتعدد ▲ أو ♥ أو ♥<br>أه ◄ قبل إحراء أء من الاعدادات أدنام اضغط علم الذ ®                                                |
|                     |                        | 720 p<br>8 m 0s            | لإلغاء تحديد منطقة التركيز البؤري.<br>- تدرج اللون<br>- مؤقت ذاتي                                                                                                    |
|                     | کامبرا.                | وت تركيز ال                | - فيّمة درجةً الإضاءة<br>• تقوم الكاميرا بضبط التركيز البؤري باستمرار حتى عندما لا يتم<br>الضغط باستمرار على زر تحرير الغالق حتى المنتصف قد تسمع ص                                                                      |

43

ميزات التصوي

. . . . . m

🎲 عرض العاب نارية

يتم استخدام سرعات الغالق البطيئة لتصوير الأضواء المتتابعة للألعاب النارية. • تركز الكاميرا إلى ما لا نهاية. • تومض منطقة التركيز البؤري أو مؤشر التركيز البؤري (ألاً6) باللون الأخضر عند الضغط على زر تحرير الغالق حتى المنتصف.

Ā

#### 🖬 نسخ بالاسود والابيض

#### 🚰 اضاءة خلفية

اًً: يوصى باستخدام حامل ثلاثي الأرجل في أوضاع المشهد المشار إليها بالرمز (أأ).

#### 🔟 مساعد بانوراما

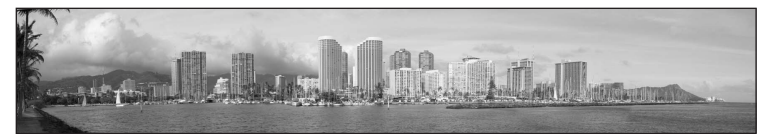

لالتقاط مجموعة من الصور يمكنك دمجها معًا في بانوراما على كمبيوتر.

- حدد الاتجاه الذي تريد إضافة الصور به إلى البانورامًا من خلال الضغط على زر الاختيار المتعدد ▲ أو ▼ أو ◄ أو ◄. ثم اصْغط على الْزَرُ ۞.
- بعد التَّقاط الصورة الأولى، التقط الَّلقطات الضرورية أثناء التحقق من الطريقة التي سيتم بها. رُبط كل صورة بالتألي. لإنهاء التصوير اضغط على الزر ◙. • قم بنقل الصور إلى جهاز كمبيوتر واستخدام برنامج Panorama Maker (◘74) لربطها معًا في
- بانوراما واحدة.
  - انظُر "استخدام مساعد بانوراما" (200) لمزيد من المعلومات.

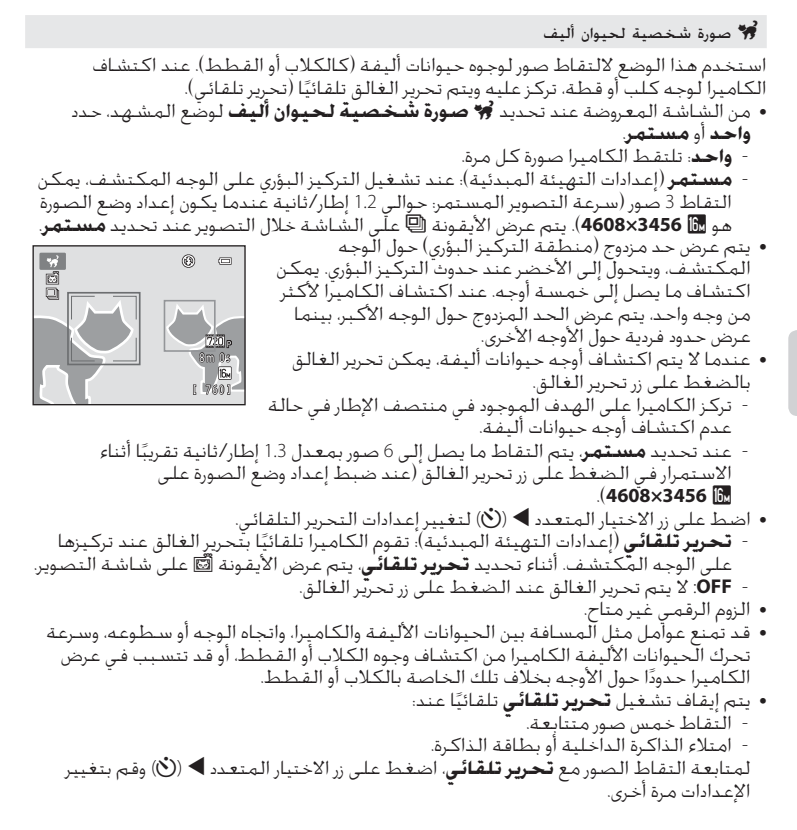

# وضع المؤثرات الخاصة (تطبيق المؤثرات عند التصوير)

يمكن تطبيق المؤثرات على الصور أثناء التصوير.

على شاشة التصوير ← الزر ◘ (وضع التصوير) ← SO (ثالث أيقونة من أعلى\*) ← ♦ ← اختر مؤثرًا (٢=24-24)

\* يتم عرض أيقونة آخر مؤثر تم اختياره. إعداد التهيئة المبدئية هو SO (ناعم).

تتوفر المؤثرات الستة التالية.

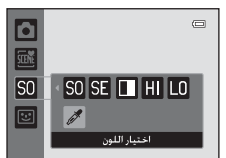

| الوصف                                                               | فئة                      |
|---------------------------------------------------------------------|--------------------------|
| التنعيم الصمقراضافة بهتان طفيف البالصمق أكملها                      | SO ناعم                  |
|                                                                     | (إعداد التهيئة المبدئية) |
| إضافة درجة لون بني داكن وتقليل التباين لمحاكاة جودة صورة فوتوغرافية | SE بني داکن مثير         |
| قديمة.                                                              | للذكريات                 |
| ـ<br>لتغيير الصورة إلى الأبيض والأسود وإضفاء تباين حاد عليها.       | أحادي اللون عالي         |
| · · · · · · · · · · · · · · · · · · ·                               | التباين                  |
| لإضفاء درجة ساطعة على الصورة بالكامل.                               | HI إضاءة ساطعة           |
| لإضفاء درجة داكنة على الصورة بالكامل.                               | LO إضاءة خافتة           |
| لإنشاء صورة بالأبيض والأسود يتبقى فيها اللون المحدد فقط.            | 🚀 اختيار اللون           |

تركز الكاميرا بؤريًا على المنطقة الموجودة عند منتصف الإطار.

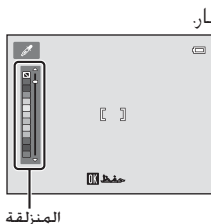

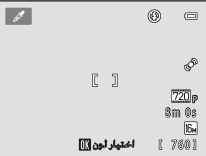

ميزات التصوير

وضع المؤثرات الخاصة (تطبيق المؤثرات عند التصوير)

## تغيير إعدادات وضع المؤثرات الخاصة

- الميزات التي يمكن ضبطها باستخدام زر الاختيار المتعدد (22)؛ وضع الفلاش
   (53) والمؤقت الذائي (55) ووضع التكبير (56) وتعويض التعريض الضوئي
   (57).
  - الميزات التي يمكن ضبطها بالضغط على الزر MENU: وضع الصورة، الذي يمثل مجموعة حجم الصورة وجودتها (ロロ).

# وضع صورة شخصية أنيقة (تصوير الوجوه المبتسمة)

عند اكتشاف ابتسامات بشرية، تقوم الكاميرا بتحرير الغالق تلقائيًا دون الحاجة إلى الضغط على زر تحرير الغالق (مؤقت ابتسامة). يمكنك أيضًا استخدام خيار تلطيف البشرة لتلطيف بشرة أوجه الأشخاص.

على شاشة التصوير ← الزر ◘ (وضع التصوير) ← 🐷 صورة شخصية أنيقة (□25-24)

- ضع إطاراً حول صورة وانتظر حتى يبتسم الهدف بدون الضغط على زر تحرير الغالق. • عند اكتشاف الكاميرا لوجه إنسان. يتم عرض حد أصفر مندح (مناطقة التكريز البخر) حمل المحم ممند تكرير
  - مزدوج (منطقة التركيز البؤري) حول الوجه. وعند تركيز الكاميرا على هذا الوجه، سيتحول الحد المزدوج إلى اللون الأخضر لمدة دقيقة، ويتم قفل التركيز البؤري.

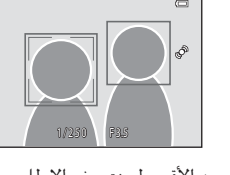

- بمكن اكتشاف ما يصل إلى ثلاثة أوجه. عند اكتشاف
   الكاميرا لأكثر من وجه واحد. يتم عرض الحد المزدوج حول الوجه الأقرب لمنتصف الإطار.
   وحدود فردية حول الأوجه الأخرى.
   الالكد فردية حول الأوجه الأخرى.
- إذا اكتشفت الكاميرا أن الوجه الذي تم تأطيره بحد مردوج مبتسمًا. فيتم تنشيط مؤقت ابتسامه (100 ويتم تحرير الغالق تلفائيًا.
  - في كل مرة بتم تحرير الغالق فيها، تبدأ الكامبرا مرة أخرى في عمليات اكتشاف الوجه واكتشاف الابتسامة للتصوير المستمر التلقائي.

## 2 أوقف التصوير.

وضع صورة شخصية أنيقة (تصوير الوجوه المبتسمة)

## 🚺 ملاحظات حول وضع صورة شخصية أنيقة

- الـزوم الـرقـمـي غيـر مـتاح.
- وفقًا لبعض أحوال التصوير، قد يتعذر على الكاميرا اكتشاف أوجه أو ابتسامات.
  - انظر "ملاحظات حول وظيفة اكتشاف الوجه" ((50) لمزيد من المعلومات.

## 🖉 إيقاف تلقائي في وضع مؤقت ابتسامة

عند ضبط **مؤقت ابتسامة** على **تشغيل**، بتم تنشيط الوظيفة إيقاف تلقائي (Щ87) وبتم إيقاف تشغيل الكاميرا في حالة استمرار حدوث أي من الحالتين المشار إليهما أدناه وعدم إجراء أية عمليات أخرى. • عدم اكتشاف الكاميرا لأي وجوه.

تكتشف الكاميرا وجهًا، ولكن يتعذر عليها اكتشاف ابتسامة.

# 🖉 مصباح المؤقت الذاتي

يومض مصباح المؤقت الذاتي في حالة تمكين مؤقت الابتسامة وتكتشف الكاميرا وجهًا، ويومض بسرعة على الفور بعد تحرر الغالق.

## 🖉 تحرير الغالق يدويًا

يمكن أيضًا التقاط الصور بالضغط على زر تحرير الغالق. إذا لم يتم التعرف على أي وجه، فستقوم الكاميرا بالتركيز البؤري على الهدف الموجود في مركز الإطار.

# تغيير إعدادات وضع صورة شخصية أنيقة

- الميزات التي يمكن ضبطها باستخدام زر الاختيار المتعدد (220)، وضع الفلاش (300)، والمؤقت الذاتي (250)، وقيمة درجة الإضاءة (270).
- انظر "خيارات قائمة وضعً صورة شخصية أنيقة" (110) للحصول على مزيد من المعلومات حول الوظائف التي يمكن ضبطها باستخدام الزر MENU.

# خيارات قائمة وضع صورة شخصية أنيقة

في وضع صورة شخصية أنيقة، يمكن تغيير الخيارات التالية.

على شاشة تصوير وضع الصورة الشخصية الأنيقة 🗲 الزر MENU

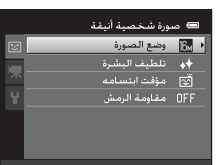

| $\square$     | الوصف                                                                                                    | الخيار       |
|---------------|----------------------------------------------------------------------------------------------------|--------------|
| 60            | يسمح لك باختيار مجموعة حجم الصورة وجودتها<br>المستخدمة عند حفظ الصور. في حالة تغيير إعداد وضع<br>الصورة. ينطبق الإعداد الجديد على جميع أوضاع التصوير.                                                                                            | وضع الصورة   |
| 34 <b>8-0</b> | يسمح لك بضبط مؤثر تلطيف البشرة. تلطف الكاميرا درجات<br>لون بشرة الوجه بتطبيق وظيفة تلطيف البشرة قبل حفظ<br>الصور. يمكنك اختيار مقدار المؤثر المطلوب تطبيقه. إعداد<br>التهيئة المبدئية هو <b>عادي</b> .                                           | تلطيف البشرة |
| 34 <b>8-0</b> | عند اختيار <b>تشغيل</b> (إعداد التهيئة المبدئية). تكتشف<br>الكاميرا الأوجه البشرية ثم تحرر الغالق تلفائيًّا عند اكتشاف<br>ابتسامة. لا يمكن استخدام المؤقت الذاتي مع هذه الميزة.                                                                  | مؤقت ابتسامة |
| 35 <b>0-0</b> | عند تحديد <b>تشغيل</b> . تحرر الكاميرا تلفائيًّا الغالق مرتبن كلما<br>تم التقاط صورة. ومن اللقطتين. يتم حفظ اللقطة التي بها<br>عين الهدف مفتوحة.<br>لا يمكن استخدام الفلاش عند اختبار <b>تشغيل</b> .<br>إعداد التهيئة المبدئية هو <b>إيقاف</b> . | مقاومة الرمش |

🖉 الميزات التي لا يمكن استخدامها في آن واحد

لا يمكن استخدام بعض الوظائف مع خيارات قائمة أخرى ([62]).

# الميزات التى يمكن ضبطها باستخدام زر الاختيار المتعدد

يمكن ضبط وظائف التصوير التالية بالضغط على زر الاختيار المتعدد ▲ (﴾) أو ▼ (♥) أو ◄ (۞) أو ◄ (◙) عند التصوير.

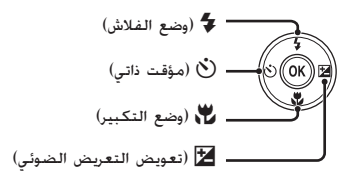

## الوظائف المتاحة لكل وضع تصوير

تختلف الوظائف التي يمكن ضبطها وفقًا لوضع التصوير، كما هو موضح أدناه.

 انظر "إعدادات التهيئة المبدئية" (58年) للحصول على معلومات حول إعدادات التهيئة المبدئية لكل وضع.

| صورة شخصية<br>أنيقة | المؤثرات<br>الخاصة | مشهد | 🗖 (وضع<br>تلقائي) | الوظائف                                           |
|---------------------|--------------------|------|-------------------|---------------------------------------------------|
| <sup>2</sup> 🗸      | V                  |      | ~                 | وضع الفلاش (33ـــــــــــــــــــــــــــــــــــ |
| <sup>2</sup> V      | ~                  | 1    | ~                 | مؤقت ذاتي (💭55)                                   |
| -                   | ~                  |      | ~                 | التكبير (16)                                      |
| ~                   | V                  | 1    | ~                 | قيمة درجة الإضاءة (17)                            |

- ً يختلف حسب المشهد. انظر "إعدادات التهيئة المبدئية" (💭 58) لمزيد من المعلومات.
- . يختلف حسب إعداد قائمة الصورة الشخصية الأنيقة. انظر "إعدادات التهيئة المبدئية" (58.) لمزيد من المعلومات.

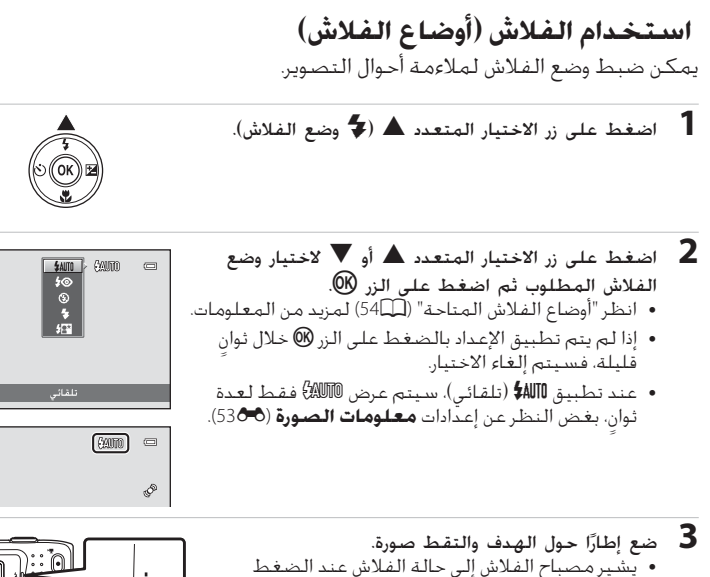

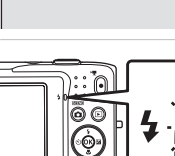

6

ميزات التصوي

- بشير مصباح الفلاش إلى حالة الفلاش عند الضغط
   بشير مصباح الفلاش إلى حالة الفلاش عند الضغط
   تشغيل: ينطلق الفلاش عند الضغط على زر تحرير
   الغالق لأسفل بالكامل.
   وميض: جار شحن الفلاش. انتظر بضع ثوان وأعد
   المحاولة.
  - إيقاف: لن ينطلق الفلاش عند التقاط الصورة.
- في حالة انخفاض مستوى شحن البطارية. سيتم إيقاف تشغيل الشاشة أثناء شحن الفلاش.

🖉 مدى الفلاش الفعال

عند ضبط حساسية ISO على **تلقائي**. يبلغ نطاق الفلاش 4.0–0.5 م عند أقصى موضع زوم للزاوية الواسعة. ونطاق 2.0–0.5 م عند أفصى موضع زوم للتقريب. الميزات التى يمكن ضبطها باستخدام زر الاختيار المتعدد

## أوضاع الفلاش المتاحة

| <b>\$</b> AUTO | تلقائي                                                                                                    |
|----------------|----------------------------------------------------------------------------------------------------|
|                | ينطلق الفلاش تلقائيًا عندما تكون الإضاءة ضعيفة.                                                                                                    |
| <b>‡</b> ©     | تلقائي مع تقليل حدوث العين الحمراء                                                                                                    |
|                | يتناسب مع صور الأفراد. يقلل هذا الخيار من ظاهرة "العين الحمراء" التي يتسبب فيها<br>استخدام الفلاش.                                                                                                    |
| ۲              | إيقاف                                                                                                    |
|                | لن ينطلق الفلاش حتى إذا كانت الإضاءة ضعيفة.<br>يوصى باستخدام حامل ثلاثي الأرجل لتثبيت الكاميرا عند التصوير في الإضاءة الخافتة.                                                                                                    |
| 4              | فلاش مالء                                                                                                    |
|                | ينطلق الفلاش متى تم التقاط صورة. ويستخدم "لملء" (إضاءة) الظلال والأهداف<br>المضاءة من الخلف.                                                                                                    |
| <b>\$</b> ₽*   | مزامنة بطيئة                                                                                                    |
|                | وضع الفلاش التلقائي مدمج مع سرعة الغالق البطيئة.<br>وبتناسب مع الصور الليلية والمسائية التي تتضمن مشهد الخلفية.<br>وبتناسب مع الصور الليلية والمسائية التي تتضمن مشهد الخلفية. يقوم الفلاش<br>بإضاءة الهدف الرئيسي: وتُستخدم سرعات الغالق البطيئة لالتقاط الخلفية ليلاً أو في<br>الإضاءة الخافتة. |

# أي عداد وضع الفلاش (لافتراضية وفقًا لوضع التصوير. انظر "إعدادات التهيئة المبدئية" ((58) و"الوظائف المناحة لكل وضع تصوير" ((52) للحصول على مزيد من المعلومات. 9 لا يمكن استخدام بعض الوظائف مع خيارات قائمة أخرى ((20)). 9 لا يمكن استخدام بعض الوظائف مع خيارات قائمة أخرى ((20)). 9 يتم تخزين إعداد وضع الفلاش المطبق في وضع ( القائي) في ذاكرة الكامبرا حتى بعد إيقاف تشغيلها. 9 يتم تخزين إعداد وضع الفلاش المطبق في وضع ( القائي) في ذاكرة الكامبرا حتى بعد إيقاف تشغيلها. 9 يتم تخزين إعداد وضع الفلاش المطبق في وضع ( التقائي) في ذاكرة الكامبرا حتى بعد إيقاف تشغيلها. 9 تقليل العين الحمراء 9 تقليل العين حمراء متقدم ("تصحيح احمرار العين داخل الكامبرا"). 9 الكامبرا وضع تقليل عين حمراء متقدم ("تصحيح احمرار العين داخل الكامبرا"). 9 الممارة وضع الفلاش المطبق ألناء حفظ الصورة. فستتم معالجة المنطقة المنائرة للتقليل العين الحمراء ( التعن العمراء في وضع في التصحيح احمرار العين داخل الكامبرا"). 9 يتم ملي حفظ الصورة. 9 يتم ملل وقت أكثر من المعتاد لحفظ الصورة. 9 يتم ملل وقت أكثر من المعتاد لحفظ الصورة. 9 يتم ملل وقت أكثر من المعتاد لحفظ الصور. 9 يتم ملل وقت أكثر من المعتاد لحفظ الصور. 9 يتم ملل وقت أكثر من المعتاد لحفظ الصور. 9 يتم ملل وقت أكثر من المعتاد لحفظ الصور. 9 يتم ملل وقت أكثر من المعتاد لحفظ الصور. 9 يتم ملل وقت أكثر من المعتاد لحفظ الصور. 9 يتم ملل وقت أكثر من المعتاد لحفظ الصور. 9 يتم ملل وقت أكثر من المعتاد لحفظ الصور. 9 يتم ملل وقت أكثر من المعتاد الحفر الصور. 9 يتم ملل وقت أكثر من المعتاد الحفل الصور. 9 يتمائر العين الحمراء النتائج المطلوبة في بعض المواقف. 9 يتألور العين الحمراء النتائج المطلوبة في مع مالت دارات المي العين الحمراء. 9 يتألور العاية. قد تتأثر المناطق غير المائرة بالعين الحمراء بمعالجة تقليل العين الحمراء. </

ميزات التصوير

استخدام المؤقت الذاتى

الكاميرا مجهزة بمؤقت ذاتي يقوم بتحرير الغالق بعد عشر ثوانٍ أو ثانيتين من الضغط على زر تحرير الغالق. وتبرز فائدة المؤقت الذاتي عندما تريد التواجد في الصورة التي تلقطتها. وعندما تريد تجنب آثار اهتزاز الكاميرا عند الضغط على زر تحرير الغالق. عند استخدام المؤقت الذتي، يُوصى باستخدام حامل ثلاثي الأرجل.

اضغط على زر الاختيار المتعدد 🗲 (🕐 مؤقت ذاتي). 1

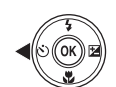

ঠাা 🖓 🖓

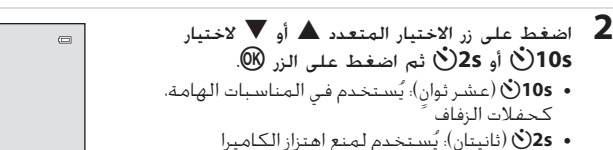

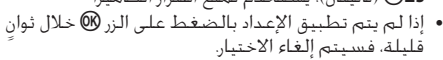

- عند ضبط وضع التصوير على وضع المشهد صورة شخصية لحيوان أليف. يتم عرض
   (تحرير تلفائي) ((46ل). لا يمكن استخدام إعدادات المؤقت الذاتي 105 (ي و25).
  - ضع إطارًا حول الصورة واضغط على زر تحرير الغالق حتى المنتصف.
  - سيتم ضبط التركيز البؤري والتعريض الضوئي.

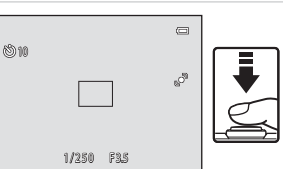

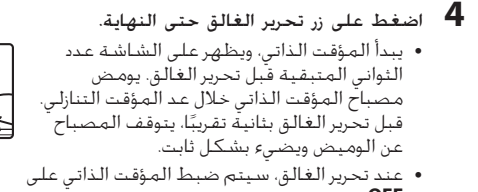

 لإيقاف المؤقت قبل التقاط الصورة، اضغط على زر تحرير الغالق مرة أخرى.

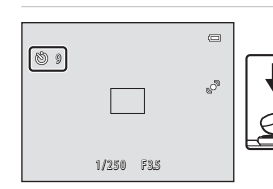

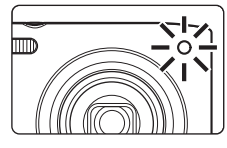

ميزات التصوي

الميزات التى يمكن ضبطها باستخدام زر الاختيار المتعدد

## استخدام وضع التكبير

عند استخدام وضع التكبير. يمكن أن تركز الكاميرا على الأشياء القريبة بمسافة 5 سم تقريبًا من مقدمة العدسة. ويمكن الاستفادة من هذه الميزة عند التقاط صور مقربة للزهور والأهداف الصغيرة الأخرى.

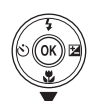

- 2 اضغط على زر الاختيار المتعدد ▲ أو ▼ لاختيار ON ثم اضغط على الزر ().
   تظهر أيقونة وضع التكبير ()).
   إذا لم يتم تطبيق الإعداد بالضغط على الزر () خلال ثوان
- إذا لم يتم تطبيق الإعداد بالضغط على الزر 🕲 خلال ثوانٍ قليلة، فسيتم إلغاء الاختيار.

قم بتدوير مفتاح التحكم بالزوم لضبط نسبة الزوم على

زات التصوي

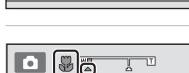

- الموضع الذي يتوهج فيه مؤشر الزوم و ( باللون الأخضر. • يعتمد مدى إمكانية اقترابك من الهدف عند التصوير على نسبة الزوم. عند ضبط نسبة الزوم على موضع بضيء فيه ف ومؤشر الزوم باللون الأخضر. يمكن للكاميرا التركيز على الأهداف التي تقع ضمن نطاق 10 سم تقريبًا من العدسة. عندما يكون الزوم عند أفصى موضع للزاوية الواسعة (عند الموضع الذي يتم فيه عرض أ). يمكن للكاميرا التركيز على الأهداف بقرب يبلغ 5 سم تقريبًا من العدسة.
  - ملاحظة حول استخدام الفلاش
     فيدر على الفلاش إضاءة الهدف بالكامل على مسافات تقل عن 50 سم .

## 🖉 ملاحظة حول التركيز البؤرى التلقائي

عند استخدام وضع التكبير في الوضع [1] (تلقائي). يمكنك التركيز البؤري بدون الضغط على زر تحرير الغالق حتى المنتصف بضبط **وضع AF** ((280 في قائمة التصوير (271)) على A**F دائم.** عند استخدام أوضاع التصوير الأخرى. يتم تشغيل A**F دائم** بشكل تلقائي عند تشغيل وضع التكبير. قد تسمع صوت تركيز الكاميرا.

## 🖉 إعداد وضع التكبير

- لا يمكن استخدام وضع التكبير عند استخدام أوضاع تصوير معينة. انظر "الميزات التي يمكن ضبطها باستخدام زر الاختيار المتعدد" (2010) لمزيد من المعلومات.
- يتم تخزين إعداد وضع التكبير المطبق في وضع 🖸 (تلقائي) في ذاكرة الكاميرا حتى بعد إيقاف تشغيلها.
الميزات التى يمكن ضبطها باستخدام زر الاختيار المتعدد

ضبط السطوع (تعويض التعريض الضوئي)

يستخدم تعويض التعريض الضوئي لتبديل درجة الإضاءة مّن القيمة المقترحة من الكاميرا لجعل الصور أكثر سطوعًا أو تغميقها.

4 اضغط على زر تحرير الغالق لالتقاط الصورة.
 للخروج دون تبديل التعريض الضوئي. قم بالعودة إلى الخطوة 1. وقم بتغيير القيمة إلى 0.0 ثم اضغط على الزر .

# 🖉 قيمة تعويض التعريض الضوئي

يتم تخزين فيمة تعويض التعريض الضوئي المطبقة في وضع 🖸 (تلقائي) في ذاكرة الكاميرا حتى بعد إيقاف تشغيلها. الميزات التي يمكن ضبطها باستخدام زر الاختيار المتعدد

### إعدادات التهيئة المبدئية

تتناول الأجزاء الواردة أدناه إعدادات التهيئة الأولية لكل وظيفة في كل وضع تصوير.

 انظر الصفحة التالية للمعلومات حول الإعدادات الافتراضية المتاحة في أوضاع المشهد.

|                      | فلاش<br>(53ــــــــــــــــــــــــــــــــــــ | مؤقت ذاتي<br>(151) | التکبير<br>(56Щ)   | قيمة درجة<br>الإضاءة<br>(57() |
|----------------------|-------------------------------------------------|--------------------|--------------------|-------------------------------|
| 🗖 (وضع تلقائي)       | <b>\$</b> AUTO                                  | إيقاف              | إيقاف              | 0.0                           |
| SO (المؤثرات الخاصة) | \$                                              | إيقاف              | إيقاف              | 0.0                           |
| 달 (صورة شخصية أنيقة) | <sup>1</sup> <b>\$</b> auto                     | إيقاف <sup>2</sup> | إيقاف <sup>3</sup> | 0.0                           |

لا يمكن استخدام هذه الميزة عند ضبط مقاومة الرمش على تشغيل.

<sup>2</sup> يمكن استخدام هذه الميزة عند ضبط **مؤقت ابتسامة** على **إيقاف**.

<sup>3</sup> لا يمكن تغيير هٰذا الإعداد.

يتم حفظ الإعداد المطبق في الوضع 🗖 (تلقائي) بذاكرة الكاميرا حتى بعد إيقاف تشغيل الكاميرا (باستثناء إعداد المؤقت الذاتي).

| مشهد. | كـل وضع | وظيفة فى | لكل | الأولية | التهيئة | دناه إعدادات | الواردة أ | الأجزاء | تتناول |
|-------|---------|----------|-----|---------|---------|--------------|-----------|---------|--------|
|-------|---------|----------|-----|---------|---------|--------------|-----------|---------|--------|

| قيمة درجة<br>الإضاءة<br>(57() | التكبير<br>(56ل)               | مؤقت ذاتي<br>(150) | فلاش<br>(53ــــــــــــــــــــــــــــــــــــ |          |
|-------------------------------|--------------------------------|--------------------|-------------------------------------------------|----------|
| 0.0                           | إيقاف <sup>2</sup>             | إيقاف              | 1 <b>\$</b> auto                                | (40)     |
| 0.0                           | إيقاف <sup>2</sup>             | إيقاف              | <b>\$</b> @                                     | (40🛄) 💋  |
| 0.0                           | إيقاف <sup>2</sup>             | إيقاف              | <sup>2</sup> <b>③</b>                           | (40      |
| 0.0                           | إيقاف <sup>2</sup>             | إيقاف <sup>2</sup> | <sup>2</sup> <b>3</b>                           | (41 🛄) 💐 |
| 0.0                           | إيقاف <sup>2</sup>             | إيقاف              | <sup>3</sup> <b>‡⊚</b>                          | (41 🛄) 🛃 |
| 0.0                           | إيقاف <sup>2</sup>             | إيقاف              | <sup>4</sup> <b>\$⊚</b>                         | (41 🛄) 💥 |
| 0.0                           | إيقاف <sup>2</sup>             | إيقاف              | <b>\$</b> AUTO                                  | (41🛄) 🙅  |
| 0.0                           | إيقاف <sup>2</sup>             | إيقاف              | \$AUTO                                          | (42      |
| 0.0                           | إيقاف <sup>2</sup>             | إيقاف              | <sup>2</sup> <b>3</b>                           | (42🛄) 🚔  |
| 0.0                           | إيقاف <sup>2</sup>             | إيقاف              | <sup>2</sup> 😯                                  | (42🛄) 📸  |
| 0.0                           | إيقاف <sup>2</sup>             | إيقاف              | <sup>2</sup> 😯                                  | (42🛄) 🖬  |
| 0.0                           | <del>تشغي</del> ل <sup>2</sup> | إيقاف              | \$                                              | (43🛄) 🗱  |
| 0.0                           | تشغيل <sup>2</sup>             | إيقاف              | <sup>2</sup> <b>3</b>                           | (43🛄) 🎁  |
| 0.0                           | إيقاف                          | إيقاف              | <sup>2</sup> <b>3</b>                           | (44🛄) 🏛  |
| <sup>2</sup> 0.0              | إيقاف <sup>2</sup>             | إيقاف <sup>2</sup> | <sup>2</sup> 😯                                  | (44🛄) 🏵  |
| 0.0                           | إيقاف                          | إيقاف              | \$                                              | (44))    |
| 0.0                           | إيقاف <sup>2</sup>             | إيقاف              | 2                                               | (44🛄) 🎦  |
| 0.0                           | إيقاف                          | إيقاف              | ٩                                               | (45📖) 🗖  |
| 0.0                           | إيقاف                          | <sup>5</sup>       | <sup>2</sup> 🛞                                  | (46🛄) 🦋  |

<sup>1</sup> يمكن تحديد AUTO **(تلقائي**) أو **((إيقاف**). عند تحديد AUTO **(تلقائي**). تختار الكاميرا وضع الفلاش الملائم للمشهد الذي اختارته تلقائيًّا.

- <sup>2</sup> لا يمكن التعديل.
- <sup>3</sup> لا يمكن التعديل. ثابت لفلاش الملء مع المزامنة البطيئة وتقليل العين الحمراء. 4 مكن استخدام المنامنة البطائة مع مضع فلاش تقليل العبد الحمراء.
  - <sup>4</sup> يمكن استخدام المزامنة البطيئة مع وضع فلاش تقليل العين الحمراء. <sup>5</sup> متم تعطيل المؤقب الذات ممكن تشغيل **تحبيد تلقائ**ر (4000) أمارة
- ً يتم تعطيل المؤقت الذاتي. يمكن تشغيل **تحرير تلقائي ((أ**46) أو إيقاف تشغيله.

### 🖉 الميزات التي لا يمكن استخدامها في آن واحد

لا يمكن استخدام بعض الوظائف مع خيارات قائمة أخّري (20).

# تغيير حجم الصورة (وضع الصورة)

على شاشة التصوير 🗲 الزر MENU 🗲 وضع الصورة

يمكنك استخدام الإعداد **وضع الصورة** من قائمة التصوير لاختيار مجموعة حجم الصورة ومعدل الضغط المستخدم عند حفظ صور. اختر وضع الصورة الأنسب لطريقة استخدام الصور وسعة الذاكرة الداخلية أو بطاقة الذاكرة. كلما ارتفع إعداد وضع الصورة. ازداد الحجم الذي يمكن طباعتها به. مما يحد من عدد الصور التي يمكن تسجيلها.

|      | 📼 وضع الصورة |
|------|--------------|
| 66   | 4608×3456★   |
| 16M  | 4608×3456    |
| 8N   | 3264×2448    |
| 4н   | 2272×1704    |
| 2.   | 1600×1200    |
| 761  | 640×480      |
| EN . | 4608×2592    |
|      |              |

# إعدادات وضع الصورة (حجم الصورة وجودة الصورة)

| الوصف                                                                                                    | وضع الصورة*                             |
|----------------------------------------------------------------------------------------------------|-----------------------------------------|
| جودة أعلى من ங الملائمة للمطبوعات كبيرة الحجم أو عالية الجودة. معدل<br>الضغط هو 1:4 تقريبًا.                          | 4608×3456★ 🕅                            |
|                                                                                                    | 4608×3456 🕼<br>(إعداد التهيئة المبدئية) |
| افضل اختيار في معظم الحالات. معدل الضغط هو 1:8 تقريبًا.                                                               | 3264×2448 8⊮                            |
|                                                                                                    | 2272×1704 4м                            |
| حجم أصغر من 🛍 أو 💀 أو 🛺 للسماح بتخزين المزيد من الصور. معدل<br>الضغط هو 1:8 تقريبًا.                                  | 1600×1200 <table-cell></table-cell>     |
| مناسبة للعرض بملء الشاشـة على التلفاز بنسبـة أبـعاد 4:3 أو التوزيع<br>بالبريد الإلكتروني. معـدل الضغط هو 1:8 تقريبًا. | 640×480 🌆                               |
| يتم تسجيل الصور ذات نسبة أبعاد تصل إلى 16:9. معدل الضغط هو 1:8<br>تقريبًا.                                            | 4608×2592 麗                             |

\* العدد الإجمالي لوحدات البكسل المسجلة، وعدد وحدات البكسل المسجلة أفقيًا ورأسيًا. مثال: 3456 × 4008 = 16 ميجا بكسل. 3456 × 4608 بكسل تفريبًا

تظهر أيقونة الإعداد الحالي على الشاشة في وضعي التصوير والعرض (💭 6, 7).

#### 🖉 وضع الصورة

ينطبق التغيير الذي تم إجراؤه على هذا الإعداد على جميع أوضاع التصوير.
 لا يمكن استخدام بعض الوظائف مع خيارات قائمة أخرى (200).

## 🖉 عدد مرات التعريض الضوئي المتبقية

يسرد الجدول التالي عدد الصور التقريبي الذي يمكن حفظه على بطاقة ذاكرة سعة 4 جيجابايت. لاحظ أن عدد الصور الذي يمكن حفظه سيختلف بشكل كبير وفمًّا لتركيب الصورة. بسبب ضغط PEG. بالإضافة إلى ذلك. قد يختلف هذا العدد وفقًا لنوع بطاقة الذاكرة. حتى إذا كانت سعة بطاقات الذاكرة لها نفس السعة المحددة. راجع شاشة التصوير للتعرف على عدد الصور التي يمكن حفظها عند الحفظ على الذاكرة الداخلية (42 ميجابايت تقريبًا).

| حجم الطباعة <sup>2</sup> سم | بطاقة الذاكرة <sup>1</sup><br>(4 جيجابايت) | وضع الصورة           |
|-----------------------------|--------------------------------------------|----------------------|
| حوالي 29 × 39               | 380                                        | 4608×3456★ 🕅         |
| حوالي 29 × 39               | 760                                        | 4608×3456 🕼          |
| حوالي 21 × 28               | 1570                                       | 3264×2448 8м         |
| حوالي 14 × 19               | 3380                                       | 2272×1704 <b>4</b> м |
| حوالي 10 × 13               | 7390                                       | 1600×1200 <b>2</b>   |
| حوالي 4 × 5                 | 23800                                      | 640×480 🚮            |
| حوالي 22 × 39               | 1010                                       | 4608×2592 🎛          |

اً إذا كان عدد مرات التعريض الضوئي المتبقية هو 10000 أو أكثر. فيتم عرض عدد مرات التعريض الضوئي المتبقية "9999".

<sup>2</sup> حجم الطباعة بنسبة وضوح مطبوعات تبلغ 300 نقطة لكل بوصة. يتم حساب أحجام الطباعة بقسمة عدد وحدات البكسل على نسبة وضوح الطابعة (نقطة لكل بوصة) وضرب الناتج في 2.54 سم. مع ذلك، ومع استخدام نفس حجم الصورة، ستتم طباعة الصور المطبوعة بدقة أعلى بشكل أصغر من الحجم المحدد وبالمثل تتم طباعة الصور المطبوعة بدفة أقل بشكل أكبر من الحجم المحدد.

61

الميزات التي لا يمكن استخدامها في آن واحد

|                                                                                                    | 0                            | ,                  |
|----------------------------------------------------------------------------------------------------|------------------------------|--------------------|
| الوصف                                                                                                    | الإعداد                      | الوظيفة<br>المقيدة |
| عند اختيار <b>مستمر</b> أو <b>BSS</b> أو <b>16 لقطة متعددة</b> .<br>يتم تعطيل الفلاش.                                                                                                    | مستمر<br>(37Щ)               | وضع الفلاش         |
| عند تحديد <b>متابعة الهدف</b> . يتم تعطيل المؤقت<br>الذاتي.                                                                                                    | وضع منطقة AF<br>(1801)       | مؤقت ذاتي          |
| عند تحديد <b>متابعة الهدف</b> . يتم تعطيل وضع<br>التكبير.                                                                                                    | وضع منطقة AF<br>(38🋄)        | وضع التكبير        |
| عند اختبار <b>16 لقطة متعددة</b> . يكون إعداد <b>وضع</b><br>الصورة مثبتًا على 🐱 (حجم الصورة: 1920 × 2560<br>بكسل).                                                                                                    | مستمر<br>(37ل)               |                    |
| عند تحديد 3200. يمكن فقط تحديد إعداد وضع<br>الصورة 41 107×2222 أو 22 1200×1000 أو<br>400×480 إذا تم اختبار أي وضع صورة غير<br>المذكور أعلاه، فسيتم تغيير إعداد وضع الصورة<br>تلقائيًا إلى 41 17×2272 عند ضبط حساسية<br>ISO على 3200. | حساسية ISO<br>(370)          | وضع الصورة         |
| عند تحديد <b>أسود وأبيض</b> أو <b>بني داكن</b> أو <b>أزرق فاتح</b> .<br>يتم تثبيت إعداد <b>توازن البياض</b> على <b>تلقائي</b> .                                                                                                    | خيارات اللون<br>(🎞38)        | توازن البياض       |
| عند استخدام المؤقت الذاتي. يتم تثبيت الإعداد<br>المستمر على <b>واحد</b> .                                                                                                    | مؤقت ذاتي<br>(155)           | مستمر              |
| عند اختبار <b>16 لقطة متعددة.</b> بتم تحديد إعداد<br><b>حساسية ISO ت</b> لقائبًا وفقًا للسطوع.                                                                                                    | مستمر<br>(37Щ)               | حساسية ISO         |
| عندما يكون الزوم الرقمي قيد التشغيل. يتم تثبيت<br>منط <i>قة</i> التركيز البؤري على <b>وسط</b> .                                                                                                    | زوم رقمي<br>([[[87]          | وضع منطقة AF       |
| عند التقاط صورة باستخدام <b>متابعة الهدف</b> ، يتم<br>تعطيل وظيفة <b>اكتشاف حركة</b> .                                                                                                    | وضع منطقة AF<br>(38🋄)        |                    |
| عند تحديد <b>16 لقطة متعددة</b> . لن يتم تمكين<br><b>اكتشاف حركة</b> .                                                                                                    | مستمر<br>(37Щ)               | اكتشاف حركة        |
| عند تحديد إعداد بخلاف <b>تلقائي</b> . يتم ت <b>ع</b> طيل<br><b>اكتشاف حركة</b> .                                                                                                    | حساسية ISO<br>(37 <b>Q</b> ) |                    |

لا يمكن استخدام بعض الوظائف مع خيارات قائمة أخرى.

| الوصف                                                                                            | الإعداد              | الوظيفة<br>المقيدة |
|--------------------------------------------------------------------------------------------------|----------------------|--------------------|
| عند اختبار <b>مستمر</b> أو BSS أو <b>16 لقطة متعددة</b> .<br>يتم تعطيل <b>تحذير رمشة العين</b> . | مستمر<br>(37Щ)       | تحذير رمشة العين   |
| عند اختيار <b>16 لقطة متعددة</b> . لا يكون الزوم الرقمي<br>متاحًا.                               | مستمر<br>(37Щ)       | a ē :              |
| عند تحديد <b>متابعة الهدف</b> . يتم تعطيل الزوم<br>الرقمي.                                       | وضع منطقة AF<br>(38) | روم رسمي           |

# 🚺 ملاحظات حول الزوم الرقمي

- لا يمكن استخدام الزوم الرقمي مع بعض الإعدادات وأوضاع التصوير (58🏍).
- عندما يكون الزوم الرقمى قيد التشغيل، تركز بؤرة الكاميرا على منتصف الإطار.

# اكتشاف الوجه

عند توجيه الكاميرا إلى وجه بشري في أوضاع التصوير الموضحة أدناه. تكتشف الكاميرا ذلك الوجه وتركز عليه تلقائيًا. عند اكتشاف الكاميرا لأكثر من وجه واحد. يتم عرض الحد المزدوج (منطقة التركيز البؤري) حول الوجه الأفرب. الموجود في نطاق التركيز. وحدود فردية حول الأوجه الأخرى.

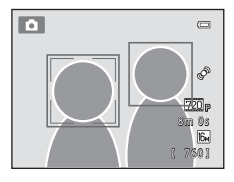

| منطقة التركيز البؤري<br>(حد مزدوج) | عدد الأوجه التي يمكن<br>اكتشافها | وضع التصوير                                                                             |
|------------------------------------|----------------------------------|-----------------------------------------------------------------------------------------|
|                                    |                                  | عند ضبط <b>وضع منطقة AF (</b> ــــــــــــــــــــــــــــــــــــ                      |
| الوجه الأقرب للكاميرا              |                                  | اختيار مشعد تلقائي أو صورة<br>شخصية (1400) أو صورة ليلية<br>(1414) في وضع المشهد (1421) |
| الوجه الأقرب لوسط الإطار           | حتى 3                            | وضع صورة شخصية أنيقة (191)                                                              |

- عند تحديد اختيار مشعد تلقائي. تتغير منطقة التركيز البؤري على المشعد الذي تحدده الكاميرا.
  - إذا لم يتم التعرف على أي وجوه عند الضغط على زر تحرير الغالق جزئيًا في وضع المشهد صورة شخصية أو صورة ليلية أو وضع صورة شخصية أنيقة. فستركز الكاميرا على الهدف الموجود في وسط الإطار.

#### ✔ ملاحظات حول وظيفة اكتشاف الوجه

- تعتمد قدرة الكامبرا على اكتشاف أوجه على مجموعة عناصر، بما في ذلك الاتجاه الذي تنظر إليه الوجوه.
   قد يتعذر على الكامبرا اكتشاف أوجه في المواقف التالية:
   عند اختفاء الأوجه جزئيًا بواسطة نظارات شمسية أو عوائق أخرى
   عندما تشغل الأوجه حيزًا كبيرًا جدًا أو صغيرًا جدًا من الإطار
  - عندما يتضمن الإطار أكثر من وجه، فإن الوجوه التي تكتشفها الكاميرا والوجه الذي تركز عليه الكاميرا تعتمد على عوامل متنوعة، بما في ذلك الاتجاه الذي تنظر إليه الوجوه.
- في بعض الحالات النادرة، قد لا يكون الهدف خاضع للتركيز البؤري بالرغم من إضاءة الحد المزدوج باللون الأخضر (□20). وفي حالة حدوث ذلك، قم بالتبديل إلى وضع 
   (בالقائي) واضبط وضع منطقة AF على يدوي أو وسط. جرب إعادة التركيز البؤري على هدف آخر يبعد عن الكاميرا بنفس المسافة التي يبعدها هدف الصورة الشخصية الفعلي (□67).

#### 🗴 عرض صور ملتقطة باستخدام وظيفة اكتشاف الوجه

- عند عرض الصور التي تم اكتشاف وجه بها أثناء التصوير. سيتم تدوير الصور تلفائيًا لشاشته العرض وفقًا للإعداد مستمر أو 828 أو 16 لقطة متعددة (٢, ٣, ٥٥ هـ) أو متابعة الهدف (٢, ٥٤ هـ).
- في وضع عرض إطار كامل. سيتم تكبير الصورة مع وجود الوجه الذي تم اكتشافه (11) في منتصف الشاشة عند إدارة مفتاح التحكم بالزوم إلى (P) T. باستثناء الصور التي تم التقاطها باستخدام الإعداد مستمر أو BSB أو 16 لقطة متعددة (37(C), 26%) أو متابعة الهدف (38(), 15%).

## تلطيف البشرة

في أوضاع التصوير الموضحة أدناه. تكتشف الكاميرا حتى ثلاثة وجوه بشرية عند تحرير الغالق. وتعالج الصورة لتلطيف درجات لون بشرة الوجه قبل حفظ الصورة. • اختيار مشهد تلقائي أو صورة شخصية (إلال40) أو صورة ليلية وضع المشهد (إلال41)

وضع صورة شخصية أنيقة
 يمكن تطبيق وظائف التحرير مثل تلطيف البشرة على الصور المحفوظة باستخدام
 تنقيح الرونق ([1]7]).

- ✔ ملاحظات حول وظيفة تلطيف البشرة
- قد يتم طلب وقت أكثر من المعتاد لحفظ صورة عند التصوير بوظيفة تلطيف البشرة.
- في بعض أحوال التصوير. قد لا يتم تلطيف درجات لون بشرة الوجه أو قد يتم تعديل أجزاء أخرى غير الأوجه.
   إذا لم يتم الحصول على النتائج المطلوبة. فحول الكاميرا إلى وضع تصوير آخر أو اضبط تلطيف البشرة على إيقاف في وضع صورة شخصية أنيقة وقم بالتصوير مرة أخرى.
- لا يمكن ضبط مستوى تلطيف البشرة عند نحديد **اختيار مشهد تلقائي** أو **صورة شخصية** أو **صورة** ل**يلية** في وضع المشهد.

# قفل التركيز البؤرى

استخدم قفل التركيز البؤرى للتركيز على أهداف لا توجد في الوسط عند اختيار وضع منطقة AF. للتركيز على أهداف لا توجد في الوسط عند اختيار **وسط** لوضع **منطقة** AF في قائمة التصوير ([]37) في وضع 👩 (تلقائي). استخدم قفل التركيز البؤري على النحو الموضح أدناه.

**1** قم بوضع الهدف في منتصف الإطار.

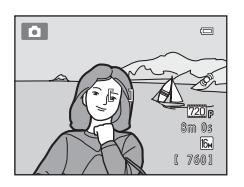

2 اضغط على زر تحرير الغالق حتى المنتصف. تقوم الكاميرا بالتركيز على الهدف فتتوهج منطفة التركيز البؤرى باللون الأخضر. يتم قفل التركيز البؤرى والتعريض الضوئي.

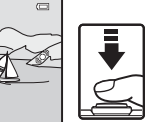

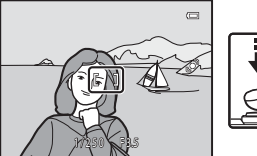

3 استمر في الضغط على زر تحرير الغالق جزئيًا وأعد تكوين الصورة. تأكد من عدم تغير المسافة بين الكاميرا والهدف.

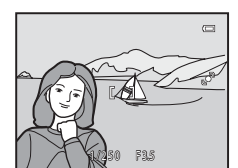

**4** اضغط على زر تحرير الغالق باقى المسافة لأسفل لالتقاط الصورة.

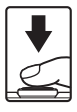

ميزات التصوي

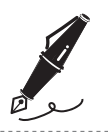

ميزات العرض

يتناول هذا الفصل كيفية اختيار أنواع معينة من الصور لعرضها. كما يتناول بعض الميزات المتاحة عند عرض الصور.

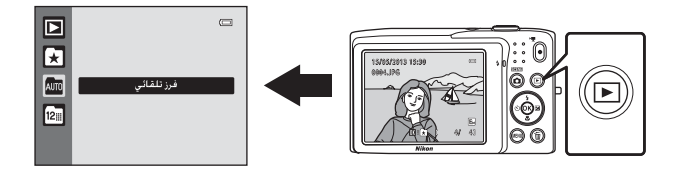

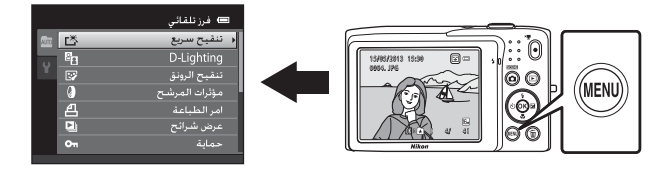

ميزات العرض

اختيار أنواع صور معينة لعرضها

يمكنك تغيير وضع العرض وفقًا لنوع الصور التي تريد مشاهدتها. أوضاع العرض المتاحة 30 عرض يتم عرض كل الصور. عند التبديل من وضع التصوير إلى وضع العرض، يتم تحديد هذا الوضع. صور مفضلة × 400 يتم عرض الصور المضافة إلى ألبومات فقط. يجب إضافة الصور إلى ألبومات قبل اختيار هذا الوضع ( فرز تلقائى 7000 AUTO يتم فرز الصور تلقائيًّا في فئات، كالصور الشخصية، والمناظر الطبيعية، والأفلام. يمكنك عرض الصور الموجودة في فئة معينة فقط. ترتيب حسب التاريخ 9000 12 يتم عرض الصور الملتقطة بهذا التاريخ فقط. التبديل بين أوضاع العرض 1 اضغط على الزر 🔳 في وضع عرض إطار كامل أو وضع عرض صور مصغرة. • يتم عرض الشاشة المستخدمة لاختيار وضع عرض (قائمة اختيار وضع العرض).

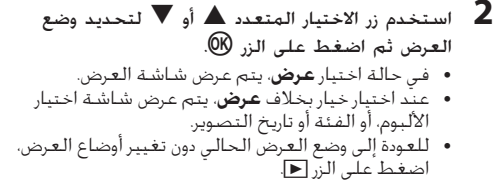

حدد ألبومًا أو فئة أو تاريخ تصوير ثم اضغط على الزر (١٠).
 بالنسبة له أوضع الصور المفضلة. انظر ٥٠٠٠.
 بالنسبة له أوضع الفرز التلقائي. انظر ٥٠٠٠.
 بالنسبة له أوضع ترتيب حسب التاريخ. انظر ٥٠٠٠.

 كرر الإجراءات بدءًا من الخطوة 1 لاختيار ألبوم أو فئة أو تاريخ تصوير مرة أخرى.

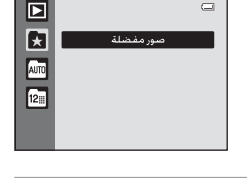

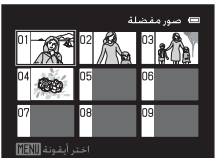

وضع الصور المفضلة

# الوظائف المتاحة في وضع العرض (قائمة العرض)

عند عرض الصور في وضع عرض إطار كامل أو عرض صور مصغرة. يمكنك تهيئة عمليات القائمة المدرجة أدناه بالضغط على الزر MENU. عند استخدام وضع الصور المفضلة (★) أو الفرز التلقائي () أو ترتيب حسب التاريخ (). لن يتم عرض قائمة وضع العرض الحالي.

|       | الوصف                                                                                                    | الخيار                       |
|-------|----------------------------------------------------------------------------------------------------|------------------------------|
| 1200  | قم بإنشاء نُسخ منقحة بسهولة يتم فيها تحسين درجة<br>التباين وصفاء اللون.                                                                                                    | 1 تنقيح سريع <b>للا</b>      |
| 12    | لتحسين السطوع والتباين في الأجزاء الغامقة من الصور.                                                                                                    | <sup>1</sup> D-Lighting 🖪    |
| 13 🖚  | لجعل درجة بشرة الوجه أكثر لطفًا وجعل الوجوه تبدو أصغر<br>والعيون أكبر.                                                                                                    | 1 تنقيح الرونق <sup>1</sup>  |
| 140-0 | لتطبيق مجموعة متنوعة من المؤثرات باستخدام مرشح<br>رقمي. المؤثرات المتاحة هي <b>ناعم واختيار اللون وتقاطع</b><br><b>الشاشة</b> و <b>عين السمكة ومؤثر التصغير وتلوين.</b>                | مؤثرات المرشح                |
| 36    | عند استخدام طاب <b>ع</b> ة لطباعة صور محفوظة على بطاقة<br>الذاكرة. يمكنك استخدام وظيفة <b>أمر الطباعة</b> لاختيار الصور<br>المطلوب طباعتها. وعدد النسخ التي تمت طباعتها من كل<br>صورة. | ط أمر الطباعة <b>4</b>       |
| 40    | لعرض الصور المخزنة في الذاكرة الداخلية أو على بطاقة<br>ذاكرة في عرض شرائح تلفائي.                                                                                                    | 🗳 عرض شرائح <sup>2</sup>     |
| 41    | لحماية الصورة المحددة من الحذف.                                                                                                    | <sup>2</sup> حماية <b>Оп</b> |
| 43    | لتحديد اتجاه عرض الصور المحفوظة أثناء العرض.                                                                                                    | 🗗 تدویر صورة                 |
| 1500  | قم بإنشاء نسخة صغيرة من الصورة الحالية. الميزة مفيدة<br>لإنشاء نسخ للعرض على صفحات الويب أو ملحقات البريد<br>الإلكتروني.                                                               | 1 صورة صغيرة 🖬               |
| 44    | يمكنك تسجيل مذكرة صوتية باستخدام الميكروفون<br>الداخلي للكاميرا. وإرفاقها بالصور. يمكن تشغيل مذكرة<br>الصوت أيضًا وحذفها.                                                              | 🎍 مذکرة صوت                  |
| 46    | لنسخ ملفات بين بطاقة الذاكرة والذاكرة الداخلية.                                                                                                    | 🖽 نسخ <sup>3</sup>           |

- اً يتم تحرير الصورة المحددة وحفظ النسخة باسم ملف مختلف. لا يمكن تحرير الصور التي تم التقاطها أو الأفلام التي تم تصويرها في إعداد وضع صورة 📓 **2592×4608 (1006**). بمجرد تحرير الصورة. قد تصبح بعض وظائف التحرير غير متاحة (11**0**0).
- <sup>2</sup> عند استخدام وضع ترتيب حسب التاريخ. اضغط على الزر MENU من قائمة شاشة التواريخ (9**0**%) لتطبيق \_\_\_\_\_ نفس الوظيفة على كل الصور التي تم التقاطها في التاريخ المحدد. \_\_\_\_\_
  - <sup>3</sup> لا تتوفر هذه الوظيفة عند استخدام وضع الصور المُفضلة أو وضع الفرز التلقائي أو وضع ترتيب حسب. التاريخ.

ميزات العرض

# توصيل الكاميرا بتلفاز أو كمبيوتر أو طابعة

يمكنك تحسين تمتعك بالصور والأفلام عن طريق توصيل الكاميرا بتلفاز أو كمبيوتر أو طابعة.

 قبل توصيل الكاميرا بجهاز خارجي، تأكد أن مستوى شحن البطارية المتبقي كاف وإيقاف تشغيل الكاميرا. للحصول على معلومات حول طرق التوصيل والعمليات التالية، ارجع إلى الوثائق المرفقة مع الجهاز بالإضافة إلى هذا المستند.

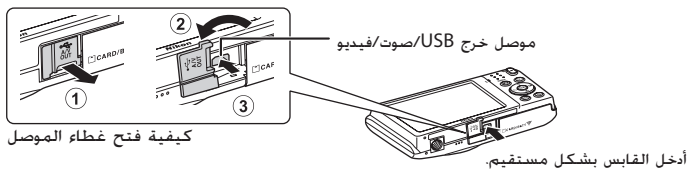

عرض الصور على التلفاز

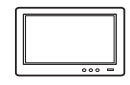

يمكن عرض الصور والأفلام التي تم تصويرها باستخدام الكاميرا على التلفاز. طريفة التوصيل: قم بتوصيل مقابس الصوت والصورة الخاصة بكابل الصوت والصورة EG-CP14 (متوفر بشكل منفصل) بمقابس الدخل بالتلفاز.

عرض الصور وتنظيمها على كمبيوتر

| - |  |
|---|--|
| : |  |
|   |  |

- إذا قمت بنقل الصور إلى جهاز كمبيوتر، فيمكنك إجراء تنقيح بسيط وإدارة بيانات الصور بالإضافة إلى عرض الصور والأفلام. طريقة التوصيل: قم بتوصيل الكاميرا بمنفذ USB بالكمبيوتر باستخدام كابل USB طراز 66-UD المرفق.
  - قبل التوصيل بجهاز كمبيوتر. قم بتثبيت 2 ViewNX على الكمبيوتر باستخدام القرص المضغوط 2 ViewNX المرفق. للحصول على مزيد من المعلومات حول استخدام القرص المضغوط 2 ViewNX ونقل الصور إلى الكمبيوتر. انظر الصفحة 75.
  - في حالة توصيل أي من أجهزة USB التي تسحب الطاقة من الكمبيوتر.
     قم بفصلها عن الكمبيوتر قبل توصيل الكاميرا بها. قد يتسبب توصيل
     الكاميرا والأجهزة الأخرى التي تعمل بـ USB بنفس الكمبيوتر في أن واحد
     في تعطل الكاميرا أو الإمداد الزائد للطاقة من الكمبيوتر. الأمر الذي قد
     ينجم عنه تلف الكاميرا أو بطاقة الذاكرة.

طباعة الصور دون استخدام كمبيوتر

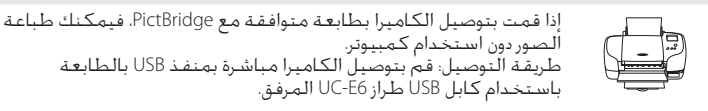

1700

73

1800

ميزات العرض

# استخدام ViewNX 2

2 ViewNX عبارة عن حزمة برامج متعددة الإمكانات تمكنك من نقل الصور وعرضها وتحريرها ومشاركتها. قم بتثبيت ViewNX 2 باستخدام القرص المضغوط ViewNX 2 المرفق.

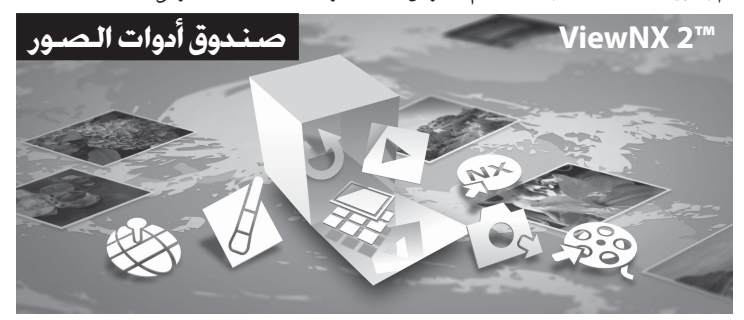

# تثبيت ViewNX 2

• يلزم اتصال بالإنترنت.

# أنظمة التشغيل المتوافقة

#### Windows

- Ultimate/Enterprise/Professional/Home Premium/Windows 7 Home Basic (Service Pack 1)
- Ultimate/Enterprise/Business/Home Premium/Windows Vista Home Basic (Service Pack 2)
  - Professional (Service Pack 3)/Windows XP Home Edition •

#### Macintosh

• Mac OS X (الإصدار 10.6.8, 10.7.4 (10.8)

راجع موقع الويب الخاص بشركة نيكون على الإنترنت للحصول على أحدث المعلومات. حول توافق نظام التشغيل.

- ابدأ تشغيل الكمبيوتر وأدخل القرص المضغوط ViewNX 2 في محرك الأقراص المضغوطة.
  - Mac OS: عند عرض إطار ViewNX 2، انقر نقرًا مزدوجًا فوق أيقونة Welcome.

كدد لغة في مربع حوار تحديد اللغة لفتح إطار التثبيت.
 في حالة عدم توفر اللغة المرغوبة، انقر فوق Region Selection (تحديد المنطقة) لأختيار منطقة مختلفة، ثم اختر اللغة المرغوبة (الزر Region Selection (تحديد المنطقة) غير متوفر في الإصدار الأوروبي).
 انفر على Next (التالي) لعرض إطار التثبيت.

| Nikon ® | ViewNX 2 <sup>™</sup>                                                                                                    |   | Nikon o                                                 |                                                                     |
|---------|----------------------------------------------------------------------------------------------------|---|---------------------------------------------------------|---------------------------------------------------------------------|
| or the  | Typical Installation (Recommended) Custom Installation Recomp officer of 15 Recomp officer of 15 Recomp of 15 Recomp of 15 | • | Welcome to the work<br>Please select your is<br>English | ki of Nilon digital photography.<br>ngagar from the drop-down fist. |

- لبدأ تشغيل المثبت. • نوصي بالنقر فوق Installation Guide (د**ليل التثبيت)** في إطار التثبيت لفحص معلومات تعليمات التثبيت ومتطلبات النظام قبل تثبيت ViewNX 2.
  - انقر فوق (**Recommended) Typical Installation (Recommended) (تثبيت نموذجي (موصى به))** في إطار التئبيت.
    - **4** قم بتنزيل البرنامج.
    - عَند عَرض شَاشَةً Software Download (تَنزيل البرامج). انفر فوق l agree Begin (أوافق – ابدأ التنزيل).
      - اتبع التعليمات التي تظهر على الشاشة لتثبيت البرنامج.
        - قم بإنهاء المثبت عند عرض شاشة اكتمال التثبيت.
          - Windows (نعم).
          - Mac OS: انقر فوق OK (موافق).

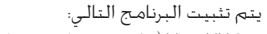

- ViewNX 2 (يتكون من ثلاث وحدات أدناه)
- Nikon Transfer 2: لنقل الصور إلى الكمبيوتر
- ViewNX 2: لعرض الصور المنقولة وخريرها وطباعتها
- Nikon Movie Editor: لإجراء تعديل أساسى على الأفلام المنقولة
- Panorama Maker (لإنشاء صورة بانوراما واحدة باستخدام مجموعة من الصور التي تم التقاطها فى وضع مشهد مساعد البانوراما)

6 قم بإخراج القرص المضغوط ViewNX 2 من محرك الأقراص المضغوطة.

5

نقل الصور إلى الكمبيوتر

- اختر الطريقة التي سيتم بها نسخ الصور إلى الكمبيوتر. اختر إحدى الطرق التالية:

  • انصال USB مباشر: قم بإيقاف تشغيل الكاميرا والتأكد من تركيب بطاقة الذاكرة في
- التحاصل دلاك مجاملين فتم بإيناف تشكيل الحاميرا والتاحد من ترجيب بضافة الداخرة في الكاميرا. فم بنائيل الكاميرا تلقائيًا. لنفل الصور المحفوظة على ذاكرة الكاميرا الداخلية. أخرج بطافة الذاكرة من الكاميرا قبل توصيلها بالكمبيوتر.

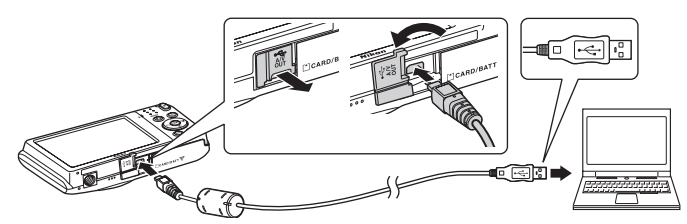

- فتحة بطاقة SD، إذا كان الكمبيوتر لديك مزودًا بفتحة بطاقة SD. فيمكن إدخال البطاقة مباشرة فى الفتحة.
  - قارئ بطاقات SD، قم بتوصيل قارئ بطاقات (متوفر بشكل منفصل من موردين تابعين لجهات خارجية) بالكمبيوتر وإدخال بطاقة الذاكرة.

في حالة عرض رسالة تطالبك باختيار أحد البرامج، فحدد Nikon Transfer 2.

• عند استخدام Windows 7

في حالة عرض مربع الحوار الموضح في الجانب الأيمن. اتبع الخطوات أدناه لتحديد 2 Nikon Transfe.

- 1 أسفل Import pictures and videos أسفل Import pictures and videos (استيراد الصور والفيديو). انفر فوق (استيراد الصور والفيديو). انفر فوق Change program (تتغيير البرنامج). سينم عرض مربع حوار تحديد البرامج، حدد Import File using Nikon Transfer 2 (استيراد الملف باستخدام (Nikon Transfer 2) وانفر فوق OK (موافق).
  - 2 انقر نقرًا مزدوجًا فوق Import File (استيراد ملف).

في حالة احتواء بطاقة الذاكرة على عدد كبير من الصور. قد يستغرق الأمر لحظة لبدء تشغيل. Nikon Transfer 2. انتظر حتى يبدأ Nikon Transfer 2.

#### USB توصيل كابل USB

قد لا يتم التعرف على التوصيل إذا كانت الكاميرا موصولة بجهاز الكمبيوتر عبر مشترك USB.

- 2 قم بنقل الصور إلى الكمبيوتر.
- تأكد من عرض أسم الكاميرا الموصلة أو القرص القابل للإزالة في لوحة "Source (المصدر)"
   في شريط العنوان "Options (الخيارات)" الخاص ببرنامج Nikon Transfer 2 ().
  - انقرفوق Start Transfer (بدء النقل) (②).

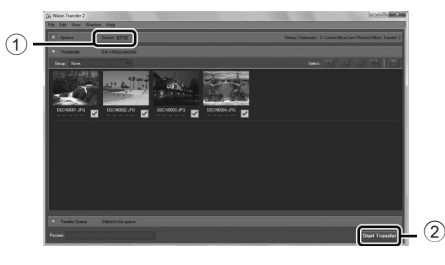

- في إعدادات التهيئة المبدئية. سيتم نسخ جميع الصور الموجودة على بطاقة الذاكرة إلى الكمبيوتر.
- 3 قم بإنهاء الاتصال.

   في حالة توصيل الكاميرا بالكمبيوتر، أوقف تشغيلها وافصل كابل USB. إذا كنت تستخدم قارئ البطافة أو فتحة البطافة، فاختر الخيار المناسب في نظام تشغيل الكمبيوتر لإخراج الفرص القابل للإزالة المطابق لبطافة الذاكرة، ثم قم بإخراج البطافة من قارئ البطافات أو فتحة البطافة.

#### عرض الصور

#### ابدأ تشغيل ViewNX 2.

- يتم عرض الصور في ViewNX 2 عند اكتمال النقل.
- استشر التعليمات المتوفرة عبر الإنترنت للحصول على مزيد من المعلومات حول استخدام ViewNX 2

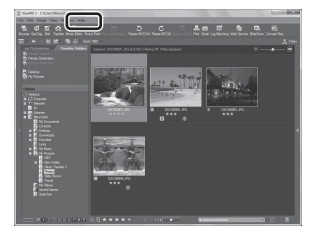

#### بدء تشغيل ViewNX 2 يدويًا 🖌

- Windows: انقر نقرًا مزدوجًا فوق اختصار ViewNX 2 على سطح المكتب.
  - Mac OS: انقر فوق أيقونة ViewNX 2 على سطح المكتب.

تسجيل أفلام وعرضها

يمكنك تسجيل الأفلام بمجرد الضغط على الزر ● (➡ تسجيل فيلم).

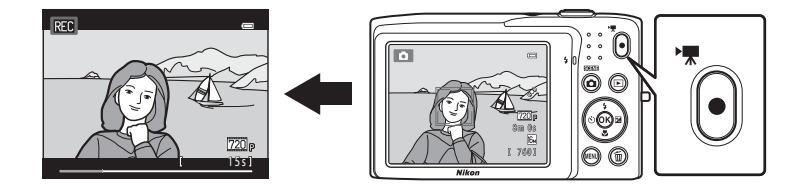

في وضع العرض، اضغط على الزر 🕲 لتشغيل فيلم.

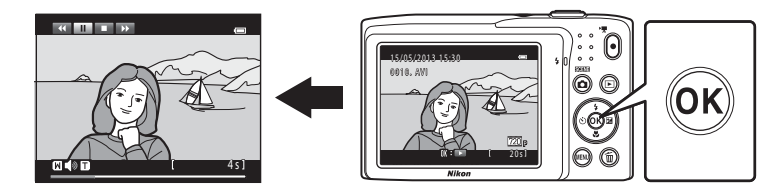

تسجيل أفلام وعرضها

تسجيل أفلام وعرضها

تسجيل أفلام

يمكنك تسجيل الأفلام بمجرد الضغط على الزر ● (₩ تسجيل فيلم). يتم تطبيق الإعدادات التي يتم ضبطها للصور الثابتة، مثل تدرج اللون وتوازن البياض. عند تسجيل الأفلام.

- يبلغ الحد الأقصى لحجم ملف فيلم واحد 2 جيجابايت أو الحد الأقصى لطول فيلم. واحد 29 دقيقة. حتى عند وجود مساحة خالية كافية على بطاقة الذاكرة لتسجيل أطول (2000).
- في حَالة عدم إدخال أي بطاقة ذاكرة (عند التسجيل على الذاكرة الداخلية). يتم ضبط خيارات الفيلم (470هـ) على VGA <u>VGA (480) ب</u>شكل افتراضي. لا يمكن تحديد 1280×720) HD 720p <u>720</u>.
  - **1** قم بتشغيل الكاميرا وتأكد من وجودها في وضع التصوير.
    - يتم عرض أيقونة خبار الفيلم المختار. إعداد التهيئة المبدئية هو 720 HD 720p (218).
       \* قد يختلف الحد الأفصى لطول الفيلم المعروض فى
    - َ فد يختلف الحد الأقصى لطول الفيلم المعروض في الرسومات التوضيحية عن العرض الحقيقي.

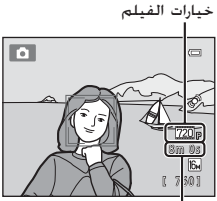

الحد الأقصى لطول الفيلم\*

- 2 اضغط على الزر (🔭 تسجيل فيلم) لبدء تسجيل الفيلم.
  - تركز بؤرة الكاميرا على منتصف الإطار. ولا يتم عرض مناطق التركيز البؤري أثناء التسجيل.
- عند اختبار 200 HD 720p الـ خيارات
   الفيلم. تنغير شاشة العرض إلى نسبة أبعاد تصل إلى
   16:9 مع تسجيل الفيلم (يتم تسجيل المنطقة الموضحة على البسار).

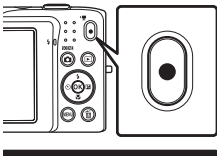

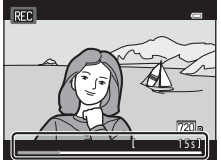

- يتم عرض وقت تسجيل الفيلم المتبقي تقريبًا أثناء التسجيل. ويتم عرض III عند حفظ الأفلام إلى ذاكرة الكاميرا الداخلية.
  - يتوقف التسجيل تلقائيًا عند انقضاء أقصى مدة لتسجيل الفيلم.
  - 3 اضغط على الزر (🔭 تسجيل فيلم) مرة أخرى لإنهاء التسجيل.

🚺 ملاحظة حول تسجيل الصور وحفظ الأفلام

يومض المؤشر الذي يوضح عدد مرات التعريض الضوئي المتبقية أو المؤشر الذي يوضح الحد الأفصى لطول الفيلم أثناء تسجيل الصور أو أثناء حفظ الفيلم، **لا تفتح غطاء حجيرة البطا***رية/فتحة بطاقة الذاكرة أو تقم بإخراج البطارية أو بطاقة الذاكرة* **أثناء وميض المؤشر. قد يؤدي القيام بذلك إلى فقدان البيانات أو إتلاف الكاميرا أو بطاقة الذاكرة.** 

# 🗹 تسجيل أفلام

- يوصى باستخدام بطاقات الذاكرة ذات تصنيف فئة سرعة SD رقم 6 أو الأسرع عند تسجيل الأفلام (إ[[10]). يمكن أن يتوقف تسجيل الأفلام بشكل غير متوقع عند استخدام بطاقات ذاكرة ذات تقديرات أقل خاصة بفئة السرعة.
- عند تسجيل أفلام باختبار 200 HD 720p (200×1280) لـ خيارات الفيلم، تكون زاوية الصورة (المنطقة الملتقطة فى الفيلم المسجل) أصغر منها عند التقاط صور ثابتة.
  - يمكن ضبط التكبير البصرى بمجرد بدء تسجيل الفيلم.
  - أدر مفتاح التحكم بالزوم أثناء التسجيل لتمكين الزوم الرقمي. يمكن تكبير الأهداف حتى ×4 من نسبة التكبير البصري التى يتم تطبيقها قبل بدء تسجيل الفيلم.
- قد يكون هناك بعض التشوه في جودة الصورة عند استخدام الزوم الرقمي. وعندما ينتهي التسجيل. يتم إيقاف الزوم الرقمى.
- في بعض الحالات، قد تلتقط تسجيلات الأفلام أصوات الكاميرا، مثل الأصوات الصادرة عن تشغيل مفتاح التحكم فى الزوم أو حركة العدسة أثناء التركيز البؤري التلقائي أو التحكم فى الفتحة عند تغير السطوع.
  - يتم تسجيل التلطخ (\$\$) المرئي في الشاشة عند تسجيل الفيلم مع الأفلام. يوصى بتجنب الأهداف الساطعة كالشمس. وانعكاسات الشمس. مصادر الإضاءة الكهربية عند تسجيل الأفلام.
- عند تسجيل أفلام أو عرضها، قد تظهر خطوط ملونة (نقوش متداخلة أو تموج) على الأهداف التي تحتوي على شبكة تكرارية منتظمة مثل نقش النسيج في الملابس أو النوافذ في المبنى، حسب مسافة التصوير أو نسبة الزوم. وتحدث هذه الظاهرة عندما يتداخل النقش الخاص بالهدف مع شبكة مستشعر الكامبرا، ولا يشير ذلك إلى وجود خلل.

#### 🚺 ملاحظة حول التركيز البؤري التلقائي لتسجيل الفيلم

- اضبط وضع AF في قائمة الفيلم على AF AF-S واحد (إعداد التهيئة المبدئية) قبل بدء تسجيل الفيلم.
  - 2. قم بتأطير هدف مختلف (يقع على نفس البُعد من الكاميرا الذي يبعده الهدف المرجو) يقع في منتصف الإطار واضغط على الزر ● (★ تسجيل فيلم) لبدء التسجيل. ثم قم بتعديل التركيب.

تسجيل أفلام

#### 🚺 ملاحظات حول درجة حرارة الكاميرا

 قد ترتفع درجة حرارة الكامبرا بشكل كبير عند استخدامها فترة زمنية طويلة لتسجيل الأفلام، على سبيل المثال، أو عند استخدامها في الأماكن ذات درجة حرارة محيطة مرتفعة.
 إذا أصبحت الكاميرا ساخنة للغاية أثناء تسجيل أحد الأفلام، فإنها تقوم بإنهاء التسجيل تلقائياً بعد 30 ثانية.
 تعرض شاشة الكامبرا عدد الثواني ((30%) المتبقية حتى يتم تنشيط الإنهاء التلقائي.
 ويقد خمس ثوان من انتهاء تسجيل فيلم. يتوقف تشغيل الكامبرا.

انتظر حتى تنخفض درجة الحرارة الداخلية قبل استخدامها مرة أخرى.

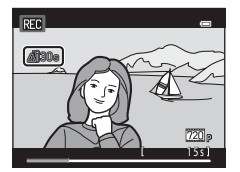

#### 🖉 خيارات الفيلم وأقصى وقت للتسجيل

| بطاقة الذاكرة (4 جيجابايت) <sup>2</sup> | خيارات الفيلم<br>(81ڝ)               |
|-----------------------------------------|--------------------------------------|
| 15 دقيقة                                | <sup>1</sup> (1280×720) HD 720p 720p |
| 45 دقيقة                                | (640×480) VGA VGA                    |
| 2 ساعة و45 دقيقة                        | (320×240) QVGA QVGA                  |

جميع الأرفام تقريبية. قد يختلف الحد الأقصى لطول الفيلم وفقًا لنوع بطاقة الذاكرة. حتى بين بطاقات الذاكرة التي لها نفس السعة. ارجع إلى شاشة التصوير للتعرف على الحد الأقصى لطول الفيلم عند التسجيل على الذاكرة الداخلية (42 ميجابايت تقريبًا).

لا يمكن تحديد 200 HD 720p HD (200×280) عند حفظ الأفلام إلى ذاكرة الكاميرا الداخلية.
 يكون أقصى حجم ملف للفيلم الواحد 2 جيجابابت أو يكون أقصى وقت تسجيل للفيلم الواحد 29 دفيقة. حتى وإن وُجدت مساحة خالية كافية على بطاقة الذاكرة لتسجيل أطول. يتم عرض أقصى وقت للتسجيل الذي يمكن تسجيله لفيلم واحد أثناء التسجيل.

#### 🖉 الوظائف المتاحة مع تسجيل الفيلم

- يتم كذلك تطبيق إعداد تعويض التعريض الضوئي وإعداد توازن البياض مع تسجيل فيلم، يتم تطبيق درجة اللون التي ننتج عن استخدام وضع المشهد (لـ39D) أو وضع المؤثرات الخاصة ((لـ47D) على الأفلام أيضًا. عندما يتم تمكين وضع التكبير، يمكن تسجيل أفلام للأهداف الأفرب للكاميرا. فم بالتأكيد على الإعدادات قبل بدء تسجيل الفيلم.
  - يمكن استخدام المؤقت الذاتي (∑55). عند الضغط على الزر (\$\* تسجيل فيلم) بعد تمكين المؤقت الذاتي. تبدأ الكاميرا بتسجيل الفيلم بعد عشر ثوانٍ أو ثانيتين محددتين.
    - لن ينطلق الفلاش.
  - اضغط على الزر MENU لتحديد علامة التبويب 🐙 (فيلم) وضبط إعدادات قائمة الفيلم قبل بدء تسجيل فيلم ([11]8).

# تغيير إعدادات تسجيل الفيلم (قائمة فيلم)

يمكن ضبط الخيارات التالية.

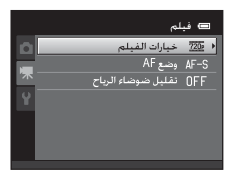

|               | الوصف                                                                                                    | الخيار             |
|---------------|----------------------------------------------------------------------------------------------------|--------------------|
| 47 <b>0-0</b> | تتوفر أنواع الفيلم التالية:<br>2007 1280×1290 (إعداد التهيئة المبدئية)<br>و 2004 400 (240×200) و 2006 QVGA (240)<br>يمكن تسجيل الأفلام ذات نسبة العرض إلى الارتفاع 16:9 من<br>خلال تحديد 2009 HD 720p (27×280).<br>• عند التسجيل على الذاكرة الداخلية. يكون إعداد التهيئة<br>المبدئية هو 200 VGA (480).                             | خيارات الفيلم      |
| 480-0         | اختربين AF AF واحد (إعداد التهيئة المبدئية). الذي يقوم<br>بإغلاق التركيز البؤري عند بدء تسجيل الفيلم و AF AF F<br>دائم، الذي يستمر في التركيز البؤري أثناء تسجيل الفيلم، عند<br>تحديد AF AF FF دائم، قد يتم سماع صوت التركيز البؤري<br>للكاميرا في الفيلم المسجل، إذا كنت تريد منع تسجيل صوت<br>تركيز الكاميرا، فحدد AF AF -5 واحد. | وضع AF             |
| 48 <b>8-0</b> | اضبط <b>تشغيل</b> أو <b>إيقاف</b> (إعداد التهيئة المبدئية) لتحديد<br>تسجيل ضوضاء الرياح من عدمه أثناء تسجيل الأفلام.                                                                                                    | تقليل ضوضاء الرياح |

تسجيل أفلام وعرضها

# عرض الفيلم

- 1 اضغط على الزر ٵ (عرض) للدخول في وضع العرض. • اضغط على زر الاختيار المتعدد لاختيار الفيلم المطلوب.
  - تتم الإشارة إلى الأفلام من خلال أيقونة خيارات الفيلم (180).

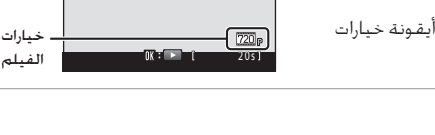

 يتم عرض الفيلم. العمليات أثناء عرض الفيلم يتم عرض أوضاع التحكم بالعرض في أعلى الشاشة. اضغط على زر الاختيار المتعدد 🕨 أو 🚽 لاختيار عنصر تحكم. تتوافر العمليات الموضحة أدناه.

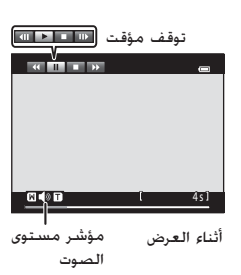

15/05/2013 15:30 0010, AVI

الفيلم

| الاستخدام | الوصف                                                                                                    | بغرض    |
|-----------|----------------------------------------------------------------------------------------------------|---------|
| •         | اضغط مع الاستمرار على الزر 🕲 لترجيع الفيلم.                                                                                                    | الترجيع |
| *         | اضغط مع الاستمرار على الزر 🕲 للتقديم السريع للفيلم.                                                                                                    | التقديم |
|           | اضغط على الزر @ لإيقاف العرض إيقافًا مؤفتًا.<br>يمكن القيام بالعمليات التالية أثناء الإيقاف المؤقت للعرض<br>باستخدام عناصر التحكم المعروضة أعلى الشاشة.<br>اضغط على الزر @ لترجيع الفيلم إطارًا واحدًا. استمر في<br>التحفيم على الزر @ لترجيع الفيس معامًا تام الأخ |         |
|           | المعلمة على الرز في للترجيع المستمر إغار للو الاخر.<br>اضغط على الزر (10 للتقديم الفيلم إطارًا واحدًا. استمر في<br>الضغط على الزر (10 للتقديم المستمر إطارًا تلو الأخر.                                                                                             |         |
|           | ▲   اضغط على الزر ₩ لاستئناف العرض.                                                                                                    |         |
|           | اضغط على الزر 🕲 للرجوع إلى وضع عرض إطار كامل.                                                                                                    | الإنهاء |

# ضبط مستوى الصوت أدر مفتاح التحكم بالزوم إلى T أو W (أأحا) خلال عرض الفيلم.

تسجيل أفلام وعرضه

#### حذف ملف فيلم

لحذف فيلم، حدد فيلمًا في وضع عرض إطار كامل ((301) أو وضع عرض صور مصغرة ((31(1) واضغط على الزر 🗂 (32(1).

# کا ملاحظة حول عرض الفیلم لا یمکن عرض الأفلام المسجلة باستخدام کامیرا أخرى بخلاف COOLPIX S2700.

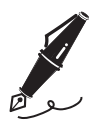

# إعداد الكاميرا العام

يتناول هذا الفصل الإعدادات المختلفة التي يمكن ضبطها في قائمة إعداد 🖌.

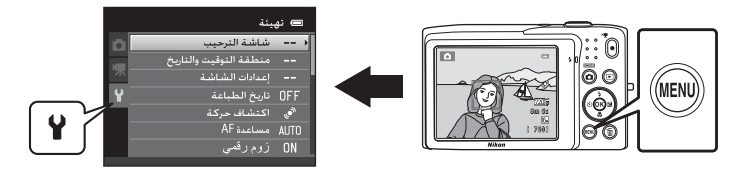

- انظر "استخدام القوائم (الزر MENU)" (اللحصول على معلومات حول استخدام قوائم الكاميرا.
- انظُر <sup>ا</sup>قائمة الْإعداد" (49**8**ه) في قسم المرجع للحصول على مزيد من المعلومات.

# قائمة الإعداد

اضغط على الزر MENU ← MENU (إعداد) (أصغط على الزر

يمكن تغيير الإعدادات التالية في فائمة الإعداد بتحديد علامة التبويب **¥**.

|   | بئة                    | ے نہ        |
|---|------------------------|-------------|
| Ô | شاشة الترحيب           | >           |
|   | منطفة التوقيت والتاريخ |             |
| 不 | إعدادات الشاشبة        |             |
| Y | تاريخ الطباعة          | OFF         |
| _ | اكتشاف حركة            | <b>1</b> 00 |
|   | مساعدة AF              | AUTO        |
|   | زوم رقمي               |             |
|   |                        |             |

|               | الوصف                                                                                                    | الخيار                    |
|---------------|----------------------------------------------------------------------------------------------------|---------------------------|
| 49 <b>8-0</b> | يسمح لك بتحديد الصورة التي يتم عرضها كشاشة ترحيب<br>عند تشغيل الكاميرا. حدد <b>COOLPIX لع</b> رض شعار COOLPIX.<br>حدد <b>اختيار صوررة</b> لاستخدام صورة ملتقطة كشاشة<br>الترحيب.                                                                                                    | شاشة الترحيب              |
| 50 <b>0-0</b> | يسمح لك بضبط الإعدادات المتعلقة بتاريخ ووقت الكاميرا.<br>يسمح لك إعداد <b>منطقة التوقيت</b> بتحديد المنطقة الزمنية<br>التي تُستخدم فيها الكاميرا بشكل رئيسي. وما إذا كان<br>التوقيت الصيفي معمولاً به من عدمه. عند تحديد البلد<br>المقصود (أ)، تحسب الكاميرا تلقائياً فرق التوقيت بين البلد<br>المقصود والتوقيت المحلي (أ). كما تحفظ صورًا باستخدام<br>وقت وتاريخ البلد المقصود. | منطقة التوقيت<br>والتاريخ |
| 53 <b>0-0</b> | تتبح لك اختيار عرض المعلومات على شاشة التصوير<br>وشاشة العرض أو عدم عرضها. إذا فمت بتحديد <b>شبكة</b><br><b>إطارية+معلومات تلقائية</b> . فيتم عرض شبكة عند التصوير<br>لمساعدتك في وضع إطار حول الصورة. إعداد التهيئة المبدئية<br>هو <b>معلومات تلقائية</b> .<br>يمكنك أيضًا تغيير إعداد معاينة الصورة أو سطوع الشاشة.                                                            | إعدادات الشاشة            |
| 55 <b>0-0</b> | يسمح لك بطباعة تاريخ التصوير ووقته على الصور في وقت<br>التصوير إعداد النهيئة المبدئية هو <b>إيقاف</b> .<br>• لا يمكن طباعة التاريخ في الحالات التالية:<br>- عند استخدام وضع المشهد <b>مساعد بانوراما</b><br>- عند تسجيل الأفلام                                                                                                    | تاريخ الطباعة             |

|               | الوصف                                                                                                    | الخيار        |
|---------------|----------------------------------------------------------------------------------------------------|---------------|
| 56 <b>0-0</b> | عندما تكتشف الكاميرا اهتزاز الكاميرا أو حركة هدف في<br>وفت التصوير، تقوم تلقائيًّا بزيادة حساسية ISO وسرعة الغالق<br>لتقليل التشوش، يتوهج المؤشر <sup>©</sup> ه باللون الأخضر عندما<br>تكتشف الكاميرا اهتزاز الكاميرا وتزيد من سرعة الغالق.<br>إعداد التهيئة المبدئية هو <b>تلقائي.</b><br>• عند استخدام أوضاع أو إعدادات تصوير معينة، لا يتم<br>اكتشاف الحركة. وفي هذه الحالة، لا يتم عرض المؤشر <sup>©</sup> ه.                          | اكتشاف حركة   |
| 57 <b>6-0</b> | عند ضبطه إلى <b>تلقائي</b> . بضيء ضوء مساعدة التركيز البؤري<br>التلقائي ([_2]) عند التصوير في بيئة معتمة للمساعدة على<br>تركيز الكاميرا. إعداد التهيئة المبدئية هو <b>تلقائي</b> .<br>• يبلغ مدى الضوء حوالي 1.9 م عند أقصى وضع للزاوية<br>الواسعة وحوالي 1.1 م عند أفصى وضع تقريب.<br>• حتى إن تم اختيار <b>تلقائي</b> . قد لا يضيء ضوء مساعدة التركيز<br>البؤري التلقائي وفقًا لوضع منطقة التركيز البؤري أو وضع<br>المشهد الحالي المحدد. | مساعدة AF     |
| 58            | عند الضبط على <b>تشغيل</b> يؤدي تدوير مفتاح التحكم بالزوم<br>إلى ( <b>P</b> في الحد الأقصى لوضع التكبير البصري إلى تشغيل<br>ميزة الزوم الرقمي (٢٢٦٢).<br>إعداد النهيئة المبدئية هو <b>تشغيل</b> .                                                                                                    | زوم رقمي      |
| 59 <b>6-0</b> | يسمح لك بتشغيل مختلف أصوات الكاميرا وإيقافها.<br>يتم ضبط <b>صوت الزر</b> و <b>صوت الحاجب</b> على <b>تشغيل</b> بشكل<br>افتراضي.<br>• عند استخدام أوضاع أو إعدادات تصوير معينة. يتم تعطيل<br>صوت التشغيل.                                                                                                    | إعدادات الصوت |
| 59 <b>8-8</b> | يسمح لك بضبط الفترة الزمنية التي تمر قبل توقف الشاشة<br>لتوفير الطاقة.<br>إعداد التهيئة المبدئية هو <b>دقيقة واحدة</b> .                                                                                                    | إيقاف تلقائي  |

|               | الوصف                                                                                                    | الخيار                         |
|---------------|----------------------------------------------------------------------------------------------------|--------------------------------|
| 60 <b>0-0</b> | يسمح لك بتهيئة الذاكرة الداخلية (في حالة عدم إدخال<br>بطافة ذاكرة) أو بطافة الذاكرة (إذا كانت بداخل الكاميرا).<br>• يتم حذف جميع البيانات المخزنة في الذاكرة<br>الداخلية أو على بطاقة الذاكرة أثناء التهيئة. ولا يمكن<br>استعادتها. تأكد من نفل الصور المهمة إلى جهاز كمببوتر<br>وحفظها فبل النهيئة.                                                                   | تهيئة الذاكرة/تهيئة<br>البطاقة |
| 61 🖚          | لاختيار اللغة المستخدمة في شاشة عرض الكاميرا.                                                                                                    | اللغة/Language                 |
| 61 🖚          | اضبط إعدادات وضع الفيديو اللازمة للاتصال بتلفاز. حدد من<br>NTSC وPAL                                                                                                    | وضع الفيديو                    |
| 62 <b>8-8</b> | عند ضبطه على <b>تلقائي</b> (إعداد التهيئة المبدئية). يمكن<br>شحن بطارية الكاميرا بتوصيل الكاميرا بكمبيوتر (بشرط<br>إمكانية إمداد الكمبيوتر للطاقة).<br>• عند الشحن بالكمبيوتر يستغرق شحن البطارية وقتًا أطول<br>من الوقت المستغرّق عند استخدام محول التيار المتردد<br>الخاص بالشحن H-70P: إضافة إلى ذلك. عند الشحن<br>بالكمبيوتر ونقل الصور إلى الكمبيوتر بشكل متزامن. | شحن بالكمبيوتر                 |
| 64 <b>0-0</b> | فور التقاط صورة باستخدام وظيفة اكتشاف الأوجه (لــــــــــــــــــــــــــــــــــــ                                                                                                    | تحذير رمشة العين               |
| 66 🖚          | اضبط ما إذا كان سيتم تمكين الوظيفة الخاصة بإرسال الصور<br>إلى الكمبيوتر باستخدام بطافة Eye-Fi المتوفرة بالأسواق أم لا.<br>إعداد النهيئة المبدئية هو <b>إلغاء تمكين</b> .                                                                                                    | تحميل Eye-Fi                   |
| 67 🖚          | يسمح لك بإعادة ضبط إعدادات الكاميرا على القيم<br>الافتراضية.<br>ولا يمكن إعادة ضبط إعدادات معينة مثل <b>منطقة التوقيت</b><br><b>والتاريخ واللغة/Languag</b> .                                                                                                    | إعادة ضبط الكل                 |
| 69            | اعرض النسخة الحالية من البرنامج الثابت للكاميرا.                                                                                                    | نسخة Firmware                  |

# 🚭 قسم المرجع

يوفر قسم المرجع معلومات مفصلة وتلميحات لاستخدام الكاميرا.

#### التصوير

| استخدام مساعد بانوراما |  |
|------------------------|--|
|                        |  |

#### العرض

| 400  | وضع الصور المفضلة                              |
|------|------------------------------------------------|
| 700  | وضع الفرز التلقائي                             |
| 90-0 | وضع ترتيب حسب التاريخ                          |
| 1000 | تحديد الصور (للصور الثابتة)                    |
| 1700 | توصيل الكاميرا بشاشة تلفا: (عض على شاشة تلفا:) |
| 1800 | توصيل الكاميرا بطايعة (طباعة مباشرة)           |
|      | القائمة                                        |

# 

### معلومات إضافية

| 70 🖚 | أسماء ملفات ومجلدات الصورة/الصوت |
|------|----------------------------------|
| 71 🕶 | ملحقات اختيارية                  |
| 72   | رسائل الخلل                      |

قسم المرجع

# استخدام مساعد بانوراما

استخدم حاملاً ثلاثي الأرجل للحصول على أفضل النتائج.

على شاشة التصوير ← الزر **أ** (وضع التصوير) ← ﷺ (ثاني أيفونة من أعلى\*) ← ♦ ♦ ← M مساعد بانوراما

- \* يتم عرض أيقونة آخر وضع مشـهد تم اختياره. إعداد التهيئة المبدئية هو 🗱 (اختيار مشـهد تلقائي).
  - ً استخدم زر الاختيار المتعدد لاختيار اتجاه ربط الصور واضغط على الزر ®.
  - يتم عرض أيقونات اتجاه البانوراما.
     حدد الاتجاه الذي سيتم فيه ربط الصور ببعضها البعض في البانوراما الكاملة: يمين (◊) أو يسار (◊) أو أعلى (△) أو أسفل (▽).

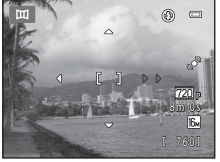

- يتم عرض أيقونة اتجاه البانوراما الصفراء (⟨ ⟨) للاتجاه الحالي ويكون الاتجاه ثابنًا عند الضغط على ₪. تنغير الأيقونة إلى أيقونة الاتجاه البيضاء الثابتة ⟨.
  - إذا لزم الأمر. فاستخدم إعدادات وضع الفلاش (331). المؤقت الذاتي (551). ووضع الماكرو (661) وتعويض التعريض الضوئي (701) مع هذه الخطوة.
    - اضغط على الزر 🕲 مرة أخرى لاختيار اتجاه مختلف.
      - 2 ضع إطارًا حول الجزء الأول من مشهد البانوراما ثم التقط أول صورة.
      - تركز الكاميرا بؤريًا على الهدف في منتصف الإطار.
        - سيظهر ثلث الصورة شفافًا.

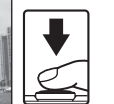

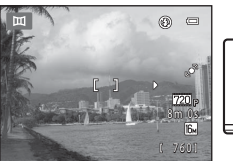

- 3 التقط الصورة التالية.
- قم بوضع إطار حول الصورة التالية بحيث يتداخل ثلث الإطار مع الصورة الأولى واضغط على زر تحرير الغالق.
  - كرر هذه العملية إلى أن يتم التقاط العدد الضروري من الصور لإكمال المشهد.

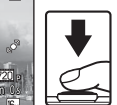

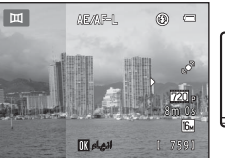

- 4 اضغط على الزر 🕲 عند اكتمال التصوير.
  - تعود الكاميرا إلى الخطوة 1.

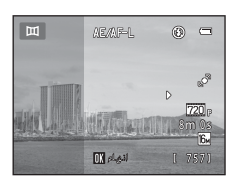

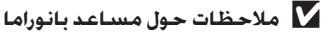

- لا يمكن تعديل إعدادات وضع الفلاش والمؤقت الذاتي ووضع التكبير وتعويض التعريض الضوئي بعد التقاط الصورة الأولى. لا يمكن حذف الصور. ولا تعديل الزوم أو إعداد وضع الصورة (400) بعد التقاط الصورة الأولى.
- ينتهي تصوير سلسلة صور بانوراما إذا بدأت وظيفة الإيقاف التلقائي (59،0%) في حالة تشغيل وضع الاستعداد أثناء التصوير. يوصى بضبط الوقت المسموح بانقضائه قبل تمكين وظيفة إيقاف تلقائي على إعداد أطول.

#### AE/AF-L المؤشر

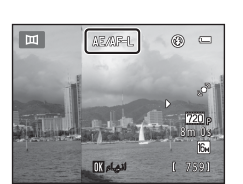

#### 🖉 اِنشاء صور بانوراما باستخدام برنامج Panorama Maker

- انقل الصور إلى جهاز كمبيوتر (ロ) 75() واستخدام برنامج Panorama Maker لربطها معًا في بانوراما واحدة.
  - يمكن تثبيت برنامج Panorama Maker على جهاز الكمبيوتر باستخدام ViewNX 2 CD (🖽 73).
- بعد الانتهاء من التثبيت. انبع الخطوات المذكورة أدناه لبدء تشغيل برنامج Panorama Maker. Windows: اختر قائمة Start (ابدأ)>All Programs (كافة البرامج)>ArcSoft Panorama Maker >Panorama Maker.

Mac OS X: افتح **Applications (التطبيقات)** وانقر نفرًا مزدوجًا فوق أيقونة Panorama Maker.

• للحصول على مزيد من المعلومات حول استخدام برنامج Panorama Maker، راجع الإرشادات التي تظهر على الشاشة ومعلومات التعليمات الواردة في Panorama Maker.

#### 🖉 مزيد من المعلومات

انظر "أسماء ملفات ومجلدات الصورة/الصوت" (🏍 70) لمزيد من المعلومات.

# وضع الصور المفضلة

يمكنك فرز الصور المفضلة إلى تسعة ألبومات (هذا الخيار غير متوفر للأفلام). فبمجرد إضافتها، يمكنك اختيار عرض الصور المفضلة فقط باختيار وضع صور مفضلة. • يسهِّل تصنيف ألبومات حسب الموضوع أو نوع الهدف من العثور على صورة معينة. • يمكن إضافة صورة واحدة إلى ألبومات متعددة. • يمكن إضافة حتى 200 صورة إلى كل ألبوم.

- إضافة صور إلى ألبومات
- اختر صورة مفضلة في وضع عرض إطار كامل أو عرض صور مصغرة واضغط على الزر ® . • في وضع صور مفضلة، لا يمكن إضافة صور إلى ألبومات.

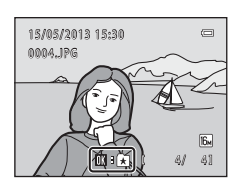

اضغط على زر الاختيار المتعدد لاختيار ألبوم مطلوب ثم ا اضغط على الزر ®.

|    |          | 📼 صور مقصلة |
|----|----------|-------------|
| 01 | 02       | 03          |
| -  | <u>_</u> |             |
| 04 | 05       | 106         |
|    |          |             |
| 07 | 808      | 09          |
|    |          |             |

1
عرض الصور في ألبوم اضغط على الزر ٵ (وضع العرض) 🗲 الزر ٵ 🗲 🖿 صور مفضلة

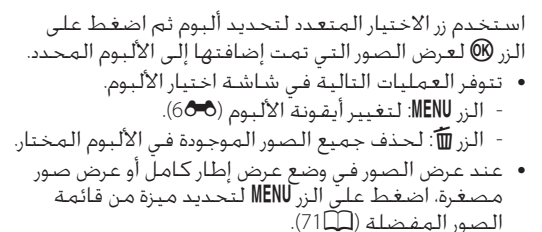

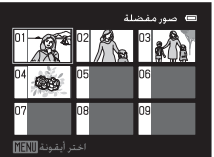

## **إزالة الصور من الألبومات** اضغط على الزر @ في وضع العرض بالإطار الكامل في وضع الصور المفضلة لإزالة الصورة. يظهر مربع حوار التأكيد. اختر **نعم** واضغط على الزر @ لإزالة الصورة من الألبوم.

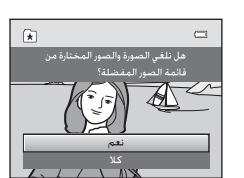

## 🚺 ملاحظة حول حذف صور في وضع صور مفضلة

عند إضافة صور إلى ألبومات. لا يتم نسخها فعليًا إلى الألبومات أو نقلها من المجلد الذي تم تسجيلها إليه في الأصل. وإنما تتم فقط إضافة أسماء الملفات الخاصة بالصور إلى الألبومات. يتم. في وضع الصور المفضلة. عرض الصور التي تتوافق مع أسماء الملفات في الألبوم المحدد. لا يؤدي حذف صورة من الصور المفضلة إلى حذفها من الألبوم فحسب. ولكن أيضًا إلى حذف ملف الصورة بشكل دائم من الذاكرة الداخلية أو بطاقة الذاكرة.

### تغيير الأيقونات المخصصة للألبومات من شاشة اختيار الألبوم (٢٥/٢), 500). حدد أحد الألبومات ثم اضغط على الزر MENU لتغيير أيقونة الألبوم. • حدد لونًا، واضغط على الزر ® لتغيير الأيقونة. الأيقونات واضغط على الزر ® لتغيير الأيقونة.

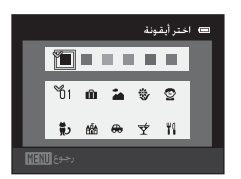

### 🚺 ملاحظات حول رموز الألبومات

- اختر رموز الملفات بشكل منفصل للذاكرة الداخلية ولكل بطاقة ذاكرة يتم استخدامها.
- لتغيير رمز ألبوم يحتوي على صور مخزِنة في الذاكرة الداخلية، قم بإزالة بطاقة الذاكرة من الكاميرا.
  - إعداد التهيئة المبدئية للأيقونات هو أيقونة الرقم (أسود).

## وضع الفرز التلقائى

يتم فرز الصور تلقائيًا في فئات، كالصور الشخصية، والمناظر الطبيعية، والأفلام.

اضغط على الزر ▶ (وضع العرض) ← الزر ▶ 🛥 وضع الفرز التلقائي

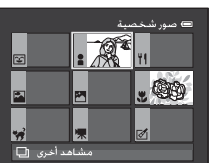

 عند عرض الصور في وضع عرض إطار كامل أو عرض صور مصغرة. اضغط على الزر MENU لتحديد ميزة من قائمة فرز تلقائي (ГПЦ).

| فئة                         | الوصف                                                                                                    |
|-----------------------------|----------------------------------------------------------------------------------------------------|
| ٢ ابتسامة                   | يتم عرض الصور التي تم التقاطها في وضع صورة شخصية أنيقة<br>([ــــــــــــــــــــــــــــــــــــ                                                                                                    |
| 🛢 صور شخصبة                 | الصور التي تم التقاطها في الوضع <b>◘</b> (تلقائي) ([36]) باستخدام<br>اكتشاف الوجه ([44]).<br>الصور التي تم التقاطها في أوضاع المشهد <b>صورة شخصية</b> *<br>و <b>صورة ليلية*</b> و <b>حفلة/داخل المبنى وإضاءة خلفية*</b> ([[29]).<br>يتم عرض الصور التي تم التقاطها في وضع صورة شخصية أنيقة<br>([[94) مع ضبط إعداد "مؤقت ابتسامة" على <b>إيقاف</b> . |
| المعمة                      | الصور التي تم التقاطها في وضع المشهد <b>أطعمة</b> (39).                                                                                                    |
| 🌄 منظر طبيعي                | الصور التي تم التقاطها في وضع المشهد منظر طبيعي* ([39]).                                                                                                    |
| 본 الغسق إلى الفجر           | الصور التي تم التقاطها في أوضاع المشهد <b>منظر طبيعي ليلي*</b><br>وغ <b>روب والغسق/الفجر وعرض ألعاب نارية ((</b> يا39).                                                                                                    |
| 🕷 صور مقربة                 | الصور التي تم التقاطها في الوضع ◙ (تلقائي) مع إعداد وضع<br>التكبير (∑56).<br>الصور التي تم التقاطها في وضع المشهد <b>مقرب</b> * (❑39).                                                                                                    |
| 🖋 صورة شخصية لحيوان<br>أليف | الصور التي تم التقاطها في وضع المشهد <b>صورة شخصية</b><br><b>لحيوان أليف</b> (@39).                                                                                                    |
| 🐙 فیلم                      | أفلام (🎞78).                                                                                                    |
| 🖄 نسخ منقحة                 | نُسخ تم إنشاؤها باستخدام وظائف التحرير (🍽 10).                                                                                                    |
| 🖵 مشاهد أخرى                | يتم عرض جميع الصور الأخرى التي يتعذر تعريفها من خلال الفئات<br>الموضحة أعلاه.                                                                                                    |

فئات وضع فرز تلقائي

\* يتم أيضًا فرز الصور الملتقطة في وضع المشهد اختيار مشهد تلقائي (١٩٥٣) إلى الفئات الملائمة.

فسم المرجع

وضع الفرز التلقائي

## 🚺 ملاحظات حول وضع فرز تلقائي

- - لا يمكن عرض الصور أو الأفلام التي تم نسخها من الذاكرة الداخلية إلى بطاقة الذاكرة أو العكس في وضع الفرز التلقائي (60%4).
  - لا يمكن عرض الصور أو الأفلام المسجلة بواسطة كاميرا بخلاف الطراز COOLPIX S2700 في وضع فرز تلقائي.

## وضع ترتيب حسب التاريخ

اضغط على الزر 🕨 (وضع العرض) 🗲 الزر 🕨 🗲 🔯 ترتيب حسب التاريخ

حدد تاريخًا باستخدام زر الاختيار المتعدد. واضغط على الزر لا لعرض الصور الملتقطة في التاريخ المحدد. ب يتم عرض الصورة الأولى التي تم التقاطها في التاريخ المحدد. تتوفر العمليات التالية أثناء عرض شاشة اختيار تاريخ التصوير. - الزر MENU: يمكنك تحديد وظيفة واحدة من الوظائف التالية في قائمة ترتيب حسب التاريخ (ب10) وتطبيقها علم

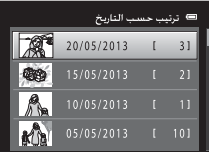

- التألية في قائمة ترتيب حسب التاريخ (◘71) وتطبيقها على جميع الصورة الملتقطة في قائمة ترتيب حسب التاريخ (◘71) وتطبيقها على جميع الصورة → أمر الطباعة، عرض شرائح، حماية - الزر⊡ً: لحذف الصور التي تم التقاطها في التاريخ المحدد. • عند عرض الصور في وضع عرض إطار كامل أو عرض صور مصغرة، اضغط على الزر MENU لتحديد ميزة من قائمة ترتيب حسب التاريخ (◘71).
  - لا يتوفر عرض التقويم (31) في وضع ترتيب حسب التاريخ.

## 🚺 ملاحظات حول وضع ترتيب حسب التاريخ

- يمكن اكتشاف ما يصل إلى 29 تاريخًا، إذا كانت الصور الموجودة يعود تاريخها إلى أكثر من 29 تاريخًا. فسيتم تجميع كل الصور التي تم تسجيلها قبل أحدث 29 تاريخًا ضمن **أخرى**.
- يمكن عرض ماً يصل إلى 9000 صورة من أحدث الصور التي تم تسجيلها في وضع ترتيب حسب التاريخ.
- يتم التعامل مع الصور التي تم التقاطها في حالة عدم ضُبط تاريخ الكاميراً باعتبارها ملتقطة في 1 يناير 2013.

## تحرير الصور (للصور الثابتة)

## وظائف التحرير

استخدم الكاميرا طراز COOLPIX S2700 لتحرير الصور داخل الكاميرا وتخزينها كملفات منفصلة (70**%**). تتوافر ميزات التحرير الموضحة أدناه.

| وظيفة التحرير الوصف<br>وظيفة التحرير (120) قم بإنشاء نُسخ منقحة بسهولة بتم فيها تحسين درجة التباين<br>تنقيح سريع (120) قوصفاء اللون.<br>(1200) تعمل على إنشاء نسخة للصورة الحالية بسطوع وتباين محسنين<br>مما يضيء الأجزاء المعتمة من الصورة.<br>تنقيح الرونق (1300) لجعل درجة بشرة الوجه أكثر لطفًا وجعل الوجوه تبدو أصغر<br>والعيون أكبر.<br>مؤثرات المرشح (1400) لتطبيق مجموعة متنوعة من المؤثرات باستخدام مرشح رقصي.<br>مؤثرات المرشح (1400) لمؤثرات المتاحة هي ناعم واختيار اللون وتقاطع الشاشة<br>وعين السمكة ومؤثر التصغير وتلوين.<br>صورة صغيرة (1500) لتكبير الصورة أو تحسين التركيب وإنشاء نسخة ملاسة على<br>قص (1600) لنجزء المرئي فقط على الشاشة.                                                                                                    |                                |                                                                                                    |
|----------------------------------------------------------------------------------------------------|--------------------------------|----------------------------------------------------------------------------------------------------|
| <ul> <li>تنفيح سريع (120%)</li> <li>قم بإنشاء نُسخ منقحة بسهولة يتم فيها تحسين درجة التباين وصفاء اللون.</li> <li>تعمل على إنشاء نسخة للصورة الحالية بسطوع وتباين محسنين (120%)</li> <li>تعمل على إنشاء نسخة للصورة الحالية بسطوع وتباين محسنين (120%)</li> <li>مما يضيء الأجزاء المعتمة من الصورة.</li> <li>تنفيح الرونق (130%)</li> <li>لجعل درجة بشرة الوجه أكثر لطفاً وجعل الوجوه تبدو أصغر والعبون أكبر.</li> <li>لتطبيق مجموعة متنوعة من المؤثرات باستخدام مرشح رقمي.</li> <li>مؤثرات المرشح (140%)</li> <li>مؤثرات المتاحة هي ناعم واختيار اللون وتقاطع الشاشة وعين السورة وعين.</li> <li>مورة صغيرة (150%)</li> <li>لينساء نسخة صغيرة من الصور المناسبة للاستخدام كمرفقات صورة صغيرة (160%)</li> <li>ليتكبير الصورة أو تحسين التركيب وإنشاء نسخة على على المؤسم.</li> </ul> | وظيفة التحرير                  | الوصف                                                                                                    |
| <ul> <li>تعمل على إنشاء نسخة للصورة الحالية بسطوع وتباين محسنين مما يضيء الأجزاء المعتمة من الصورة.</li> <li>D-Lighting (م13)</li> <li>لجعل درجة بشرة الوجه أكثر لطفًا وجعل الوجوه تبدو أصغر والعبون أكبر.</li> <li>لتطبيق مجموعة متنوعة من المؤثرات باستخدام مرشح رقمي.</li> <li>مؤثرات المرشح (140)</li> <li>ليتطبيق مجموعة متنوعة من المؤثرات باستخدام مرشح رقمي.</li> <li>مؤثرات المرشح (1400)</li> <li>لينظ السمكة ومؤثر التصغير وتلوين.</li> <li>مورة صغيرة (1500)</li> <li>لينشاء نسخة صغيرة من الصور المناسبة للاستخدام كمرفقات بريد إلكتروني.</li> <li>ليتكبير الصورة أو نحسين التركيب وإنشاء نسخة معلى على المؤاشة.</li> </ul>                                                                                                    | تنقيح سريع (12🍮)               | قم بإنشاء نُسخ منقحة بسهولة يتم فيها تحسين درجة التباين<br>وصفاء اللون.                                                                                          |
| <ul> <li>ننفيح الرونق (13%)</li> <li>لجعل درجة بشرة الوجه أكثر لطفًا وجعل الوجوه تبدو أصغر</li> <li>والعيون أكبر.</li> <li>لتطبيق مجموعة متنوعة من المؤثرات باستخدام مرشح رقمي.</li> <li>مؤثرات المرشح (14%)</li> <li>وعين السمكة ومؤثر التصغير وتلوين.</li> <li>مورة صغيرة (15%)</li> <li>لإنشاء نسخة صغيرة من الصور المناسبة للاستخدام كمرفقات بريد إلكتروني.</li> <li>لتكبير الصورة أو تحسين التركيب وإنشاء نسخة تشميما على الشاشة.</li> <li>قص (5%)</li> </ul>                                                                                                    | (12 🗢 ) D-Lighting             | تعمل على إنشاء نسخة للصورة الحالية بسطوع وتباين محسنين<br>مما يضيء الأجزاء المعتمة من الصورة.                                                                    |
| لتطبيق مجموعة متنوعة من المؤثرات باستخدام مرشح رقمي.<br>المؤثرات المتاحة هي <b>ناعم واختيار اللون وتقاطع الشاشة</b><br>و <b>عين السمكة ومؤثر التصغير وتلوين.</b><br>مورة صغيرة (15 <b>0</b> )<br>بريد إلكتروني.<br>لتكبير الصورة أو تحسين التركيب وإنشاء نسخة تشتمل على<br>قص (16 <b>0</b> )                                                                                                    | تنقيح الرونق (العُلْحَالَ)     | لجعل درجة بشرة الوجه أكثر لطفًا وجعل الوجوه تبدو أصغر<br>والعيون أكبر.                                                                                           |
| صورة صغيرة (15&) لإنشاء نسخة صغيرة من الصور المناسبة للاستخدام كمرفقات<br>بريد إلكتروني.<br>لتكبير الصورة أو تحسين التركيب وإنشاء نسخة تشتمل على<br>الجزء المرئي فقط على الشاشة.                                                                                                    | مؤثرات المرشح (14 <b>0-6</b> ) | لتطبيق مجموعة متنوعة من المؤثرات باستخدام مرشح رقمي.<br>المؤثرات المناحة هي <b>ناعم واختيار اللون وتقاطع الشاشة</b><br>و <b>عين السمكة ومؤثر التصغير وتلوين.</b> |
| لتكبير الصورة أو تحسين التركيب وإنشاء نسخة تشتمل على<br>الجزء المرئي فقط على الشاشة.                                                                                                    | صورة صغيرة (15 <b>8-</b> 0)    | لإنشاء نسخة صغيرة من الصور المناسبة للاستخدام كمرفقات<br>بريد إلكتروني.                                                                                          |
|                                                                                                    | قص (16 <b>80</b> )             | لتكبير الصورة أو تحسين التركيب وإنشاء نسخة تشتمل على<br>الجزء المرئي فقط على الشاشة.                                                                             |

### 🚺 ملاحظات حول تحرير الصور

- لا يمكن تحرير الصور التي تم التقاطها بإعداد وضع الصورة 🖫 2592×4608 (💭).
- لا تتوفر وظائف التحرير الخاصة بالطراز COOLPIX S2700 للصور الملتقطة بواسطة كاميرا رقمية من نوع أو طراز آخر.
- إذا لم يتم اكتشاف أى وجه في الصورة، فلا يمكن إنشاء نسخة باستخدام خيار تنقيح الرونق (13🏍).
- قد لا يتم عرض النسخ المحررة التي تم إنشاؤها بأستخدام الكاميرا طراز COOLPIX S2700 بشكل مناسب علي كاميرا رقمية من نوع أو طراز آخر. كما أنه قد يستحيل نفلها إلى جهاز كمبيوتر باستخدام
- نوع أو طراز أخر من الكاميرات الرقمية. • لا تتوفر وظائف التحرير في حالة عدم وجود مساحة خالية كافية في الذاكرة الداخلية أو بطاقة الذاكرة. لتخزين النسخ المعدلة.

100-0

### 🖉 القيود المفروضة على تحرير الصور

وظيفة التعديل للستخدمة وظيفة التعديل التي يكن استخدامها ننفيح سريع D-Lighting مؤثرات الرشح تنفيح الرونق تنفيح الرونق يمكن استخدام وظائف تنفيح سريع وD-Lighting ووثرات المرشح معًا. مؤثرات الرشح يمكن استخدام وظيفة التعديل فيما عدا تنفيح الرونق. مورة صغيرة فص

عند إجراء المزيد من التعديلات على نسخة معدلة باستخدام وظيفة تعديل أخرى، تحقق من القيود التالية.

 لا يمكن إجراء تحرير إضافي للنُسخ التي تم إنشاؤها باستخدام إحدى وظائف التحرير بنفس الوظيفة التي تم إنشاؤها بها.

- عند دمج وظيفة الصورة الصغيرة أو القص مع وظيفة تحرير أخرى. استخدم وظيفة الصورة الصغيرة أو القص بعد تطبيق وظيفة التحرير الأخرى.
- بمكن تطبيق مؤثرات التنقيح مثل وظيفة تنقيح الرونق الخاصة بمؤثر تلطيف البشرة على الصور التي تم التقاطها باستخدام وظيفة تلطيف البشرة (34 6%).

## 🖉 الصور الأصلية والمحررة

- لا يتم حذف النُسخ التي تم إنشاؤها باستخدام وظائف التحرير عند حذف الصور الأصلية. كذلك لا يتم حذف الصور الأصلية في حالة حذف النسخ التي تم إنشاؤها باستخدام وظائف التحرير.
  - يتم تخزين النسخ المحررة بنفس تاريخ ووقت التسجيل الخاص بالصور الأصلية.
  - لا يتم تطبيق إعدادات أمر الطباعة (36 %) والحماية (41 %) الخاصة بالصورة الأصلية على النسخ المُعدّله.

تحرير الصور (للصور الثابتة)

## 🏞 تنقيح سريع: تحسين التباين وصفاء اللون

اضغط على الزر ◄ (وضع العرض) ← حدد صورة ← الزر الاالا ♦ 🛣 تنقيح سريع

اضغط على زر الاختيار المتعدد ▲ أو ▼ لاختيار درجة التحسين التي تم تنفيذها واضغط على الزر ®.

- يتم عرض النسخة الأصلية على اليسار بينما يتم عرض النسخة المعدلة على اليمين.
  - للخروج دون حفظ النسخة، اضغط على ◄.

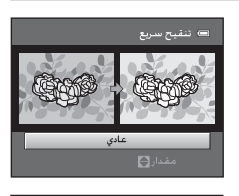

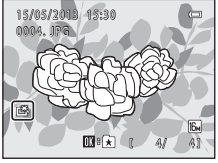

## D-Lighting 🖺: تحسين السطوع والتباين

اضغط على الزر ◄ (وضع العرض) ← حدد صورة ← الزر ♦ ENU الفعط على الزر

فسنم المرجع

- استخدم زر الاختیار المتعدد لاختیار **موافق** واضغط علی الزر M).
- يتم عرض النسخة الأصلية على اليسار بينما يتم عرض النسخة المعدلة على اليمين.
  - يمكن التعرف على نُسخ D-Lighting بواسطة الأيقونة 👜 التي يتم عرضها أثناء العرض.

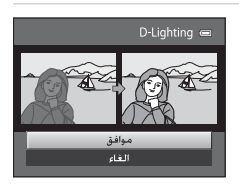

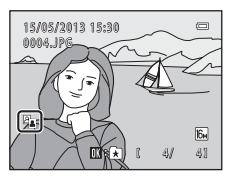

🖉 مزيد من المعلومات

انظر "أسماء ملفات ومجلدات الصورة/الصوت" (70🏍) لمزيد من المعلومات.

# الله المونق: تلطيف البشرة وإنشاء وجوه تبدو أصغر مع عنون أكبر

اضغط على الزر ▶ (وضع العرض) ← حدد صورة ← الزر MENU ← 🐨 تنقيح الرونق

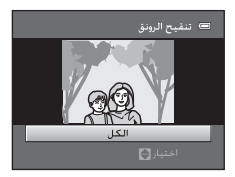

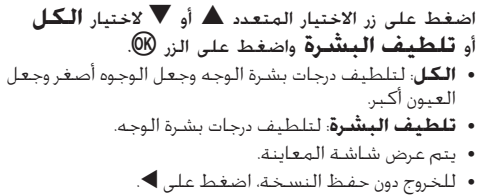

- عم بمعاينة نتائج المؤثرات.
   يتم تلطيف درجات لون البشرة ليصل إلى 12 وجهًا. بترتيب يبدأ من الوجه الأفرب لمركز الإطار.
- إذا تم تلطيف أكثر من وجه، فاضغط على زر الاختيار المتعدد
   ♦ أو ◄ لعرض وجه مختلف.
- لتغيير المؤثرات، اضغط على الزر MENU للعودة إلى الخطوة 1.
  - عند الضغط على الزر 🕲. يتم إنشاء نسخة جديدة محررة.

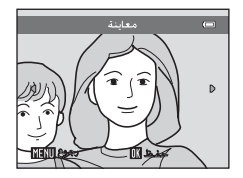

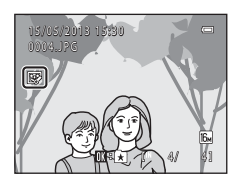

فسم المرجع

## 🚺 ملاحظات حول تنقيح الرونق

- قد لا يتم تطبيق وظيفة تنقيح الرونق كما هو متوقع تبعًا للاتجاه الذي ينظر إليه الوجه أو سطوع الأوجه في الصورة.
  - إذا لم يتم اكتشاف أي أوجه في الصورة. يتم عرض تحذير وترجع الشاشة إلى قائمة العرض.

## 🖉 مزيد من المعلومات

انظر "أسماء ملفات ومجلدات الصورة/الصوت" (🎜70) لمزيد من المعلومات.

## ۵ مؤثرات المرشح: تطبيق مؤثرات المرشح الرقمية

### اضغط على الزر ◄ (وضع العرض) ← حدد صورة ← الزر MENU ← 🕼 مؤثرات المرشح

| النوع        | الوصف                                                                                                    |
|--------------|----------------------------------------------------------------------------------------------------|
| ناعم         | فم بإضفاء مظهر ناعم على الصورة عن طريق عدم توضيح المركز<br>من الخارج. في الصور الملتقطة باستخدام اكتشاف الوجه (لــــــــــــــــــــــــــــــــــــ                      |
| اختيار اللون | احتفظ بلون واحد محدد في الصورة، وغير باقي الألوان إلى الأبيض<br>والأسود.                                                                                                  |
| تقاطع الشاشة | فم بإنشاء أشعة ضوء نجمية تشع للخارج من أجسام ساطعة<br>كانعكاسات ضوء الشمس وأضواء المدينة. ويكون هذا التأثير منسبًا<br>للمشاهد الليلية.                                    |
| عين السمكة   | اجعل الصورة تبدو وكأنها ملتقطة باستخدام عدسة عين سمكة. وهذا<br>المؤثر مناسب جدًا للصور الملتقطة في وضع التكبير.                                                           |
| مؤثر التصغير | اجعل الصورة تشبه مشهدًا صغيرًا تم التقاطه بوضع التكبير. يكون هذا<br>المؤثر مناسبًا للصور التي تم التقاطها من نقطة مثالية للغاية مع وجود<br>الهدف الرئيسي في منتصف الصورة. |
| تلوين        | قم بإضفاء مظهر التلوين اليدوي على الصور.                                                                                                    |
|              |                                                                                                    |

أو ▼ لتحديد نوع
 المؤثرات ثم اضغط على الزر ().
 عند تحديد تقاطع الشاشة أو عين السمكة أو مؤثر
 التصغير أو تلوين. تابع إلى الخطوة 3.

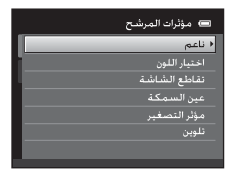

- 2 اضبط المؤثر ثم اضغط على الزر .
   عند استخدام ناعم، اضغط على ▲ أو ▼ لتحديد حجم المنطقة المراد تلطيفها.
- عند استخدام اختيار اللون: اضغط على ▲ أو ▼ لتحديد اللون المطلوب الاحتفاظ به.
  - اضغط على ◄ للعودة إلى شاشة الاختيار مؤثرات
     المرشح دون إجراء أية تغييرات.

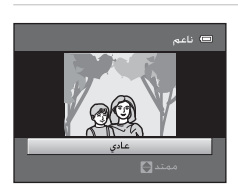

مثال: **ناعم** 

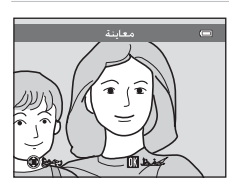

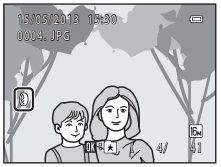

 يمكن التعرف على النُسخ التي تم إنشاؤها باستخدام خيار مؤثرات المرشح بواسطة الأيفونة (أالتي يتم عرضها في وضع العرض.

## 🔚 صورة صغيرة: تصغير حجم الصورة

اضغط على الزر 💌 (وضع العرض) 🗲 حدد صورة 🗲 الزر MENU 🗲 🖿 صورة صغيرة

- أ اضغط على زر الاختيار المتعدد ▲ أو ▼ لاختيار حجم النسخة المطلوب ثم اضغط على الزر ().

   تتوفر الأحجام 480×400 و21×200 (120×100.
  - اختر نعم واضغط على الزر .
     يتم إنشاء نسخة جديدة أصغر في الحجم (معدل ضغط يبلغ حوالي 1:16).
     تظهر النسخة بإطار أسود.

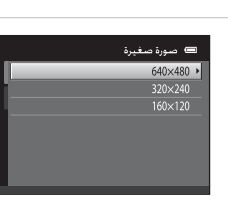

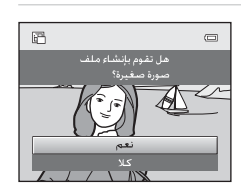

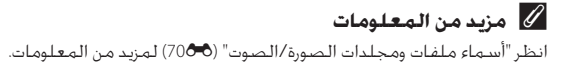

فسم المرجع

تحرير الصور (للصور الثابتة)

🐰 قص: إنشاء نسخة مقصوصة

قم بإنشاء نسخة تشتمل على الجزء المرئي فقط على الشاشة عند عرض 📽 💵 مع تمكين زوم العرض ([10]3). يتم تخزين النُسخ التي تم اقتصاصها كملفات منفصلة.

- **1** قم بتكبير الصورة للقص (31)).
  - 2 قم بتحسين تركيب النسخ.
- قم بتدوير مفتاح التحكم في الزوم إلى (Q) T أو ( ) ( )
   لضبط معدل الزوم.
- اضغط على زر الاختيار المتعدد ▲ أو ♥ أو ◄ أو ح لتحريك الصورة حتي يظهر الجزء الذي تريد نسخه فقط على الشاشة.
  - 3 اضغط على الزر MENU.
- استخدم زر الاختيار المتعدد لاختيار **نعم** ثم اضغط على الزر ®.
  - تم إنشاء نسخة مقصوصة.

## 🖉 حجم الصورة

نظرًا لقلة المساحة المحفوظة. يقل أيضًا حجم الصورة (بالبكسل) للنسخة المقصوصة. عندما يكون حجم النُسخة المقصوصة 240 × 320 أو 120 × 160. يتم عرض إطار أسود حول الصورة أثناء العرض. كما يتم عرض أيقونة الصورة الصغيرة ⊞ على يسار الشاشة.

## 🖉 اقتصاص الصورة في اتجاهها "الطولي" الحالي

استخدم الخيار **تدوير صورة (3<sup>6</sup>6**4) لندوير الصورة بحيث يتم عرضها في الائجاه العرضي. بعد اقتصاص الصورة. أدر الصورة المقتصة مرة أخرى إلى الائجاه "الطولي". يمكن اقتصاص الصورة المعروضة في الائجاه "الطولي" بتكبير الصورة حتى تختفي الأشرطة السوداء المعروضة على كلا جانبي الشاشة. ويتم عرض الصورة المقتصة في الائجاه العرضي.

## 🖉 مزيد من المعلومات

انظر "أسماء ملفات ومجلدات الصورة/الصوت" (🏍 70) لمزيد من المعلومات.

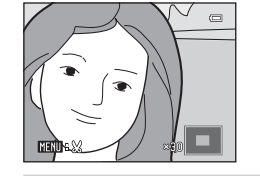

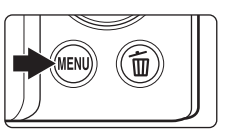

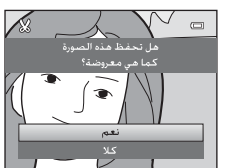

## توصيل الكاميرا بشاشة تلفاز (عرض على شاشة تلفاز)

قم بتوصيل الكاميرا بالتلفاز باستخدام كابل الصوت والصورة EG-CP14 (متوفر بشكل منفصل) لعرض الصور على التلفاز.

1 قم بانقاف تشغيل الكاميرا.

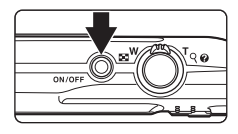

- 2 قم بتوصيل الكاميرا بالتلفاز.
- قم بتوصيل القابس الأصفر بمقبس دخل الفيديو والقابس الأبيض بمقبس دخل الصوت بالتلفاز.
  - تأكد من توجيه القوابس بشكل صحيح، ولا تحاول إدخال القوابس بزاوية، ولا تعمد إلى استخدام القوة عند توصيل القوابس أو فصلها.

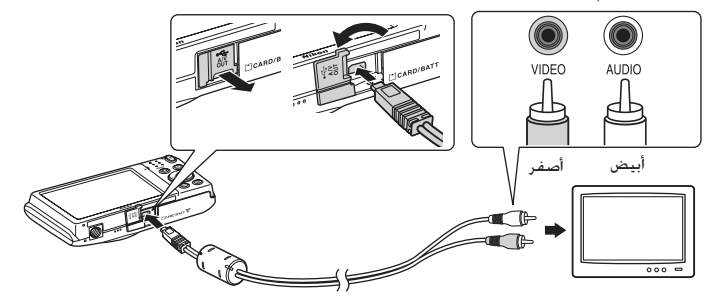

- اضبط التلفاز على قناة الفيديو.
   انظر الوثائق المرفقة مع التلفاز للحصول على التفاصيل.
  - 4 اضغط مع الاستمرار على الزر 
     Itimized na الاستمرار على الحرض ويتم عرض الصور على
    - تدخل الكاميرا في وضع العرض ويتم عرض الصور علا التلفاز.
  - أثناء التوصيل بالتلفاز، تبقى شاشة الكاميرا مطفأة.

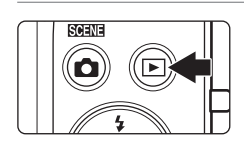

إذا لم يتم عرض الصور على التلفاز 🚺

تأكد من توافق إعداد وضع الفيديو بالكاميرا مع الإعداد القياسي المستخدم في جهاز التلفاز. حدد الخيار. **وضع الفيديو (106**6) في قائمة الإعداد (لـ86(L).

## توصيل الكاميرا بطابعة (طباعة مباشرة)

بإمكان مستخدمي الطابعات المتوافقة مع PictBridge (\$\$17) توصيل الكاميرا بالطابعة مباشرة وطباعة الصور بدون استخدام الكمبيوتر. اتبع الإجراءات أدناه لطباعة الصور.

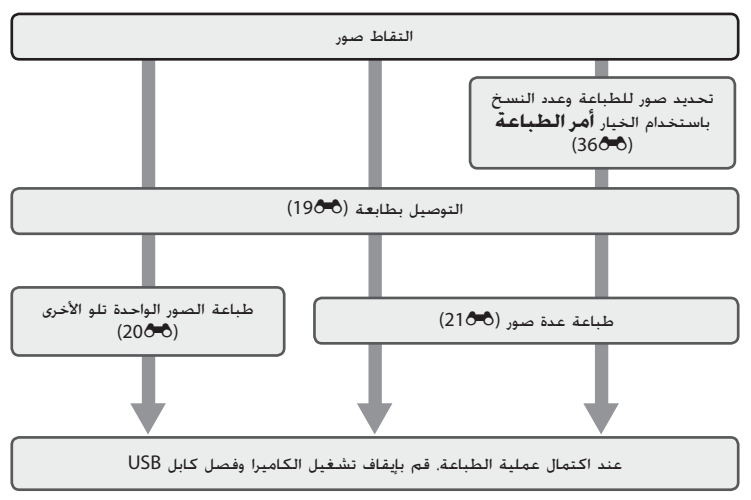

### 🚺 ملاحظات حول مصدر الطاقة

- عند توصيل الكاميرا بالطابعة، استخدم بطارية مشحونة بالكامل لتجنب توقف الكاميرا غير المتوقع.
- في حالة استخدام محول التيار المترده EH-62G (يتوفر بشكل منفصل). يمكن إمداد الطراز COOLPIX (يتوفر بشكل منفضل). يمكن إمداد الطراز S2700 بالطاقة من خلال منفذ كهربي. لا تستخدم أي نوع أو طراز آخر من محول التيار المتردد حيث قد يتسبب ذلك في سخونة الكاميرا أو حدوث خلل بها.

## 🖉 طباعة الصور

يمكن طباعة الصور المحفوظة على بطاقة ذاكرة من خلال نقل الصور إلى جهاز كمبيوتر أو توصيل الكاميرا بطابعة مباشرةً. كما تتوفر أساليب الطباعة التالية أيضًا:

- ادخال بطاقة الذاكرة في فتحة بطاقة طابعة متوافقة مع DPOF
  - اصطحاب بطاقة ذاكرة إلى معمل صور رقمية

للطباعة باستخدام هذه الطرق. حدد الصور وعدد النسخ المطبوعة المحددة لكل بطاقة الذاكرة باستخدام الخيار **أمر الطباعة** في قائمة العرض (الحَّاق).

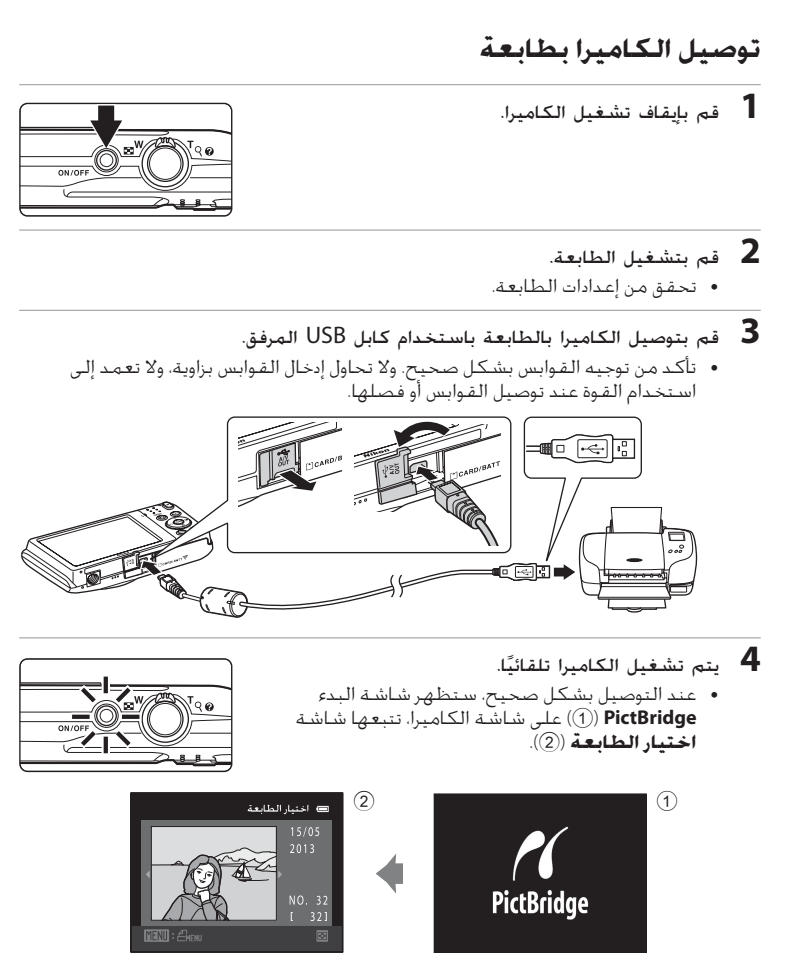

PictBridge إذا لم يتم عرض شاشـة

قم بإيقاف تشغيل الكاميرا وفصل كابل USB. اضبط الخبار **شحن بالكمبيوتر (626**6) في قائمة إعداد الكاميرا على **إيقاف**، ثم أعد توصيل الكابل مرة أخرى.

فسنح المرجع

توصيل الكاميرا بطابعة (طباعة مباشرة)

طباعة الصور الواحدة تلو الأخرى بعد توصيل الكاميرا بالطابعة بشكل صحيح (19**60**). اتبع الإجراء الموضح أدناه لطباعة صورة.

- 1 استخدم زر الاختيار المتعدد للتحديد الصورة المطلوبة اختيار الطابعة ثم اضغط على الز (00). • قم بتدوير مفتاح التحكم في الزوم إلى (配) 🕊 للتبديل إلىٰ عرضٌ 12 صورة مصغرة، وإلى (q) T للعودة إلى عرض إطار كامل. PictBridge 📼 001 طبعة الورق 3 اختر عدد النُسخ (حتى تسع نسخ) ثم اضغط على الزر . 📼 النسخ PictBridge 📼 004 طبعة م الورق 5 اختر حجم النُسخة المطلوب واضغط على الزر 🛞.
  - اختر حجم النُسخة المطلوب واضغط على الزر ().
     لتحديد حجم الورق باستخدام إعدادات الطابعة، انفر فوق
     تهيئة مبدئية في قائمة حجم الورق.

| 📼 حجم الورق  |
|--------------|
| تهيئة مبدئية |
| 5×3.5 بوصة   |
| 7×5 بوصة     |
| 100×150 منم  |
| 6×4 بوصة     |
| 10×8 بوصة    |
| رسالة        |

سم المرجع

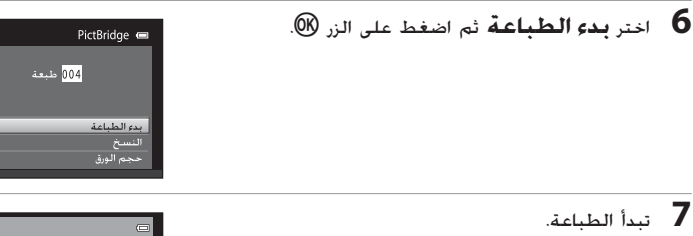

 تعود شاشة العرض إلى شاشة اختبار الطابعة الموضحة في الخطوة 1 بعد اكتمال الطباعة.
 لإلغاء الطباعة قبل طباعة كل النُسخ. اضغط على الزر ()).

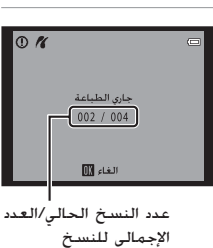

طباعة صور متعددة بعد توصيل الكاميرا بالطابعة بشكل صحيح (19**80**). اتبع الإجراء الموضح أدناه

لطباعة صور عديدة. **1** عند عرض شاشة **اختيار الطابعة**. اضغط على الزر

استخدم زر الاختيار المتعدد لاختيار حجم الورق
 واضغط على الزر (...)
 للخروج من قائمة الطباعة. اضغط على الزر MENU.

MENU

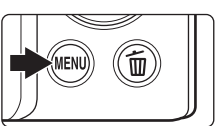

 فائمة الطباعة اغنيار الطباعة طباعة جميع الصور طباعة OPG 

توصيل الكاميرا بطابعة (طباعة مباشرة)

- 3 اختر حجم النُسخة المطلوب واضغط على الزر .
   لتحديد حجم الورق باستخدام إعدادات الطابعة. انفر فوق
   تهيئة مبدئية في قائمة حجم الورق.
- 4 اختر اختيار الطابعة أو طباعة جميع الصور أو طباعة DPOF ثم اضغط على الزر (%).

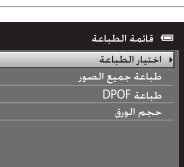

اختيار الطباعة

اختر الصور (حتى 99) وعدد النسخ (حتى تسع نسخ) لكل صورة. • ضغط على زر الاختيار المتعدد ◄ أو ◀ لتحديد

- ضغط على زر الاختبار المتعدد ◄ او ◄ لتحديد الصور. ثم اضغط على ▲ أو ▼ لتحديد عدد النسخ لكل صورة.
- يمكن التعرف على الصورة المحددة للطباعة عن طريق علامة الاختيار (♥) والرقم الذي يشير إلى عدد النسخ المطلوب طباعتها. إذا لم يتم تحديد أي نُسخ للصور. فسيتم إلغاء الاختيار.

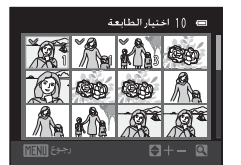

- في عسى مسور مسير) مسير ( C علم ( C علم ( C علم ( C علم ) للتبديل إلى عرض إطار كامل. قم بتدوير مفتاح التحكم في الزوم إلى ( 💽 ) ♥ للتبديل إلى عرض 12 صورة مصغرة.

  - عند عرض القائمة الموضحة على البسار، اختر بدء الطباعة واضغط على الزر () لبدء الطباعة.
     اختر إلغاء واضغط على الزر () للرجوع إلى قائمة الطباعة.

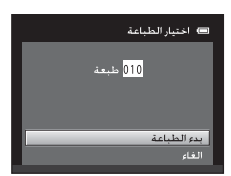

#### طباعة جميع الصور

#### طباعة DPOF

 لعرض أمر الطباعة الحالي، اختر عرض الصور واضغط على الزر (®. لطباعة الصور، اضغط على الزر (® مرة أخرى.

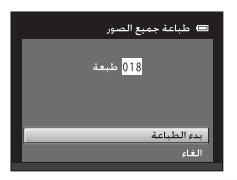

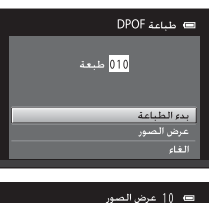

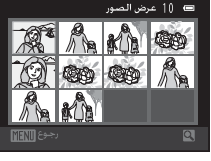

## 5 تبدأ الطباعة.

- تعود شاشة العرض إلى قائمة الطباعة الموضحة في الخطوة 2 بعد اكتمال الطباعة.
- لإلغاء الطباعة قبل طباعة كل النُسخ، اضغط على الزر ().

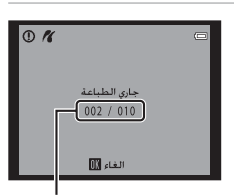

عدد النسخ الحالي/العدد الإجمالي للنسخ

## 🖉 حجم الورق

تدعم الكامبرا أحجام الورق التالية: **تهيئة مبدئية** (الحجم المبدئي لورق الطابعة الحالية) و**5×3.5 بوصة** و7×**5 بوصة** و150×100 **مم** و6×**4 بوصة** و10×8 **بوصة** و**رسالة** وA3 وA4. سيتم عرض الأحجام التي تدعمها الطابعة الحالية فقط.

## قائمة التصوير (الوضع 🗖 (تلقائي))

انظر "نغيير حجم الصورة (وضع الصورة)" (((((((((() حجم الصورة ( وضع الصورة)))))))

## توازن البياض (ضبط تدرج اللون)

على شاشة تصوير الوضع 🗖 (تلقائي) 🗲 الزر MENU 🗲 توازن البياض

يختلف لون الإضاءة المنعكس من جسم ما عن لون مصدر الإضاءة. يتمتع المخ البشري بميزة التكيف مع التغييرات في لون مصدر الإضاءة. ومن ثم تكون النتيجة ظهور الأجسام البيضاء بيضاء اللون سواء تمت مشاهدتها في الظل أو في أشعة الشمس المباشرة أو تحت إضاءة ساطعة. في حين تقوم الكاميرات الرقمية بمحاكاة عملية الضبط هذه عن طريق معالجة الصور وفقًا للون مصدر الإضاءة. ويعرف هذا باسم "توازن البياض". بالنسبة للألوان الطبيعية. اختر إعداد توازن البياض الذي يطابق مصدر الإضاءة قبل التصوير. وعلى الرغم من إمكانية استخدام إعداد التهيئة المبدئية. **تلقائي**، في معظم أنواع الإضاءة. يمكن تحديد إعداد توازن البياض المعرد معايق مصدر الإضاءة للحصول على نتائج أكثر دقة.

| الوصف                                                                                                    | الخيار                                  |
|----------------------------------------------------------------------------------------------------|-----------------------------------------|
| نم ضبط توازن البياض تلقائيًا لملاءمة ظروف الإضاءة. أفضل<br>نتيار في معظم الحالات.                                              | AUTO تلقائي<br>(إعداد التهيئة المبدئية) |
| ستخدم جسم محايد اللون كمرجع لضبط توازن البياض في<br>لروف الإضاءة غير العادية. انظر "ضبط يدوي مسبق" لمزيد من<br>معلوماًت (45%). | ي<br>PRE ضبط يدوي مسبق<br>ا             |
| سبط توازن البياض مقابل أشعة الشمس المباشرة.                                                                                    | 🔆 ضوء النهار 🔹                          |
| لاستخدام في الإضاءة الساطعة.                                                                                                   | ی ساطع 👯                                |
| لاسـتخدام فـي إضاءة فلورية.                                                                                                    | 🗮 فلورسنت 🖞                             |
| لاستخدام عند التقاط صور في مناخ ملبد بالغيوم.                                                                                  | 🌢 غائم                                  |
| لاستخدام مع الفلاش.                                                                                                    | 🖧 فلاش                                  |

يتم عرض أيقونة الإعداد الحالي على الشاشة (6囗). ومع ذلك. لن تظهر أية أيقونات عند تحديد **تلقائي**.

### 🚺 ملاحظات حول توازن البياض

- لا يمكن استخدام بعض الوظائف مع خيارات قائمة أخرى (印62).
- فيما يتعلق بإعدادات توازن البياض الأخرى بخلاف تلقائي أو فلاش. أوقف تشغيل الفلاش (٧) (٢٤٦).

فسم المرج

قائمة التصوير (الوضع 🖸 (تلقائي))

ضبط يدوى مسبق

يكون الخبار الضبط اليدوي المسبق فعالاً مع الإضاءة المختلطة أو يعوض عن مصادر الإضاءة باستخدام ظل لوني قوي عند تعذر الحصول على المؤثر المطلوب باستخدام إعدادات توازن بياض مثل **تلقائي** و**ساطع** (على سبيل المثال. لجعل الصور الملتقطة تحت مصباح بظل أحمرتبدو كأنها ملتقطة في إضاءة بيضاء). اتبع الإجراء أدناه لفياس قيمة توازن البياض وفقًا لمصدر الإضاءة عند التصوير.

**1** ضع جسم أبيض أو رمادي تحت الإضاءة التي سيتم استخدامها أثناء التصوير.

- لعرض قائمة التصوير (10, 30). استخدم زر الاختيار المتعدد لاختيار PRE ضبط يدوي مسبق من القائمة توازن البياض واضغط على الزر ().
   تقوم الكاميرا بالتكبير إلى الموضع الخاص بفياس توازن البياض.
- العام تواني البياني الفلكي ( - \_ مربع النهار) الملح المربع النهار المربع النهار المربع النهار المربع النهار المربع النهار المربع المربع ال

۵ ضبط یدوی مسبق

لغاء

- 3 اختر قياس.

  لتطبيق القيمة الني تم قياسها حديثًا للضبط اليدوي.
  لتطبيق، اختر إلغاء واضغط على الزر المسبق، اختر إلغاء
  واضغط على الزر ®، لن يمكن قياس إعداد توازن البياض مرة
  أخرى وسيتم تعيين آخر قيمة تم قياسها.
  - **4** ضع إطارًا حول الهدف المرجعي في نافذة القياس.

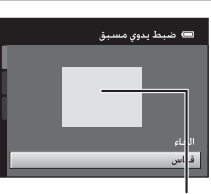

نافذة القياس

أصغط على الزر ()) لقياس قيمة جديدة لتوازن البياض.
 يتم تحرير الغالق وضبط قيمة توازن البياض الجديدة للضبط اليدوي المسبق. لا يتم تسجيل أبة صور.

الاحظة حول الضبط اليدوي المسبق لا يمكن قياس فيمة خاصة بإضاءة الفلاش مع ضبط يدوي مسبق. عند التصوير باستخدام الفلاش. اضبط توازن البياض على تلقائي أو فلاش.

المرجع

### مستمر

على شاشة تصوير الوضع 🗖 (تلقائي) 🗲 الزر MENU 🗲 مستمر

قم بتمكين التصوير المستمر أو BSS (اختيار أفضل لقطة).

| الخيار                                                           | الوصف                                                                                                    |
|------------------------------------------------------------------|----------------------------------------------------------------------------------------------------|
| B واحد اعداد التهيئة المبدئية)                                   | يتم النقاط صورة واحدة في كل مرة يتم فيها الضغط على زر تحرير<br>الغالق.                                                                                                    |
| أث<br>🖵 مستمر 🌙                                                  | أثناء الاستمرار في الضغط على زر تحرير الغالق. يتم التقاط ما<br>يصل إلى 6 صور بمعدل يبلغ 1.3 إطار/ثانية تقريبًا عند ضبط <b>وضع</b><br>الصورة على 🚯 <b>4608×4608</b> .                                                                                                    |
| يو<br>تنا<br>ال BSS <b>BSS</b><br>(اختيار أفضل لقطة)<br>ال<br>ت- | يوصى باستخدام "اختيار أفضل لقطة" عند التصوير أثناء إيقاف<br>تشغيل الفلاش أو عندما تكون الكاميرا في وضع التكبير أو في<br>الحالات الأخرى حيث قد تنسبب الحركات غير المقصودة في جعل<br>الصور غير واضحة. أثناء تشغيل أداة اختيار أفضل لقطة BSS. تقوم<br>الكاميرا بالنقاط حتى عشر صور أثناء الاستمرار في الضغط على زر<br>تحرير الغالق. يتم تلقائيًا اختيار الصورة الأكثر حدة ضمن المجموعة<br>وحفظها. |
| فر<br>6<br>• لفطة متعددة<br>•                                    | في كل مرة يتم فيها الضغط على زر تحرير الغالق. تلتقط الكاميرا<br>16 لقطة بمعدل 30 إطار/ثانية تفريبًا وتنظمها في صورة منفردة.<br>• يتم ضبط <b>وضع الصورة</b> على ₪ (1920 × 2560).<br>• الزوم الرقمي غير متاح.                                                                                                    |

فيما يتعلق بالإعدادات الأخرى بخلاف **واحد**. يتم عرض مؤشر الإعداد الحالي على الشاشة (60).

### 🚺 ملاحظة حول التصوير المستمر

- عند اختيار مستمر أو BSS أو 16 لقطة متعددة. يتم تعطيل الفلاش. يتم تثبيت التركيز البؤري والتعريض الضوئي وتوازن البياض على القيم المحددة في أول صورة بكل مجموعة.
- قد بتفاوت معدل الإطار مع التصوير المستمر وفقًا لإعداد وضع الصورة الحالي أو بطاقة الذاكرة المستخدمة أو أحوال التصوير.
  - لا يمكن استخدام بعض الوظائف مع خيارات قائمة أخرى (62)).

### 🚺 ملاحظة حول BSS

يكون BSS فعالاً عند التقاط صور الأهداف الثابتة. قد لا يعطي BSS النتائج المطلوبة إذا تحرك الهدف أو تغير التركيب أثناء الضغط على زر تحرير الغالق.

### 🚺 ملاحظة حول 16 لقطة متعددة

سيتم تسجيل التلطخ (3⁄4) الموجود في الشاشة عند تمكين الالتقاط مع **16 لقطة متعددة** مع الصور. لذا يوصى بتجنب الأهداف الساطعة كالشمس وانعكاساتها ومصادر الإضاءة الكهربية عند التصوير مع تمكين **16 لقطة متعددة**.

قائمة التصوير (الوضع 🚺 (تلقائي))

حساسية ISO

على شاشة تصوير الوضع 🖸 (تلقائي) 🗲 الزر MENU 🗲 حساسية ISO

كلما زادت الحساسية، كلما قلت الحاجة إلى الضوء اللازم لإظهار الصورة، مما يتيح إمكانية التقاط صور لأهداف معتمة، بالإضافة إلى ذلك، حتى مع الأهداف ذات الإضاءة المشابهة، يمكن التقاط صور على سرعات غالق أكبر، ويمكن تقليل عدم وضوح الصور الناتج عن اهتزاز الكاميرا وتحرك الهدف.

 على الرغم من أن ارتفاع حساسية ISO يكون فعالا عند تصوير الأهداف الغامقة والتصوير دون استخدام الفلاش والتصوير مع استخدام الزوم وما شابه. قد تحتوي الصور على ضوضاء.

| الوصف                                                                                                    | الخيار                                             |
|----------------------------------------------------------------------------------------------------|----------------------------------------------------|
| تكون الحساسية هي ISO 80 عند وجود إضاءة كافية. وتُعوّض<br>الكاميرا ذلك برفع معدل الحساسية إلى الحد الأفصى لتصبح<br>ISO 1600 عندما تكون الإضاء معتمة.                                                                                                    | تلقائي (إعداد التهيئة المبدئية)                    |
| اختر المدى الذي تقوم الكاميرا فيه بضبط حساسية ISO تلقائيًّا.<br>من ISO <b>80-400</b> (إعداد التهيئة المبدئية) وISO 80-801. لن تقوم<br>الكاميرا بزيادة الحساسية إلى ما يتجاوز القيمة القصوى في المدى<br>المحدد. اضبط القيمة القصوى لحساسية ISO لعنصر التحكم<br>الفعال على قيمة أعلى من قيمة "المظهر الحبيبي" التي تظهر<br>في الصور. | مدى محدد تلقائي                                    |
| يتم تثبيت الحساسية عند القيمة المحددة.                                                                                                    | 800 ,400 ,200 ,100 ,80, 800 ,100 ,80<br>3200 ,1600 |

تمت الإشارة إلى إعداد حساسية ISO الحالي من خلال إحدى الأيقونات عند التصوير (@6).

- عند تحديد تلقائي، لا يتم عرض الأيفونة (3) عند ISO 80، ولكن يتم عرضها إذا زادت حساسية ISO تلقائبًا عن 80.
  - عند تحديد مدى محدد تلقائى، يتم عرض لله والقيمة القصوى لحساسية ISO.
    - ✓ ملاحظات حول حساسية ISO

       لا يمكن استخدام بعض الوظائف مع خبارات قائمة أخرى (□20).
       لا يعمل اكتشاف حركة (↔56) عند ضبط حساسية ISO على إعداد آخر بخلاف تلقائي.

      ✓ ISO 3200

عند ضبط **حساسية ISO** على **3200.** تقتصر إعدادات **وضع الصورة** المتاحة على 170**4 ×2722 و⊠ 1600×1600** و**30 ×480.** يتم عرض ¤ بجوار مؤشر حساسية SO بالجزء السفلى الأيسر من الشاشة.

1903200

لسم المرجع

## خيارات اللون

على شاشة تصوير الوضع 🗖 (تلقائي) 🗲 الزر MENU 🗲 خيارات اللون

اجعل الألوان أكثر إشراقًا أو احفظها بلون واحد.

| الوصف                                                       | الخيار                                  |
|-------------------------------------------------------------|-----------------------------------------|
| استخدمه للصور التي تُظهر ألوانًا طبيعية.                    | 😿 لون قياسي (إعداد التهيئة<br>المبدئية) |
| استخدمه للحصول على مؤثر مشرق "للصور الفوتوغرافية المطبوعة". | 🕅 لون مشرق                              |
| لحفظ الصور بالأسود والأبيض.                                 | BW) أسبود وأبيض                         |
| لحفظ الصور بدرجات البني الداكن.                             | م) بني داکن<br>se بني داکن              |
| لحفظ الصور باللون الأزرق الفاتح.                            | 🖒 أزرق فاتح                             |

فيما يتعلق بالإعدادات الأخرى بخلاف **لون قياسي**، تظهر أيقونة الإعداد الحالي على الشاشة (GQ). تتغير درجات الألوان في شاشة التصوير حسب خيار اللون المحدد.

کا ملاحظة حول خيارات اللون
لا يمكن استخدام بعض الوظائف مع خيارات قائمة أخرى (62<sup>(Ω</sup>)).

قائمة التصوير (الوضع 🖸 (تلقائي))

## وضع منطقة AF

على شاشة تصوير الوضع ◘ (تلقائي) ← الزر MENU ← وضع منطقة AF

استخدم هذا الخيار لتحديد كيفية قيام الكاميرا بتحديد منطقة التركيز البؤري للتركيز البؤري التلفائى.

| الوصف                                                                                                    | الخيار                                       |
|----------------------------------------------------------------------------------------------------|----------------------------------------------|
| عندما تكتشف الكامبرا وجهًا بشريًا.<br>فإنها تركز على هذا الوجه. انظر<br>"أكتشاف الوجه" (لــــــــــــــــــــــــــــــــــــ                                                                                                    | الاولوية للوجه (إعداد (<br>التهيئة المبدئية) |
| تحدد الكاميرا تلقائيًّا منطقة التركيز<br>البؤري (حتى نسع مناطق) التي تحتوي<br>على أقرب هدف من الكاميرا ثم تقوم<br>بالتركيز عليه. اضغط على زر تحرير<br>الغالق حتى المنتصف لتنشيط<br>منطقة التركيز البؤري. عند الضغط<br>سيتم عرض منطقة التركيز البؤري<br>سيتم عرض منطقة التركيز البؤري<br>التكاميرا على الشاشة. | 🗐 ئلغانې                                     |

فسم المرجع

|                                                                                                    | الوصف                                                                                                    | الخيار         |
|----------------------------------------------------------------------------------------------------|----------------------------------------------------------------------------------------------------|----------------|
| منطقة التركيز البؤري<br>منطقة التركيز البؤري القابلة<br>منطقة التركيز البؤري القابلة<br>للتحديد<br>الإضاءة<br>هرة أخرى لإعادة تنشيط                                                                                                    | حدد واحدة من بين مناطق التركيز<br>البؤري البالغ عددها 99 منطقة على<br>الشاشة. يعد هذا الخيار مناسبًا في<br>الحالات التي يكون الهدف المقصود<br>ثابت نسببًا وغير مرتكز عند منتصف<br>الإطار. ضغط على زر الاختيار المتعدد<br>التركيز البؤري إلى الموضع الذي تريد<br>التركيز البؤري عليه. ثم قم بالنصوير.<br>التركيز البؤري عليه. ثم قم بالنصوير.<br>أصغط على الزر ( <sup>®</sup> لإلغاء تحديد<br>منطقة التركيز البؤري.<br>- وضع المكلاش<br>عند الانتهاء من الإعدادات. اضغط على الزر<br>اختيار منطقة التركيز البؤري. | [1] يدوي       |
| ت<br>بر المراجع<br>المراجع<br>المراحع<br>المراحع<br>المراحم<br>المراحم<br>المراحم<br>المراحم<br>المراحم<br>المراحم<br>المراحم<br>المراحم<br>المراحم<br>المراحم<br>المراحم<br>المراحم<br>المراحم<br>المراحم<br>المراحم<br>المراحم<br>المراحم<br>المراحم<br>المم<br>المراحم<br>المم<br>المم<br>المم<br>المم<br>المم<br>المم<br>المم<br>ا | تركز الكاميرا بؤريًّا على الهدف في<br>منتصف الإطار. يتم عرض مركز منطقة<br>التركيز البؤري المركزي دائمًا.                                                                                                    | (=) وسط        |
| •                                                                                                    | استخدم هذه الوظيفة لالتقاط صور<br>للأهداف المتحركة. فم بتسجيل<br>الهدف الذي ستقوم الكاميرا بالتركيز<br>البؤري عليه. ستتحرك منطقة التركيز<br>البؤري تلقائيًا لمتابعة الهدف. انظر<br>"استخدام متابعة الهدف" (320%)<br>لمزيد من المعلومات.                                                                                                    | 🖨 متابعة الهدف |

AF ملاحظات حول وضع منطقة

- عندما يكون الزوم الرقمي فيد النشغيل. سيتم التركيز البؤري على منتصف الشاشة دون النظر إلى الإعداد وضع منطقة ÅF.

  - لا يمكن استخدام بعض الوظائف مع خيارات قائمة أخرى (62)).

فسم المرجع

قائمة التصوير (الوضع 🚺 (تلقائي))

استخدام متابعة الهدف

على شاشة تصوير الوضع ◘ (تلقائي) ← الزر MENU ← وضع منطقة AF ← متابعة الهدف

استخدم هذه الوظيفة لالتقاط صور للأهداف المتحركة. عند تسجيل أحد الأهداف. تقوم الكاميرا بتحريك منطقة التركيّز البؤري تلقائيًا لمتابعة الهدف. في حالة اكتشاف الكاميرا لوجه بشرى. فإنها تسجل هذا الوجه تلقائيًا وتبدأ فى تتبعه.

- 1 سجل هدفًا.
- عند عدم اكتشاف وجه وعرض الحد الأبيض عند منتصف الشاشة. قم بمحاذاة الهدف مع الحد واضغط على الزر ())
- وعند توهج الحد باللون الأحمر، لا تتمكن الكاميرا من التركيز البؤري على الهدف. قم بتغيير التركيب وحاول تسجيل لهدف مرة أخرى.
  - عندما يتم تسجيل الهدف، يتم عرض منطقة تركيز بؤري صفراء حول ذلك الهدف وتبدأ الكاميرا في متابعة الهدف.
    - لإلغاء تسجيل الهدف، اضغط على الزر .
- إذا تعذر على الكاميرا متابعة الهدف المُسجل أكثر من ذلك. فستختفي منطقة التركيز البؤري وسيتم إلغاء التسجيل. سجّل الهدف مرة أخرى.
  - عند اكتشاف وجه، تقوم الكاميرا بتسجيله تلقائيًا.

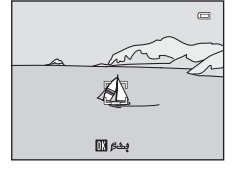

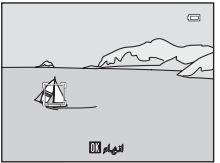

- اضغط على زر تحرير الغالق حتى نهايته لالتقاط الصورة. • تركز الكاميرا على منطقة التركيز البؤري عند الضغط على زر تحرير الغالق حتى المنتصف. تتوهم تمنطقة التركيز البؤري باللون الأخضر. ويتم قفل التركيز البؤري.
  - في حالة عدم عرض منطقة التركيز عند الضغط على زر تحرير الغالق حتى المنتصف، تركز الكاميرا على الهدف الموجود في وسط الإطار.

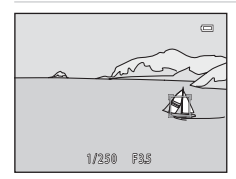

- الاحظات حول وضع متابعة الهدف • اضبط موضع الزوم ووضع الفلاش وتعويض التعريض الضوئي وإعدادات القائمة قبل تسجيل الهدف. • قد لا تكون متابعة الهدف ممكنة في أحوال تصوير محددة. • إذا اكتشفت الكاميرا أكثر من وجه على الشاشة، فلا يمكنك تحديد وجه لتسجيله. ولا تقم بتضمين أوجه في الإطار عندما ترغب في تتبع هدف بخلاف الأوجه. • الزوم الرقمي غير متاح.
  - الزوم الرفمي عب

فسنم المرجع

وضع AF

على شاشة تصوير الوضع 🗖 (تلقائي) 🗲 الزر MENU وضع AF

اختر طريقة التركيز البؤرى للكاميرا.

| الوصف                                                                                                    | الخيار                                          |
|----------------------------------------------------------------------------------------------------|-------------------------------------------------|
| تركز الكاميرا عند الضغط على زر تحرير الغالق حتى المنتصف.                                                                                                    | AF <b>AF-S</b> واحد<br>(إعداد التهيئة المبدئية) |
| تركز الكاميرا بشكل متواصل حتى يتم الضغط على زر تحرير الغالق<br>حتى المنتصف. يُستخدم مع الأهدف المتحركة. سيتم سماع صوت<br>حركة محرك العدسة أثناء قيام الكاميرا بالتركيز البؤري. | AF <b>AF-F</b> دائم                             |

🖉 وضع التركيز البؤري التلقائي لتسجيل الفيلم

يمكن ضبط وضع التركيز البؤري التلفائي لتسجيل الفيلم من خلال **وضع AF** (48**00**) من قائمة الفيلم (47**00**).

## قائمة صورة شخصية أنيقة

 انظر "تغيير حجم الصورة (وضع الصورة)" (((((((((() حجم الصورة على مزيد من المعلومات حول وضع الصورة.

## تلطيف البشرة

على شاشة تصوير وضع الصورة الشخصية الأنيقة 🗲 الزر MENU 🗲 تلطيف البشرة

قم بتمكين وظيفة تلطيف البشرة.

| الخيار                           | الوصف                                                                                                    |
|----------------------------------|----------------------------------------------------------------------------------------------------|
| ♦♦₊ عالي                         | عند تحرير الغالق. تكتشف الكاميرا واحدًا أو أكثر من الوجوه                                                                |
| ♦♦ عادي (إعداد التهيئة المبدئية) | البشرية (تصل إلى ثلاثة اوجه). وتعالج الصورة لتلطيف درجات<br>إمن بيثرية المحه قرار حفظ الصرمية بمكناك إختيار مقرار المؤثر |
| ♦ منخفض                          | لون بسرد (بو بع عبل عصد (مصورد) يمصف ( عيدر مصرر (مموتر<br>المطلوب تطبيقه.                                               |
| OFF إيقاف                        | لإيقاف تشغيل وظيفة تلطيف البشرة.                                                                                         |

تتم الإشارة إلى إعداد تلطيف البشرة الحالي من خلال أيقونة يتم عرضها على الشاشة أثناء التصوير (6D). لا يتم عرض أي مؤشر عند تحديد **إيقاف**. لا تكون تأثيرات تلطيف البشرة مرئية عند تحديد إطار للصور أثناء التصوير. افحص درجة تلطيف البشرة التي يتم القيام بها فى وضع العرض.

## مؤقت ابتسامة

على شاشة تصوير وضع الصورة الشخصية الأنيقة 🗲 الزر MENU 🗲 مؤقت ابتسامة

تكتشف الكاميرا أوجه الأشخاص ثم تحرر الغالق تلقائيًا عند اكتشاف ابتسامة.

| الخيار                              | الوصف                        |
|-------------------------------------|------------------------------|
| 🔄 تشغيل (إعداد التهيئة<br>المبدئية) | -<br>لتمكين مؤقت الابتسامة.  |
| OFF إيقاف                           | لإيقاف تشغيل مؤقت الابتسامة. |

تتم الإشارة إلى إعداد مؤقت الابتسامة الحالي من خلال أيقونة يتم عرضها على الشاشة. أثناء التصوير (6囗6). لا يتم عرض أي أيقونة عند تحديد **إيقاف**.

## مقاومة الرمش

على شاشة تصوير وضع الصورة الشخصية الأنيقة 🗲 الزر MENU 🗲 مقاومة الرمش

تحرر الكاميرا تلقائيًا الغالق مرتين كلما تم التقاط صورة. ومن اللقطتين، يتم حفظ اللقطة التي بها عين الهدف مفتوحة.

| الخيار                                                                   | الوصف                                                                                                    |                                                 |
|--------------------------------------------------------------------------|----------------------------------------------------------------------------------------------------|-------------------------------------------------|
| 🐼 نشغېل                                                                  | لتمكين تحذير الرمشة.<br>لا يمكن استخدام الفلاش عند<br>اختيار <b>تشغيل.</b><br>إذا حفطت الكامبرا صورة قد<br>تكون عين الهدف فيها مغلقة.<br>فسيتم عرض مربع الحوار<br>الظاهر على اليسار لبضع ثوانٍ. | ت المتشاف رمضة في الصوة<br>الملتخطة للتو<br>الم |
| OFF إيقاف (إعداد التهيئة<br>المبدئية)                                    | لإيقاف تشغيل تحذير الرمشة.                                                                                                    |                                                 |
| تصالاشامال إعداد مقامة قالمشمين خلالا احدة الأبقينات عند التصمير (60) لا |                                                                                                    |                                                 |

تتم الإشارة إلى إعداد مقاومة الرمش من خلال إحدى الايقونات عند التصوير (لـلـا٥). لا يتم عرض أي أيقونة عند تحديد **إيقاف**.

## قائمة العرض

 انظر "تحرير الصور (للصور الثابتة)" (10 ) للحصول على معلومات حول ميزات تحرير الصور.

## 台 أمر الطباعة (إنشاء أمر طباعة DPOF)

اضغط على الزر ▶ (وضع العرض) ← الزر MENU أمر الطباعة

عند طباعة الصور المخزنة على بطاقة الذاكرة باستخدام أي من الطرق التالية. يتم استخدام خيار **أمر الطباعة** في قائمة العرض لإنشاء "أوامر طباعة" رقمية للطباعة على أجهزة متوافقة مع DPOF.

- إدخال بطاقة الذاكرة في فتحة بطاقة طابعة متوافقة مع DPOF ( 17).
  - الذهاب ببطاقة الذاكرة إلى معمل صور رقمية.
- توصيل الكاميرا بطابعة متوافقة مع PictBridge (17 (18 ) (18 ). يمكن أيضًا أن يتم إنشاء أمر طباعة للصور المخزنة في الذاكرة الداخلية في حالة إزالة بطاقة الذاكرة من الكاميرا.
  - استخدم زر الاختیار المتعدد لتحدید **اختیار صور** واضغط علی الزر ®.
  - في وضع الصور المفضلة أو الفرز التلقائي أو الترتيب حسب التاريخ، لا يتم عرض الشاشة الموضحة على اليسار. انتقل إلى الخطوة 2.
- امر الطباعة و الخيار صور حذف امر الطباعة
- 2 اختر الصور (حتى 99) وعدد النسخ (حتى تسع نسخ)
   لكل صورة.
   ضغط على زر الاختيار المتعدد ◄ أو ◄ لتحديد الصور.
   واضغط على أم أو ▼ لتحديد عدد النسخ المراد طباعتها.
  - بمكن التعرف على الصورة المحددة للطباعة عن طريق أيقونة علامة الاختيار (♥) والرقم الذي يشير إلى عدد النُسخ المطلوب طباعتها. إذا لم يتم تحديد أي نُسخ للصور. فسيتم إلغاء الاختيار.

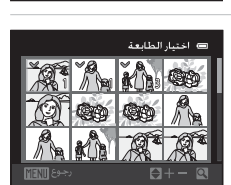

- قم بتدوير مفتاح التحكم في الزوم إلى (P) T للتبديل إلى عرض إطار كامل. قم بتدوير مفتاح التحكم في الزوم إلى ( 🛃 W للتبديل إلى عرض 12 صورة مصغرة.
  - اضغط على الزر 🕲 عند اكتمال الإعداد.

- اختر طباعة أو عدم طباعة تاريخ التصوير ومعلومات الصورة.
- اختر تاريخ واضغط على الزر الطباعة تاريخ التصوير على جميع الصور في أمر الطباعة.
  - اختر معلومات واضغط على الزر (ال) لطباعة معلومات سرعة الغالق وقيمة الفتحة على جميع الصور في أمر الطباعة.
- اختر تنفيذ واضغط على الزر 🕅 لإكمال أمر الطباعة والخروج.

يتم التعرف على الصور المحددة للطباعة من خلال الأيقونة. ﷺ المعروضة مع العرض.

| 📼 امر الطباعة |
|---------------|
|               |
| تنفيذ         |
|               |
| تا,ىخ         |
| معلومات       |
|               |

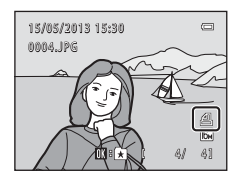

قائمة العرض

### 🚺 ملاحظات حول أمر الطباعة

عند إنشاء أمر طباعة في وضع صور مفضلة أو وضع فرز تلقائي أو وضع ترتيب حسب التاريخ، يتم عرض الشاشة الموضحة أدناه إذا تم وضع علامة الطباعة على صور أخرى بخلاف تلك الصور الموجودة في الألبوم أو الفئة المحددة أو الملتقطة في تاريخ التصوير المحدد.

- حدد نعم لوضع علامة على الصور المحددة لطباعتها دون تغيير علامات الصور الأخرى.
- حدد كلا لإزالة جميع علامات الطباعة من الصور التي تم وضع علامة طباعة عليها من قبل وتقييد أمر الطباعة على الصور الموجودة فى الألبوم أو الفئة المحددة أو الملتقطة فى تاريخ التصوير المحدد.

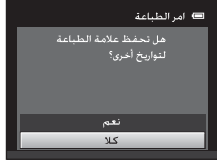

وضع ترتيب حسب التاريخ

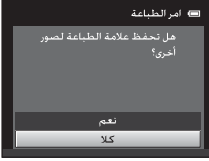

وضع صور مفضلة/وضع فرز تلقائی

إذا كان العدد الإجمالي للصور المميزة بعلامة يتجاوز 99 نتيجةً لإضافة إعداد أمر الطباعة الحالي. فسيتم عرض الشاشة المعروضة أدناه.

- حدد نعم لإزالة جميع علامات الطباعة التي تمت إضافتها مسبقًا من أمر الطباعة وقم بتقييد أمر الطباعة على الصور التي تم وضع علامة لها.
- حده إلغاء لإلغاء الإعدادات التي تمت إضافتها دون تغيير علامات الطباعة للصور التي تم وضع علامة لها من قبل.

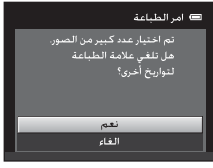

وضع ترتيب حسب التاريخ

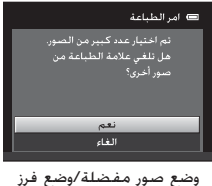

سے تسور مستقند رونسے سر تلقائي

## 🚺 ملاحظات حول طباعة تاريخ التصوير ومعلومات الصورة

عند تمكين الخبارين **تاريخ ومعلومات** في خبار أمر الطباعة، تتم طباعة تاريخ التصوير ومعلومات الصورة على الصور عند استخدام طابعة متوافقة مع DPOF (كلّ (17) تدعم طباعة تاريخ التصوير و معلومات الصورة.

- لا يمكن طباعة معلومات الصورة عند توصيل الكاميرا بالطابعة مباشرةً، عبر كابل USB المرفق. من أجل طباعة DPOF (3)
  - لاحظ أنه تتم إعادة ضبط الإعدادين تاريخ ومعلومات عند عرض خيار أمر الطباعة.
    - التاريخ الذي تنم طباعته هو الذي يتم حفظه عند التقاط الصورة. لا يؤثر تغيير تأريخ الكاميرا باستخدام خيار منطقة التوقيت والتاريخ من قائمة الإعداد بعد التقاط إحدى الصور بدون مؤثر على التاريخ المطبوع على الصورة.

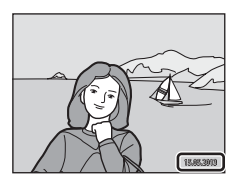

🖉 إلغاء أمر الطباعة الحالى

حدد حذف أمر الطباعة في الخطوة Î من "ً المر الطباعة (إنشاء أمر طباعة DPOF)" (هـ66) واضغط على الزر ® لم على الزر

## 🖉 تاريخ الطباعة

عند طباعة تاريخ ووقت التسجيل على الصور باستخدام الخيار **تاريخ الطباعة (55**0 في قائمة الإعداد. يتم تسجيل الصور مع طباعة تاريخ ووقت التصوير على الصورة عند التقاطها. يمكن طباعة الصور المطبوع عليها التاريخ من الطابعات التي لا تدعم طباعة التاريخ على الصور. ستتم طباعة التاريخ والوقت الذين تتم طباعتهما باستخدام خيار طباعة التاريخ فقط. حتى وإن تم تمكين خيار طباعة التاريخ في القائمة **أمر الطباعة**.

قائمة العرض

## 🖪 عرض شرائح

اضغط على الزر ▶ (وضع العرض) ← الزر MENU → 🎑 عرض شرائح

اعرض الصور المخزنة في الذاكرة الداخلية أو على بطاقة ذاكرة واحدة تلو الأخرى في "عرض شرائح" تلقائى.

- لتغيير الفاصل الزمني بين الصور، اختر فاصل بين
   الإطارات، حدد وقت الفاصل المطلوب، واضغط على الزر (8)
   قبل اختيار بدء.
- لتكرار عرض الشرائح تلقائياً. اختر مستمر واضغط على الزر
   الفيل اختيار (٧) إلى
   الخيار مستمر عند تمكينه.
  - 2 يبدأ عرض الشرائح.

     عندما يكون عرض الشرائح قيد التقدم. اضغط على زر
     الاختيار المتعدد ◄ لعرض الصورة التالية أو ◄ لعرض
     الصورة السابقة. اضغط مع الاستمرار على الزر للتقديم
     السريع أو الترجيع.
     لإنهاء عرض الشرائح أو إيقافه مؤقنًا. اضغط على الزر ()

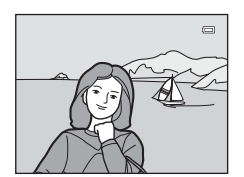

توقف مؤقت 🔟

📼 عرض شـرائح

اختر إنهاء أو إعادة تشغيل. • تظهر الشاشة الموجودة جهة اليمين عند عرض آخر شريحة أو إيقاف العرض مؤفتًا. فم بتظليل ■ واضغط على للعودة إلى الخطوة 1. أو فم بتحديد < لإعادة تشغيل العرض.

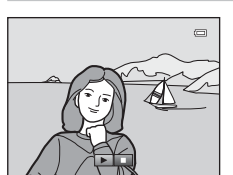

### 🚺 ملاحظات حول عرض الشرائح

- يتم عرض أول إطار فقط (22D) من الأفلام المضمنة في عرض الشرائح.
- يبلغ الحد الأقصى لوقت العرض حوالي 30 دُقيقة حتى في حالة تمكين مستمر (506%).

400-0

فسنح المرجع

3
## οπ حماية

اضغط على الزر ◄ (وضع العرض) ← الزر MENU حماية

لحماية الصورة المحددة من الحذف. حدد صورًا لحمايتها أو قم بإلغاء الحماية عن الصور التي تمت حمايتها من قبل من شاشة اختيار الصورة. انظر "تحديد الصور" (42**00**). لاحظ أن تهيئة الذاكرة الداخلية للكاميرا أو بطاقة الذاكرة ستؤدي إلى حذف الملفات المحمية بشكل دائم (60**0**).

يتم التعرف على الصور المحمية بالأيقونة 📼 في وضع العرض (🎵).

قائمة العرض

#### تحديد الصور

يتم عرض شاشة اختيار الصورة مثل تلك الموضحة ناحية اليمين ومعها العمليات التالية: • أمر الطباعة>**اختيار صور** (36**6**0) • حماية (41**60**)

- تدوير صورة (43 http://data
- نسخ>الصور المختارة (460%)
- شاشة الترحيب>اختيار صورة (6-496)
- حذف> مسح الصور المختارة (33)

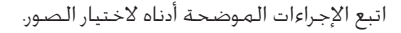

- 1 اضغط على زر الاختيار المتعدد ◄ أو ◄ لاختيار الصورة المطلوبة.
- - يمكن تحديد صورة واحدة فقط في المرة مع تدوير صورة وشاشة الترجيب. انتقل إلى الخطوة 3.
    - 2 اضغط على ▲ أو ▼ للتحديد أو لإلغاء التحديد (أو لتحديد عدد النسخ).
- عند تحديد صورة. يتم عرض علامة اختيار (♥) مع الصورة.
   كرر الخطوتين 1 و2 لتحديد صور إضافية.
- 3
   اضغط على الزر () لإنهاء الاختبار.
   عند تحديد الصور المختارة. يتم عرض مربع حوار للتأكيد. اتبع التعليمات التي تظهر على الشاشة.

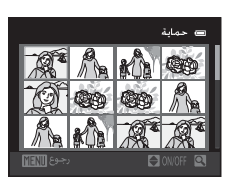

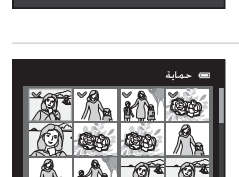

🗆 حماية

2 A 1 6 B

(CRO)

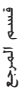

# 🗗 تدوير صورة

اضغط على الزر 💌 (وضع العرض) 🗲 الزر MENU 🗲 🗗 تدوير صورة

قم بتحديد اتجاه عرض الصور المسجلة أثناء العرض. يمكن تدوير الصور الثابتة بمعدل 90 درجة في اتجاه عقارب الساعة أو 90 درجة عكس اتجاه عقارب الساعة. يمكن تدوير الصور المسجلة باتجاه ("طولي") حتى 180 درجة في أي اتجاه.

حدد صورة في شاشة تحديد الصور (42♣). عند عرض شاشة تدوير الصور. اضغط على زر الاختيار المتعدد ◄ أو ◀ لتدوير الصورة بمعدل 90 درجة.

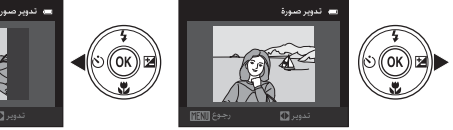

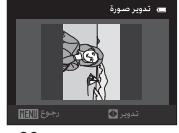

تدوير الصورة بمقدار 90 درجة في اتجاه عقارب الساعة

تدوير الصورة بمقدار 90 درجة عكس اتجاه عقارب الساعة

اضغط على الزر 🕲 لإكمال اتجاه العرض، واحفظ معلومات الاتجاه مع الصورة.

قائمة العرض

# 🖢 مذکرة صوت

اضغط على الزر 💌 (وضع العرض) ← حدد صورة ← الزر MENU ← 🎍 مذكرة صوت

#### استخدم الميكروفون الداخلي للكاميرا لتسجيل مذكرات الصوت للصور.

 عند عرض صورة غير مرفق بها مذكرة صوت، تتغير الشاشية إلى شاشية التسجيل. عند عرض صورة مرفق بها مذكرة صوت. (يشار إلها بالأيقونة 🕼 في الإطار الكامل). تتغير الشاشة إلى شاشة عرض مذكرة الصوت.

#### تسجيل مذكرات صوت

- بمكن تسجيل مذكرة صوت حتى 20 ثانية أثناء الضغط على الزر ().
  - تجنب لمس الميكروفون الداخلي أثناء التسجيل.
    - أثناء التسجيل، يومض EED والله في الشاشة.
  - عند انتهاء التسجيل، تظهر شاشةً عرض مذكرة الصوت. للحصول على مزيد من المعلومات. انظر "تشغيل مذكرات صوت".
- اضغط على زر الاختيار المتعدد ◄ قبل تسجيل مذكرة صوت أو بعد تسجيلها للعودة إلى قائمة العرض. اضغط على الزر MENU للخروج من قائمة العرض.

#### تشغيل مذكرات صوت

- اضغط على الزر 🕲 لتشغيل مذكرة الصوت.
- اضغط على الزر Ø مرة أخرى لإيقاف العرض.
- قم بتدوير مفتاح التحكم في الزوم إلى T أو W أثناء العرض لضبط مستوى صوت العرض.
- اضغط على زر الاختيار المتعدد ◄ قبل تشغيل مذكرة صوت أو بعد تشغيلها للعودة إلى قائمة العرض. اضغط على الزر MENU للخروج من قائمة العرض.

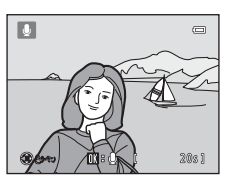

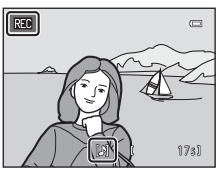

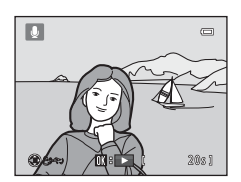

فسنح

المرج

قائمة العرض

偷 œ

حذف مذكرات صوت في شاشة عرض مذكرة الصوت، اضغط على الزر 🗂. اضّغط على زر الاختيار المتعدد ▲ أو ▼ لاختيار نعم واضغط على الزر 🔞. سيتم حذف مذكرة الصوت فقط.

# م المرجع

#### 🚺 ملاحظات حول مذكرات الصوت

- عند حذف صورة مرفق بها مذكرة صوت، فإنه يتم حذف كل من الصورة ومذكرة الصوت الخاصة بها.
  - لا يمكن حذف مذكرات الصوت المرفقة بالصور المحمية.
- إذا كانت مذكرة الصوت موجودة بالفعل للصورة الحالية، فيجب حذفها قبل تسجيل مذكرة صوت جديدة.
- الطراز COOLPIX S2700 غير قادر على تسجيل مذكرة صوت للصور التي تم التقاطها باستخدام كاميرا رقمية من نوع أو طراز آخر.

## 🖉 مزيد من المعلومات

انظر "أسماء ملفات ومجلدات الصورة/الصوت" (70🏍) لمزيد من المعلومات.

# 🖽 نسىخ (النسىخ بين الذاكرة الداخلية وبطاقة الذاكرة)

اضغط على الزر ◄ (وضع العرض) ← الزر MENU → 🖽 نسخ

نسخ الصوربين الذاكرة الداخلية وبطاقة ذاكرة.

- استخدم زر الاختيار المتعدد لتحديد أحد الخيارات من شاشة النسخ واضغط على الزر ®.
  - من الكاميرا إلى البطاقة: لنسخ الصور من الذاكرة الداخلية إلى بطاقة الذاكرة.
  - من البطاقة إلى الكاميرا: لنسخ الصور من بطاقة الذاكرة إلى الذاكرة الداخلية.
- حدد أحد خيارات النسخ واضغط على الزر ().
   الصور المختارة، انسخ الصور المختارة من شاشة اختيار الصورة (20%).
  - جميع الصور: لنسخ جميع الصور.

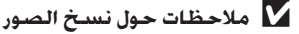

- يمكن نسخ الملفات بتنسيق JPEG واVA وWAV. لا يمكن نسخ الملفات المسجلة بأى تنسيق آخر.
- في حالة وجود مذكرات صوت (↔44) مرفقة بالصور المحددة للنسخ. يتم نسخ مذكرات الصوت مع الصور.
- هذه العملية غير مضمونة مع الصور التي تم التقاطها باستخدام كاميرا من نوع آخر أو الصور التي تم تعديلها على جهاز كمبيوتر.
- عند نسخ الصور المحددة مع أمر الطباعة (360%). لا يتم نسخ علامة الطباعة. برغم ذلك. يتم نسخ إعدادات حماية (360%) مع الصور.
  - لا يمكن عرض الصور أو الأفلام التي تم نسخها من الذاكرة الداخلية أو بطاقة الذاكرة في وضع الفرز التلقائي (20%).
- عند نسخ الصور المضافة إلى الألبومات (٢٠٠٠). لا تتم إضافة النُسخ تلقائيًا إلى نفس الألبومات مثلما بحدث مع النُسخ الأصلية.

#### 🖉 الرسالة "الذاكرة لا تحتوى على صور."

إذا تم إدخال بطاقة ذاكرة لا تحتوي على صور في الكاميرا، فسيتم عرض **الذاكرة لا تحتوي على صور.** عندما تتحول الكاميرا إلى وضع العرض، اضغط على الزر MENU لتحديد **نسخ** في قائمة العرض وانسخ الصور المحفوظة على الذاكرة الداخلية للكاميرا إلى بطاقة الذاكرة.

## 🖉 مزيد من المعلومات

انظر "أسماء ملفات ومجلدات الصورة/الصوت" (70🏍) لمزيد من المعلومات.

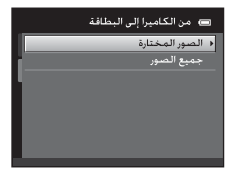

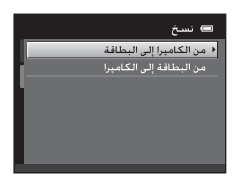

460-0

فسم المرجع

# قائمة فيلم

# خيارات الفيلم

على شاشة التصوير 🗲 زر MENU 🗲 🐙 علامة تبويب 🗲 خيارات الفيلم

اختر خيار الفيلم المطلوب للتسجيل. يعمل الحجم الأكبر للصورة على تحسين جودة الصورة وزيادة حجم الملف.

| الوصف                                              | الخيار                    |
|----------------------------------------------------|---------------------------|
|                                                    | (1280×720) HD 720p 720p   |
| يىم تشجيل (مقلام دات تشبه ابغاد تصل إلى 10.5.      | (إعداد التهيئة المبدئية*) |
| يتم تسجيل الأفلام ذات نسبة العرض إلى الارتفاع 4:3. | (640×480) VGA VGA         |
| يتم تسجيل الأفلام ذات نسبة العرض إلى الارتفاع 4:3. | (320×240) QVGA QVGA       |

\* عند التسجيل على الذاكرة الداخلية، يكون إعداد التهيئة المبدئية هو VGA VGA (80×640).

- يبلغ معدل تسجيل الصور الإطار حوالي 30 إطارًا في الثانية لجميع الخيارات.
- انظر الصفحة 80 للحصول على مزيد من المعلومات حول الحد الأقصى لمدة عرض الفيلم.

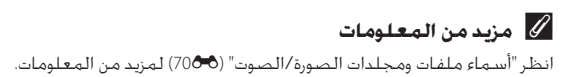

#### وضع AF

#### AF على شاشة التصوير ← (MENU ج وضع AF

اختر طريقة التركيز البؤرى التلقائي المستخدم عند تسجيل أفلام.

| الخيار                                   | الوصف                                                                                                    |
|------------------------------------------|----------------------------------------------------------------------------------------------------|
| AF AF-S واحد (إعداد التهيئة<br>المبدئية) | يتم ففل التركيز عند الضغط على الزر ● (₩ نسجيل فيلم)<br>لبدء التسجيل. اختر هذا الخيار عندما تكون المسافة بين الكاميرا<br>والهدف ستظل مستمرة بوضوح.                                                                                               |
| AF <b>AF-F</b> دائم                      | تقوم الكاميرا بالتركيز البؤري باستمرار أثناء تسجيل الفيلم. اختر<br>هذا الخيار عندما تكون المسافة بين الكاميرا والهدف ستتغير<br>بشكل كبير أثناء التصوير.<br>لمنع تداخل صوت التركيز البؤري للكاميرا مع التسجيل. يوصى<br>باستخدام <b>AF واحد</b> . |

#### تقليل ضوضاء الرياح

على شاشة التصوير > زر IIENU > " علامة التبويب > تقليل ضوضاء الرياح اختر ما إذا كنت تريد تقليل ضوضاء الرياح عند تسجيل أفلام. الخيار الصحيل أثناء تقليل الضوضاء الصادرة عن هيوب الرياح تجاه الميكروفون. ويعد مناسبًا للتسجيل في أماكن بها رياح شديدة. قد تسمع أصوانًا أخرى. بخلاف ضوضاء الرياح. IPF يفاف (إعداد النهبئة لا يتم تقليل ضوضاء الرياح. عند تمكين إعداد تقليل ضوضاء الرياح. يتم عرض الإعداد الحالي أثناء التصوير (٢٩٥). عند تحديد إيقاف. لا يتم عرض أيقونة للإعداد الحالي.

# شاشة الترحيب

اضغط على الزر MENU ← علامة التبويب ← شاشة الترحيب

اختر عرض أو عدم عرض شاشة ترحيب عند فتح الكاميرا.

| الوصف                                                                                                    | الخيار                              |
|----------------------------------------------------------------------------------------------------|-------------------------------------|
| تدخل الكاميرا في وضع التصوير أو العرض بدون عرض شاشـة الترحيب.                                                                                                    | لا يوجد (إعداد التهيئة<br>المبدئية) |
| تعرض الكاميرا شاشـة الترحيب وتدخل وضع التصوير أو العرض.                                                                                                    | COOLPIX                             |
| لعرض صورة محدة لشاشة الترحيب. عند عرض شاشة تحديد الصور.<br>حدد صورة (42 <sup>0</sup> 0) واضغط على الزر ( <sup>6</sup> ).<br>• عند تخزين الصورة المختارة في الكاميرا. سيتم عرضها عند تشغيل<br>الكاميرا حتى في حالة حذف الصورة الأصلية.<br>• لا يمكن استخدام الصور التي تم النقاطها بالإعداد <b>وضع الصورة</b><br>(1000) (1008×408 والنسخ التي تم إنشاؤها بحجم 240 × 320<br>أو أصغر باستخدام الصورة الصغيرة (15 <sup>00</sup> ) أو وظيفة القص (16 <sup>0</sup> 0). | اختيار صورة                         |

# منطقة التوقيت والتاريخ

اضغط على الزر MENU → ¥ حلامة التبويب ← منطقة التوقيت والتاريخ

اضبط ساعة الكاميرا.

| الوصف                                                                                                    | الخيار         |
|----------------------------------------------------------------------------------------------------|----------------|
| لضبط ساعة الكاميرا على التاريخ<br>والوقت الحاليين.<br>استخدم زر الاختيار المتعدد لضبط<br>التاريخ والوقت في الشاشة المعروضة.<br>• حدد حقلا: اضغط على ◄ أو<br>(ينتقل النظليل بين <b>س</b> وش وي ساعة<br>ووقيقة).<br>• تعديل الحقل المحدد: اضغط على<br>• تطبيق الإعدادات: حدد حقل الدقيقة واضغط على الزر (٢٠). | التاريخ والوقت |
| اختر ترتيب عرض اليوم والشهر والسنة من <b>السنة/الشهر/اليوم</b><br>و <b>الشهر/اليوم/السنة واليوم/الشهر/السنة</b> .                                                                                                    | صيغة التاريخ   |
| يمكن تحديد <b>◘ توقيت محلي</b> وتمكين التوقيت الصيفي أو تعطيله<br>من خيارات منطقة التوقيت. عند تحديد البلد المقصود (�)، تحسب<br>الكاميرا تلقائيًّا فرق التوقيت بين البلد المقصود والتوقيت المحلي (✿).<br>كما تحفظ صورًا باستخدام وقت وتاريخ البلد المقصود. مفيد أثناء<br>السفر.                             | منطقة التوقيت  |

London, Casablanca

1 استخدم زر الاختيار المتعدد لاختيار منطقة التوقيت واضغط على الزر 🔞. D/M/۱ صبغة التاريخ اختر 🔶 الىلد المقصود واضغط على الزر 🛞. 2 يتغير التاريخ والوقت المعروضان على الشاشة وفقًا للمنطقة المحددة حاليًا.

3 اضغط على ◀. يتم عرض شاشة اختيار منطقة التوقيت.

اختيار منطقة توقيت الوجهة

- 4 اضغط على ◄ أو ◄ لاختيار منطقة توقيت الوجهة. • اضغط على 🛦 في منطقة التوقيت حيث يكون التوقيت الصيفى معمولاً به لتمكين وظيفة التوقيت الصيفي وتقديم الوقت ساعة واحدة تلقائيًا. سيتم عرض الأيقونة ♦ أعلى الشاشة. اضغط على ▼ لتعطيل وظيفة التوقيت الصيفي.
- اضغط على الزر ® لاختيار منطقة توقيت البلد المقصود.
  - أثناء اختيار منطقة توقيت البلد المقصود، سيتم عرض الأيقونة ⊘ على الشاشة عندما تكون الكاميرا في وضع التصوير.

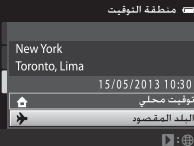

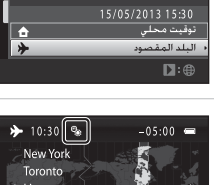

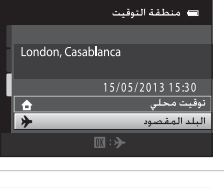

📼 منطقة التوقيت والتاريخ

👌 🛛 منطقة التوقر

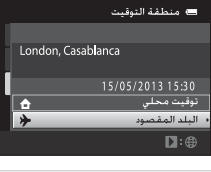

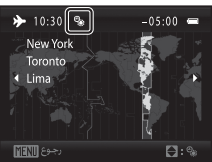

فسنح المرجع

# 🖉 🖨 توقيت محلي

- للتبديل إلى منطقة التوقيت المحلي، اختر 🖨 **توقيت محلي** في الخطوة 2 واضغط على الزر 🕅.
- لتغيير منطقة التوقيت المحلي. اخترُ **٦ توقيت محلي** في ألخطُوة 2 وقم بتنفيذ نفس إجراءات **﴿ البلد المقصود** لضبط التوقيت المحلي.

# 🖉 التوقيت الصيفي

عند بداية التوقيت الصيفي أو انتهائه. قم بتشغيل وظيفة التوقيت الصيفي أو أوقف تشغيله من شاشة . اختبار منطقة التوقيت الموضحة فى الخطوة 4.

## 🖉 طباعة التاريخ على الصور

قم بتمكين خيار **تاريخ الطباعة (55<sup>0</sup>6**) في قائمة الإعداد بعد ضبط التاريخ والوقت. عند تمكين خيار. **تاريخ الطباعة**، سيتم تسجيل الصور مع طباعة تاريخ التصوير عليها.

## إعدادات الشاشية

اضغط على الزر MENU → ¥ علامة التبويب ← إعدادات الشاشة

قم بضبط الخيارات أدناه.

| الخيار         | الوصف                                                                                                    |
|----------------|----------------------------------------------------------------------------------------------------|
| معلومات الصورة | اختر المعلومات المعروضة على الشاشة أثناء وضعي التصوير<br>والعرض.                                                                                                    |
| معاينة الصورة  | تشغيل (إعداد التهيئة المبدئية)؛ يتم عرض الصورة تلقائيًّا على<br>الشاشة بعد التقاطها مباشرة وتعود شاشة العرض إلى وضع<br>التصوير.<br><b>إيقاف</b> : لا يتم عرض الصورة بعد التقاطها. |
| سطوع           | اختر من بين خمسة إعدادات لسطوع الشاشة. إعداد التهيئة<br>المبدئية هو <b>3.</b>                                                                                                    |

#### معلومات الصورة

حدد عرض معلومات الصورة على الشاشة أو عدم عرضها. انظر "الشاشة" (6囗) لمزيد من المعلومات حول المؤشرات المعروضة على الشاشة.

| وضع العرض                                                                                   | وضع التصوير                                                                                                    |                                                |
|---------------------------------------------------------------------------------------------|----------------------------------------------------------------------------------------------------|------------------------------------------------|
| 15/95/2013 15:50                                                                            | Car<br>Car<br>Car<br>Car<br>Car<br>Car<br>Car<br>Car<br>Car<br>Car                                                                                                    | عرض معلومات                                    |
| لتشغيل كما هي في <b>عرض</b><br>بمليات خلال ثوان قليلة، فستظل<br>سيتم عرض المعلومات مرة أخرى | يتم عرض الإعدادات الحالية وإرشادات اا<br><b>المعلومات أ</b> علاه. إذا لم يتم إجراء أي ع<br>الشاشة ثابتة على <b>إخفاء معلومات</b> . ر<br>عندما يتم إجراء العملية التالية. | معلومات تلقائية<br>(إعداد التهيئة<br>المبدئية) |
|                                                                                             |                                                                                                    | إخفاء معلومات                                  |

| وضع العرض                                                                                | وضع التصوير                                                                                                    |                                   |
|------------------------------------------------------------------------------------------|----------------------------------------------------------------------------------------------------|-----------------------------------|
| الذلة التشغيل. كما هو موضح في<br>معلومات تلقائية.                                        | بالإضافة إلى المعلومات المعروضة<br>مع <b>معلومات تلقائية.</b> يتم عرض<br>شبكة إطارية كمرجع لتأطير<br>الصورة ولايتم عرض الشبكة عند<br>تسجيل الأفلام.                                                                        | شبكة<br>إطارية+معلومات<br>تلقائية |
| يتم عرض الإعدادات الحالية أو<br>أدلة التشغيل. كما هو موضح في<br><b>معلومات تلقائية</b> . | مع معلومات المعلومات المعروضة<br>مع معلومات تلقائية. يتم<br>مع معلومات تلقائية. يتم<br>عرض إطار قبل بدء تسجيل يمثل<br>المنطفة التي سيتم التقاطها عند<br>تنسجبل الأفلام. لا يتم عرض الإطار<br>عند الضغط على زر تحرير الغالق | إطار<br>الفيلم+معلومات<br>تلقائية |

# تاريخ الطباعة (طباعة الوقت والتاريخ)

اضغط على الزر MENU ← Y ← MENU اضغط على الزر

يمكن طباعة تاريخ ووقت التصوير على الصور عند التصوير. مما يتيح طباعة المعلومات حتى من طابعات لا تدعم طباعة التاريخ (39**00**).

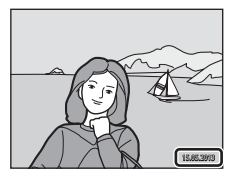

| الخيار                                | الوصف                                  |
|---------------------------------------|----------------------------------------|
| DATE تاريخ                            | تتم طباعة التاريخ على الصور.           |
| 👹 التاريخ والوقت                      | تتم طباعة التاريخ والوقت على الصور.    |
| OFF إيقاف (إعداد التهيئة<br>المبدئية) | لا تنم طباعة التاريخ والوقت على الصور. |

يمكن تأكيد إعداد تاريخ الطباعة الحالي في شاشة الكاميرا مع التصوير (GQ). عند تحديد **إيقاف**، لا يتم عرض أي أيقونة.

🚺 ملاحظات حول تاريخ الطباعة

- تمثل التواريخ المطبوعة جزءًا دائمًا من بيانات الصورة ولا يمكن حذفها. لا يمكن طباعة التاريخ والوقت على الصور بعد التقاطها.
  - لا يمكن طباعة التاريخ في الحالات التالية:
  - عند استخدام وضع المشهد **مساعد بانوراما** - عند تسحيل الأفلام
- قد تصعب قراءة التواريخ المطبوعة مع أحد إعداد وضع صورة (60<sup>[1]</sup>) مضبوط على 80<sup>[1]</sup> 480. اختر
   200 1202 1001 أو إعدادًا أكبر عند استخدام خيار تاريخ الطباعة.
  - يتم تسجيل التاريخ باستخدام الصيغة المحددة من فائمة إعداد العنصر منطقة التوقيت والتاريخ (22,0%)

## 🖉 طباعة التاريخ وأمر الطباعة

عند استخدام الطابعة المتوافقة مع DPOF التي تدعم طباعة تاريخ التصوير ومعلومات الصورة. من المحتمل أن تستخدم الخيار **أمر الطباعة** (36**%**) لطباعة هذه المعلومات حتى على الصور الملتقطة. باستخدام خيار **تاريخ الطباعة**.

## اكتشاف حركة

اضغط على الزر MENU ← التبويب ← اكتشاف حركة

قم بتمكين اكتشاف الحركة للحد من مؤثرات حركة الهدف واهتزاز الكاميرا عند التقاط. الصور الثابتة.

| الوصف                                                                                                    | الخيار                                |
|----------------------------------------------------------------------------------------------------|---------------------------------------|
| عند اكتشاف الكاميرا لحركة هدف أو اهتزاز الكاميرا. تزداد<br>حساسية ISO وسرعة الغالق تلقائيًا لتقليل عدم الوضوح.<br>ومع ذلك. لا تعمل وظيفة اكتشاف الحركة في الحالات التالية.<br>• عند تمكين 16 لقطة متعددة (2006) في الوضع 1 (تلقائي).<br>• عند ضبط حساسية ISO (2000) على مدى محدد تلقائي<br>أو عند ضبط حساسية ISO (2000) على مدى محدد تلقائي).<br>• عند ضبط وضع منطقة AF (2000) على متابعة الهدف في<br>الوضع 2 (تلقائي).<br>• عند نمكين وضع المشهد ألعاب رياضية أو صورة ليلية أو<br>الغسق/الفجر أو منظر طبيعي ليلي أو متحف أو عرض<br>أياب نارية أو إضاءة خلفية أو صورة تشخصية لحيوان<br>أليف. | هي تلقائي (إعداد التهيئة<br>المبدئية) |
| لا يتم تمكين اكتشاف الحركة.                                                                                                    | OFF إيقاف                             |

فسنح المرجع

#### ✔ ملاحظات حول اكتشاف الحركة

- قد يتعذر على اكتشاف الحركة إزالة تأثيرات حركة الهدف واهتزاز الكاميرا تمامًا في بعض الحالات.
  - قد لا تعمل وظيفة اكتشاف الحركة إذا أظهر الهدف حركة شديدة أو كان شديد العتمة.
    - قد تظهر الصورة الملتقطة باستخدام وظيفة اكتشاف الحركة "محببة" إلى حد ما.

5600

اضغط على الزر MENU ← علامة التبويب ← مساعدة

لتمكين ضوء مساعدة التركيز البؤري التلقائي أو تعطيله، مما يساعد في عملية التركيز البؤري التلقائي عندما يكون الهدف مضيء بشكل ضعيف.

| الخيار                                                                                                    | الوصف                                                                                                    |
|----------------------------------------------------------------------------------------------------|----------------------------------------------------------------------------------------------------|
| بتم استعمال ضوء مسا.<br>عملية التركيز البؤرى عند<br>ببلغ مدى الضوء حوالي 6<br>وحوالي 1.1 م عند أفصى و<br>لاحظ أن بعض أوضاع الو<br>(لط4D) أو <b>صورة شخص</b><br>البؤري قد بضيء ضوء مس<br>تلفاني. | ، مساعدة التركيز البؤري التلقائي لمساعدة<br>وإي عندما يكون الهدف مضىء بشكل ضعيف.<br>والي 1.9 م عند أقصى وضع للزاوية الواسعة<br>يصى وضع تقريب.<br>ماع المشاهد مثل وضع المشهد <b>متحف</b><br><b>منصية لحيوان أليف</b> (لــــــــــــــــــــــــــــــــــــ |
| ضوء مساعدة التركيز الب<br>إيقاف الكاميرا التركيز البؤري إذ                                                                                                    | كيز البؤري التلقائي لا يضيء. قد يتعذر على<br>وري إذا كانت الإضاءة ضعيفة.                                                                                                    |

# زوم رقمي

اضغط على الزر MENU 🗲 🍟 علامة التبويب 🗲 زوم رقمي

#### تمكين أو تعطيل الزوم الرقمي.

| الوصف                                                                                                    | الخيار                            |
|----------------------------------------------------------------------------------------------------|-----------------------------------|
| عندما تقوم الكاميرا بالتكبير إلى أقصى موضع للزوم البصري، يؤدي<br>تدوير مفتاح التحكم في الزوم إلى (Q) لتشغيل الزوم الرقمي<br>((27(1)). | تشغيل (إعداد التهيئة<br>المبدئية) |
| لن يتم تنشيط الزوم الرقمي (إلا عند تسجيل الأفلام).                                                                                    | إيقاف                             |

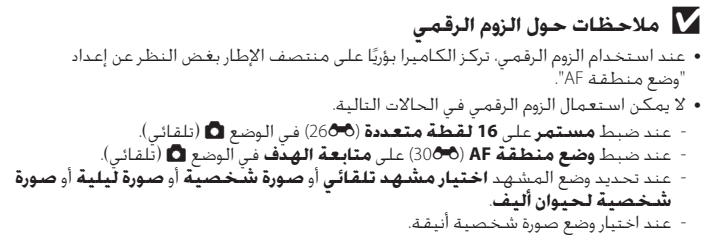

#### إعدادات الصوت

اضغط على الزر MENU ← المعامة التبويب ← إعدادات الصوت

قم بضبط إعدادات الصوت التالية.

| الخيار     | الوصف                                                                                                    |
|------------|----------------------------------------------------------------------------------------------------|
| صوت الزر   | حدد <b>تشغيل</b> (إعداد النهيئة المبدئية) أو <b>إيقاف</b> . عند تحديد<br><b>تشغيل</b> ، يصدر صوت صفير لمرة واحدة عند اكتمال العمليات<br>بنجاح، ومرتين عندما تنجح الكاميرا في التركيز البؤري على الهدف.<br>وثلاث مرات عند اكتشاف خطأ. سيصدر أيضًا صوت بدء التشغيل<br>عند تشغيل الكاميرا. |
| صوت الحاجب | حدد <b>تشغيل</b> (إعداد النهيئة المبدئية) أو <b>إيقاف</b> . لا يصدر صوت<br>مع تحرير الغالق عند تمكين بعض الميزات مثل التصوير المستمر<br>أو BSS (اختيار أفضل لقطة) أو عند تسجيل الأفلام حتى عند اختيار<br><b>تشغيل</b> .                                                                 |

#### 🚺 ملاحظات حول إعدادات الصوت

في وضع المشهد **صورة شخصية لحيوان أليف**، يتم تعطيل أصوات الأزرار والغالق.

# إيقاف تلقائي

اضغط على الزر MENU 🗲 🍟 علامة التبويب 🗲 إيقاف تلقائي

فسم المرجع

عند تشغيل الكاميرا ومرور فترة من الوقت دون إجراء أية عملية، فسيتم إيقاف تشغيل الشاشة وتنتقل الكاميرا إلى وضع الاستعداد ([21]) لتوفير الطاقة. في هذا الخيار. اضبط الوقت المسموح بانقضائه قبل دخول الكاميرا في وضع الاستعداد. يمكن تحديد **30 ثانية ودقيقة واحدة** (إعداد التهيئة المبدئية) و**5 دقائق** و**30 دقيقة**.

#### 🖉 عند إيقاف تشغيل الشاشة لوظيفة حفظ الطاقة

- يومض مصباح التشغيل في وضع الاستعداد.
- يتم إيقاف تشغيل الكاميرا بعد مرور ثلاث دقائق تقريبًا من دخولها في وضع الاستعداد.
- لإعادة تنشيط الشاشة عندما يومض مصباح التشغيل، اضغط على أي زر من الأزرار التالية:
  - مفتاح الطاقة أو زر تحرير الغالق أو الزر ◘ أو الزر ◀ أو الزر (📌 تسجيل فيلم)

# 🖉 إعدادات الإيقاف التلقائي

- يتم ضبط الوقت المسموح قبل دخول الكاميرا في وضع الاستعداد في الحالات التالية:
  - عند عرض قائمة: ثلاث دقائق
  - أثناء عرض الشرائح: حتى 30 دقيقة
  - عند توصيل محول التيار المتردد EH-62G: لمدة 30 دقيقة
  - لا تدخل الكاميرا وضع الاستعداد عند نقل الصور باستخدام بطاقة Eye-Fi.

تهيئة الذاكرة/تهيئة البطاقة

اضغط على الزر MENU → ¥ حلامة التبويب ← تهيئة الذاكرة/تهيئة البطاقة

استخدم هذا الخيار لتهيئة الذاكرة الداخلية أو بطاقة ذاكرة. **تعمل تهيئة الذاكرة الداخلية أو بطاقات الذاكرة على حذف كافة البيانات بصفة دائمة.** لا يمكن استعادة البيانات المحذوفة. تأكد من نقل الصور الهامة إلى جهاز كمبيوتر قبل التهيئة.

> **تهيئة الذاكرة الداخلية** لنهيئة الذاكرة الداخلية. أخرج بطاقة الذاكرة من الكاميرا. يتم عرض خيار **تهيئة الذاكرة** في قائمة الإعداد.

نهيئة الذاكرة سيتم حدف جميع الصورا هل أنت موافق؟ تهمئة كلاً كلاً

> **تهيئة بطاقة ذاكرة** يمكن تهيئة بطاقة ذاكرة عند إدخالها في الكاميرا. يتم عرض خيار **تهيئة البطاقة** فى قائمة الإعداد.

| 🚍 تهيئة البطافة                       |
|---------------------------------------|
| سيتم حذف جميع الصورا هل<br>أنت موافق؟ |
| ئھيئة                                 |
| کلا                                   |

# 🚺 تهيئة الذاكرة الداخلية وبطاقات الذاكرة

- تؤدي تهيئة الذاكرة الداخلية أو بطاقة الذاكرة إلى إعادة إعدادات أيقونة الألبوم (٢٠٠٠) إلى إعداد التهيئة المبدئية (الذي يتم عرضه كرقم).
  - لا تقم بإيقاف تشغيل الكاميرا أو فتح غطاء حجيرة البطارية/فتحة بطاقة الذاكرة أثناء تهيئة بطاقة الذاكرة.
    - عند إدخال بطاقة ذاكرة تم استخدامها في جهاز آخر في هذه الكاميرا لأول مرة. تأكد من تهيئتها باستخدام هذه الكاميرا.

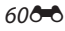

## اللغة/Language

اضغط على الزر MENU → ¥ علامة التبويب ← اللغة/Language

| Čeština        | التشيكية                 | сский  |
|----------------|--------------------------|--------|
| Dansk          | الدانمركية               | mână   |
| Deutsch        | الألمانية                | iuomi  |
| English        | (إعداد التهيئة المبدئية) | enska  |
| Español        | الإسبانية                | g Việt |
| Ελληνικά       | اليونانية                | ürkçe  |
| Français       | الفرنسية                 | нська  |
| Indonesia      | الإندونيسية              | عربي   |
| Italiano       | الإيطالية                | 间中文    |
| Magyar         | الهنغارية                | 體中文    |
| Nederlands     | الهولندية                | 日本語    |
| Norsk          | النرويجية                | 한글     |
| Polski         | البولندية                | ษาไทย  |
| Português (BR) | البرتغالية البرازيلية    | हिल्दी |
| Português (PT) | البرتغالية               |        |
|                |                          |        |

اختر واحدة من 29 لغة عرض قوائم ورسائل الكاميرا.

| Русский    | الروسية           |
|------------|-------------------|
| Română     | الرومانية         |
| Suomi      | الفنلندية         |
| Svenska    | السويدية          |
| Tiếng Việt | الفيتنامية        |
| Türkçe     | التركية           |
| Українська | الأوكرانية        |
| عربي       | عربي              |
| 简体中文       | الصينية المبسطة   |
| 繁體中文       | الصينية التقليدية |
| 日本語        | اليابانية         |
| 한글         | الكورية           |
| ภาษาไทย    | التايلاندية       |
| हिल्दी     | الهندية           |

# وضع الفيديو

اضغط على الزر MENU ← كلامة التبويب ← وضع الفيديو

اضبط الإعدادات اللازمة للاتصال بالتلفاز. حدد من NTSC وPAL.

شحن بالكمبيوتر

اضغط على الزر MENU 🗲 🍟 علامة التبويب 🗲 شحن بالكمبيوتر

اختر إما شحن البطارية التي تم تركيبها في الكاميرا أو عدم شحنها عند توصيل الكاميرا بجهاز كمبيوتر عبر كابل USB.

| الخيار                          | الوصف                                                                                                    |
|---------------------------------|----------------------------------------------------------------------------------------------------|
| تلقائي (إعداد التهيئة المبدئية) | عند توصيل الكاميرا بجهاز كمبيوتر مُشغل، بتم شحن البطارية<br>المدخلة في الكاميرا تلقائيًا باستخدام الطافة التي يتم إمدادها<br>من الكمبيوتر. |
| إيقاف                           | لن يتم شحن البطارية المدخلة في الكاميرا عند توصيل الكاميرا<br>بالكمبيوتر.                                                                  |

#### 🚺 ملاحظات حول توصيل الكاميرا بطابعة

- لا يمكن شحن البطارية من خلال توصيلها بطابعة حتى في حالة توافق الطابعة مع معيار PictBridge.
- عند تحديد تلقائي للخيار شحن بالكمبيوتر، قد تتعذر طباعة الصور من خلال التوصيل المباشر للكاميرا ببعض الطابعات. إذا لم تظهر شاشة بدء PictBridge على الشاشة بعد توصيل الكاميرا بالطابعة وتشغيلها، فأوقف تشغيل الكاميرا وافصل كابل USB. اضبط الخيار شحن بالكمبيوتر على إيقاف وأعد توصيل الكاميرا بالطابعة.

#### 🚺 ملاحظات حول الشحن أثناء الاتصال بجهاز كمبيوتر

- - إذا تم إيقاف تشغيل الكاميرا، فسيتوقف الشحن أيضًا.
  - إذا دخل جهاز الكمبيوتر في وضع السكون أثناء الشحن. فسيتوقف الشحن وقد يتم إيقاف تشغيل الكاميرا.
    - عند فصل الكاميرا عن جهاز الكمبيوتر، أوقف تشغيل الكاميرا ثم افصل كابل USB.
- يستغرق شحن البطارية المستنفدة تمامًا حوالي 2 ساعة و40 دقيقة. تزيد مدة الشحن عند نقل الصور أثناء شحن البطارية.
  - عند توصيل الكاميرا بجهاز كمبيوتر. قد يتم بدء تشغيل تطبيق مُتَبَّت على الكمبيوتر مثل
     Nikon Transfer 2 إذا تم توصيل الكاميرا بجهاز الكمبيوتر لمجرد شحن البطارية. فاخرج من التطبيق.
  - تتوقف الكاميرا تلقائبًا إذا لم يكن هناك اتصال بجهاز كمبيوتر لمدة 30 دقيقة بعد انتهاء البطارية من الشحن.
  - بناءً على مواصفات جهاز الكمبيوتر وإعداداته وإمداده للطاقة وتخصيصه. قد يستحيل شحن البطارية المدخلة في الكاميرا عن طريق الاتصال بالكمبيوتر.

6200

# 🖉 مصباح الشحن

يوضح المخطط التالي حالة مصباح الشحن عند توصيل الكاميرا بجهاز الكمبيوتر.

| الوصف                                                                                                    | مصباح الشحن                   |
|----------------------------------------------------------------------------------------------------|-------------------------------|
| البطارية فيد الشحن.                                                                                                    | يومض ببطء (باللون<br>الأخضر)  |
| لا يتم شحن البطارية.<br>عند تغير حالة مصباح الشحن من يومض ببطء (أخضر) إلى إيقاف أثناء إضاءة<br>مصباح النشغيل، يكون الشحن فد اكتمل.                                                                                                    | إيقاف                         |
| <ul> <li>درجة الحرارة المحيطة غير مناسبة للشحن. اشحن البطارية داخل المنزل<br/>حيث تكون درجة الحرارة المحيطة من 5 إلى 35 درجة مئوية.</li> <li>كابل USB غير متصل بشكل صحيح أو أن مناك عيبًا بالبطارية. أعد توصيل<br/>كابل USB بشكل صحيح أو استبدل البطارية.</li> <li>الكمبيوتر في وضع السكون ولا يمد بالطافة. أعد تمهيد الكمبيوتر.</li> <li>لا يمكن شحن البطارية لأن مواصفات الكمبيوتر أو إعداداته لا تدعم إمداد<br/>الطافة للكامبرا.</li> </ul> | يومض بسرعة (باللون<br>الأخضر) |

تحذير رمشة العين

اضغط على الزر MENU → ¥ حلامة التبويب ← تحذير رمشة العين

حدد ما إذا كانت الكاميرا ستكتشف الأهداف البشرية التي ترمش أثناء التصوير باستخدام اكتشاف الوجه (440) عند التصوير في الأوضاع التالية أم لا. • الوضع **1** (تلقائي) (عند تحديد **الأولوية للوجه** (3000) للخيار وضع منطقة AF). • يتم تحديد **اختيار مشهد تلقائي** (4000) أو **صورة شخصية** (4000) أو **صورة** ليلية (4100) لوضع المشهد.

| الوصف                                                                                                    | الخيار                         |
|----------------------------------------------------------------------------------------------------|--------------------------------|
| إذا اكتشفت الكاميرا أنه ربما ومضت عبنا هدف أو أكثر من الأهداف<br>البشرية عند التقاط الصورة باستخدام اكتشاف الوجه. فسيتم<br>عرض شاشة <b>هل ترمش عين أحد ما؟</b> على الشاشة. يتم تأطير<br>وجه الهدف البشري الذي يبدو مغمض العينين أثناء تحرير الغالق<br>بحد أصفر اللون. في هذه الحالة. تحقق من الصورة وفرر ضرورة<br>التقاط صورة أخرى أم لا.<br>انظر "تشغيل شاشة تحذير الرمش" (65%) لمزيد من المعلومات | تشغيل                          |
| لا يتم تمكين تحذير رمش العين.                                                                                                    | إيقاف (إعداد التهيئة المبدئية) |

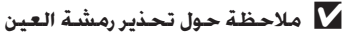

لا يعمل تحذير رمشة العين مع الإعدادات المستمرة لـ مستمر أو BSS أو 16 لقطة متعددة.

6400

**تشغيل شاشة تحذير الرمش** عند عرض الشاشة **هل ترمش عين أحد ما؛** على يسار الشاشة، تتوفر العمليات الموضحة أدناه. إذا لم يتم تنفيذ أي عملية في غضون ثوانٍ قليلة، فستعود الكاميرا تلفائيًا إلى وضع التصوير.

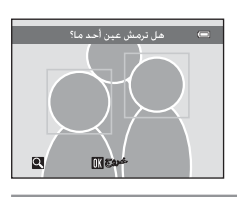

| الخيار                       | الاستخدام              | الوصف                                                                                                    |
|------------------------------|------------------------|----------------------------------------------------------------------------------------------------|
| تكبير الوجه المكتشف الذي رمش | <b>T</b> (Q)           | قم بتدوير مفتاح التحكم في الزوم إلى<br>(Q) T.                                                                            |
| التبديل إلى عرض إطار كامل    | <b>W</b> ( <b>E3</b> ) | قم بتدوير مفتاح التحكم في الزوم إلى<br>( <b>王)</b> (                                                                     |
| تحديد الوجه المطلوب عرضه     |                        | إذا اكتشفت الكامبرا ومبض عيني أكثر من<br>هدف من الأهداف البشرية. فاضغط على ◄<br>أو ◀ مع تكبير العرض للتبديل إلى وجه آخر. |
| حذف الصورة                   | Í                      | اضغط على الزر 🛅 .                                                                                                    |
| ۔<br>التبدیل إلى وضع التصویر |                        | اضغط على الزر 🛞 أو زر تحرير الغالق.                                                                                      |

## تحميل Eye-Fi

اضغط على الزر MENU ← علامة التبويب ← تحميل Eye-Fi

| الخيار                                    | الوصف                                                                 |
|-------------------------------------------|-----------------------------------------------------------------------|
| 훍 تمکین                                   | لتحميل الصور التي تم إنشاؤها بواسطة الكاميرا إلى وجهة محددة<br>سلفًا. |
| 🕷 إلغاء تمكين<br>(إعداد التهيئة المبدئية) | ـــــــــــــــــــــــــــــــــــــ                                 |

#### Eye-Fi ملاحظات حول بطاقات • يُرجى ملاحظة أنه لم يتم تحميل الصور إذا كانت قوة الإشارة غير كافية حتى في حالة اختيار **تمكين**. حدد إلغاء تمكين حيثما تُحظر الأجهزة اللاسلكية. • يُرجى الرجوع إلى دليل الإرشادات الخاص ببطاقة Eye-Fi للحصول على مزيد من المعلومات. في حالة وجود خلل، يُرجى آلاتصال بالجهة المصنعة للبطاقة. • يمكن استخدام الكاميرا لتشغيل بطاقات Eye-Fi وإيقاف تشغيلها. ولكنها قد لا تدعم وظائف Eye-Fi الأخرى. • الكاميرا غير متوافقة مع وظيفة الذاكرة اللانهائية. وفي حالة ضبط هذه الوظيفة على الكمبيوتر. قم بتعطيلها. إذا تم تمكين وظيفة الذاكرة اللانهائية، فقد لا يتم عرض عدد الصور التي تم التقاطها بشكل صحيح. • بطاقات Eye-Fi صالحة للاستخدام في بلد الشراء فقط. يُرجى مراعاة كافة القوانين المحلية المتعلقة بالأجهزة اللاسلكية. سيؤدى ترك الإعداد فى حالة تمكين إلى نفاد البطارية فى فترة زمنية أقل. 🖉 مؤشر اتصال بطاقة Eye-Fi يمكن تأكيد حالة اتصال بطاقة Eye-Fi في الكاميرا على الشاشة (💭). • 😿 : تم ضبط تحميل Eye-Fi على إلغاً و تمكين. ﴿ يضىء): تم تمكين تحميل Eye-Fi: جار انتظار بدء التحميل. • 🔗 (يومض): تم تمكين تحميل Eye-Fi؛ جاًر تحميل البيانات. • 🗟: تم تمكين تحميل Eye-Fi لكن لا تتوفرً صور لتحميلها.

• 🔊: حدث خطأ. يتعذر على الكاميرا التحكم في بطاقة Eye-Fi.

#### 660

#### إعادة ضبط الكل

اضغط على الزر MENU ← التبويب ← إعادة ضبط الكل

عند اختيار **إعادة ضبط**. ستتم استعادة إعدادات الكاميرا إلى القيم المبدئية.

#### وظائف التصوير الأساسية

| قيمة التهيئة المبدئية | الخيار                 |
|-----------------------|------------------------|
| تلقائي                | وضع الفلاش (33)        |
| إيقاف                 | مؤقت ذاتي (155)        |
| إيقاف                 | وضع التكبير (156)      |
| 0.0                   | قيمة درجة الإضاءة (17) |

#### قائمة التصوير

| قيمة التهيئة المبدئية | الخيار                                           |
|-----------------------|--------------------------------------------------|
| 4608×3456 🕅           | وضع الصورة (ــــــــــــــــــــــــــــــــــــ |
| تلقائي                | توازن البياض (العام)                             |
| واحد                  | مستمر (26🗗)                                      |
| تلقائي                | حساسية ISO (28                                   |
| لون قياسي             | خيارات اللون (5-29\$)                            |
| الأولوية للوجه        | وضع منطقة AF (30 (30 وضع منطقة AF                |
| AF واحد               | وضع AF (33 📥 ) AF                                |

#### وضع المشهد

| قيمة التهيئة المبدئية | الخيار                                                                               |
|-----------------------|--------------------------------------------------------------------------------------|
| اختيار مشهد تلقائي    | إعداد وضع المشهد في قائمة اختيار وضع التصوير (Д9)                                    |
| وسط                   | تعديل درجة اللون في الوضع أطعمة (ــــــــــــــــــــــــــــــــــــ                |
| مستمر                 | مستمر في الوضع صورة شخصية لطيفة (ــــــــــــــــــــــــــــــــــــ                |
| تشغيل                 | تحرير تلقائي في الوضع صورة شخصية لحيوان أليف (46ــــــــــــــــــــــــــــــــــــ |

## وضع المؤثرات الخاصة

| قيمة التهيئة المبدئية | الخيار                                                           |
|-----------------------|------------------------------------------------------------------|
| ناعم                  | إعداد وضع المؤثرات الخاصة في قائمة اختيار وضع التصوير<br>(47[1]) |

# قائمة صورة شخصية أنيقة

| قيمة التهيئة المبدئية | الخيار                 |
|-----------------------|------------------------|
| عادي                  | تلطيف البشرة (34 🗗 34) |
| تشغيل                 | مؤقت ابتسامة (34 🔂     |
| إيقاف                 | مقاومة الرمش (35 🖚 (35 |

# قائمة فيلم

| الخيار                       | قيمة التهيئة المبدئية                                                                                          |
|------------------------------|----------------------------------------------------------------------------------------------------|
| خيارات الفيلم (47 🕭 47)      | عند استخدام بطاقة ذاكرة:<br>1280 X20 HD 720p (1280)<br>عند استخدام الذاكرة الداخلية:<br>640×480) VGA (640×480) |
| وضع AF (ح48 <b>0-</b> 6) وضع | AF واحد                                                                                                    |
| تقليل ضوضاء الرياح (48🗗)     | إيقاف                                                                                                    |

## قائمة الإعداد

| قيمة التهيئة المبدئية | الخيار                            |
|-----------------------|-----------------------------------|
| لا يوجد               | شاشة الترحيب (49 🗗 49)            |
| معلومات تلقائية       | معلومات الصورة (്53 🖚 (53         |
| تشغيل                 | معاينة الصورة (53،55)             |
| 3                     | سطوع (53گ)                        |
| إيقاف                 | تاريخ الطباعة (🏍 55)              |
| تلقائي                | اكتشاف حركة (🏍 56)                |
| تلقائي                | مساعدة AF (57                     |
| تىشىغيل               | زوم رقمي (58 <b>گئ</b> )          |
| تشغيل                 | صوت الزر (🏍59)                    |
| تشغيل                 | صوت الحاجب (59 🝽 (59              |
| دقيقة واحدة           | إيقاف تلقائي (🗲59)                |
| تلقائي                | شحن بالكمبيوتر (5-626)            |
| إيقاف                 | تحذير رمشة العين (64 <b>86</b> )  |
| إلغاء تمكين           | نحميل Eye-Fi (66 <b>ُ=ہ</b> ) (66 |

| الخيار                                       | قيمة التهيئة المبدئية |
|----------------------------------------------|-----------------------|
| حجم الورق (20 <b>0</b> %, 21 <b>0</b> %)     | تهيئة مبدئية          |
| الفاصل الزمنى بين الإطارات لعرض الشرائح (40) | 3 ثوان                |

- كذلك، يؤدي اختيار إعادة ضبط الكل إلى مسح رقم الملف الحالي (700%) من الذاكرة. ستنم منابعة الترقيم من أقل رقم مناح. لإعادة ضبط ترقيم الملف على "2001". احذف جميع الصور المخزنة في الذاكرة الداخلية أو على بطاقة الذاكرة (2011) قبل تحديد إعادة ضبط الكل.
- ستظل إعدادات القائمة التالية غير متأثرة عند إعادة ضبط القوائم على إعادة ضبط الكل.
   قائمة التصوير: بيانات الضبط اليدوي المسبق (250%) التي تم الحصول عليها لخيار توازن البياض
   قائمة الإعداد: الصور المحددة للإعدادات شاشة الترحيب (490%) ومنطقة التوقيت والتاريخ (50%) واللغة/Language)

#### نسخة Firmware

أخرى

اضغط على الزر MENU → ¥ علامة التبويب ← نسخة Firmware

اعرض النسخة الحالية من البرنامج الثابت للكاميرا.

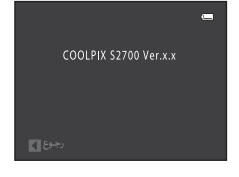

## أسهاء ملفات ومجلدات الصورة/الصوت

يتم تخصيص أسماء ملفات لكل من الصور أو الأفلام أو مذكرات الصوت كما يلي.

#### DSCN0001.JPG

|      | المحدد (لا يظهر على شاشة الكاميرًا)                                                               |              | ف)             | الامتداد (يوضح تنسيقٰ الملغ |
|------|---------------------------------------------------------------------------------------------------|--------------|----------------|-----------------------------|
| DSCN | الصور الثابتة الأصلية (بما في ذلك                                                                 |              | .JPG           | الصور الثابتة               |
| boen | مرفقات مذكرة الصوت) والأفلام                                                                      |              | .AVI           | أفلام                       |
| SSCN | النسخ الصغيرة (بما في ذلك مرفقات<br>مذكرة الصوت)                                                  |              | .WAV           | مذكرات صوت                  |
| RSCN | النسخ التي تم اقتصاصها (بما في<br>ذلك مرفقات مذكرة الصوت)                                         | ترتبب تصاعدي | ىنە تلقائىًا ب | رقم الملف (بتم تعب          |
| FSCN | النسخ التي تم إنشاؤها باستخدام<br>وظيفة التحرير بخلاف صورة صغيرة<br>وقص (يتضمن إرفاق مذكرة الصوت) | <u>v</u> –,  | — —            | بداية من "0001")            |

- يتم تخزين الملفات في مجلدات تسمى برقم المجلد متبوعًا بمعرف مكون من خمسة حروف: "P\_" بالإضافة إلى عدد تسلسلي من ثلاثة أرقام متتابعة للصور التي تم التقاطها في وضع المشهد مساعد بانوراما (على سبيل المثال "100\_011": 30 2) و"NIKON" لجميع الصور الأخرى (على سبيل المثال "100NIKON"). عندما يصل عدد الملفات في أحد المجلدات إلى 9999. فسيتم إنشاء مجلد جديد. سيتم تخصيص أرقام الملفات تلقائيًا بدءًا من الرقم "0001".
  - يكون لأسماء ملفات المذكرات الصوتية نفس المُعرف ورقم الملف مثل الصورة المرفق بها تلك المذكرة الصوتية.
  - الملفات التي تم نسخها باستخدام نسخ>الصور المختارة يتم نسخها إلى المجلد الحالي حيث يتم تعيين أرقام ملف لكل منها بترتيب تصاعدي بداية من أكبر رقم ملف في الذاكرة. يعمل نسخ>جميع الصور على نسخ جميع المجلدات من وسيط المصدر؛ لا تنغير أسماء الملفات ولكن يتم تخصيص أرقام مجلدات جديدة بترتيب تصاعدي. بدمًا من رقم المجلد الأكبر في وسيط الوجهة (40%).
- بإمكان المجلد الواحد استيعاب عدد يصل إلى 200، وإذا كان المجلد الحالي يحتوي على 200 ملف بالفعل، فسيتم إنشاء مجلد جديد تتم تسميته بإضافة واحد إلى اسم المجلد الحالي في المرة التالية التي يتم فيها تخزين ملف. في حالة وصول رقم المجلد الحالي إلى 999 واحتوائه على 200 ملف. أو وصول رقم أحد الملفات إلى 9999. لا يمكن تخزين أي ملفات أخرى حتى تتم تهيئة الذاكرة الداخلية أو بطاقة الذاكرة (6000) أو إدخال بطاقة ذاكرة جديدة.

# ملحقات اختيارية

| شاحن البطارية       | شاحن البطارية MH-66<br>(مدة الشحن في حالة نفاد الشحن: 1 ساعة و50 دقيقة تقريبًا)                                                                                           |  |
|---------------------|----------------------------------------------------------------------------------------------------|--|
|                     | محول تيار متردد EH-62G (وصله كما هو موضح)                                                                                                    |  |
|                     | 3 2 1                                                                                                    |  |
| محول التيار المتردد | التلك من محاذاة سلك موصل الطاقة بشكل صحيح في مسارات موصل<br>الطاقة وحجيرة البطارية فبل إغلاق غطاء حجيرة البطارية/فتحة بطاقة<br>الذاكرة.<br>للناف عند إغلاق الغطاء أو السل |  |
| كابل الصوت/الصورة   | كابل الصوت والصورة EG-CP14                                                                                                    |  |

# رسائل الخلل

يدرج الجدول التالي رسائل الخلل والتحذيرات الأخرى التي يتم عرضها على الشاشـة. بالإضافة إلى الحلول الخاصة بكل منها.

|              | السبب/الحل                                                                                                    | شاشة                                                 |
|--------------|----------------------------------------------------------------------------------------------------|------------------------------------------------------|
| 50 <b>00</b> | لم يتم ضبط الساعة.<br>اضبط التاريخ والوقت.                                                                                                    | ) (وميض)                                             |
| 16 ,14       | قم بشحن البطارية أو استبدالها.                                                                                                    | نفدت شحنة البطارية.                                  |
| 21           | درجة حرارة البطارية عالية.<br>أوفف تشغيل الكاميرا واترك البطارية تبرد قبل إعادة<br>الاستعمال. بعد خمس ثوان، تنطفئ الشاشة ويومض<br>مصباح التشغل بسرعة. بعد مرور ثلاث دقائق من وميض<br>المصباحين، ستتوفف الكاميرا عن التشغيل تلقائيًا. كذلك.<br>يؤدي الضغط على مفتاح الطاقة إلى إيقاف تشغيل<br>الكاميرا. | درجة حرارة البطارية<br>عالية                         |
| 80           | أصبحت الكاميرا ساخنة.<br>يتم إيقاف تشغيل الكاميرا تلقائيًا. اترك الكاميرا دون<br>تشغيلها حتى تبرد ثم أعد تشغيلها مرة أخرى.                                                                                                    | ستنطفئ الكاميرا<br>لتفادي الاحماء.                   |
| 29 ,26<br>67 | لم تتمكن الكاميرا من التركيز البؤري.<br>• فم بإعادة التركيز.<br>• استخدم قفل التركيز البؤري.                                                                                                    | ●∰ (● وميض<br>باللون الأحمر)                         |
| _            | لا نتمكن الكاميرا من القيام بعمليات أخرى حتى انتهاء<br>التسجيل.<br>انتظر حتى تختفي الرسالة من على الشاشة تلقائيًّا عند<br>اكتمال عملية التسجيل.                                                                                                    | يرجى الانتظار حتى<br>يتنهي التسجيل على<br>الكاميرا.  |
| -            | مفتاح الحماية من الكتابة إلى البطاقة في الموضع "ففل".<br>ادفع مفتاح الحماية من الكتابة إلى البطاقة في الموضع "كتابة".                                                                                                    | بطاقة الذاكرة<br>محمية من النسخ.                     |
| -            | مفتاح الحماية ضد الكتابة الخاص ببطاقة Eye-Fi في الوضع<br>"قفل". حرك مفتاح الحماية ضد الكتابة إلى الوضع "كتابة".                                                                                                    |                                                      |
| 18<br>18     | حدث خطأ أثناء الوصول إلى بطافة Eye-Fi.<br>• تأكد من نظافة الأطراف.<br>• تحقق من إدخال بطافة Eye-Fi بشكل صحيح.                                                                                                    | عير متاح إدا حالت<br>بطاقة Eye-Fi مغلقة.             |
| 19<br>18     | خلل أثناء محاولة دخول بطاقة الذاكرة.<br>• استخدم بطاقة معتمدة.<br>• تأكد من نظافة الموصلات.                                                                                                    | لا يمكن استعمال<br>هذه البطاقة.<br>لا يمكن قراءة هذه |
| 18           | <ul> <li>تحقق من إدخال بطاقة الذاكرة بشكل صحيح.</li> </ul>                                                                                                    | البطاقة.                                             |

| شاشة                                                         | السبب/الحل                                                                                                    |                              |
|--------------------------------------------------------------|----------------------------------------------------------------------------------------------------|------------------------------|
| البطاقة غير مهيئة.<br>هل تود تهيئة<br>البطاقة؟<br>نعم<br>كلا | لم تنم تهيئة بطافة الذاكرة للاستخدام في COOLPIX S2700.<br>تؤدي عملية التهيئة إلى حذف جميع البيانات المخزنة على<br>بطافة الذاكرة. إذا كنت بحاجة إلى الاحتفاظ بنسخ من أية<br>صور. فتأكد من اختبار <b>كلا</b> واحفظ النسخ على كمبيوتر أو<br>وسيط آخر قبل تهيئة بطافة الذاكرة. حدد <b>نعم</b> واضغط على<br>الزر <b>())</b> لنهيئة بطافة الذاكرة. | 18                           |
| الذاكرة ممتلئة.                                              | بطاقة الذاكرة ممتلئة.<br>• اختر صورة ذات حجم أصغر.<br>• احذف الصور.<br>• قم بإدخال بطاقة ذاكرة جديدة.<br>• أخرج بطاقة الذاكرة واستعمل الذاكرة الداخلية.                                                                                                    | 60<br>32<br>18<br>19         |
|                                                              | حدث خطأ أثناء حفظ الصورة.<br>تهيئة الذاكرة الداخلية أو بطاقة الذاكرة.                                                                                                    | 60 <b>æ</b>                  |
|                                                              | نفدت أرفام الملفات من الكاميرا.<br>أدخل بطافة ذاكرة جديدة أو فم بتهيئة الذاكرة الداخلية أو<br>بطافة الذاكرة.                                                                                                    | 70                           |
| لا يمكن حفظ<br>الصورة.                                       | لا يمكن استخدام الصورة في شاشة الترحيب.<br>لا يمكن تسجيل الصور التالية كشاشة الترحيب.<br>• الصور التي تم التقاطها بإعداد <b>وضع الصورة</b><br>4608×2592 10 -<br>• الصور التي تم تقليل حجمها إلى 240 × 320 أو الأصغر مع<br>القص أو تعديل الصور الصغيرة                                                                                        | 49 <b>8-6</b>                |
|                                                              | المساحة غبر كافية لحفظ النسخة.<br>احذف صورًا من الوجهة.                                                                                                    | 32                           |
| الألبوم ممتلئ. لا<br>يمكن إضافة المزيد<br>من الصور.          | تمت إضافة 200 صورة بالفعل إلى الألبوم.<br>• قم بإزالة بعض الصور من الألبوم.<br>• أضف الصور إلى ألبومات أخرى.                                                                                                    | 5 <b>0-0</b><br>4 <b>0-0</b> |
| لا يمكن حفظ ملف<br>الصوت.                                    | لا يمكن إرفاق مذكرات الصوت بهذا الملف.<br>• لا يمكن إرفاق مذكرات الصوت بالأفلام.<br>• حدد صورة ملتقطة باستخدام الكاميرا COOLPIX S2700.                                                                                                    | 45 <b>~~</b>                 |
| تم اكتشاف رمشة<br>في الصورة الملتقطة<br>للتو.                | قد يومض واحد أو أكثر من أهداف الصور الشخصية أثناء<br>التقاط الصورة.<br>افحص الصورة في وضع العرض.                                                                                                    | 51 ,30                       |
| لا يمكن تعديل<br>الصورة.                                     | لا يمكن تحرير الصورة المحددة.<br>• اختر الصور التي تدعم وظيفة التحرير.<br>• لا يمكن تحرير الأفلام.                                                                                                    | 1100                         |
| لا يمكن تسجيل<br>فيلم.                                       | حدث خلل فى المهلة أثناء تسجيل فيلم.<br>اختر بطاقة ذاكرة ذات سرعة كتابة أكبر.                                                                                                    | 19                           |

فسم المرجع

#### رسائل الخلل

|                              | السبب/الحل                                                                                                    | شاشة                                                            |
|------------------------------|----------------------------------------------------------------------------------------------------|-----------------------------------------------------------------|
| 19<br>46 <b>~</b>            | توجد أية صور في الذاكرة الداخلية أو بطاقة الذاكرة.<br>• لعرض الصور المخزنة في الذاكرة الداخلية. قم بإزالة<br>بطاقة الذاكرة من الكاميرا.<br>• لنسخ الصور المحفوظة على الذاكرة الداخلية للكاميرا<br>إلى بطاقة الذاكرة. اضغط على الزر MENU لتحديد <b>نسخ</b><br>في قائمة العرض. | الذاكرة لا تحتوي على                                            |
| 4 <b>0-0</b><br>5 <b>0-0</b> | لم تتم إضافة الصورة إلى الألبوم.<br>• أضف الصورة إلى الألبوم.<br>• اختر الألبوم الذي أضيفت إليه الصورة.                                                                                                    | صـور.                                                           |
| 70-0                         | لا توجد صور في الفئة المحددة في وضع الفرز التلقائي.<br>حدد الفئة التي تحتوي على الصور المفروزة.                                                                                                    |                                                                 |
| -                            | لم يتم إنشاء الملف باستخدام الكاميرا COOLPIX S2700.<br>لا يمكن عرض الملف على الكاميرا COOLPIX S2700. اعرض<br>هذا الملف باستخدام جهاز كمبيوتر أو الأجهزة التي تم<br>استخدامها لإنشاء هذا الملف أو تحريره.                                                                     | لا يحتوي الملف على<br>بيانات صورة.<br>لا يمكن عرض هذا<br>الملف. |
| 40                           | لا توجد صور مناحة لعرض الشرائح.                                                                                                    | جميع الصور مخفية.                                               |
| 41                           | الصورة محمية.<br>قم بتعطيل الحماية.                                                                                                    | لا يمكن حذف هذه<br>الصورة.                                      |
| 50 <b>~~</b>                 | البلد المقصود في نفس منطقة التوقيت المحلية.                                                                                                    | البلد المقصود موجود<br>في منطقة التوقيت<br>الحالية.             |
| 20                           | العدسة لا تعمل بشكل سليم.<br>قم بإيقاف تشغيل الكامبرا ثم تشغيلها مرة أخرى. إذا استمر<br>الخلل. فاتصل ببائع التجزئة أو ممثل خدمة نيكون معتمد.                                                                                                    | خلل في العدسة                                                   |
| 19 <b>0-0</b>                | حدث خطأ أثناء الاتصال بالطابعة.<br>أوقف تشغيل الكاميرا وأعد توصيل كابل USB.                                                                                                    | خلل في الاتصالات                                                |
| 21 ,14                       | حدث خلل في الدوائر الكهربية الداخلية للكاميرا.<br>قم بإيقاف تشغيل الكاميرا وإزالة البطارية وإعادة تركيبها مرة<br>أخرى. إذا استمر الخلل. فاتصل ببائع النجزئة أو ممثل خدمة<br>نيكون معتمد.                                                                                     | خلل في النظام                                                   |
| -                            | حدث خطأ بالطابعة.<br>افحص الطابعة. بعد حل المشكلة. حدد <b>استئناف</b> واضغط<br>على الزر ® لاستئناف الطباعة.*                                                                                                    | خلل في الطابعة:<br>تحقق من بيانات<br>الطابعة.                   |
| -                            | لم يتم تحميل حجم الورق المحدد في الطابعة.<br>قم بتحميل الورقة المحددة وحدد <b>استئناف</b> واضغط على<br>الزر (% لاستئناف الطباعة.*                                                                                                    | خلل في الطابعة:<br>تحقق من الورق                                |

#### رسائل الخلل

|   | السبب/الحل                                                                                                    | شاشة                             |
|---|----------------------------------------------------------------------------------------------------|----------------------------------|
| - | حدث احتباس للورق في الطابعة.<br>قم بإخراج الورق المحتبس وحدد <b>استئناف</b> واضغط على الزر.<br>® لاستئناف الطباعة.* | خلل في الطابعة:<br>احتباس الورق  |
| - | لا يوجد أي ورق في الطابعة.<br>قم بتحميل الورفة المحددة وحدد <b>استئناف</b> واضغط على<br>الزر (& لاستئناف الطباعة.*  | خلل في الطابعة:<br>نفد الورق     |
| - | حدث خطأ بالحبر.<br>تحقق من الحبر وحدد <b>استئناف</b> واضغط على الزر ®<br>لاستئناف الطباعة.*                         | خلل في الطابعة:<br>تحقق من الحبر |
| - | نفد الحبر أو خرطوشة الحبر فارغة.<br>استبدل خرطوشة الحبر وحدد <b>استئناف</b> واضغط على الزر<br>® لاستئناف الطباعة.*  | خلل في الطابعة:<br>نفد الحبر     |
| - | حدث خطأ بملف الصورة المراد طباعتها.<br>حدد <b>إلغاء</b> واضغط على الزر ® لإلغاء الطباعة.                            | خلل في الطابعة:<br>ملف تالف      |

\* انظر الوثائق المرفقة مع الطابعة الخاصة بك للحصول على المزيد من التوجيهات والمعلومات.
- ﴾ ملاحظات فنية والفهرس

| <b>2</b> Ø-        | زيادة عهر وأداء الكاميرا |
|--------------------|--------------------------|
| 5 Ö-               | بطاقات الذاكرة           |
| 6 Ö-               | التنظيف                  |
| 6 🖉                | التخزين                  |
| 7 Ø <sup>-</sup>   | تحرى الخلل وإصلاحه       |
| 14 <sup>0</sup> /2 | المواصفات                |
| 17 🖉               | المعايير المدعومة        |
| 18.Å               | u. sit                   |

# زيادة عمر وأداء الكاميرا

# الكاميرا

لضمان الاستمتاع بمنتج نيكون هذا، قم بمراعاة الاحتياطات الموصوفة أدناه بالإضافة. إلى التحذيرات في "من أجل سلامتك" (أللانا-viii) عند استخدام الجهاز أو تخزينه.

#### 🗸 احتفظ به جافًا

سيتعرض الجهاز للتلف عند غمره في المياه أو تعريضه لمستويات عالية من الرطوبة.

لا تعمد إلى إسقاطه قد يتعطل المنتج إذا تم تعريضه إلى صدمة قوية أو اهتزاز.

### 🚺 استعمل العدسة وجميع الأجزاء المتحركة بعناية

لا تستخدم القوة مع العدسة أو غطاء العدسة أو الشاشة أو فتحة بطافة الذاكرة أو حجيرة البطارية. حيث تتلف هذه الأجزاء بسهولة. قد يؤدي استخدام القوة مع غطاء العدسة إلى حدوث خلل بالكاميرا أو تلف العدسة. إذا انكسرت الشاشة. فينبغي توخي الحذر لتفادي وقوع إصابة بسبب الزجاج المكسور وللحيلولة دون ملامسة البلور السائل المتطاير من الشاشة للبشرة أو دخوله إلى العين أو الفم.

🚺 لا تصوِّّب العدسة باتجاه مصادر الضوء القوية لفترات طويلة

تجنب توجيه العدسة إلى الشمس أو مصادر ضوء ساطع أخرى لفترات طويلة عند استخدام الكاميرا أو تخزينها. فقد يؤدي الضوء الشديد إلى تلف مستشعر الصور. مما يتسبب في ظهور تأثير عدم وضوح أبيض في الصور الفوتوغرافية.

#### 🚺 احتفظ بها بعيدة عن المجالات المغناطيسية القوية

لا تعمد إلى استعمال أو تخزين هذا الجهاز بالقرب من الأجهزة التي تولد إشعاعًا كهرو مغناطيسيًا قويًا أو المجالات المغناطيسية. قد تنداخل الشحنة الإستانيكية القوية أو الحقول المغناطيسية التي تنشأ من أجهزة مثل أجهزة إرسال اللاسلكي مع الشاشة أو تنسبب في تلف البيانات المخزنة على بطافة الذاكرة أو تؤثر على الدوائر الكهربية الداخلية بالمنتج.

#### لا تجنب التغييرات المفاجئة في درجة الحرارة قد تؤدى التغيرات المفاجئة فى درجات الحرارة، عند الدخول أو الخروج من مبنى دافئ فى يوم بارد على سبيل.

قد تؤدي التغيرات المفاجئة في درجات الحرارة، عند الدخول او الخروج من مبنى دافئ في يوم بارد على سبيل المثال، إلى حدوث تكنِّف داخل الجهاز. ضع الجهاز في حقيبة حمل أو في كيس بلاستيكي قبل تعريضه إلى التغيرات المفاجئة فى درجة الحرارة وذلك لمنع التكثف.

✔ أوقف تشغيل المنتج قبل إخراج أو فصل مصدر الطاقة أو بطاقة الذاكرة

لا تُخرج البطارية أثناء تشغيل المنتج، أو أثناء تسجيل الصور أو حذفها. قد يؤدي فصل الطاقة باستخدام القوة في هذه الحالات إلى فقد البيانات أو تلف ذاكرة المنتج أو الدوائر الكهربية الداخلية.

#### 🗸 ملاحظات حول الشاشية

- تصنع الشاشات ومعينات المنظر الإلكترونية بدقة عالية جدًا: يعمل على الأقل 99.99% من وحدات البكسل بها. ولا تزيد نسبة وحدات البكسل غير المضيئة أو المفقودة عن 0.01% بالرغم من أن هذه الشاشات قد تحتوي على وحدات بكسل مضيئة دائماً (بيضاء أو حمراء أو زرقاء أو خضراء) أو غير مضيئة دائمًا (سوداء). إلا أن هذا لا يدل على قصور أو خلل وليس له أي تأثير على الصور التي يتم تسجيلها باستخدام الجهاز.
- قد تظهر خطوط بيضاء أو ملونة عند وضع إطار حول أهداف ساطعة على الشاشة. تحدث هذه الظاهرة. التي تعرف باسم "التلطخ" عندما يسقط ضوء شديد السطوع على مستشعر الصورة، وذلك نتيجة لخصائص مستشعرات الصور ولا يشبر إلى وجود خلل. كذلك، قد يأخذ التلطخ شكل تغير لون جزئي في الشاشة عند التصوير، ولكنه لا يظهر في الصور المسجلة باستخدام الكاميرا إلا في الحالات التي يتم فيها تسجيل الأفلام والصور عند تحديد الإعداد 16 لقطة متعددة للوضع مستقر. في هذه الأوضاع، يوصى بتجنب الأهداف الساطعة مثل الشمس وانعكاسات الشمس ومصادر الإضاءة الكهربائية.
  - قد يكون من الصعب رؤية الصور المعروضة على الشاشة في الإضاءة الساطعة.
  - تتم إضاءة الشاشة باستخدام إضاءة خلفية LED. إذا بدأت الشاشة الخاصة بك في أن تصبح معتمة أو وامضة. فاتصل بممثل خدمة نيكون المعتمد.

زيادة عمر وأداء الكاميرا

#### البطارية

تأكد من قراءة واتباع التحذيرات الواردة في "من أجل سلامتك" (((viii-vi) قبل الاستخدام.

- تحقق من مستوى شحن البطارية قبل استخدام الكاميرا واستبدل البطارية أو اشحنها إذا لزم الأمر.
   لا تستمر في الشحن بعد اكتمال شحن البطارية، فقد يؤدي ذلك إلى انخفاض أداء البطارية، استخدم بطارية احتياطية كاملة الشحن عند التقاط الصور في المناسبات المهمة إن أمكن ذلك.
  - لا تستخدم البطارية في درجات حرارة محيطة أقل من 0 درجة مئوية أو أعلى من 40 درجة مئوية.
  - أشحن البطارية داخل المنزل حيث تكون درجة الحرارة المحيطة من 5 إلى 35 درجة مئوية قبل الاستخدام.
- عند شحن البطارية المُدخلة في كامبرا COOLPIX S2700 باستخدام محول التيار المتردد الخاص بالشحن EH-70P أو جهاز كمبيوتر. لا يتم شحن البطارية في درجات حرارة أقل من 0 درجة مئوية أو أكثر من 45 درجة مئوية.
- لاحظ أنه من الممكن أن ترتفع حرارة البطارية أثناء استخدامها: انتظر حتى تبرد البطارية قبل الشحن. قد يؤدي عدم الالتزام بهذه الاحتياطات إلى تلف البطارية أو تقليل جودة أدائها أو منعها من الشحن بشكل طبيعي.
- في الأيام الباردة، تنخفض سعة البطاريات. تأكد من أن البطارية مشحونة بالكامل قبل التوجه للخارج لالتقاط الصور في الطقس البارد. احتفظ بالبطاريات الاحتياطية في مكان دافئ واستبدلها عند الضرورة. وما إن تتم تدفئتها، قد تستعيد البطارية الباردة بعضًا من شحنها.
  - قد يؤدي وجود أتربة على أطراف البطارية إلى منع الكاميرا عن العمل. عند اتساخ أطراف البطارية. قم بتنظيفهما بواسطة قطعة من القماش الناعم الجاف قبل الاستخدام.
- إذا لم يتم استخدام البطارية لبعض الوقت. فقم بتركيبها في الكاميرا وقم يتفريغ شحنها تمامًا قبل نزعها لتخزينه. ينبغي تخزين البطارية في أماكن باردة بدرجة حرارة محيطة تتراوح بين 15 درجة مئوية إلى إلى 25 درجة مئوية . لا تخزن البطارية في الأماكن الحارة أو شديدة البرودة.
- قم دومًا بإخراج البطارية من الكاميرا أو من شاحن البطارية الاختياري عند عدم استخدامها. وعند إدخالها. يتسرب قدر ضئيل من التيار المتدفق من البطارية حتى في حالة عدم استخدامها. وقد يؤدي ذلك إلى نفاد طاقة البطارية وتعطله تمامًا. قد يؤدي تشغيل وإنهاء الكاميرا أثناء نفاد البطارية إلى انخفاض العمر الافتراضي للبطارية.
- فم بإعادة شحن البطارية مرة واحدة كل ستة أشهر على الأقل وقم بتفريغ شحنها تمامًا قبل إعادتها إلى التخزين.
- بعد إخراج البطارية من الكاميرا أو شاحن البطارية الاختياري. ضع البطارية في حقيبة البطارية وخزنها في مكان بارد.
  - تقل فترة احتفاظ البطاريات المشحونة بطاقتها وذلك عند استخدامها في درجة حرارة غرفة ويشير ذلك إلى ضرورة تبديل البطارية. قم بشراء بطارية RN-EL19 جديدة.
    - استبدل البطارية عندما نتوقف عن الاحتفاظ بالشحن. تعد البطاريات المستخدمة موردًا قيمًا. يرجى إعادة تدوير البطاريات المستخدمة وفقًا للقوانين المحلية.

# محول التيار المتردد الخاص بالشحن

تأكد من قراءة واتباع التحذيرات الواردة في "من أجل سلامتك" ((Wiii-vi) قبل الاستخدام.

- محول التيار المتردد الخاص بالشحن EH-7OP مخصص للاستخدام مع الأجهزة المتوافقة فقط. لا تستخدمه مع جهاز من نوع أو طراز آخر.
- الطراز EH-70P متوافق مع المخارج الكهربائية ذات التيار المتردد 100-240 فولت. 50/60 هرتز. عند الاستخدام في بلاد أخرى. استخدم مهايئ القابس (متوفر تجاريًا) عند الضرورة. للمزيد من المعلومات حول مهايئات القابس. قم باستشارة وكالة السفر لديك.
  - تجنب تمامًا، تحت أي ظروف، استخدام محول تبار متردد من نوع أو طراز آخر بخلاف محول التبار المتردد الخاص بالشحن EH-70P أو USB. فقد يؤدي عدم اتباع هذا التحذير إلى زيادة سخونة الكاميرا أو تلفها.

#### بطاقات الذاكرة

- استخدم بطاقات الذاكرة الرقمية الأمنة فقط. انظر "بطاقات الذاكرة المعتمدة" (П9) لمزيد من المعلومات حول بطاقات الذاكرة.
  - احرص على اتباع الاحتياطات الموصوفة أدناه في الوثائق المرفقة مع بطاقة الذاكرة.
    - لا تضع بطاقات أو ملصقات على بطاقات الذاكرة.
- عند استخدام بطاقات ذاكرة تم استخدامها مع أجهزة أخرى للمرة الأولى. فاحرص على تهيئتها باستخدام هذه الكاميرا. ونحن نوصي بتهيئة بطاقات الذاكرة الجديدة باستخدام هذه الكاميرا قبل استخدامها مع هذه الكاميرا.
  - لاحظ أن عملية التهيئة **تؤدي إلى حذف كل الصور والبيانات الأخرى المخزنة على بطاقة الذاكرة**. **بشكل دائم**، تأكد من عمل نُسخ من أية صور ترغب في الاحتفاظ بها قبل تهيئة بطاقة الذاكرة.
  - إذا تم عرض رسالة البطاقة غير مهيئة، هل تود تهيئة البطاقة؛ عند تشغيل الكاميرا. فبجب تهيئة بطاقة الذاكرة. في حالة وجود بيانات لا ترغب في حذفها. حدد كلا. انسخ البيانات الضرورية إلى جهاز كمبيوتر. أو ما شابه. وإذا أردت تهيئة البطاقة، فحدد **نعم**، ثم يتم عرض مربع حوار التأكيد. لبدء التهيئة. اضغط على الزر ()).
  - لا تقم بإجراء ما يلي أثناء التهيئة، أو أثناء كتابة البيانات أو حذفها من بطاقة الذاكرة أو أثناء نقل البيانات إلى جهاز كمبيوتر. قد يؤدي عدم الالتزام بهذا الاحتياط إلى فقدان البيانات أو إتلاف الكاميرا أو بطاقة الذاكرة:
    - افتح غطاء حجيرة البطارية/فتحة بطاقة الذاكر لإزالة/إدخال البطارية أو بطاقة الذاكرة.
      - قم بإيقاف تشغيل الكاميرا.
      - قم بفصل محول التيار المتردد.
      - لا تقم بتهيئة بطاقة الذاكرة باستخدام جهاز كمبيوتر.

#### التنظيف

| تجنب لمس العدسة بأصابعك. قم بإزالة الغبار أو الوبر باستخدام مروحة<br>(جهاز صغير مزود بكرة مطاطية في أحد أطرافه يتم الضغط عليها لضخ دفق من<br>الهواء يخرج من الطرف الأخر للجهازا، لإزالة بصمات الأصابع أو أبة بقع أخرى يتعذر<br>إزالتها باستخدام المروحة. امسح العدسة بقطعة من القماش الناعم باستخدام<br>حركة لولبية تبدأ عند المركز وتتحرك إلى الحواف. إذا أخفقت هذه الطريقة. فنظّفها<br>برفق باستخدام قطعة قماش مبللة بمنظف تجاري خاص بالعدسات. | العدسة |
|----------------------------------------------------------------------------------------------------|--------|
| قم بإزالة الغبار أو الوبر باستخدام مروحة. لإزالة بصمات الأصابع أو أية بقع أخرى.<br>قم بتنظيف الشاشة باستخدام قطعة من القماش الناعم الجاف وكن حذرًا كي لا<br>تضغط على الشاشة بشدة.                                                                                                    | الشاشة |
| لإزالة بصمات الأصابع أو أنه بقع أخرى، قم بتنظيف الشاشة باستخدام فطعة من<br>القماش الناعم الجاف. بعد استخدام الكاميرا على الشاطئ أو في مكان آخر يحتوي<br>على رمال أو غبار، امسح برفق أبة رمال أو أتربة باستخدام قطعة فماش مبللة فلبلاً<br>بالماء العذب، ثم جففها تمامًا. <b>لاحظ أن دخول عناصر غريبة داخل الكاميرا قد</b><br><b>يؤدي إلى حدوث تلف لا يدخل في نطاق الضمان.</b>                                                                     | الجسم  |

لا تستعمل الكحول أو الثنر أو أية عناصر كيميائية متطايرة أخرى.

### التخزين

أوقف تشغيل الكاميرا في حالة عدم استخدامها. وتأكد من انطفاء مصباح التشغيل قبل تخزينها. قم بإزالة البطارية إذا لم تكن ستستخدم الكاميرا لفترة طويلة. لا تقم بتخزين الكاميرا مع كرات النفتالين أو الكافور الخاصة بالعث. أو في أي من الأماكن التالية:

- بجوار أجهزة تُصدر حقول كهرومغناطيسية قوية مثل أجهزة التلفاز والراديو
- مكان معرض لدرجات حرارة أدنى من 10 درجات مئوية أو أعلى من 50 درجة مئوية
  - الأماكن رديئة التهوية أو المعرضة لنسبة رطوبة تتجاوز 60%
- لمنع تكوّن العفن أو الفطريات. قم بإخراج الكاميرا من موضع التخزين مرة واحدة في الشهر. قم بتشغيل الكاميرا وتحرير الغالق عدة مرات قبل تخزين الكاميرا مرة أخرى.
- لتخزين البطارية، انبع الاحتياطات في "البطارية" (أله) في "زيادة عمر وأداء الكاميرا".

إذا لم تعمل الكاميرا بالشكل المتوقع، فتحقق من قائمة المشكلات الشائعة أدناه قبل استشارة بائع التجزئة أو ممثل خدمة نيكون معتمد.

#### شاشبة العرض والإعدادات ومزود الطاقة

|                         |                                                                                                    | ,                                                    |
|-------------------------|----------------------------------------------------------------------------------------------------|------------------------------------------------------|
|                         | السبب/الحل                                                                                                    | المشكلة                                              |
| 71 <b>00</b> ,21        | انتظر حتى ينتهي التسجيل.<br>في حالة استمرار المشكلة، قم بإيقاف تشغيل<br>الكاميرا.<br>إذا لم يتم إيقاف تشغيل الكاميرا، انزع البطارية أو<br>البطاريات وركبها مرة أخرى أو في حالة استخدام<br>محول التيار المتردد، افصل المحول ثم أعد توصيل<br>سيتم فقد أية بيانات جاري تسجيلها حالياً. فإن<br>البيانات التي تم تسجيلها بالفعل لن تناثر بنزع أو<br>فصل مصدر الطاقة. | الكاميرا فيد التشغيل<br>ولكنها لا تستجيب.            |
| 16<br>62 <b>00</b> ,88  | • تأكد من جميع التوصيلات.<br>• يتم اختبار <b>إيقاف</b> للخيار <b>شـحن بالـكـمبيوتر</b> في<br>فائمة الإعداد.                                                                                                    |                                                      |
| 62 <b>50</b> ,88        | <ul> <li>عند الشحن عبر توصيل الكاميرا بكمبيوتر, يتوقف<br/>شحن البطارية عند إيقاف تشغيل الكاميرا.</li> </ul>                                                                                                    |                                                      |
| 62 <b>0-0</b> ,88       | <ul> <li>عند الشحن عبر توصيل الكاميرا بكمبيوتر.</li> <li>يتوقف شحن عبر توصيل الكاميرا بكمبيوتر.</li> <li>مؤفتًا (دخوله وضع خمول). وقد يوقف تشغيل</li> </ul>                                                                                                    | لا يمكن شحن البطارية التي<br>تم إدخالها في الكاميرا. |
| _                       | الكاميرا أيضًا.<br>• بناءً على مواصفات جهاز الكمبيوتر وإعداداته<br>وإمداده للطافة وحالته. فد يستحيل شحن البطارية<br>المدخلة في الكاميرا عن طريق الاتصال بالكمبيوتر.                                                                                                    |                                                      |
| 20<br>16                | <ul> <li>شحن البطارية مستنفد.</li> <li>عند توصيل الكاميرا بمأخذ تيار كهربي<br/>باستخدام محول التيار المتردد الخاص بالشحن.<br/>لا يمكن تشغيل الكاميرا.</li> </ul>                                                                                                    | لا يمكن تشغيل الكاميرا.                              |
| 20<br>59 <b>0-0</b> ,21 | <ul> <li>شحن البطارية مستنفد.</li> <li>يتم إيقاف تشغيل الكاميرا تلقائيًا لتوفير الطاقة</li> </ul>                                                                                                    |                                                      |
| 4 <b>0</b> -            | في حالة عدم إجراء أية عملية لفترة زمنية طويلة.<br>• قد لا تعمل الكاميرا والبطارية بشكل صحيح<br>فــ دبحات الحيارة المنخفضة.                                                                                                    | يتم إيقاف الكاميرا بدون<br>:                         |
| 16                      | <ul> <li>يتم إيقاف تشغيل الكامبرا في حالة توصيل</li> <li>محول التيار المتردد الخاص بالشحن أثناء</li> </ul>                                                                                                    |                                                      |
| 19 <b>00</b> ,72<br>–   | تشغيل الكاميرا.<br>• تم فصل كابل USB الذي يقوم بتوصيل الكاميرا<br>بالكمبيوتر أو الطابعة، أعد توصيل كابل USB.<br>• درجة حرارة الكاميرا الداخلية أو بطاقة الذاكرة<br>مرتفعة. اترك الكاميرا دون تشغيلها حتى تبرد ثم<br>أعد تشغ بالعالم مآذي                                                                                                    | تحدير.                                               |
|                         | المد للسعيدي، بدره ،-دري.                                                                                                    |                                                      |

|                                                  | السبب/الحل                                                                                                    | المشكلة                                                                                                |
|--------------------------------------------------|----------------------------------------------------------------------------------------------------|----------------------------------------------------------------------------------------------------|
| 21<br>20<br>21<br>53<br>75,72<br>17 <b>~</b> ,72 | <ul> <li>الكاميرا في وضع الإيقاف.</li> <li>شحن البطارية مستنفد.</li> <li>وضع الاستعداد لتوفير الطاقة. اضغط على</li> <li>مفتاح الطاقة أو زر تحرير العالق أو الزر أو الزر</li> <li>أو الزر ( (* تسجيل فيلم).</li> <li>عندما يومض مصباح الفلاش باللون الأحمر.</li> <li>تنصل الكاميرا بالكمبيوتر عبر كابل SUB.</li> <li>يتم توصيل الكاميرا والتلفاز عبر كابل الصوت/</li> <li>الصورة.</li> </ul>                                                                                                    | الشاشة فارغة.                                                                                          |
| 86, 53 <b>50</b> ,86<br>6                        | • اضبط سطوع الشاشة.<br>• الشاشة متسخة. قم بتنظيف الشاشة.                                                                                                    | تصعب قراءة الشاشة.                                                                                     |
| 50 <b>**</b> ,22                                 | <ul> <li>إذا لم يتم إعداد ساعة الكاميرا. فسيومض<br/>مؤشر "عدم ضبط التاريخ" بمجرد التصوير<br/>وتسجيل الأفلام. يتم تأريخ الصور والأفلام التي تم<br/>تسجيلها قبل ضبط الساعة بتاريخ</li> <li>"00/00/0000 أو "00/00 1000" على<br/>التوالي. قم بضبط الوقت والتاريخ الصحيحين<br/>من الخيار <b>منطقة التوقيت والتاريخ</b> في قائمة<br/>الإعداد.</li> <li>ساعة الكاميرا ليست دقيقة مثل الساعات العادية.<br/>قارن وقت ساعة الكاميرا بشكل دوري مع وقت<br/>ساعات أكثر دقة وقم بإجراء التعديلات اللازمة.</li> </ul> | تاريخ ووقت التسجيل غير<br>صحيحين.                                                                      |
| 53 <b>6-0</b> ,86                                | يتم تحديد <b>إخفاء معلومات</b> من أجل <b>معلومات</b><br><b>الصورة</b> في <b>إعدادات الشاشة</b> بقائمة الإعداد.                                                                                                    | لا يتم عرض مؤشرات على<br>الشاشة.                                                                       |
| ,86 ,22<br>50                                    | لم يتم ضبط ساعة الكاميرا.                                                                                                    | <b>تاريخ الطباعة</b> غير متوفر.                                                                        |
| 55 <b>0-0</b> ,86                                | <ul> <li>لا يدعم وضع التصوير الحالي الإعداد <b>تاريخ</b></li> <li>الطباعة.</li> <li>لا يمكن طباعة التاريخ على الأفلام.</li> </ul>                                                                                                    | لا يظهر التاريخ على الصور<br>حتى عند تمكين <b>تاريخ</b><br><b>الطباعة</b> .                            |
| 23 ,22                                           | طاقة البطارية الخاصة بالساعة مستنفدة، تمت<br>استعادة كافة الإعدادات لقيم التهيئة المبدئية.                                                                                                    | يتم عرض شاشة الإعداد<br>"منطقة التوقيت والتاريخ"<br>عند تشغيل الكاميرا.<br>إعادة ضبط إعدادات الكاميرا. |
| 21                                               | درجة حرارة البطارية عالية. أوقف تشغيل الكاميرا<br>واترك البطارية تبرد قبل استئناف الاستخدام.<br>بعد مرور ثلاث دقائق من وميض المصباح. تتوقف<br>الكاميرا عن التشغيل تلقائيًا، كذلك. يؤدي الضغط<br>على مفتاح الطاقة إلى إيقاف تشغيل الكاميرا.                                                                                                    | تنطفئ الشاشة، ويومض<br>مصباح التشغيل بسرعة.                                                            |

|   | السبب/الحل                                                                                                    | المشكلة               |
|---|----------------------------------------------------------------------------------------------------|-----------------------|
| - | فد تصبح الكاميرا ساخنة عند استخدامها لفترة<br>طويلة في تصوير أفلام أو إرسال صور باستخدام<br>يطاقة Eye-Fi أو عند استخدامها في بيئة حارة. ولا<br>يُعد هذا خللاً. | أصبحت الكامبرا ساخنة. |

# التصوير

|                         | السبب/الحل                                                                                                    | المشكلة                                             |
|-------------------------|----------------------------------------------------------------------------------------------------|-----------------------------------------------------|
| 30 ,8<br>10<br>20<br>53 | <ul> <li>عندما تكون الكامير في وضع العرض. اضغط<br/>على الزر 1 أو زر تحرير الغالق أو الزر ● (\\</li> <li>تسجيل فيلم).</li> <li>عند عرض القوائم، اضغط على الزر MENU.</li> <li>شحن البطارية مستنفد.</li> <li>عندما يومض مصباح الفلاش. يكون الفلاش قيد</li> </ul> | لا بتم التقاط صور عند<br>الضغط على زر تحرير الغالق. |
|                         | الشحن.                                                                                                    |                                                     |
| 56 ,43 ,40              | <ul> <li>الهدف قريب للغاية من الكاميرا. جرب التصوير<br/>باستخدام وضع التكبير. أو وضع المشهد اختيار<br/>مشهد تلقائى أو مقرب.</li> </ul>                                                                                                    |                                                     |
| 29                      | <ul> <li>الهدف المطلوب هو الهدف الذي لا يمكن تشغيل<br/>التركيز اليؤري التلقائي عليه بشكل فعال.</li> </ul>                                                                                                    | يتعذر على الكاميرا التركيز.                         |
| 57 <b>6-0</b> ,87       | المرير البوري المصالي منها بمصل مصل.<br>• حدد <b>تلقائي</b> للإعداد <b>مساعدة AF</b> في قائمة                                                                                                    |                                                     |
| 21                      | المعداد.<br>• قم بإيقاف تشغيل الكاميرا ثم تشغيلها مرة أخرى.                                                                                                    |                                                     |
| 53                      | • استخدم الفلاش.                                                                                                    |                                                     |
| 37, 28                  | • قم بزيادة قيمة حساسية ISO.                                                                                                    |                                                     |
| 56 <b>00</b> ,87        | • تمكين اكتشاف الحركة.                                                                                                    |                                                     |
| ,44 ,37                 | • استخدم BSS.                                                                                                    |                                                     |
| 55                      | <ul> <li>استخدم حاملاً ثلاثي الأرجل لتثبيت الكاميرا عند<br/>التصوير (يُعد استخدام المؤقت الذاتي في نفس<br/>الوقت أكثر فاعلية).</li> </ul>                                                                                                    | الصور غير واصحه.                                    |

|                                        | السبب/الحل                                                                                                    | المشكلة                                                           |
|----------------------------------------|----------------------------------------------------------------------------------------------------|-------------------------------------------------------------------|
| ,27 <b>0-0</b><br>3 <b>0</b> -         | ربما يحدث التلطخ عندما يسقط ضوء شديد<br>السطوع على مستشعر الصورة، عند التصوير<br>مع ضبط <b>مستمر</b> على <b>16 لقطة متعددة</b> وعند<br>تسجيل الأفلام، يوصى بتجنب الأهداف الساطعة<br>الكهربية.                            | تظهر خطوط الضوء أو تغير<br>الألوان الجزئي على الشاشة.             |
| 54                                     | يقوم الفلاش بعكس الجسيمات الموجودة بالهواء.<br>اضبط إعداد وضع الفلاش على <b>۞ (إيقاف</b> ).                                                                                                    | ظهور لطخات ساطعة في<br>الصور التي تم التقاطها<br>باستخدام الفلاش. |
| 54<br>59                               | <ul> <li>تم ضبط وضع الفلاش على ﴿ (إيقاف).</li> <li>تم اختيار بعض أوضاع المشهد التي لا يعمل</li> </ul>                                                                                                    |                                                                   |
| 51                                     | محمة الصرين.<br>• تم تحديد <b>تشغيل</b> للإعداد <b>مقاومة الرمش</b> في<br>فائمة صورة شخصية أنيقة.                                                                                                    | الفلاش لا ينطلق.                                                  |
| 79                                     | لا يم يمحين وصيفة أحرى تفيد أنفارس.<br>لا يمكن استخدام التكبير البصري أثناء تسجيل<br>الأفلام.                                                                                                    | لا يمكن استخدام التكبير<br>البصري.                                |
| 58 <b>0-0</b> ,87                      | <ul> <li>تم ضبط الإعداد <b>زوم رقمي</b> على <b>إيقاف</b> في<br/>قائمة الإعداد.</li> <li>الزوم الرقمي غير مناح في الحالات التالية.</li> </ul>                                                                             |                                                                   |
| 26 <b>0-0</b> ,37<br>30 <b>0-0</b> ,38 | - عند ضبط <b>مستمر</b> على <b>16 لقطه متعددة</b><br>في الوضع <b>۞</b> (تلقائي).<br>- عند ضبط <b>وضع منطقة AF</b> على <b>متابعة</b><br><b>الهدف</b> في الوضع <b>۞</b> (تلقائي).                                           | تعذر استخدام الزوم الرقمي.                                        |
| 46 ,41 ,40                             | - عند تحديد وضع المشهد <b>اختيار مشهد</b><br>تلقائي أو صورة شخصية أو صورة ليلية أو<br>صورة شخصية لحيوان أليف.                                                                                                    |                                                                   |
| 60                                     | - عند التصوير في وضع صوره سخصيه انيفه.<br>                                                                                                    |                                                                   |
|                                        | يم يمكين وطيفة أخرى تفيد حيار <b>وضع الصورة</b> .                                                                                                    | وصع الصورة عير متوفر.                                             |
| 59 <b>6 (</b> ,87<br>26,3              | <ul> <li>تم تحديد إيقاف مع إعدادات الصوت&gt;صوت</li> <li>الحاجب في قائمة الإعداد. لا يتم إصدار صوت<br/>مع بعض أوضاع وإعدادات التصوير حتى عند<br/>تحديد تشغيل.</li> <li>تم حجب السماعة. لا تقم بتغطية السماعة.</li> </ul> | لم يصدر صوت عند تحرير<br>الغالق.<br>                              |
| 57 <b>60</b> ,87                       | تم تحديد <b>إيقاف</b> مع <b>مساعدة AF</b> في قائمة<br>الإعداد. قد لا يضيء ضوء مساعدة التركيز البؤري<br>التلفائي وفقًا لوضع منطقة التركيز البؤري أو وضع<br>المشهد الحالي حتى عند تحديد <b>تلقائي</b> .                    | ضوء مساعدة التركيز البؤري<br>التلفائي لا يضيء.                    |

|                                            | السبب/الحل                                                                                                    | المشكلة                                                                                     |
|--------------------------------------------|----------------------------------------------------------------------------------------------------|---------------------------------------------------------------------------------------------|
| 6 <b>0</b> -                               | العدسة متسخة. قم بتنظيف العدسة.                                                                                                    | تظهر الصور مشوهة.                                                                           |
| ,43 ,37<br>24 <b>0-0</b>                   | توازن البياض لا يطابق مصدر الضوء.                                                                                                    | الألوان غير طبيعية.                                                                         |
| 53<br>28 <b>6</b> ,37                      | سرعة الغالق بطيئة للغابة أو حساسية ISO عالية<br>حيث إن الهدف المراد تصويره قاتم. يمكن تقليل<br>الضوضاء من خلال:<br>• استخدام الفلاش.<br>• تحديد إعداد حساسية ISO أفل.                                                                                                    | نظهر البيكسلات الساطعة<br>المتباعدة عشوائيًا<br>("ضوضاء") في الصورة.                        |
| -                                          | عند تسجيل الأفلام في إضاءة معتمة. قد تبدو<br>الصورة "ذات مظهر حبيبي" إلى حد ما. ويحدث ذلك<br>عند زيادة حساسية ISO، لأنها لا تشيّر إلى وجود خلل.                                                                                                    | تظهر البيكسلات الساطعة<br>المتباعدة عشوائيًّا<br>("ضوضاء") في الأفلام.                      |
| 54<br>26<br>53<br>57<br>28 ↔ ,37<br>54 ,44 | <ul> <li>تم ضبط وضع الفلاش على ﴿ (إيقاف).</li> <li>تم حجب إطار الفلاش.</li> <li>الهدف خارج مدى الفلاش.</li> <li>أضبط تعويض التعريض الضوئي.</li> <li>قم بزيادة حساسية SIO</li> <li>الهدف ذو خلفية مضاءة. حدد وضع الفلاش على إضاءة خلفية أو اضبط إعداد وضع الفلاش على</li> <li>(فلاش ملء).</li> </ul>                                                                             | الصور غامقة للغابة (عرض<br>منخفض للإضاءة).                                                  |
| 57                                         | اضبط تعويض التعريض الضوئي.                                                                                                    | الصور ساطعة جدًا (زيادة<br>تعرض).                                                           |
| 54 ,41                                     | عند التقاط الصور باستخدام <b>\$ (تلقائي مع</b><br>تقليل حدوث العين الحمراء) فلاش الملء مع<br>مزامنة بطيئة وميزة تقليل العين الحمراء في وضع<br>المشهد صورة ليلية. يمكن نطبيق ميزة تصحيح<br>العين الحمراء داخل الكاميرا على المناطق غير<br>المتأثرة بالعين الحمراء. استخدم أي وضع مشهد<br>أي أعداد بخلاف <b>\$ (تلقائي مع تقليل حدوث</b><br>العين الحمراء) وجرب النصوير مرة أخرى. | ظهور نتائج غير متوقعة عند<br>ضبط الفلاش على<br>۞\$ (تلقائي مع تقليل<br>حدوث العين الحمراء). |
| 34 <b>0-0</b> ,66<br>13 <b>0-0</b> ,66     | <ul> <li>في بعض أحوال التصوير. قد لا يتم تلطيف<br/>درجات لون يشرة الوجه.</li> <li>استخدم ني (تلطيف البشرة) للإعداد تنقيح<br/>الرونق في قائمة العرض للصور التي تحتوي على</li> </ul>                                                                                                    | لا بتم تلطيف درجات لون<br>البشرة.                                                           |
| -<br>54<br>,66 ,41 ,40<br>34 <b>00</b>     | ما يزيد عن ثلاثة اوجه.<br>قد يستغرق حفظ الصور وفنًا في المواقف التالية.<br>• عند تشغيل وظيفة تقليل الضوضاء.<br>• عند صبط الفلاش على <b>۞ (تلقائي مع تقليل</b><br>حدوث العين الحمراء).<br>• عند تطبيق وظيفة تلطيف البشرة أثناء<br>النصوبر.                                                                                                    | يستغرق حفظ الصور وقتًا.                                                                     |

|   | السبب/الحل                                                                                                    | المشكلة                                           |
|---|----------------------------------------------------------------------------------------------------|---------------------------------------------------|
| - | عند التصوير في وضع "إضاءة خلفية"، أو عند وجود<br>مصدر إضاءة شديد للغاية (كضوء الشمس) في<br>الإطار، تظهر دوائر ملونة وخطوط ضوء (ظلال). قم<br>بتغيير موضع مصدر الإضاءة، أو قم بإحاطة الصورة<br>بإطار: حتى لا يدخل مصدر الإضاءة في الإطار ثم<br>أعد المحاولة. | تظهر دوائر ملونة وخطوط<br>ضوء في الشاشة أو الصور. |

العرض

|                                             | السبب/الحل                                                                                                    | المشكلة                                                                                                    |
|---------------------------------------------|----------------------------------------------------------------------------------------------------|----------------------------------------------------------------------------------------------------|
| - 82                                        | <ul> <li>تم استبدال أو إعادة تسمية الملف أو المجلد<br/>باستخدام الكمبيوتر أو أنواع كاميرات أخرى.</li> <li>لا يمكن عرض الأفلام المسجلة باستخدام<br/>كاميرا أخرى بخلاف COOLPIX S2700.</li> </ul>                                                                                          | لا يمكن عرض الملف.                                                                                                    |
| -                                           | <ul> <li>قد لا يتم تكبير الصور التي تم التقاطها</li> <li>باستخدام كاميرات بخلاف COOLPIX S2700.</li> <li>لا يمكن استخدام زوم العرض مع الأفلام أو</li> <li>الصور الصغيرة أو الصور التي تم اقتصاصها إلى</li> <li>حجم 240 × 320 أو أصغر.</li> </ul>                                         | لا يمكن تكبير الصورة.                                                                                                    |
| 44 <b>60</b> ,71                            | <ul> <li>لا يمكن إرفاق مذكرات الصوت بالأفلام.</li> <li>لا يمكن إرفاق مذكرات الصوت بالصور الملتقطة<br/>باستخدام كامبرات أخرى. ولا يمكن تشغيل<br/>مذكرات الصوت. المرفقة بالصور باستخدام<br/>كامبرا أخرى. على هذه الكامبرا.</li> </ul>                                                     | يتعذر تسجيل مذكرات صوت<br>أو عرضها.                                                                                                    |
| -<br>60<br>11 <b>00</b> ,71<br>10 <b>00</b> | <ul> <li>لا يمكن استخدام هذه الخيارات مع الأفلام.</li> <li>لا يمكن استخدام هذه الخيارات مع الصور التي تم التقاطها بإعداد وضع الصورة</li> <li>۲502×4608.</li> <li>اختر الصور التي تدعم وظائف التحرير.</li> <li>يتعذر على الكاميرا تحرير الصور الملتقطة باستخدام كاميرات أخرى.</li> </ul> | لا بمكن تحرير الصور.                                                                                                    |
| 61 <b>20</b> ,88<br>18                      | <ul> <li>حدد وضع الفيديو الصحيح.</li> <li>بطاقة الذاكرة لا تحتوي على صور. استبدل<br/>بطاقة الذاكرة. أخرج بطاقة الذاكرة لعرض<br/>الصور من الذاكرة الداخلية.</li> </ul>                                                                                                    | لا يتم عرض الصور على<br>التلفاز.                                                                                                    |
| -                                           | قد لا يتم عرض البيانات الموجودة في بطاقة<br>الذاكرة بالشكل الصحيح إذا تمت الكتابة فوقها من<br>خلال كمبيوتر.                                                                                                    | لا يتم عرض أيفونة الألبوم<br>الذي تم استعادة إعدادات<br>التهيئة المبدئية له أو<br>الصور التي تمت إضافتها<br>إلى الألبوم في وضع الصور<br>ألمفضلة. |

12 🖉

|                                         | السبب/الحل                                                                                                    | المشكلة                                                           |
|-----------------------------------------|----------------------------------------------------------------------------------------------------|-------------------------------------------------------------------|
| 700, 700, 700, 700, 700, 700, 700, 700, | <ul> <li>نم فرز الصورة المطلوبة في فئة بخلاف الفئة<br/>التي يجري عرضها حاليًا.</li> <li>لا يمكن عرض الصور المسجلة بكاميرا أخرى غبر<br/>COOLPIX S2700 والصور المنسوخة باستخدام<br/>الخبار "نسخ" في وضع الفرز التلقائي.</li> <li>قد لا يتم عرض الصور المسجلة في الذاكرة<br/>الداخلية أو على بطاقة الذاكرة بشكل صحيح إذا<br/>تمت الكتابة فوقها بواسطة كمبيوتر.</li> <li>يمكن إضافة ما يصل إلى 999 ملف صورة أو<br/>فيلم إلى كل فئة. وإذا كانت الفئة المطلوبة<br/>تحتوي بالفعل على 999 صورة. فلا يمكن إضافة<br/>مورأ وأفلام جديدة.</li> </ul> | لا يتم عرض الصور المسجلة<br>في وضع الفرز التلقائي.                |
| 21<br>20<br>72<br>-<br>73<br>73         | <ul> <li>الكاميرا في وضع الإيقاف.</li> <li>شحن البطارية مستنفد.</li> <li>كابل USB غير متصل بشكل صحيح.</li> <li>لم يتعرف الكمبيوتر على الكاميرا.</li> <li>قم بتأكيد متطلبات النظام.</li> <li>لم يتم ضبط الكمبيوتر ليبدأ تشغيل</li> <li>موال المعلومات.</li> <li>حول Nikon Transfer 2. أبر معلومات.</li> <li>المساعدة الواردة في ViewNX 2.</li> </ul>                                                                                                    | لا يبدأ نشغيل<br>2 Nikon Transfer عند<br>توصيل الكاميرا بكمبيوتر. |
| 62 <b>0-0</b> ,72                       | مع بعض الطابعات المتوافقة مع PictBridge.<br>قد لا تظهر شاشة بدء PictBridge وقد يستحيل<br>طباعة الصور عند تحديد <b>تلقائي</b> للخبار <b>شحن</b><br><b>بالكمبيوتر</b> في قائمة الإعداد. اصبط الخيار<br><b>شحن بالكمبيوتر</b> على <b>إيقاف</b> وأعد توصيل<br>الكاميرا بالطابعة.                                                                                                    | لا تظهر شاشة بدء<br>PictBridge عند اتصال<br>الكاميرا بطابعة.      |
| 18                                      | <ul> <li>بطاقة الذاكرة لا تحتوي على صور. استبدل<br/>بطاقة الذاكرة.</li> <li>أخرج بطاقة الذاكرة لطباعة الصور من الذاكرة<br/>الداخلية.</li> </ul>                                                                                                    | لا يتم عرض الصور المراد<br>طباعتها.                               |
| ,20 <b>00</b> ,72<br>21 <b>00</b>       | لا يمكن تحديد حجم الورق من الكاميرا في<br>الحالات التالية. حتى في حالة الطباعة من طابعة<br>متوافقة مع معيار PictBridge. حدد حجم الورق من<br>الطابعة.<br>• لا تدعم الطابعة أحجام الورق التي تم تحديدها<br>بواسطة الكاميرا.<br>• تحديد الطابعة لحجم الورق تلقائيًا.                                                                                                    | لا يمكن اختيار حجم الورق<br>بواسطة الكاميرا.                      |

الكاميرا الرقمية COOLPIX S2700 من نيكون

| النوع                         | كاميرا رقمية صغيرة                                                                                                    |
|-------------------------------|----------------------------------------------------------------------------------------------------|
| عدد وحدات البكسل الفعالة      | 16.0 م <u>ليون</u>                                                                                                    |
| مستشعر الصورة                 | شبه موصل أكسيد الفلز المكمَّل (CCD) من نوع 1⁄2.3 بوصة<br>تقريبًا، وإجمالي عدد وحدات البكسل 16.44 ملبون                                                                   |
| العدسة                        | تكبير بصري بمقدار 6×. عدسـة NIKKOR                                                                                                    |
| الطول البؤري                  | 4.6–27.6 مم (زاوية الصورة مكافئة لعدسة بسمك 26–156 مم<br>بتنسيق 35 مم [135])                                                                                             |
| رقم بؤري                      | بؤرة/3.5–6.5                                                                                                    |
| البنية                        | 5 عناصر في 5 مجموعات                                                                                                    |
| تكبير الزوم الرقمي            | حتى ×4 (زاُوبَّة الصورة مكافئة لعدسة بسمك 624 مم تقريبًا<br>بتنسيق 35 مم [135])                                                                                          |
| تقليل عدم وضوح الرؤية         | تقليل اهتزاز إلكتروني VR (الصور الثابتة. AUTO). اكتشاف الحركة<br>(الصور الثابتة)                                                                                         |
| تركيز بؤري تلقائي             | تركيز بؤري تلقائي لاكتشاف التباين                                                                                                    |
| نطاق التركيز البؤري           | • [W]: حوالي 50 سلم إلى ∞.<br>[T]: حوالي 1.0 م إلى ∞<br>• وضع التكبير: حوالي 5 سيم –∞ (موضع الزاوية الواسعة)                                                             |
|                               | (تم قياس جميع المسافات من منتصف السُطح الأمامي للعدسة)                                                                                                    |
| اختيار منطقة التركيز          | أولوية الوجه وتلقائي (اختيار تلقائي 9- مناطق) ووسط ويدوي مع 99<br>منطقة تركيز بؤري ومتابعة الهدف                                                                         |
| الشاشة                        | شاشة TFT LCD مقاس 6.7 سم (2.7- بوصة)، 230 ألف نقطة. 5<br>مستويات لضبط السطوع                                                                                             |
| مدى تغطية الإطار (وضع التصوير | حوالي %98 أفقى و%98 رأسي (مقارنةً بالصورة الفعلية)                                                                                                    |
| مدى تغطية الإطار (وضع العرض   | حوالي 100% أفقّي و100% رأسي (مقارنةً بالصورة الفعلية)                                                                                                    |
| التخزين                       |                                                                                                    |
| الوسائط                       | • الذاكرة الداخلية (42 ميجابايت تقريبًا)<br>• بطافة الذاكرة SD/SDHC/SDXC                                                                                                 |
| نظام الملفات                  | متوافق مع DCF وExif 2.3 وDPOF                                                                                                    |
| نسىق الملفات                  | الصور الثابتة: JPEG<br>ملفات الصوت (مذكرة صوت): WAV<br>الأفلام: AVI (متوافق مع Motion-JPEG)                                                                              |
| حجم الصورة (بالبكسل)          | (4608 × 3456 ★) (صورة فائقة الجودة)<br>(4608 × 3456 16M •<br>(3264 × 2448) 8M •<br>(2272 × 1704) 4M •<br>(1600 × 1200) 2M •<br>(640 × 480) VGA •<br>(4608 × 2592) 16:9 • |

14**Ö**-

#### المواصفات

| 125 جم تقريبًا (تشمل البطارية وبطاقة الذاكرة SD | الوزن        |
|-------------------------------------------------|--------------|
|                                                 | بيئة التشغيل |
| 0 درجة مئوية إلى 40 درجة مئوية                  | درجة الحرارة |
| 85% أو أقـل (بدون تكـَثف)                       | الرطوبة      |

- ما لم يتم تحديد غير ذلك. تعتبر جميع الأرقام خاصة بالبطارية كاملة الشحن ودرجة حرارة محيطة 3± 23 درجات مئوية كما هو محدد من قبل اتحاد الكاميرات ومنتجات التصوير (CIPA).
- <sup>1</sup> تعتمد الأرفام على معايير اتحاد الكاميرات ومنتجات التصوير (CIPA) لقياس قوة تحمل بطاريات الكاميرا. تم قياس أداء الصور الثابتة في ظروف الاختبار التالية، 345 456×4668 المحدد وضع الكاميرا. تم قياس أداء الصور الثابتة في ظروف الاختبار التالية، 345 نقطة وأخرى. يفترض وقت تسجيل الأفلام اختبار الزوم في كل لقطة وإطلاق الفلاش بين كل لقطة وأخرى. يفترض وقت تسجيل الأفلام اختبار التاريخي بين اللقطات وطول فترة عرض القوات الفلاش بين كل لقطة وأخرى. يفترض وقت تسجيل الأفلام المحدد وضع والفلام اختبار التاريخي في تعريف في تقروف الاختبار التالية، وأخرى. يفترض وقت تسجيل الأفلام اختبار التاريخي بين اللقطة وإطلاق الفلاش بين كل لقطة وأخرى. يفترض وقت تسجيل والفاصل الزمني بين اللقطات وطول فترة عرض القواتم والصور.
- <sup>2</sup> لا يمكن أن يتجاوز حجم ملفات الأفلام الفردية 2 جيجابايت ولا يمكن أن يتجاوز طولها 29 دقيقة. قد ينتهي النسجيل قبل بلوغ هذا الحد إذا ارتفعت درجة حرارة الكاميرا.

#### بطارية أيون الليثيوم القابلة لإعادة الشحن EN-EL19

| بطارية ليثيوم أيون قابلة لإعادة الشحن             | النوع                      |
|---------------------------------------------------|----------------------------|
| التيار المستمر 3.7 فولت، 700 مللي أمبير في الساعة | السعة المحددة              |
| 0 درجة مئوية إلى 40 درجة مئوية                    | درجة حرارة التشغيل         |
| حوالي 31.5 × 39.5 × 6 مم (دون البروزات)           | الأبعاد                    |
|                                                   | (العرض × الارتفاع × العمق) |
| 14.5 جم تقريبًا (باستثناء حقيبة البطارية)         | الوزن                      |

#### محول التيار المتردد الخاص بالشحن EH-70P

| الدخل المحدد                          | تيار متردد 100–240 فولت، 50/60 هرتز. 0.044 أمبير |
|---------------------------------------|--------------------------------------------------|
| الخرج المحدد                          | التيار المستمر 5.0 فولت، 550 مللي أمبير          |
| درجة حرارة التشغيل                    | 0 درجة مئوية إلى 40 درجة مئوية                   |
| الأبعاد<br>(العرض × الارتفاع × العمق) | 55 × 22 × 54 مم تقريبًا (باستثناء مهايئ القابس)  |
| الوزن                                 | 47 جم تقريبًا (باستثناء مهايئ القابس)            |

#### 🚺 المواصفات

- لا تتحمل نيكون المسؤولية عن أي أخطاء قد يحويها هذا الدليل.
  - مظهر هذا المنتج ومواصفاته عرضة للتغير بدون إشعار.

## المعايير المدعومة

- Design Rule for Camera File System : Design Rule for Camera File System : عبارة عن معيار شائع الاستعمال في صناعة الكاميرات الرقمية لضمان التوافق بين الأنواع المختلفة من الكاميرات.
- Digital Print Order Format :DPOF (صيغة ترتيب الطباعة الرقمي) هو عبارة عن معيار شائع في الصناعة يتيح طباعة الصور من أوامر الطباعة المخزنة على بطاقات الذاكرة.
- إصدار Exif 2.3: تدعم هذه الكاميرا صبغة ملفات الصور القابلة للتبادل إصدار (Exif)
   2.3 لكاميرات الصور الثابتة الرقمية وهو معيار يتيح استخدام المعلومات المخزنة مع الصور الفوتوغرافية لإعادة إنتاج اللون على النحو الأمثل عند إخراج الصور من الطابعات المتوافقة مع طابعات Exif
- PictBridge معيارتم تطويره بالتعاون بين الكاميرا الرقمية وصناعات الطابعات يتبح إخراج الصور الفوتوغرافية مباشرة إلى طابعة بدون توصيل الكاميرا بالكمبيوتر.

## الفهرس

الرموز ם الوضع التلقائي 20, 24, 36 📟 وضع آلمشهد 39 SO وضع المؤثرات الخاصة 47 ڬ وضع صورة شخصية أنيقة 49 ◄ وضع العرض 30, 70 🛃 وضع الصور المفضلة 70, 🛧 🜆 فرز تلقائی 70, 🎜 7 💵 ترتيب حسّب التاريخ 70, 🗢 9 ¥ قائمة الإعداد 86 تقريب) 2, 27 (زاوية واسعة) 2, 27 (زاوية واسعة) **W Q** زوم العرض 2, 31 🖬 عرض صور مصغرة 2, 31 2 التعليمات 2, 39 زر (📌 تسحیل فیلم) 3, 4, 5, 78 ם زر (وضع التصوير) 3, 4, 5, 8, 24 🕨 زر العرض 3, 4, 5, 8, 30 🔿 زر تطبيق الاختيار 3, 5, 9 MENU زر القائمة 3, 4, 5, 10, 37, 71, 86, 86 5, 11 (الحذف 3, 4, 5, 22, 83, 45 (1) (1) (1) 🗲 وضع الفلاش 53 🕑 مؤقّت ذاتی 55 🕊 وضع التكبّير 56 🛣 قيمة درجة الإضاءة 57 300 AE/AF-L رقمى 16 لقطة متعددة 37, 662 А 48 حائم 33, 81, 33 AF AF واحد 38, 81, 33 AF 7000 AVI В 26 to ,44 ,37 BSS D 12 ,71 D-Lighting

70 DSCN Ε 16 FH-70P 16,14 EN-EL19 F 7000 FSCN н 47 6 ,81 HD 720p 70 - JPG Ν 76.74 Nikon Transfer 2 Ρ 300,45 Panorama Maker 17 🔅 ,18 🍽 ,72 PictBridge 0 47 6 ,81 QVGA R 7000 RSCN <u>S</u> 70 SSCN ٧ 47 00 .81 VGA 73 ViewNX 2 W 7000 WAV أجهزة التلفاز 72, 🍽 17 أحادى اللون عالى التباين 🔳 47 أزرق فاتح 38, 🏞 29 أسماء المحلدات 🗗 70 أسماء الملفات 🗗 70 أسود وأبيض 602 أطعمة 📲 43 ألعات رياضية 😤 41 أمر الطباعة 71, 🏍 36

# ملاحظات فنية والفهرس

#### 18 Ö

17 🖉 DPOF

بطارية أيون الليثيوم القابلة لإعادة الشحن 16.14 بطاقة الذاكرة 18, 19 بنى داكن 38, 🏍29 بنى داكن مثير للذكريات E47 تاريخ الطباعة 23, 86, 37 (5, 39%) تاريخ 5500 تحذير رمشة العين 88, 64، 656, 65 تحرير الصور 6-10 تحرير تلقائى 46 تحميل 88 Eye-Fi, 🏍 66 تدوير صورة 71, 🕶43 تركيز بۇرى تلقائى 38, 56, 81, 6\$ 33, 48 تسجيل الأفلام 78 تصغير 27 تعليمات 39 تقاطع الشاشية 71, 14 تقريب 27 تقليل العين الحمراء 54 تقليل العين الحمراء المتقدم 54 تقليل ضوضاء الرياح 6, 81, 😽 تكىير 27 تلطيف البشرة 51, 66, 34 تنقيح الرونق 71, 🏍 13 تنقيح سريع 71, 🍋12 توازن آلبياض 37, 🔁24 تهيئة 18, 88, 60 تهيئة الذاكرة 88, 🏍 60 تهيئة بطاقة الذاكرة 18, 88, 60 <u>ث</u> ئلج 🕲 42 τ حجم الورق 2000, 2100 حجيرة البطارية 3

إزالة صور مفضلة 🏍 5 إضاءة خافتة LO 47 . اضاءة خلفية 🎦 44 إضاءة ساطعة H إضافة صور مفضلة 🔁 إعادة ضبط الكل 88, 🏍 67 إعدادات الحماية 71, 🖚 41 إعدادات الشاشية 86, 🏍 53 إعدادات الصوت 87, 59 إيقاف تشغيل الفلاش 54 إيقاف تلقائي 87, 🍽 59 اختيار أفضل لقطة 44, 662 اختيار اللون 🗖 47 اختيار مشهد تلقائي 🏧 40 اكتشاف الوحه 26, 6ً4 اكتشاف حركة 87, 🏍 56 الألبوم 🏍 6 الأولوية للوجه 38, 🏍 30 الامتداد 600 البطارية 14, 16, 23 التاريخ والوقت 22, 🏍 50 التركيز البؤري 28, 38, 🏍 30 التصوير 24, 26, 28 التوقيت الصيفي 23, 86, 52 الذاكرة الداخلية 19 السماعة 3 الشاشـة 3, 6, 🖓 6 الطابعة 72, 18 الطاقة 20, 21, 22 الطباعة 71, 72, 20 مح20, 21 العدسة 2, كُل العرض 30, 82, 44 الغسق/الفجر 📸 42 اللغة/88 Language, 61 المحدد 600 الملحقات الاختيارية 71 الوضع التلقائي 36

الفهرس

حذف 32, 83, 45 حزام الرقبة 11 حساسية ISO 37, 🏍 28 حفلة/داخل المننى 🗱 41 Ċ خبارات الفيلم 81, 47 خيارات اللون 38, 🏍 29 زاوية واسعة 27 زر الاختيار المتعدد 3, 4, 5, 9 زر تحرير الغالق 2, 4, 5, 28 زوم العرض 31 زوم رقمی 27, 87, 🏍 58 س سرعة الغالق 28 سطوع 🏍 53 ش شاحن البطارية 17, 🗗 71 شاشـة الترحيب 86, 🍽 49 شاطئ 😤 41 شـحن بالكـمبيوتر 88, 🏍 62 ص صوت الحاجب 87, 🏍 59 صوت زر 87, 🏍 59 صورة شخصية Ž 40 صورة شخصية لحيوان أليف 🎀 46 صورة صغيرة 71, 🏍 15 صورة ليلية 🎦 41 صيغة التاريخ 22, 600 ض ضبط يدوى مسبق 🏍 25 ضوء النهار 24 <u>ط</u> طباعة DPOF طباعة طباعة التاريخ والوقت 23, 60%, 55% طباعة مباشرة 72, 18

عدد مرات التعريض الضوئي المتبقية 20, 61 عرض ألعاب نارية 🎲 44 عرض إطار كامل 30 عرض التقويم 31 عرض الفيلم 82 عرض شرائح 71, 🏍 40 عرض صور مصغرة 31 عين السمكة 71, 14 \_\_\_\_\_\_\_ غائم 24**0**0 غروب 🚔 42 غطاء العدسة 2 غطاء الموصل 3 غطاء حجيرة البطارية/فتحة بطاقة الذاكرة 18,14,3 ف فتحة بطاقة الذاكرة 3, 18 فتحة حزام الكاميرا 2 فلاش 53 فلاش تلقائى 54 فلاش ملء 54 قائمة الإعداد 86, 66 قائمة التصوير 37, 66 قائمة الصور المفضلة 71, 🏍 5 قائمة العرض 71, 🏍 36 قائمة الفرز التلقائي 71, 🖰 قائمة الفيلم 81, 🍽 47 قائمة ترتيب حسب التاريخ 71, 🗢 9 قائمة صورة شخصية أنيقة 51, 🏍 34 قص 31, 🍋 16 قفل التركيز البؤرى 67 قيمة الفتحة 28 قيمة درجة الإضاءة 57 ک كابل, 19 T2 USB, كابل

20 Ö

ملاحظات فنية والفهرس

منظر طبيعي ليلي 🔜 42 مؤثرات المرشّح 71, 🍽 مؤثر التصغير 71, 66 مؤشر التركيز البؤرى 6, 28 مؤشر الذاكرة الداخلية 6, 20, 78 مؤقت ابتسامة 51, 🍽 34 مؤقت ذاتى 55 موصل خرج USB/صوت/فيديو 3, 72, 1900,1700 ميكروفون داخلى 2 ن ناعم 71, 🏍 14 ناعم 47 SO نسخ الصور 71, 🏍 46 نسخ بالأسود والأبيض 🖬 44 نسخة 88 Firmware, 69 9 واحد 37, 🏍 26 وضع AF وضع AF, 81, 38 AF وضع التصوير 8, 24 وضع التكبير 56 وضع الصور المفضلة 70, 🏍 وضع الصورة 60, 61 وضع العرض 8, 30, 70 وضع الفرز التلقائي 70, 쥭 7 وضع الفلاش 53, 4ً5 وضع الفيديو 88, 🏍 61 وضع المشهد 39, 40 وضع المؤثرات الخاصة 47 وضع ترتيب حسب التاريخ 70, 🗢 9 وضع صورة شخصية أنيقّة 49 وضع منطقة AF, 🏍 30 وقت التسجيل المتبقى 80

كابل الصوت/الصورة 72, 17 المراب 71 م لون قياسى 38, 🍋29 لون مشرق 38, 🏍 29 م متابعة الهدف 38, 30, 316, 32 متحف 🏛 44 مثبت البطارية 3, 14 محول التيار المتردد 17, 🍽 71 محول التيار المتردد الخاص بالشحن 16 مدة عرض الفيلم 78, 80 مدى محدد تلقائى 🏍 28 مذكرة صوت 71, 🍽 44 مزامنة بطبئة 54 مساعد بانوراما 🗖 45, 🗢 مساعدة 87 AF, 57 مستمر 37, 🏍 26 مستوى الصوت 82, 🍽 44 مستوى شحن البطارية 20 مصباح الْتشغيل 2, 20, 21 مصباح الشحن 3, 17, 🏍 63 مصباح الفلاش 53 مصباح المؤقت الذاتي 2, 50, 55 معاينة الصورة العات. معدل الضغط 60 معلومات الصورة 🏍 53 مفتاح التحكم بالزوم 2, 4, 5, 27, 82 مفتاح الطاقة 2, 20, 21 مقاومة الرمش 51, 🏍 35 مقبس الحامل ثلاثي الأرجل 3, 5 مقبس دخل الفيديو/مقبس دخل الصوت 1700 مقرب 🗱 43 منطقة التركيز البؤرى 28 منطقة التوقيت 86, 50 منطقة التوقيت والتاريخ 22, 86, 50 منظر طبيعي 🎦 40

لا يجوز عمل أي نسخة مهما كان شكلها من هذا الدليل كلياً أو جزئياً (باستثناء الاقتباس الموجز في المقالات الناقدة أو المراجعات) دون تصريح خطي من نيكون كوربوريشن.

#### NIKON CORPORATION

© 2013 Nikon Corporation